# אדריך למשתמש Nokia E60

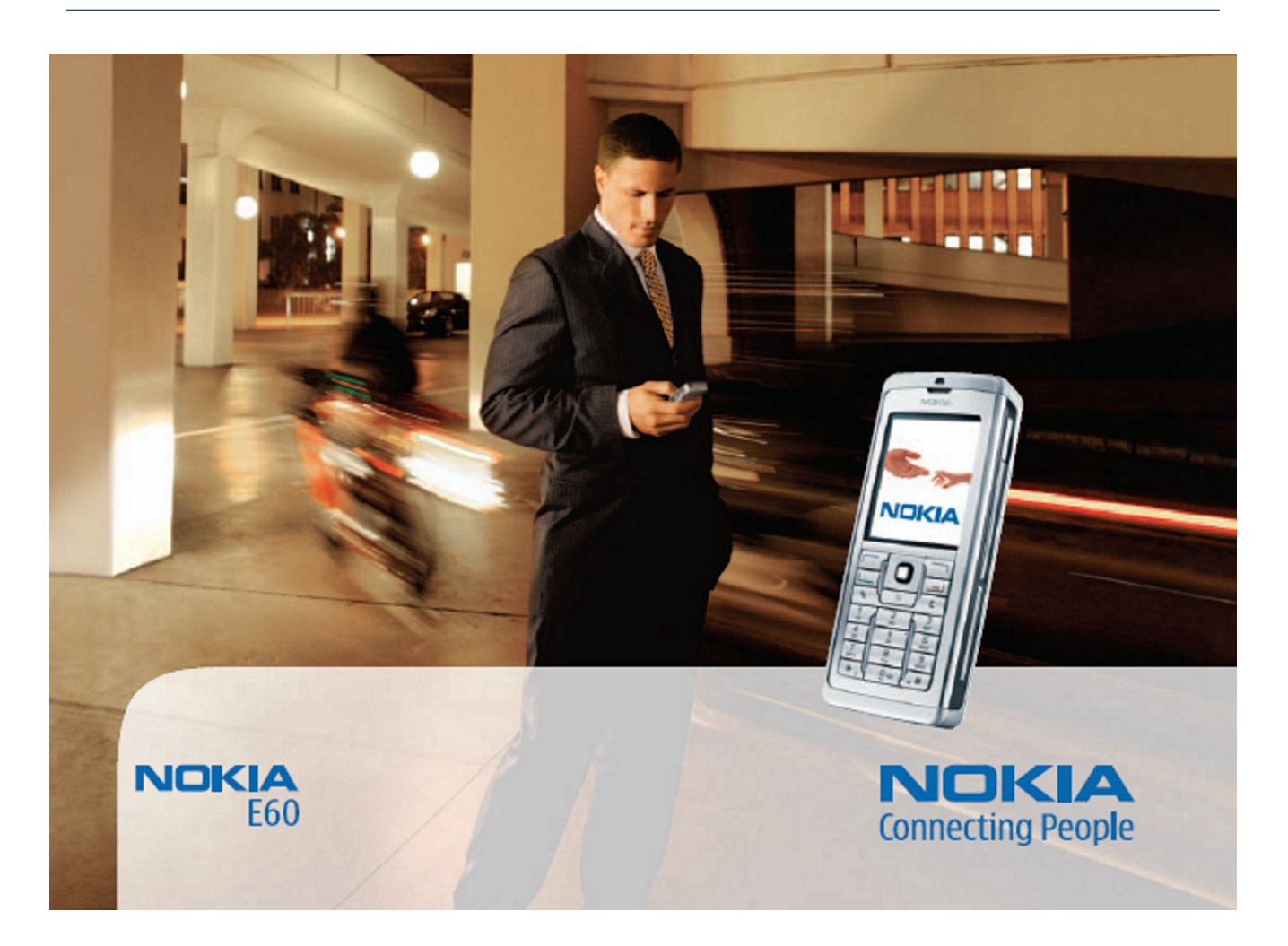

9241269 4 גירסה

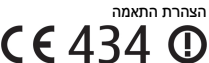

М

.EC/1999/5 הבאה: Council Directive מתאים לתנאי ה-RM-49 הבאה: EC/1999/5.

http://www.nokia.com/phones/declaration\_of\_conformity/. עותק של הצהרת ההתאמה ניתן למצוא בכתובת

מכל האשפה המסומן בעל הגלגלים מציין שבתחומי האיחוד הארופי יש להעביר את המוצר בתום חייו לאיסוף נפרד. כלל זה חל על המכשיר שברשותך וגם על כל אביורי ההעשרה שמסומנים בסמל זה. אל תשליך מוצרים אלה לפח האשפה העירוני הרגיל.

זכות יוצרים © 2006 .כל הזכויות שמורות Nokia.

שכפול, העברה, הפצה או אחסון של חלק כלשהו ממסמך זה או של כולו בכל צורה שהיא, מבלי לקבל היתר בכתב מראש מ-Nokia. אסורים.

Nokia Corporation הוא סימן קולי של Nokia tune

.This product includes software licensed from Symbian Software Ltd (c) 1998-2004. Symbian and Symbian OS are trademarks of Symbian Ltd Symbian

.US Patent No 5818437 and other pending patents. T9 text input software Copyright (C) 1997-2004. Tegic Communications, Inc. All rights reserved

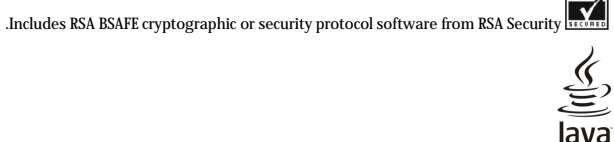

Java and all Java-based marks are trademarks or registered trademarks of Sun Microsystems, Inc POWERE

This product is licensed under the MPEG-4 Visual Patent Portfolio License (i) for personal and noncommercial use in connection with information which has been encoded in compliance with the MPEG-4 Visual Standard by a consumer engaged in a personal and noncommercial activity and (ii) for use in connection with MPEG-4 video provided by a licensed video provider. No license is granted or shall be implied for any other use. Additional information, including that related to promotional, internal, and commercial uses, may be obtained from MPEG LA, LLC. See http://.vwww.mpegla.com

מוצר זה ניתן על פי רישיון MPEG-4 Visual Standard. ל- (1) שימוש אישי ולא-מסחרי, בקשר עם מידע שקודד בהתאם ל-MPEG-4 Visual Standard על ידי לקוח שעוסק בפעילות אישית ולא מסחרית ו- (2) שימוש בקשר עם MPEG-4 שמסופק על ידי ספק וידיאו מורשה. לא יוענק רישיון כלשהו, גם לא באופן משתמע, לשימוש מכל סוג אחר. ניתן לקבל מידע נוסף, לרבות מידע שמתייחס לשימוש שיווקי, פנימי ומסחרי, מ- MPEG LA, LLC. ראש MPEG La, LLC.

Nokia מפעילה מדיניות של פיתוח מתמשך. Nokia שומרת את הזכות לבצע שינויים ושיפורים בכל המוצרים במסמך זה ללא הודעה מוקדמת.

Nokia לא תהיה אחראית בשום אופן לאובדן נתונים או הכנסה, וכן לכל נזקים מיוחדים, מקריים, תוצאתיים או עקיפים שייגרמו בכל אופן שהוא.

תוכן מסמך זה ניתן "כפי שהוא". מלבד האחריות הנדרשת לפי החוק החל לא תינתן אחריות כלשהי, הנוגעת לדיוקו של מסמך זה, לאמינותו או לתוכנו – במפורש או מכללא, לרבות (אך לא רק) אחריות מרומזת לגבי סחירות ולגבי התאמה למטרה מסוימת. Nokia שומרת לעצמה את הזכות לתקן מסמך זה או לגונזו בכל עת ללא הודעה מראש.

זמינותם של מוצרים מסוימים עשויה להשתנות מאזור לאזור. לפרטים פנה למשווק מורשה של Nokia הקרוב למקום מגוריך.

פיקוח יצוא

מכשיר זה עשוי להכיל חומרים, טכנולוגיות או תוכנה הכפופים לחוקי ייצוא ולתקנות היצוא של ארה"ב ומדינות אחרות. פעולה הנוגדת את החוק אסורה בהחלט. 9241269/גירסה 4

# תוכן

| h                                                                                                    | ענוען בטיווווין                                                                                                    |
|----------------------------------------------------------------------------------------------------|----------------------------------------------------------------------------------------------------|
| 6                                                                                                    | אודות המכשיר<br>שירותי רשת                                                                                                    |
| 1                                                                                                    | אביזרי העשרה, סוללות ומטענים                                                                                                    |
|                                                                                                    | 1 צעדים ראשווים                                                                                                    |
|                                                                                                    | הכנסת כרטיס ה-SIM והסוללה                                                                                                    |
|                                                                                                    | הכנסת כרטיס זיכרון                                                                                                    |
|                                                                                                    | טעינת הסוללהייייייייייייייייייייייייי                                                                                                    |
|                                                                                                    | הפעלת המכשיר                                                                                                    |
|                                                                                                    | הזנת הגדרות בסיסיות                                                                                                    |
|                                                                                                    | מקשים וחלקים                                                                                                    |
|                                                                                                    | נעילת מקשים<br>מסברנים                                                                                                    |
|                                                                                                    | נ/וובו ים<br>עונונות                                                                                                    |
|                                                                                                    | אנטנות                                                                                                    |
|                                                                                                    | סיבוב התצוגה                                                                                                    |
|                                                                                                    | מצבי המתנה                                                                                                    |
|                                                                                                    | מצב המתנה פעילה                                                                                                    |
|                                                                                                    | מצב המתנה                                                                                                    |
|                                                                                                    | קיצורי דרך במצב המתנה                                                                                                    |
|                                                                                                    | מחווני תצוגה                                                                                                    |
|                                                                                                    | בקרת עוצמת קול                                                                                                    |
|                                                                                                    | כתיבת טקסט                                                                                                    |
|                                                                                                    | קלט טקסט רגיל                                                                                                    |
|                                                                                                    | קלט טקסט ווזוי<br>בעתרת גורמנו ללנת                                                                                                    |
|                                                                                                    | וועונקונ טקטט <i>יר</i> ווו                                                                                                    |
|                                                                                                    | שנו שכת ווכת בח                                                                                                    |
|                                                                                                    | זיכרוו נשלף                                                                                                    |
|                                                                                                    | זיכרוו המכשיר                                                                                                    |
|                                                                                                    | ניטור זיכרון המכשיר                                                                                                    |
|                                                                                                    | כרטיס זיכרון                                                                                                    |
|                                                                                                    | RS-MMC                                                                                                    |
|                                                                                                    | שימוש בכרטיס זיכרון                                                                                                    |
|                                                                                                    | פירמוט כרטיס זיכרון                                                                                                    |
|                                                                                                    | אבטחת כרטיס הזיכרון                                                                                                    |
|                                                                                                    | פתיחת נעילה של כרטיס זיכרון                                                                                                    |
|                                                                                                    | תקליטור<br>מידע בתמנכב נועיבת בבשב עם skia                                                                                                    |
| NO                                                                                                    | ניין עווונוי כוו ויציו ת ווקשר עם איים<br>בעררת תורו ריו מרשירים                                                                                                    |
| Bl או איופרא אדום                                                                                                    | luetooth העררה וחונים באמצעות                                                                                                    |
|                                                                                                    | סינכרון נתונים עם מכשיר אחר                                                                                                    |
| 1                                                                                                    |                                                                                                    |
|                                                                                                    | 2. המכשיר שלר                                                                                                    |
| •••••••••••••••••••••••••••••••••••••••                                                                                                    | <b>2. המכשיר שלך</b><br>תפריט                                                                                                    |
| ,<br>                                                                                                    | <b>2. המכשיר שלך</b><br>תפריט<br>עזרה והדרכה                                                                                                    |
|                                                                                                    | <b>2. המכשיר שלך</b><br>תפריט<br>עזרה והדרכה<br>עזרה למכשיר                                                                                                    |
|                                                                                                    | <b>2. המכשיר שלך</b><br>תפריט.<br>עזרה והדרכה<br>עזרה למכשיר<br>הדרכה.                                                                                                    |
|                                                                                                    | <b>2. המכשיר שלך</b><br>תפריט.<br>עזרה והדרכה<br>עזרה למכשיר<br>הדרכה<br>גלילה ובחירת אפשרויות.                                                                                                    |
| 7<br>7                                                                                                    | <b>2. המכשיר שלך</b><br>תפריט.<br>עזרה והדרכה<br>עזרה למכשיר<br>הדרכה<br>גלילה ובחירת אפשרויות.<br>פעולות נפוצות במספר יישומים                                                                                                    |
| ,                                                                                                    | <ol> <li>ב המכשיר שלך<br/>תפריט<br/>עזרה והדרכה<br/>עזרה למכשיר<br/>הדרכה<br/>הדרכה<br/>גלילה ובחירת אפשרויות<br/>פעולות נפוצות במספר יישומים<br/>3. ביצוע שיחות</li> </ol>                                                                                |
| 7<br>7                                                                                                    | 2. המכשיר שלך<br>תפריט<br>עזרה והדרכה<br>עזרה למכשיר<br>הדרכה<br>הלילה ובחירת אפשרויות<br>פעולות נפוצות במספר יישומים<br>3. ביצוע שיחות<br>חיוג מהִיר                                                                                                    |
| 7<br>7                                                                                                    | 2. המכשיר שלך<br>תפריט<br>עזרה והדרכה<br>הדרכה<br>הדרכה<br>גלילה ובחירת אפשרויות<br>פעולות נפוצות במספר יישומים<br>3. ביצוע שיחות<br>מענה לשיחה                                                                                                    |
| /                                                                                                    | <ol> <li>המכשיר שלך<br/>תפריט</li> <li>עזרה והדרכה</li> <li>עזרה למכשיר</li> <li>הדרכה</li> <li>הדרכה</li> <li>פעולות נפוצות אפשרויות</li> <li>פעולות נפוצות במספר יישומים</li> <li>ביצוע שיחות</li> <li>חיוג מהיר</li> <li>אפשרויות במהלך שיחה</li> </ol> |
| /                                                                                                    | <ol> <li>המכשיר שלך<br/>תפריט<br/>עזרה והדרכה<br/>עזרה למכשיר<br/>הדרכה<br/>גלילה ובחירת אפשרויות<br/>פעולות נפוצות במספר יישומים<br/>3. ביצוע שיחות<br/>חיוג מהיר<br/>אפשרויות במהלך שיחה</li></ol>                                                       |
| /                                                                                                    | <ol> <li>המכשיר שלך</li></ol>                                                                                                    |
| 7                                                                                                    | <ol> <li>ב המכשיר שלך</li></ol>                                                                                                    |
| 7                                                                                                    | <ol> <li>ב המכשיר שלך</li></ol>                                                                                                    |
| 7                                                                                                    | <ol> <li>ב. המכשיר שלך</li></ol>                                                                                                    |
|                                                                                                    | <ol> <li>ב. המכשיר שלך</li></ol>                                                                                                    |
|                                                                                                    | <ol> <li>המכשיר שלך</li></ol>                                                                                                    |
| 7                                                                                                    | <ol> <li>המכשיר שלך</li></ol>                                                                                                    |
|                                                                                                    | <ol> <li>המכשיר שלך</li></ol>                                                                                                    |
|                                                                                                    | <ol> <li>המכשיר שלך</li></ol>                                                                                                    |
| 7                                                                                                    | <ol> <li>המכשיר שלך</li></ol>                                                                                                    |
| 7                                                                                                    | <ol> <li>המכשיר שלך</li></ol>                                                                                                    |
| 7         7         7         8         9         9         9         9         9         9         9         9         9         9         9         9         9         9         9         9         9         9         9         9         9         9         9         9         9         9         9         9         9         9         9         9         9         9         9         9         9         9         9         9         9         9         9         9         9         9         9         9         9         9         9         9 <td< td=""><td><ol> <li>המכשיר שלך</li></ol></td></td<> | <ol> <li>המכשיר שלך</li></ol>                                                                                                    |
|                                                                                                    | <ol> <li>המכשיר שלך</li></ol>                                                                                                    |
|                                                                                                    | <ol> <li>המכשיר שלך</li></ol>                                                                                                    |

| 23                                                                                                    | יומן PTT                                                       |
|----------------------------------------------------------------------------------------------------|----------------------------------------------------------------|
| 23                                                                                                    | יציאה מ-PTT                                                    |
| 23                                                                                                    | שיחות אינטרנט<br>סכנסול מנוע <del>ד</del> ס                    |
| 23<br>93                                                                                                    | פו ופיל מועו ף<br>רישום פרופילים                               |
| 23                                                                                                    | ר שום כו וכיק ם                                                |
| 24                                                                                                    | קביעת הגדרות אבטחה                                             |
| 24                                                                                                    | שינוי סיסמת חסימה                                              |
| 24                                                                                                    | קבועים מראש                                                    |
| 05                                                                                                    | A                                                              |
| <b>25</b>                                                                                                    | 4. אנשי קשר                                                    |
| 25<br>25                                                                                                    | נוחיקת קבוצות אנשי קשו<br>ויהול מידע ברירת מחדל                |
| לריו זיכרוו המכשיר                                                                                                    | העתקת אושי קשר ריו SIM                                         |
| יים אין איניאן איניאן איניאן איניאן איניאן איניאן איניאן איניאן איניאן איניאן איניאן איניאן איניאן איניאן איני<br>ייקשרי | בחירת סוגי צלצולים לאנשי                                       |
| 26                                                                                                    | כרטיסי ביקור                                                   |
|                                                                                                    |                                                                |
| 27                                                                                                    | 5. הודעות                                                      |
| 27                                                                                                    | ארגון הודעות                                                   |
| 27<br>97                                                                                                    | דואפוש וווז עוזנ<br>דואר ורוח                                  |
| 27                                                                                                    | התיקיות שלי                                                    |
| 28                                                                                                    | הודעות טיוטה                                                   |
| 28                                                                                                    | הודעות שנשלחו                                                  |
| 28                                                                                                    | דואר יוצא                                                      |
| 28                                                                                                    | דוחות מסירהדוחות מסירה                                         |
| 28                                                                                                    | הגדרות של הודעות                                               |
| 28<br>20                                                                                                    | ווגו ו וון אווו וון<br>בנדבנת של מנכדו בנדענת                  |
| 2900p0                                                                                                    | הודעות נוקחנו                                                  |
| 29                                                                                                    | כתיבה ושליחה של הודעו                                          |
| ודעות טקסט                                                                                                    | אפשרויות שליחה של ה                                            |
| זתקבלו                                                                                                    | מענה להודעות טקסט שו                                           |
| 29SIM-i                                                                                                    | הודעות טקסט בכרטיס ה                                           |
| 29                                                                                                    | הגדרות הודעת טקסט                                              |
| 30                                                                                                    | הוו עות תנונה<br>העררת הנדעות תמונה                            |
| 30                                                                                                    | הודעות מולטימדיה.                                              |
| ת מולטימדיה                                                                                                    | יצירה ושליחה של הודעוו                                         |
| 31                                                                                                    | יצירת מצגות                                                    |
| ז ומענה עליהן                                                                                                    | קבלת הודעות מולטימדיו                                          |
| 31                                                                                                    | צפייה במצגות<br>בענת ענבנובנון מדוב                            |
| מולווימדיה מצורפים                                                                                                    | הוצגת אובייקטי נודיו                                           |
| נועט נוו דונארט בווינט ב<br>זימדיהוימדיה                                                                                 | הגדרות של הודעות מולט                                          |
| 32                                                                                                    | הודעות דואר אלקטרוני                                           |
| י                                                                                                    | הגדרת הדואר האלקטרונ                                           |
| 33                                                                                                    | התחברות לתא הדואר                                              |
| צב לא מקוון                                                                                                    | הצגת דואר אלקטרוני במ                                          |
| זענוו לוווד עונדראו<br>אראר אוייייייייייייייייייייייייייייייייי                                                          | קויאונוואו אלקטווניונ<br>מחיכת הנדעות                          |
| 34                                                                                                    | תיקיות דואר אלקטרוני                                           |
| 34                                                                                                    | כתיבה ושליחה של דואר                                           |
| 34                                                                                                    | הגדרות חשבון דואר אלק                                          |
| 35                                                                                                    | הגדרות המשתמש                                                  |
| 35                                                                                                    | הגדרות אחזור                                                   |
| 35                                                                                                    | הגווונאווזו אוטונ <i>ו</i> טי<br>ע'ערו                         |
| 36                                                                                                    | התחברות לשרת צ'אט                                              |
| 36                                                                                                    | חיפוש משתמשי צ'אט או                                           |
| 36                                                                                                    | שיחות עם משתמש צ'אט                                            |
| 36                                                                                                    | קבוצות צ'אט                                                    |
| 37                                                                                                    | שיחות קבוצתיות                                                 |
| 37                                                                                                    | הגדרות קבוצת צ אט<br>הרשעית ערירה להרועו                       |
| זזיין<br>אות 37                                                                                                    | חו שאחת עדיכח יקבובו<br>חחימת הצוורפות לקרו                    |
| 37                                                                                                    | אנשי קשר צ'אט                                                  |
| 38                                                                                                    | אנשי קשר חסומים                                                |
| 00                                                                                                    | הצגת הזמנות                                                    |
| 38                                                                                                    |                                                                |
| 38                                                                                                    | צ'אטים מוקלטים                                                 |
| 38                                                                                                    | צ'אטים מוקלטים<br>הגדרות<br>בידבים שכת צ'צעו                   |
| 38                                                                                                    | צ'אטים מוקלטים<br>הגדרות<br>הגדרות שרת צ'אט<br>הידעות מיוחדות. |

| 1 | С | 1 | Л |
|---|---|---|---|
|   |   |   |   |

| 39        | שליחת פקודות שירות                                                                                  |
|-----------|----------------------------------------------------------------------------------------------------|
| 40        | 6. קישוריות                                                                                         |
| 40        | נקודות גישה לאינטרנט                                                                                |
| 40        | הגדרת נקודת גישה לאינטרנט עבור שיחות נתונים<br>הגדרות מתקדמות לנקודת גישה לאינטרנט עבור שיחות       |
| 40        | נתונים                                                                                              |
|           | הגדו תנקו תגישה לאינטו נט עבור חיבורי מנה (GPKS)<br>בנדבנת מתרדמנת לנכנדת נמשר לצננטרנט עבור סנכנרט |
| 41        | דוגדו דון מונקו מוול לנקודון גישון לא נסו נס עבוד די בודי (CPRS)                                    |
| 41        | הגדרת נקודת גישה לאינטרנט עבור LAN אלחוטי                                                           |
|           | הגדרות מתקדמות לנקודת גישה לאינטרנט עבור LAN                                                        |
| 41        | אלחוטי                                                                                              |
| 42        | חיבור כבל                                                                                           |
| 42        | מעבר <i>ו</i> ו<br>בנדרת ברל נתנננת לשנממש במערב ID                                                 |
| 42<br>42  | וגרו ונכבל נונונים לשינווש בנועבו יו<br>נכנדת נישה למערר IP                                         |
| 42        | הגדרות מתקדמות של נקודת גישה למעבר IP                                                               |
| 42        | Bluetooth                                                                                           |
| 43        | התחלת השימוש ב- Bluetooth                                                                           |
| 43        | הגדרות                                                                                              |
| 43        | עצות אבטחה                                                                                          |
| 43        | שליחת נתונים<br>מסוווג במערכנית Plustooth                                                           |
| 43        | נ/וווני קישוו יות bluetootn                                                                         |
| 43        | חונאנות חונקנים<br>אישור התקו                                                                       |
| 44        | קבלת נתונים                                                                                         |
| 44        | Bluetooth סיום חיבור                                                                                |
| 44        | פרופיל גישה ל-SIM                                                                                   |
| 45        | אינפרא אדום                                                                                         |
| 45        | חיבורי נתונים                                                                                       |
| 45        | נתוני מנה<br>פדאנו                                                                                  |
| 45        | רשם הכשורת מכומית אלחוווית (WIAN)                                                                   |
| 46        | מנהל החיבורים                                                                                       |
| 46        | הצגה וניתוק של חיבורים פעילים                                                                       |
| 46        | חיפוש LAN אלחוטי                                                                                    |
| 46        | מודם                                                                                                |
| 46        | עריד                                                                                                |
| 47        | ניהול VPN<br>ניבול מדנונית VPN                                                                      |
| 47        | ניוול נוו ניונ או עו איין<br>האנח יומו ה-VPN                                                        |
| 47        | נדידת נתוני דוא"ל                                                                                   |
| 48        | קבוצות של נקודות גישה                                                                               |
|           | קביעת תצורה של קבוצות של נקודות גישה עבור דואר                                                      |
| 48        | וסנכרון                                                                                             |
| 49        | 7. הרשת                                                                                             |
| 49        | נקודות גישה                                                                                         |
| 49        | גלישה באינטרנט<br>מנמנונת                                                                           |
| 49        | סימניות<br>הורדת פריווים                                                                            |
| 50        | סיום חיבור                                                                                          |
| 50        | ניקוי המטמון                                                                                        |
| 50        | הזנת חדשות ובלוגים                                                                                  |
| 50        | הגדרות הרשת                                                                                         |
| 50        | שירותים                                                                                             |
| <b>52</b> | 8. יישומי מדיה<br>נלכנה                                                                             |
| 52        | געריון<br>תמווות                                                                                    |
| 52        | ניהול קובצי תמונות                                                                                  |
| 52        | ארגון תמונות                                                                                        |
| 53        | RealPlayer                                                                                          |
| 53        | הפעלת וידיאו קליפים וקישורי זרימה                                                                   |
| 53        | שליחת קובצי שמע ווידיאו קליפים                                                                      |
| 53        | קבלת סרטוני וידיאו                                                                                  |
| つう<br>54  | הצגת מידע אודות מדיה קכיפ<br>בידבות                                                                 |
| 54        | ווגו ו וונ<br>הידרוח וידיעו                                                                         |
| 54        | הגדרוח חירור<br>הנדרוח חירור                                                                        |
| 54        | הגדרות Proxv                                                                                        |
| 54        | הגדרות רשת                                                                                          |
| 54        | הגדרות רשת מתקדמות                                                                                  |
| 54        | נגן מוסיקה                                                                                          |
| 54        | האזנה למוסיקה                                                                                       |
| 55        | כוונון עוצמת המוסיקה                                                                                |

|                                                                                                    | ٦                                                                                                    |
|----------------------------------------------------------------------------------------------------|----------------------------------------------------------------------------------------------------|
| 55                                                                                                    | ע                                                                                                    |
| ומקול                                                                                                    | רש                                                                                                    |
| זשמעת הקלטה קולית                                                                                                    | ו                                                                                                    |
| 55Flash                                                                                                    | נגן                                                                                                    |
|                                                                                                    | ~                                                                                                    |
| יישומי משרד                                                                                                    | .9                                                                                                    |
| הל קבצים                                                                                                    | מנו                                                                                                    |
| יהול קבצים                                                                                                    | 1                                                                                                    |
| זיפוש קבצים                                                                                                    | 1                                                                                                    |
| טמכים<br>דערכים ברכת ברכת ברכת ברכת ברכת ברכת ברכת ברכת                                                                                                    | 011                                                                                                    |
| וצגת אובייקטים במטמן                                                                                                    | 1                                                                                                    |
| עיצוב נוטנועים                                                                                                    |                                                                                                    |
| וצגות נובנוז דונוטנון                                                                                                    | 1                                                                                                    |
| נצואו נוקו ינוו של פו יטונ ווו ף                                                                                                    |                                                                                                    |
| ונרב בנובלעות                                                                                                    | ;                                                                                                    |
| נון ווטבעאורנ                                                                                                    | י<br>ריל                                                                                                    |
| זין                                                                                                    | 'n                                                                                                    |
| עבוגת הזיוקה לו נותב.<br>ורודה רגיליווות ערודה                                                                                                    | ;                                                                                                    |
| עבודה באי ערודה רחאים<br>ורודה רחאים                                                                                                    | J                                                                                                    |
| 60                                                                                                    | 'n                                                                                                    |
| 60                                                                                                    | 2                                                                                                    |
| צירה ושינוי של תרשימים                                                                                                    | r                                                                                                    |
| 61                                                                                                    | ٦                                                                                                    |
| נגת                                                                                                    | מצ                                                                                                    |
| 61שפייה בהצגות שקופיות                                                                                                    |                                                                                                    |
| הצגת שקופיות באמצעות מקרן נתונים                                                                                                    |                                                                                                    |
| 2עבודה בתצוגות שונות                                                                                                    | J                                                                                                    |
| 62                                                                                                    |                                                                                                    |
| 62                                                                                                    |                                                                                                    |
| 62                                                                                                    |                                                                                                    |
| 62                                                                                                    |                                                                                                    |
| 62                                                                                                    | J                                                                                                    |
| נריכת טבלאות                                                                                                    |                                                                                                    |
| זיפוש טקסט במצגת                                                                                                    | 1                                                                                                    |
| זא נוטן                                                                                                    | ייצ.<br>ר                                                                                                    |
| זבאר זוכן נוסן<br>הסתה                                                                                                    | י<br>הד                                                                                                    |
|                                                                                                    |                                                                                                    |
|                                                                                                    |                                                                                                    |
| 65                                                                                                    | 10                                                                                                    |
| <b>65</b><br>דרות טלפון                                                                                                    | <b>10</b><br>הגי                                                                                                    |
| <b>65</b><br>הגדרות טלפון<br>זגדרות כללי                                                                                                    | <b>10</b><br>הגי<br>ר                                                                                                    |
| <b>65</b><br>דרות טלפון<br>הגדרות כללי<br>הגדרות מצב המתנה                                                                                                    | <b>10</b><br>הגי<br>ר                                                                                                    |
| <b>65</b><br>דרות טלפון<br>הגדרות כללי<br>הגדרות מצב המתנה<br>זגדרות תצוגה                                                                                                    | <b>10</b><br>הגי<br>ר<br>ר                                                                                                    |
| <b>65</b><br>דרות טלפון<br>הגדרות כללי<br>הגדרות מצב המתנה                                                                                                    | <b>10</b><br>הגי<br>ר<br>ר                                                                                                    |
| <b>65</b><br>דרות טלפון<br>הגדרות כללי<br>הגדרות מצב המתנה<br>הגדרות תצוגה<br>סדרות שיחה<br>הדרות חיבור<br>סברים ביים המשכם האדרים המשכם האדרים היום המשכם היום היום היום היום היום היום היום היו                                                                                                    | 10<br>הגי<br>ר<br>הגי<br>הגי                                                                                                    |
| <b>65</b> 65  65  65  65  65  65  65  65  65  65  65  65  65  65  65  65  65  65  65  65  65  65  65  65  65  65  65  65  65  65  65  65  65  65  65  65  65  65  65  65  65  65  65  65  65  65  65  65  65  65  65  65  65  65  65  65  65  65  65  65  65  65  65  65  65  65  65  65  65  65  65  65  65  65  65  65  65  65  65  65  65  65  65  65  65  65  65  65  65  65  65  65  65  65  65  65  65  65  65  65  65  65  65  65  65  65  65  65  65  65  65  65  65  65  65  65  65  65  65  65  65  65  65  65  65  65  65  65  65  65  65  65  65  65  65  65  65  65  65  65  65  65  65  65  65  65  65  65  65  65  65  65  65  65  65  65  65  65  65  65  65  65  65  65  65  65  65  65  65  65  65  65  65  65  65  65  65  65  65  65  65  65  65  65  65  65  65  65  65  65  65  65  65  65  65  65  65  65  65  65  65  65  65  65  65  65  65  65  65  65  65  65  65  65  65  65  65  65  65  65  65  65  65  65  65  65  65  65  65  65  65  65  65  65  65  65  65  65  65  65  65  65  65  65  65  65  65  65  65  65  65  65  65  65  65  65  65  65  65  65  65  65  65  65  65  65  65  65  65  65  65  65  65  65  65  65  65  65  65  65  65  65  65  65  65  65  65  65  65  65  65. | 10<br>הגי<br>הגי<br>הגי<br>נגי                                                                                                    |
| 65                                                                                                    | 10<br>הגי<br>ר<br>הגי<br>הגי<br>נ                                                                                                   |
| 65                                                                                                    | 10<br>הגי<br>ר<br>הגי<br>הגי<br>נ<br>נ                                                                                              |
| 65                                                                                                    | 10<br>הגי<br>הגי<br>הגי<br>נכ<br>נכ                                                                                                 |
| 65                                                                                                    | 10<br>הגי<br>הגי<br>הגי<br>נכ                                                                                                    |
| 65                                                                                                    | 10<br>הגי<br>הגי<br>הגי<br>נ<br>ר<br>ו                                                                                              |
| 65                                                                                                    | 10<br>הגי<br>הגי<br>הגי<br>נכ<br>נכ<br>ו                                                                                            |
| 65                                                                                                    | 10<br>הגי<br>הגי<br>הגי<br>נכ<br>נכ<br>ו                                                                                            |
| 65                                                                                                    | 10<br>הגי<br>הגי<br>הגי<br>נכ<br>ו                                                                                                  |
| 65                                                                                                    | 10<br>הגי<br>הגי<br>הגי<br>ור<br>ו                                                                                                  |
| 65                                                                                                    | 10<br>הגי<br>הגי<br>הגי<br>נכק<br>נק                                                                                                |
| 65                                                                                                    | 10 הגי<br>הגי<br>הגי<br>נכק<br>ער<br>ר                                                                                              |
| 65                                                                                                    | 10 הגי<br>הגי<br>הגי<br>אר                                                                                                    |
| 65                                                                                                    | 10<br>הגר<br>הגר<br>הגי<br>אר                                                                                                    |
| 65                                                                                                    | 10 הגי<br>הגי<br>הגי<br>ער<br>ער                                                                                                    |
| 65                                                                                                    | 10<br>הגר<br>הגר<br>נכק<br>נכק<br>נכק<br>נכק<br>נכק                                                                                 |
| 65                                                                                                    | 10 הגי<br>הגי<br>הגי<br>ער<br>הגי                                                                                                   |
| 65                                                                                                    | 10 הגי<br>הגירר<br>הגיע אי                                                                                                    |
| 65                                                                                                    | 10 הגי<br>הגי רור<br>הגי אי אי                                                                                                    |
| 65                                                                                                    | 10 ההגר<br>ההגר ער ניקני<br>ההגר אין אין                                                                                            |
| 65                                                                                                    | 10 הגר<br>הגר הר<br>הגג א א א א א א א א א א א א א א א א א א                                                                         |
| 65.       הגדרות                                                                                                    | 10 הגר<br>הגר ר<br>הגר אר<br>11                                                                                                    |
| 65.                                                                                                    | 10 ההגר<br>הגרור<br>11 הגגגר אין אין אין אין אין אין אין אין אין אין                                                                |
| 65                                                                                                    | יוות הגה אין אין אין אין אין אין אין אין אין אין                                                                                    |
| 65                                                                                                    | 10 הגווו<br>נכניווו<br>11 הגגגר אין 11                                                                                              |
| 65                                                                                                    | 10 הגורות<br>הגורות<br>11 הגגגר אין אין<br>11 הגווון                                                                                |
| 65                                                                                                    | וונינקנגגר אין אין אין אין אין אין אין אין אין אין                                                                                  |
| 65                                                                                                    | 10 הגי<br>ר ר<br>הגי<br>נ כ כ<br>נ כ<br>נ<br>ג<br>ג<br>ג<br>ג<br>ג<br>ג<br>ג<br>ג<br>ג<br>ג<br>ג<br>ג<br>ג<br>ג<br>ג<br>ג<br>ג<br>ג |

| 70                |                                                                                                    |
|-------------------|----------------------------------------------------------------------------------------------------|
| וח השנה<br>72     | הוספת רשומת לוח-שנה שהתקבלה ללו<br>פובת                                                                 |
| 72                | פנקט                                                                                                    |
| 73                | י<br>ממיר                                                                                               |
| 73                | המרת יחידות מדידה                                                                                       |
| 73                | הגדרת מטבע בסיסי ושער המרה                                                                              |
| 73                | תיבה קולית                                                                                              |
| / 3<br>72         | שעון<br>בנדבנת שוננ                                                                                     |
| 74                | הוספה ומחיקה של ערים                                                                                    |
| 75                | 12. כלים                                                                                                |
| 75                | מיקום                                                                                                   |
| 75                | נווט                                                                                                    |
| 75<br>75          | תצוגת ניווט                                                                                             |
| 75                | ווצוגון נו קום                                                                                          |
| 75                | ניהול מקומות                                                                                            |
| 76                | הגדרות נווט                                                                                             |
| 76                | ציוני דרך                                                                                               |
| 76                | קטגוריות של ציון דרך                                                                                    |
| 76                | עריכת קטגוריות של ציון דרך                                                                              |
| 76                | עריכת ציוני דרך                                                                                         |
| //<br>77          | קבלת ציוני דרך<br>                                                                                      |
| //                | שנמאי בפרגדב בנלנת לבנענע אינסב                                                                         |
| 77                | שימוש בפקודוו קולית לביצוע שיחוו                                                                        |
| 77 n              | שימוש בפקודון קול זו לוופעלול שרבי.                                                                     |
| 77                | הגדרות של פקודות קוליות                                                                                 |
| 77                |                                                                                                    |
| 78                | <br>אשף הגדרות                                                                                          |
| 78                | דואר אלקטרוני                                                                                           |
| 78                | PTT                                                                                                    |
| 78                | שיתוף וידיאו                                                                                            |
| 78<br>70          | מפעיל                                                                                                   |
| 78<br>79          |                                                                                                    |
| 79                | הצגה והסרה של תוכנה                                                                                     |
| 79                | הצגת יומן ההתקנה                                                                                        |
| 79                | הגדרות                                                                                                  |
| 79                | Java ציון הגדרות אבטחה של יישומי                                                                        |
| 80                | מנהל התעודות                                                                                            |
| 80<br>90          | ניהול ונעודות פו טיוונ                                                                                  |
| 80<br>80          | ניוול ונערות מוסמכות<br>הצנח פרנוי תעודה                                                                |
| 80                | הגדרות אבטחה של התעודה                                                                                  |
| 80                | Nokia Catalogs                                                                                          |
| 81                | פתיחת קטלוג                                                                                             |
| 81                | פתיחת תיקיִיה                                                                                           |
| 81                | הגדרות קטלוג                                                                                            |
| <b>82</b>         | 13. ניהול התקנים                                                                                        |
| o                 | וגדרות פו ופיל שו ת<br>עירית בשת להריטת תעורה מרחוה                                                     |
| 82                | הנדרוח פריעם מערהבודים מיחוק<br>הנדרוח הריעם חצורה מרחוק                                                |
| 82                | יצירת פרופיל תצורה                                                                                      |
| 82                | סינכרון נתונים                                                                                          |
| 83                | יצירת פרופיל סינכרון                                                                                    |
| 83                | פרופילי סינכרון                                                                                         |
| 83                | הגדרות חיבור לסינכרון                                                                                   |
| 83<br>סי          | קביעת הגדרות סינכרון עבור אנשי קש                                                                       |
| оз<br>84          | קביעת הגדרות סינכו ון עבור לוח-שנה.<br>קביעת הגדרות סינכרון עבור פנקס                                   |
| 85                | ר התאמה אמשיח 1                                                                                         |
| 85                | פרופילים                                                                                                |
| 85                | בחירת סוגי צלצולים                                                                                      |
| 85<br>85          | שינוי הגדרות אביזר העשרה<br>וררוח וושא                                                                  |
| 07                | را را از داخی.<br>محملات می                                                                             |
| δ/                | מידע על סוללות                                                                                          |
| 07 1              |                                                                                                    |
| 87Nok<br>87       | ונוויות לאימות המקוריות של סוללות la<br>עינינית בבולונבמה                                               |
| 87Nok<br>87<br>87 | הנוזיות לאימות המקוריות של סוללות Ia<br>אימות ההולוגרמה<br>נעם המוללה שרידר איווה מהוריח?               |
| 87Nok<br>87<br>87 | הנויות לאימות המקוריות של סוללות מ<br>אימות ההולוגרמהואימות ההולוגרמה<br>ואם הסוללה שבידך איננה מקורית? |

| 89 | מידע בטיחות נוסף |
|----|------------------|
| 89 | סביבת הפעלה      |
| 89 | מכשירים רפואיים  |
| 89 | קוצבי לב         |
| 89 | מכשירי שמיעה     |
| 89 | כלי רכב          |
| 89 | סביבת חומרי נפץ  |
| 89 |                  |
| 90 | (SAR) מידע אישור |
| 91 | אינדקס           |

# למען בטיחותך

קרא את ההנחיות הפשוטות הבאות. אי-הקפדה עליהן עלולה להיות מסוכנת ואף בלתי חוקית. למידע נוסף קרא את מדריך המשתמש המלא.

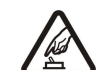

#### <mark>הפעלה בטוחה</mark> אל תפעיל את המכשיר כשהשימוש בטלפון סלולרי אסור, או כששימוש בטלפון סלולרי עלול לחולל הפרעות או להוות סכנה.

#### זהירות בדרכים קודמת לכל

ציית לכל החוקים המקומיים. שמור תמיד את ידיך חופשיות לתפעול הרכב במהלך הנהיגה. תשומת לבך במהלך נהיגה חייבת להיות מוקדשת בראש ובראשונה לבטיחות בדרכים.

### הפרעות

כל המכשירים הסלולריים עלולים לסבול מהפרעות, שעלולות להשפיע על הביצועים שלהם.

# כבה בבתי חולים

ציית לכל ההגבלות. כבה את המכשיר בקרבת ציוד רפואי.

## כבה במטוסים

ציית לכל ההגבלות. מכשירים סלולריים עלולים לחולל הפרעות במטוס.

ציית לכל ההגבלות. אל תשתמש במכשיר במקום שמופעלים בו חומרי נפץ.

## כבה בתחנות דלק

אל תשתמש במכשיר בתחנות דלק. אל תשתמש בטלפון בקרבת דלק או כימיקלים.

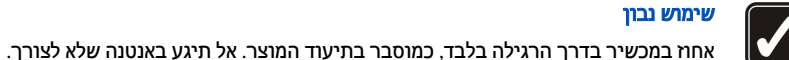

**F** 

# שירות מוסמך

כבה במקום שמופעלים בו חומרי נפץ

רק טכנאי שירות מוסמך רשאי להתקין או לתקן מוצר זה.

### אביזרי העשרה וסוללות

השתמש רק באביזרי העשרה ובסוללות מאושרים. אין לחבר מוצרים שאינם תואמים.

### עמידות במים

המכשיר אינו עמיד במים. הקפד שיישאר יבש.

### עותקי גיבוי

זכור להכין עותקי גיבוי, או לשמור רישום כתוב של כל המידע החיוני.

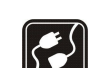

### חיבור למכשירים אחרים

בעת חיבור הטלפון למכשיר אחר, עיין בהוראות הבטיחות שבמדריך למשתמש שלו. אין לחבר מוצרים שאינם תואמים.

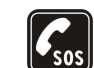

### שיחות חירום

ודא שפונקציית הטלפון של המכשיר מופעלת, ושהמכשיר נמצא באזור שקיימת בו קליטה סלולרית. לחץ כמספר הפעמים הדרוש כדי לנקות את הצג ולחזור למסך הפתיחה. הקש את מספר החירום ולחץ . מסור את מיקומך. אל תנתק את השיחה עד שתתבקש לעשות זאת.

### אודות המכשיר 🗖

המכשיר האלחוטי המתואר במדריך זה מאושר לשימוש ברשתות מסוג EGSM900/1800/1900, UMTS 2100. למידע נוסף על רשתות, פנה לספק השירות שלך.

בעת שימוש בתכונות שבמכשיר זה, ציית לכל החוקים וכבד את הפרטיות ואת הזכויות הלגיטימיות של אחרים.

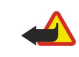

אזהרה: כדי להשתמש בתכונות כלשהן במכשיר זה, למעט השעון המעורר, המכשיר חייב להיות לפעול. אל תפעיל את המכשיר כאשר שימוש במכשיר

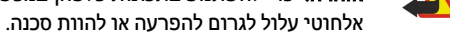

### שירותי רשת 🔳

כדי להשתמש בטלפון עליך לקבל שירות מספק שירותים סלולריים. חלק גדול ממאפייני מכשיר זה תלויים בתכונות של הרשת. ייתכן ששירותי רשת אלה לא יהיו זמינים בכל הרשתות הסלולריות, או שתצטרך להגיע להסדרים ספציפיים עם ספק השירות שלך כדי שתוכל להשתמש בשירותי הרשת. ייתכן שספק השירות שלך יצטרך לספק לך הנחיות נוספות אודות השימוש בשירותי רשת אלה, ולהסביר אילו חיובים חלים עליהם. ייתכן שברשתות מסוימות יחולו הגבלות, שעלולות להשפיע על אופן השימוש בשירותי רשת. לדוגמה, ייתכן שרשתות סלולריות מסוימות לא תתמוכנה בכל ערכות התווים או השירותי

#### למען בטיחותך

ייתכן שספק השירות שלך ביקש שתכונות מסוימות תבוטלנה או לא תופעלנה במכשיר שלך. במקרה זה, תכונות אלו לא תוצגנה בתפריט המכשיר. ייתכן גם שהמכשיר שברשותך יוגדר באופן מיוחד. התצורה עשויה לכלול שינויים בשמות התפריטים, בסדר התפריטים ובסמלים. לקבלת מידע נוסף, פנה אל ספק השירות שלך.

מכשיר זה תומך בפרוטוקולי MAP 2.0 (כלומר, MTTH ו-SSL) שמופעלים על פרוטוקולי TCP/IP. כמה תכונות במכשיר זה, כמו MMS, גלישה, דואר אלקטרוני והורדת תוכן באמצעות הדפדפן או דרך MMS, מחייבות תמיכת רשת עבור טכנולוגיות אלו.

### אביזרי העשרה, סוללות ומטענים 🔳

בדוק את מספר הדגם של כל מטען לפני חיבורו למכשיר זה. מכשיר זה נועד לשימוש כשהוא מקבל אספקת חשמל ממטעני סוללות ACP-12 , LCH-12 ו- ACP-1

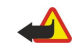

אזהרה: השתמש רק בסוללות, במטענים ובאביזרי העשרה שאושרו על ידי Nokia לשימוש בדגם ספציפי זה. שימוש באביזרים אחרים עלול לגרום לתפוגת כל אישור או אחריות, ועלול להיות מסוכן.

למידע לגבי זמינותם של אביזרי העשרה מאושרים פנה אל המשווק. כשאתה מנתק את כבל אספקת החשמל של אביזר העשרה כלשהו, אחוז בתקע ומשוך, ולא בכבל.

המכשיר שברשותך ואביזרי ההעשרה שלו עלולים להכיל חלקים קטנים. הרחק חלקים אלה מהישג יד של ילדים קטנים.

# .1 צעדים ראשונים

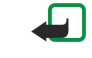

**הערה:** ייתכן שספק השירות שלך ביקש שתכונות מסוימות יבוטלו או לא יופעלו במכשיר שברשותך. במקרה כזה, תכונות אלה אינן מוצגות בתפריט המכשיר. כמו כן, ייתכן שהמכשיר הוגדר במיוחד עבור ספק הרשת שלך. הגדרת תצורה זו עשויה לכלול שינויים בשמות תפריטים, סדר התפריטים והסמלים. לקבלת מידע נוסף, פנה לספק השירות שלך.

> מספר דגם: Nokia E60-1 להלן Nokia E60.

### הכנסת כרטיס ה-SIM והסוללה 🔳

שמור את כל כרטיסי ה-SIM הרחק מהישג ידם של ילדים קטנים. למידע לגבי זמינותם של שירותי כרטיס SIM, ולמידע לגבי השימוש בהם, פנה ליצרן כרטיס ה-SIM. הנ"ל עשוי להיות ספק השירות, מפעיל הרשת הסלולרית או יצרן אחר.

- לפני הסרת הסוללה כבה תמיד את המכשיר ונתק את המטען.
- כאשר גב המכשיר פונה כלפיך, לחץ על הכיסוי האחורי והחלק בכיוון החץ.

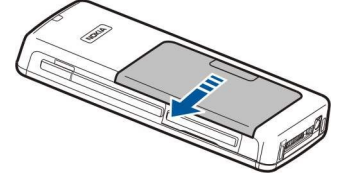

2. אם מותקנת סוללה, הרם את הסוללה מתוך תא הסוללה בכיוון החץ כדי להסיר אותה.

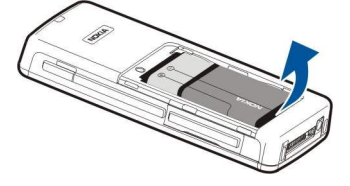

SIM - 3. כדי לשחרר את מחזיק כרטיס ה-SIM, החלק אותו בכיוון החץ (1) והרם אותו (2). הכנס את כרטיס ה-SIM לחריץ כרטיס ה-SIM (3). ודא (4) אהפינה הקטומה של כרטיס ה-SIM פונה כלפי מעלה ושאזור המגע על הכרטיס פונה כלפי המכשיר. הורד את מחזיק כרטיס ה-SIM (4) והחלק אותו עד שינעל במקומו (5).

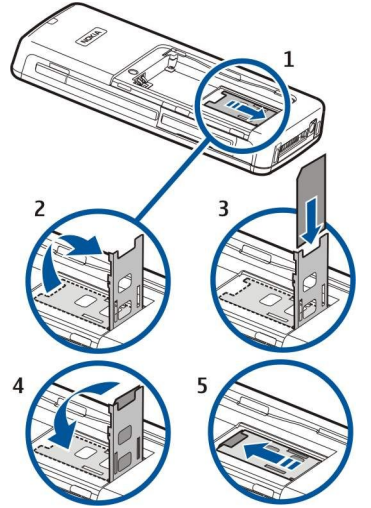

4. להכנסת הסוללה, ישר את המגעים של הסוללה עם המחברים המתאימים בתא הסוללה, הכנס בכיוון החץ ולחץ בעדינות את הסוללה למקומה.

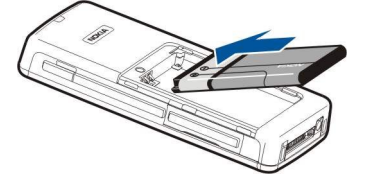

5. הכנס את תפסי הנעילה של הכיסוי האחורי לחריצים המתאימים והחלק את הכיסוי למקומו.

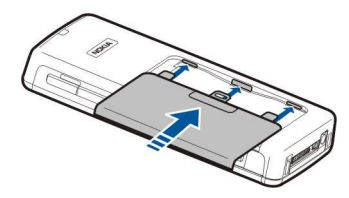

במקום כרטיס SIM, ייתכן שיש לך גם כרטיס USIM, שהנו גרסה משופרת של כרטיס ה-SIM ושנתמך בטלפונים סלולריים מסוג UMTS (שירות רשת). לקבלת מידע נוסף והגדרות, פנה לספק השירות.

### הכנסת כרטיס זיכרון 🔳

אם ברשותך כרטיס זיכרון, בצע את ההוראות להכנסתו.

#### .14 ראה '"זיכרון" עמ

- 1. לפתיחת תא כרטיס הזיכרון, משוך את הדלת בכיוון החץ (1).
- החלק את כרטיס הזיכרון לחריץ כרטיס הזיכרון (2). ודא שהפינה הקטומה של כרטיס הזיכרון פונה כלפי המכשיר ושאזור המגעים פונה כלפי מעלה.

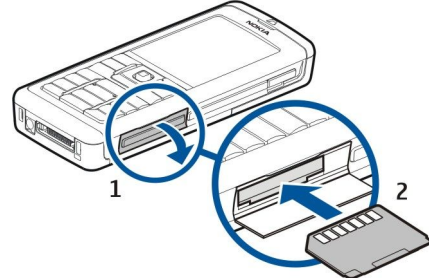

#### .3. סגור את דלת תא כרטיס הזיכרון.

**חשוב** אל תסיר את כרטיס המולטימדיה במהלך פעולה כלשהי, שכוללת גישה אל הכרטיס. הסרת הכרטיס במהלך ביצוע פעולה: כלשהי עלול לפגום בכרטיס הזיכרון ובמכשיר, ונתונים ששמורים בכרטיס עלולים להיפגם.

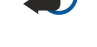

>@<

### טעינת הסוללה 🔳

- .1. חבר את המטען לשקע חשמל בקיר.
- חבר את כבל החשמל לתחתית המכשיר. פס מחוון הסוללה מתחיל להיגלל בתצוגה. אם הסוללה ריקה לחלוטין, ייתכן שתעבורנה מספר דקות עד שיוצג מחוון הטעינה. ניתן להשתמש במכשיר במהלך הטעינה.
  - 3. כאשר הסוללה טעונה במלואה, תיפסק הגלילה של המחוון. נתק את המטען מהמכשיר ולאחר מכן משקע החשמל.

### הפעלת המכשיר 🔳

- 1. כדי להפעיל את המכשיר, לחץ על מקש ההפעלה.
- 2. אם המכשיר מבקש קוד PIN (או קוד UPIN, אם ברשותך כרטיס USIM), קוד נעילה או קוד אבטחה, הזן את הקוד ובחר אישור.
  - .3. כדי לכבות את המכשיר, לחץ על מקש ההפעלה.
- **טיפ:** בעת הפעלת המכשיר, הוא עשוי לזהות את ספק כרטיס ה-SIM, ולהגדיר כראוי את הודעת הטקסט, הודעת המולטימדיה הנגדרות GPRS באופן אוטומטי. אם לא, פנה אל ספק השירות שלך לקבלת ההגדרות הנכונות או השתמש ביישום אשף הגדרות.

ניתן להשתמש המכשיר ללא פונקציות הטלפון התלויות ברשת, כאשר לא מותקן כרטיס SIM או כאשר הפרופיל <mark>לא מקוון</mark> נבחר. התמונה מציגה את מיקומו של מקש ההפעלה.

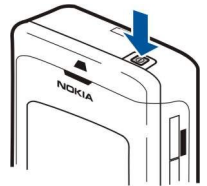

#### הזנת הגדרות בסיסיות 🔳

עם הפעלת המכשיר בפעם הראשונה ועם הפעלת המכשיר לאחר שהסוללה התרוקנה או הוסרה לפרק זמן ממושך, המכשיר מבקש שתזין את העיר שבה אתה שוהה, השעה והתאריך. באפשרותך לשנות את ההגדרות במועד מאוחר יותר.

- . בחר את העיר שבה אתה שוהה מהרשימה ובחר <mark>אישור</mark>. לאיתור עיר, התחל להקליד את שם העיר או גלול לעיר. חשוב לבחור את העיר הנכונה, מאחר שרשומות לוח-השנה המתוזמנות שאתה יוצר עשויות להשתנות אם העיר שבה אתה שוהה נמצאת באזור זמן אחר.
  - .2. הגדר את השעה ובחר **אישור**.

.3. הגדר את התאריך ובחר אישור.

### מקשים וחלקים 🔳

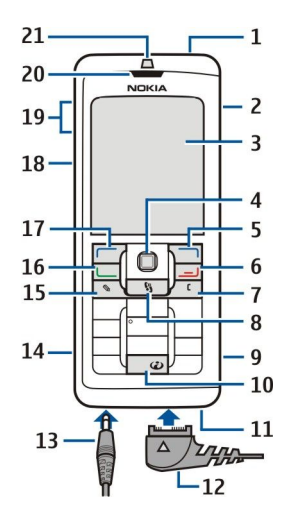

1 — מקש הפעלה

2 — רמקול מובנה

3 — תצוגה

. ג'ויסטיק. לחץ על הג'ויסטיק כד להזין בחירה. השתמש בג'ויסטיק לגלילה שמאלה, ימינה, מעלה ומטה או כדי לנוע ברחבי המסך.4-4

5 – מקש בחירה ימני. לחץ על אחד ממקשי הבחירה לביצוע הפונקציה המוצגת מעליו בתצוגה.

6 — מקש ניתוק. לחץ על מקש הניתוק כדי לדחות שיחה, לנתק שיחות פעילות ושיחות במתנה, לסגור יישומים ועל-ידי לחיצה ארוכה על המקש, לנתק חיבורי נתונים (GPRS, שיחת נתונים).

מקש ניקוי – 7

8 — מקש <mark>תפריט</mark>. לחץ על מקש ה<mark>תפריט</mark> כדי לגשת ליישומים המותקנים במכשיר. על-ידי לחיצה ארוכה על המקש, באפשרותך לראות רשימה של היישומים הפעילים ולעבור ביניהם. במדריך למשתמש זה, הטקסט "בחר <mark>תפריט</mark>" מתייחס ללחיצה על מקש זה.

חריץ כרטיס זיכרון — 9

. מקש אינטרנט. במצב המתנה, לחץ לחיצה ארוכה על המקש כדי לגלוש באינטרנט. -10

. מיקרופון. אל תכסה את המיקרופון בידך במהלך שיחות טלפון-11

. מחבר עבור כבל נתונים USB, דיבורית אישית ועזר שמיעה. ™Pop-Port — 12

מחבר מטען — 13

14 יציאת אינפרא אדום

15 – מקש עריכה

16 – מקש חיוג

17 — מקש בחירה שמאלי. לחץ על אחד ממקשי הבחירה לביצוע הפונקציה המוצגת מעליו בתצוגה.

(PTT) מקש קול/לחץ כדי לדבר – 18

19 – מקשי עוצמת קול

אוזניה — 20

חיישן אור — 21

### נעילת מקשים 🔳

כשנעילת המקשים מופעלת, ייתכן שתוכל לחייג למספר החירום שתוכנת במכשיר. השתמש בנעילת מקשים, כדי למנוע לחיצה אקראית על המקשים במכשיר.

כדי לנעול את לוח המקשים במצב המתנה, לחץ על מקש הבחירה השמאלי ועל \*. כדי לפתוח את הנעילה, לחץ שוב על מקש הבחירה השמאלי ועל \*.

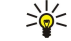

**טיפ:** כדי לנעול את לוח המקשים ב<mark>תפריט</mark> או ביישום פתוח, לחץ לחיצה קצרה על מקש ההפעלה ובחר <mark>נעילת לוח</mark> מקשים. כדי לפתוח את הנעילה, לחץ על מקש הבחירה השמאלי ועל \*.

בנוסף, באפשרותך לנעול את המכשיר במצב המתנה באמצעות קוד נעילה. לחץ על מקש ההפעלה, בחר <mark>נעילת טלפון</mark> והזן את קוד הנעילה. אם קוד הנעילה מכיל מספרים, לחץ והחזק את # כדי לעבור למצב מספרי. קוד נעילה ברירת מחדל הוא 12345. כדי לפתוח את הנעילה, לחץ על מקש הבחירה השמאלי הזן את קוד הנעילה ולחץ על הג'ויסטיק.

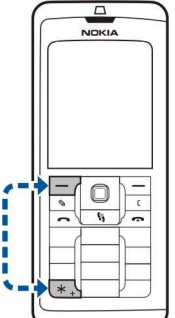

### מחברים 🗖

**אזהרה:** בעת שימוש בדיבורית האישית, יתכן שתושפע יכולתך לשמוע קולות חיצוניים. אל תשתמש בדיבורית האישית במקומות שהיא עלולה לסכן בהם את בטחונך.

> מחבר Pop-Port עבור דיבורית אישית ואביזרי העשרה אחרים

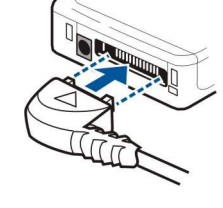

מחבר מטען סוללה

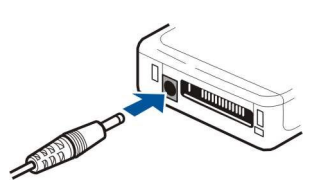

#### אנטנות 🔳

במכשיר שברשותך שתי אנטנות פנימיות.

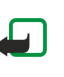

**הערה**: בדומה לכל מכשיר אחר שמשדר גלי רדיו, אין לגעת באף אחת מהאנטנות שלא לצורך כשהמכשיר מופעל. מגע באנטנה ישפיע על איכות השיחה, ועלול לגרום למכשיר לפעול בהספק גבוה מהנדרש. אי-נגיעה באזור האנטנה במהלך שיחת טלפון תמטב את ביצועי האנטנה ואת זמן הדיבור של המכשיר.

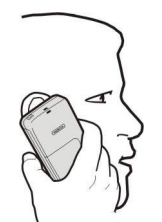

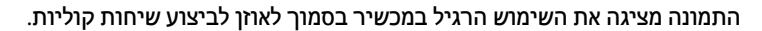

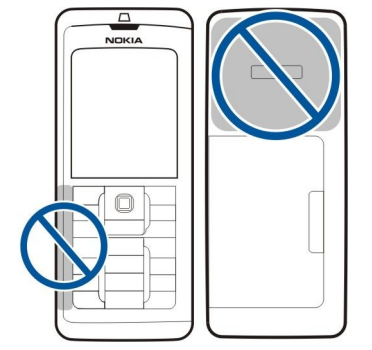

#### אודות התצוגה 🔳

מספר קטן של נקודות חסרות, לא צבועות או מבריקות עשוי להופיע על המסך. זוהי תופעה אופיינית של סוג תצוגה זה. תצוגות מסוימות עשויות להכיל פיקסלים או נקודות שנשארים מופעלים או כבויים. זוהי תופעה רגילה, לא תקלה.

#### סיבוב התצוגה

באפשרותך לסובב את מסך התצוגה במכשיר ממצב תצוגה לאורך למצב תצוגה לרוחב.

בחר **תפריט** > <mark>סיבוב</mark>. בנוסף, באפשרותך לסובב את המסך על-ידי לחיצה והחזקה של מקש התפריט ולאחר מכן בחירה באפשרות <mark>סיבוב</mark> בחלון החלפת היישום.

מצב התצוגה מסתובב ב- 90 מעלות בכיוון השעון ממצב תצוגה לאורך למצב תצוגה לרוחב, או חזרה לאורך בכל פעם שתבחר **סיבוב**. ש**יפ:** בחלון החלפת היישום מוצג **סיבוב** עד לכיבוי הטלפון או לשימוש במקש הניקוי כדי לכבות את האפשרות ולסגור את היישום.

### מצבי המתנה 🔳

במכשיר קיימים שני מצבי המתנה שונים: מצב המתנה פעילה ומצב המתנה.

#### מצב המתנה פעילה

המכשיר נמצא במצב המתנה פעילה, לאחר שהפעלת המכשיר והמכשיר מוכן לשימוש, אולם לא הזנת תווים או ביצעת בחירות אחרות. במצב המתנה פעילה, ניתן להציג את ספק השירות והרשת, מחוונים שונים דוגמת מחווני התראות ויישומים שאליהם ברצונך לגשת במהירות.

לבחירת היישומים שאליהם ברצונך לגשת במצב המתנה פעילה, בחר **תפריט** > **כלים** > <mark>הגדרות > טלפון</mark> > <mark>מצב המתנה</mark> > <mark>יישומי המתנה</mark>. גלול להגדרות הקיצורים השונים ולחץ על הג'ויסטיק. גלול ליישום הרצוי ולחץ על הג'ויסטיק.

לשימוש במצב המתנה בסיסי, בחר תפריט > כלים > הגדרות > טלפון > מצב המתנה > המתנה פעילה > מופסקת.

במצב המתנה פעילה, באפשרותך להציג הודעות בתיקיית הודעות, דוגמת דואר נכנס או את תא דואר. בחר **תפריט > כלים > הגדרות > טלפון >** מצב המתנה ואת התיקיות בתא דואר בהמתנה פעילה.

**טיפ:** במצב המתנה פעילה, באפשרותך לראות גם דיווחים, דוגמת שיחות שלא נענו, הודעות שלא נקראו או הודעות דואר קולי. באמצעות דיווחים אלה באפשרותך להציג את מצב התקשורת במבט אחד. בחר את ה-plug-ins ב**תפריט > כלים > הגדרות > טלפון** > מצב המתנה > תוספות בהמתנה פעילה. ה-plug-ins הזמינים עשויים להשתנות.

#### מצב המתנה

במצב המתנה, ניתן לראות פרטים שונים כגון ספק השירות, שעה, ומחוונים שונים דוגמת מחוונים להתראות. האיור מציג את התצוגה במצב המתנה.

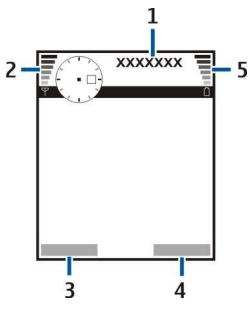

1 — ספק שירות

מחוון עוצמת אות — 2

3 — פקודה למקש בחירה שמאלי

4 — פקודה למקש בחירה ימני

5 — מחוון עוצמת סוללה

#### קיצורי דרך במצב המתנה

במצב המתנה, ניתן להשתמש בקיצורים הבאים. בדרך כלל, קיצורים אלה לא פעילים במצב המתנה פעילה, שבה הג'ויסטיק משמש לגלילה רגילה.

כדי להציג את המספרים האחרונים שחויגו, לחץ על מקש החיוג. גלול למספר או לשם ולחץ שוב על מקש החיוג כדי להתקשר למספר.

כדי להתקשר אל התיבה הקולית (שירות רשת), לחץ לחיצה ארוכה על המקש 1.

להצגת מידע לוח שנה, גלול ימינה.

כדי לכתוב ולשלוח הודעות טקסט, גלול שמאלה.

כדי לפתוח את רשימת אנשי הקשר, לחץ על הג'ויסטיק.

כדי לשנות את הפרופיל, לחץ לחיצה קצרה על מקש ההפעלה, גלול אל הפרופיל הרצוי ולחץ על הג'ויסטיק כדי להפעיל את הפרופיל.

כדי לפתוח את היישום שירותים ולהתחבר לאינטרנט, לחץ על 0.

כדי לשנות קיצורים אלה, בחר תפריט > כלים > הגדרות > טלפון > מצב המתנה.

### מחווני תצוגה 🔳

GSM המכשיר מיועד לשימוש ברשת GSM. הפס בסמוך לסמל מציין את עוצמת האות של הרשת במיקום הנוכחי שלך. ככל שהפס גבוה יותר, כך האות חזק יותר.

**3G** המכשיר מיועד לשימוש ברשת UMTS (שירות רשת). הפס בסמוך לסמל מציין את עוצמת האות של הרשת במיקום הנוכחי שלך. ככל שהפס גבוה יותר, כך האות חזק יותר.

📋 רמת טעינת הסוללה. ככל שהפס גבוה יותר, כך המטען בסוללה חזק יותר.

קיימת הודעה אחת נוספת שלא נקראה בתיקייה דואר נכנס שבהודעות. 🖂

- . קיבלת דואר אלקטרוני חדש בתא הדואר המרוחק @
  - . קיימות שיחה טלפון אחת או יותר שלא נענו 🛃
    - . תזכורת פעילה 🔀
- . בחרת את הפרופיל השקט והמכשיר לא מצלצל כשמתקבלת שיחה נכנסת או הודעה.
  - Bluetooth 🎗 מופעל.
- חיבור אינפרא-אדום פעיל. אם המחוון מהבהב, המכשיר מנסה להתחבר למכשיר השני או שהחיבור אבד.
  - .EGPRS או GPRS קיים חיבור נתוני מנה זמין מסוג 🖁
    - . חיבור נתוני מנה מסוג GPRS או EGPRS פעיל 🗓
  - חיבור נתוני מנה מסוג GPRS או EGPRS נמצא בהמתנה. 🕺
    - .UMTS קיים חיבור נתוני מנה זמין מסוג
      - פעיל. UMTS חיבור נתוני מנה מסוג 🚟
    - ארבור נתוני מנה מסוג UMTS נמצא בהמתנה. 💋
  - . הגדרת את המכשיר לביצוע סריקה אחר רשתות LAN אלחוטי וישנה רשת LAN אלחוטי זמינה. 🗄
    - . חיבור LAN אלחוטי מופעל ברשת שאינה כוללת הצפנה 🚼
      - . חיבור LAN אלחוטי מופעל ברשת הכוללת הצפנה 🗗
    - .USB המכשיר מחובר למחשב אישי באמצעות כבל נתונים USB.
      - 🛽 שיחת נתונים פעילה.
        - . מעבר IP פעיל 📭
    - ן ו- 🙎 מציין את קו הטלפון שבו בחרת, אם נרשמת כמנוי לשני קווי טלפון (שירות רשת).
      - כל השיחות מועברות למספר אחר.
        - . דיבורית אישית מחוברת למכשיר 🎧
      - נותק. Bluetooth החיבור לדיבורית אישית עם קישוריות
        - ערכת מכונית של דיבורית מחוברת למכשיר. 🖆
          - עזר שמיעה מחובר למכשיר. 🕭
          - טלפון טקסט מחובר למכשיר. 쥼
            - המכשיר מבצע סינכרון. 🤣
            - קיים חיבור PTT פעיל.

### בקרת עוצמת קול 🔳

אזהרה: אל תקרב את המכשיר לאוזנך כשהרמקול פועל, כיוון שעוצמת השמע עלולה להיות חזקה ביותר.

כדי לשנות את עוצמת הקול במהלך שיחה, לחץ על מקשי עוצמת הקול.

כדי לשנות את עוצמת הקול בעת שימוש ברמקול, לחץ על מקשי עוצמת הקול.

### כתיבת טקסט 🔳

### קלט טקסט רגיל

המחוון המצג בפינה הימנית העליונה של התצוגה בעת כתיבת טקסט באמצעות קלט טקסט רגיל.

םbc - abc מציינים את הגופן שנבחר. Abc מציין שהאות הראשונה של המשפט תהיה רישית, ושכל האותיות האחרות ייכתבו באופן אוטומטי כאותיות קטנות. 123 מסמן מצב נומרי.

- לחץ על מקש מספר 1-9 שוב ושוב, עד להופעת התו הרצוי. קיימים תווים נוספים הזמינים עבור מקשי המספרים השונים בנוסף לאלה המוטבעים עליהם.
  - להוספת מספר, לחץ והחזק את מקש המספר הרצוי.
  - למעבר בין מצב כתיבת אותיות למצב כתיבת מספרים לחץ והחזק את המקש #.
  - אם האות הבאה מוטבעת על אותו מקש שבו השתמשת להוספת האות הנוכחית, המתן עד להופעת הסמן ולאחר מכן הזן את האות.
    - למחיקת תו, לחץ על מקש הניקוי. למחיקת יותר מתו אחד, לחץ והחזק את מקש הניקוי.

- כדי לגשת לסימני הפיסוק השכיחים ביותר, לחץ על המקש 1. כדי להגיע לסימן הפיסוק הרצוי, לחץ 1 שוב ושוב. לפתיחת רשימה של תווים מיוחדים, לחץ על \*. השתמש בג'ויסטיק כדי לנוע ברשימה ובחור תו.
  - כדי להוסיף רווח, לחץ על 0. להעברת הסמן לשורה הבאה לחץ על 0 שלוש פעמים.
    - כדי להחליף בין סוגי תווי האותיות השונים, לחץ על #.

#### קלט טקסט חזוי

- . להפעלת קלט טקסט חזוי, לחץ על מקש העריכה ובחר <mark>טקסט חזוי מופעל</mark>. פעולה זו מפעילה קלט טקסט חזוי עבור כל העורכים במכשיר. המחוון <u>איייי</u>, מוצג בפינה הימנית העליונה של התצוגה בעת כתיבת טקסט באמצעות קלט טקסט חזוי.
  - 2. לכתיבת המילה הרצויה, לחץ על המקשים 2-9. לחץ על כל מקש פעם אחת בלבד להוספת אות אחת.
  - 3. לאחר שסיימת לכתוב את המילה ווידאת שהיא נכונה, אשר אותה על-ידי גלילה ימינה או לחץ על **0** להוספת רווח.

אם המילה אינה נכונה, לחץ על \* שוב ושוב להצגת המילים המתאימות שנמצאו במילון בזו אחר זו.

אם התו ? מוצג אחרי המילה, המילה שניסית לכתוב אינה נמצאת במילון. להוספת מילה למילון בחר <mark>איות</mark>, הזן את המילה (32 אותיות לכל היותר) בשיטת קלט טקסט רגיל ובחר <mark>אישור</mark>. המילה תתווסף למילון. כשהמילון מתמלא, מילה חדשה מחליפה את המילה הישנה ביותר שנוספה.

4. התחל לכתוב את המילה הבאה.

**טיפ:** להפעלה או להפסקה של קלט טקסט חזוי לחץ פעמיים במהירות על #.

כתוב את החלק הראשון של צירוף המילים; לאישור, גלול ימינה. כתוב את החלק השני של צירוף המילים. להשלמת צירוף המילים, לחץ על 0 להוספת רווח.

כדי להפסיק את קלט הטקסט החזוי עבור כל העורכים שבמכשיר, לחץ על המקש העריכה ובחר טקסט חזוי > מופסק.

#### העתקת טקסט ללוח

\*\*

- 1. לבחירת אותיות ומילים, לחץ והחזק את המקש עריכה. בה בעת, גלול בכיוון הרצוי כדי להאיר את המילה, המשפט או שורת הטקסט שברצונך להעתיק. הטקסט מסומן עם התקדמותה של הבחירה.
- 2. להעתקת הטקסט ללוח, בעוד המקש עריכה נותר לחוץ, בחר העתקה. להוספת הטקסט למסמך, לחץ והחזק את המקש עריכה ובחר הדבקה.

#### שינוי שפת הכתיבה 🔳

בעת כתיבת טקסט, לדוגמה הערה או הודעה, באפשרותך לשנות את שפת הכתיבה. בעת לחיצה על מקש מספר פעמים במהלך הכתיבה כדי להגיע לתו ספציפי, שינוי שפת הכתיבה מאפשר גישה לתווים שונים.

לדוגמה, אם אתה כותב טקסט באותיות שאינן לטיניות וברצונך לכתוב תווים לטיניים עבור כתובות URL, בחר <mark>אפשרויות</mark> > <mark>שפת הכתיבה</mark> ואת שפת הכתיבה כדי לקבל גישה לשפה שמשתמשת בתווים לטיניים.

### זיכרון 🔳

קיימים שני סוגי זיכרון שבהם באפשרותך לשמור נתונים או להתקין יישומים: זיכרון המכשיר וזיכרון נשלף.

#### זיכרון נשלף

זיכרון נשלף הוא מאגר נתונים שאינו מובנה במכשיר, כגון כרטיס SIM או כרטיס זיכרון. כרטיס SIM מאחסן מידע מסוג שונה, דוגמת מידע על מפעיל הרשת ואנשי קשר. כרטיס זיכרון משמש כמאגר מדיה חיצוני עבור יישומים, תמונות, מוסיקה, אנשי קשר, טקסט או כל צורה אחרת של נתונים אלקטרוניים. זמינים כרטיסי זיכרון בקיבולת גבוהה.

#### זיכרון המכשיר

זיכרון המובנה במכשיר והנו מאגר זיכרון דינמי המשותף על-ידי יישומים רבים. כמות הזיכרון הפנימי שזמין משתנה, אולם לא ניתן להגדילה מעבר להגדרה המרבית של היצרן. נתונים המאוחסנים במכשיר, כגון יישומים, תמונות ומוסיקה צורכים את הזיכרון שבמכשיר.

#### ניטור זיכרון המכשיר

#### בחר תפריט > אפשרויות > פרטי זיכרון.

באפשרותך לראות כמה זיכרון נמצא כעת בשימוש וכמה זיכרון פנוי נותר וכמה זיכרון נצרך על-ידי כל סוג נתונים. לדוגמה, באפשרותך לראות כמה זיכרון צורכים הודעות הדואר האלקטרוני, מסמכי הטקסט או פעילויות לוח-השנה שלך.

כדי לעבור בין הנתונים הסטטיסטיים של זיכרון המכשיר לבין כרטיס הזיכרון, בחר **פרטי זיכרון > זיכרון הטלפון או פרטי זיכרו**ן > <mark>כרטיס</mark> זיכרון.

. טיפ: כדי להבטיח שיש ברשותך כמות זיכרון נאותה, עליך למחוק או להעביר נתונים באופן קבוע לכרטיס הזיכרון או למחשב. 🖕

### כרטיס זיכרון

מכשיר Nokia שברשותך תומך במערכות הקבצים FAT12, FAT12 ו-FAT32 עבור כרטיסי זיכרון. אם תפרמט כרטיס זיכרון במכשיר Nokia, כל הנתונים בכרטיס הזיכרון יימחקו לצמיתות ומערכת הקבצים תפוך ל-FAT16.

מומלץ לגבות בקביעות את זיכרון המכשיר לכרטיס זיכרון. ניתן לשחזר את המידע למכשיר במועד מאוחר יותר. כדי לגבות מידע מזיכרון המכשיר לכרטיס זיכרון - אפשרויות - גיבוי זיכרון הטלפון. כדי לשחזר את המידע מכרטיס הזיכרון המכשיר לכרטיס זיכרון, בחר תפריט - כלים - כרטיס זיכרון - אפשרויות - גיבוי זיכרון הטלפון. כדי לשחזר את המידע מכרטיס הזיכרון לזיכרון המכשיר לכרטיס זיכרון, בחר תפריט - כלים - כרטיס זיכרון - אפשרויות - שחזור מתוך כרטיס.

אל תסיר כרטיס זיכרון כאשר המכשיר נמצא בתהליך גישה לכרטיס. הסרת הכרטיס במהלך ביצוע פעולה כלשהי עלולה לגרום נזק לכרטיס הזיכרון ולמכשיר, ונתונים ששמורים בכרטיס עלולים להיפגם.

אם לא ניתן להשתמש בכרטיס זיכרון במכשיר, ייתכן שיש ברשותך סוג לא נכון של כרטיס זיכרון, ייתכן שהכרטיס לא מפורמט עבור המכשיר או שמערכת הקבצים בכרטיס פגומה.

. טיפ: ניתן להכניס או להסיר את כרטיס הזיכרון ללא הסרת הסוללה או כיבוי המכשיר. 炎 🚽

#### **RS-MMC**

התקן זה משתמש בכרטיס מולטימדיה (MMC) זעיר כפול מתח (1.8/3.0V).

כדי להבטיח פעילות משולבת, השתמש רק בכרטיסי זיכרון מולטימדיה כפולי מתח. בדוק את התאימות של כרטיס המולטימדיה עם היצרן או הספק. השתמש רק בכרטיסי מולטימדיה התואמים עם התקן זה. כרטיסי זיכרון אחרים, כגון כרטיסי MMS בגודל מלא או כרטיסי Secure Digital (SD)) אינם מתאימים לחריץ MMC ואינם תואמים למכשיר זה. שימוש בכרטיס זיכרון לא תואם עלול לפגוע בכרטיס הזיכרון ובמכשיר, ונתונים השמורים בכרטיס הלא תואם עלולים להיפגם. שמור את כל כרטיסי הזיכרון הרחק מהישג ידם של ילדים קטנים.

#### שימוש בכרטיס זיכרון

בחר **תפריט** > כלים > כרטיס זיכרון > אפשרויות ומבין האפשרויות הבאות:

- הסרת כרטיס זיכרון הוצאה בטוחה של כרטיס הזיכרון.
- גיבוי זיכרון הטלפון גיבוי מידע חשוב דוגמת רשומות לוח שנה או אנשי קשר לכרטיס הזיכרון.
  - שחזור מתוך כרטיס שחזור הגיבוי מכרטיס הזיכרון למכשיר.
  - פירמוט כר. זיכרון פירמוט כרטיס זיכרון עבור המכשיר שברשותך.
    - שם כרטיס זיכרון שינוי שמו של כרטיס הזיכרון.
    - הגדרת סיסמה יצירת סיסמה עבור כרטיס הזיכרון.
    - פרטי זיכרון ניטור צריכת זיכרון של יישומים ונתונים.

#### פירמוט כרטיס זיכרון

בעת פירמוט כרטיס זיכרון, כל הנתונים בכרטיס אובדים לצמיתות. פנה אל ספק הכרטיס כדי לברר אם עליך לפרמט את כרטיס הזיכרון לפני שתוכל להשתמש בו. כדי לפרמט כרטיס זיכרון, בחר <mark>אפשרויות > פירמוט כר. זיכרון</mark>. עם סיום הפירמוט, הזן שם עבור כרטיס הזיכרון.

### אבטחת כרטיס הזיכרון

ניתן להגן על כרטיס זיכרון באמצעות סיסמה, כדי למנוע גישה לא מורשית. כדי להגדיר סיסמה, בחר **אפשרויות > הגדרת סיסמה**. אורך הסיסמה יכול להיות שמונה תווים לכל היותר והסיסמה תלוית רישיות. הסיסמה מאוחסנת במכשיר. אינך חייב להזין אותה שוב במהלך השימוש בכרטיס הזיכרון באותו המכשיר. אם תשתמש בכרטיס הזיכרון במכשיר אחר, תתבקש להזין את הסיסמה. לא כל כרטיסי הזיכרון תומכים בהגנה באמצעות סיסמה.

כדי להסיר את סיסמת כרטיס הזיכרון, בחר <mark>אפשרויות</mark> > <mark>הסרת סיסמה</mark>. עם הסרת הסיסמה, הנתונים בכרטיס הזיכרון אינם מוגנים מפני שימוש לא מורשה.

### פתיחת נעילה של כרטיס זיכרון

כדי לפתוח כרטיס זיכרון נעול, בחר אפשרויות > פתח נעילת כ. זיכרון. הזן את הסיסמה.

### תקליטור 🔳

התקליטור באריזת המכירות תואם ל-Windows XP ו Windows 2000 ,Windows ME ,Windows 98SE. באפשרותך להתקין את Nokia PC Suite מהתקליטור. ניתן להשתמש ב-Nokia PC Suite רק עם Windows XP ו-Windows XP.

### Nokia מידע התמיכה ויצירת הקשר עם 🔳

חפש באתר www.nokia.com/support או באתר Nokia המקומי את הגרסה העדכנית ביותר של מדריך זה, מידע נוסף, הורדות ושירותים הקשורים למוצר Nokia שברשותך.

באתר האינטרנט באפשרותך לקבל מידע על השימוש במוצרים ובשירותים של Nokia. אם עליך ליצור קשר עם שירות הלקוחות, בדוק את הרשימה ליצירת קשר עם מוקדי קשר מקומיים של Nokia באתר www.nokia.com/customerservice.

למידע על שירותי תחזוקה, בדוק את מוקד השירות של Nokia הסמוך למקום מגוריך באתר www.nokia.com/repair.

### העברת תוכן בין מכשירים 🔳

באפשרותך להעביר תוכן, דוגמת אנשי קשר, ממכשיר Nokia תואם אל Nokia E60 באמצעות קישוריות Bluetooth או אינפרא אדום. סוג התוכן שניתן להעביר תלוי בדגם הטלפון. אם המכשיר השני תומך בסינכרון, באפשרותך גם לסנכרן נתונים בין המכשיר האחר לבין ה- Nokia E60.

### העברת נתונים באמצעות Bluetooth העברת נתונים האדום

להעברת נתונים ממכשיר תואם, בחר **תפריט > כלים > העברה**.

#### Bluetooth קישוריות

- .1. בתצוגת המידע, בחר **המשך**.
- 2. בחר באמצעות Bluetooth. שני המכשירים חייבים לתמוך בסוג החיבור שנבחר.
- 3. הפעל את Bluetooth במכשיר השני ובחר המשך ב- Nokia E60 כדי להתחיל בחיפוש מכשירים עם קישוריות Bluetooth פעילה.
  - 4. בחר עצירה ב-Nokia E60 לאחר שמצא את המכשיר השני שלך.
- 5. בחר את המכשיר האחר מהרשימה. תתבקש להזין קוד הפעלה (1 עד 16 ספרות) ב-Nokia E60. קוד ההפעלה משמש פעם אחת בלבד כדי לאשר חיבור זה.
  - .6. הזן את הקוד ב-Nokia E60 ובחר **אישור**. הזן את קוד ההפעלה במכשיר האחר ובחר **אישור**. כעת, המכשירים מותאמים. <u>ראה '''התאמת</u> התקנים'' עמ 43.

בחלק מדגמי הטלפון, היישום <mark>העבר נתונים</mark> נשלח למכשיר האחר כהודעה. כדי להתקין את <mark>העבר נתונים</mark> במכשיר האחר, פתח את ההודעה ובצע את ההוראות המוצגות בתצוגה.

7. ב- Nokia E60, בחר את התוכן שברצונך להעביר מהמכשיר השני ובאישור.

#### קישוריות אינפרא אדום

- 1. בתצוגת המידע, בחר **המשך**.
- . בחר באמצעות אינפרא-אדום. שני המכשירים חייבים לתמוך בסוג החיבור שנבחר.
  - .3. חבר את שני המכשירים. <u>ראה '"אינפרא אדום" עמ 45</u>.

4. ב- Nokia E60, בחר את התוכן שברצונך להעביר מהמכשיר השני ובאישור.

התוכן מועתק מהזיכרון של המכשיר האחר למיקום המתאים במכשיר שלך. זמן ההעתקה תלוי בכמות הנתונים להעברה. באפשרותך גם לבטל ולהמשיך במועד אחר.

השלבים הנדרשים להעברת נתונים משתנים בהתאם למכשיר וכן אם הפסקת את העברת הנתונים קודם לכן. הפריטים שבאפשרותך להעביר משתנים בהתאם למכשיר האחר.

#### סינכרון נתונים עם מכשיר אחר

אם העברת קודם לכן נתונים ל-Nokia E60 והמכשיר האחר תומך בסינכרון, באפשרותך להשתמש ב<mark>העברה</mark> כדי לשמור את שני המכשירים במצב מעודכן.

- בחר טלפונים ולחץ על הג'ויסטיק.
- . גלול למכשיר שממנו העברת נתונים ולחץ על הג'ויסטיק.
- בחר סינכרון ולחץ על הג'ויסטיק. המכשירים מתחילים בסינכרון באמצעות סוג החיבור שבחרת בהעברה המקורית של הנתונים. מסונכרנים רק הנתונים המקוריים שבחרת לשם העברת נתונים.

כדי לשנות את הגדרות העברת הנתונים והסינכרון, בחר <mark>סינכרו</mark>ן, גלול למכשיר, לחץ על הג'ויסטיק ובחר <mark>עריכה</mark>.

# .2 המכשיר שלך

בעת הפעלת המכשיר, הוא עשוי לזהות את ספק כרטיס ה-SIM, ולהגדיר כראוי את הודעת הטקסט, הודעת המולטימדיה והגדרות GPRS באופן אוטומטי. ייתכן גם שתקבל את ההגדרות כהודעת טקסט מיוחדת מספק השירות.

### תפריט 🔳

<mark>תפריט</mark> משמש כנקודת התחלה שממנו באפשרותך לפתוח את כל היישומים המותקנים במכשיר או בכרטיס זיכרון. ה**תפריט** מכיל יישומים ותיקיות המהווים קבוצות של יישומים דומים. השתמש בג'ויסטיק כדי לגלול מעלה ומטה במסך.

היישומים שאתה מתקין נשמרים בתיקייה התקנה כברירת מחדל.

כדי לפתוח יישום, גלול אליו ולחץ על הג'ויסטיק.

כדי להציג את היישומים ברשימה, בחר <mark>אפשרויות > שינוי תצוגה</mark> > <mark>רשימה</mark>. כדי לחזור לתצוגת האיקונים, בחר <mark>אפשרויות</mark> > <mark>שינוי תצוגה</mark> > תצוגה רגילה.

כדי להציג את צריכת הזיכרון של יישומים שונים ושל נתונים שמאוחסנים במכשיר או בכרטיס זיכרון וכדי לבדוק את כמות הזיכרון הפנוי, בחר <mark>אפשרויות > פרטי זיכרון</mark> ואת סוג הזיכרון.

כדי לסדר מחדש את התיקייה, גלול אל היישום שברצונך להזיז ובחר <mark>אפשרויות</mark> > <mark>העברה</mark>. סימן ביקורת יוצג ליד היישום. גלול למיקום חדש ובחר <mark>אישור</mark>.

כדי להעביר יישום לתיקייה שונה, גלול ליישום שברצונך להעביר לתיקייה שונה ובחר <mark>אפשרויות</mark> > <mark>העברה לתיקייה</mark>, את התיקייה החדשה ואישור.

כדי להוריד יישומים מהאינטרנט, בחר **אפשרויות > הורדת יישומים**.

כדי ליצור תיקייה חדשה, בחר אפשרויות > תיקייה חדשה. אין באפשרותך ליצור תיקיות בתוך תיקיות.

כדי לשנות שם של תיקייה חדשה, בחר **אפשרויות > שינוי שם**.

>**\** 

**טיפ:** כדי להחליף בין מספר יישומים פתוחים, לחץ והחזק את מקש התפריט. חלון החלפת היישומים נפתח ומציג את היישומים הפתוחים. גלול ליישום ולחץ על הג'ויסטיק כדי לעבור אליו.

### עזרה והדרכה 🔳

באפשרותך למצוא תשובות לשאלותיך במהלך השימוש במכשיר, גם ללא המדריך למשתמש, היות שהמכשיר כולל הן עזרה ספציפית למטלה והן הדרכה.

**טיפ:** ספציפית למטלה פירושה שבאפשרותך לגשת למידע מהרשימות <mark>אפשרויות</mark>. 🛁

#### עזרה למכשיר

באפשרותך לגשת אל העזרה למכשיר מיישום פתוח או מתוך ה**תפריט**. אם היישום פתוח, בחר <mark>אפשרויות</mark> > <mark>עזרה</mark> כדי לקרוא הוראות עבור התצוגה הנוכחית.

כדי לפתוח עזרה מה<mark>תפריט,</mark> בחר <mark>עזרה > עזרה</mark>. בעזרה, ניתן לבחור קטגוריות עבורן ברצונך לראות הוראות. גלול לקטגוריה, דוגמת שירותי הודעות, ולחץ על הג'ויסטיק כדי לראות אילו הוראות (נושאי עזרה) זמינות. במהלך קריאת הנושא, גלול שמאלה או ימינה כדי להציג נושאים אחרים בקטגוריה זו.

בעת קריאת ההוראות, לחץ והחזק את מקש התפריט כדי לעבור בין העזרה לבין היישום שפתוח ברקע.

#### הדרכה

ההדרכה מספקת מידע על המכשיר ומציגה את אופן השימוש בו.

כדי לגשת להדרכה בתפריט, לחץ על תפריט > עזרה, בחר הדרכה ולאחר מכן את הסעיף שברצונך להציג.

### גלילה ובחירת אפשרויות 🔳

השתמש בג'ויסטיק כדי לנוע ולבצע בחירות. באמצעות הג'ויסטיק, באפשרותך לנוע מעלה, מטה, שמאלה וימינה ב**תפריט** או ביישומים או רשימות שונים. נוסף על כך, באפשרותך ללחוץ על הג'ויסטיק כדי לפתוח יישומים, קבצים או לערוך הגדרות.

כדי לבחור טקסט, לחץ על מקש העריכה, החזק אותו לחוץ ובו בזמן גלול שמאלה או ימינה עד לבחירת הטקסט.

כדי לבחור פריטים שונים, כגון הודעות, קבצים או אנשי קשר, גלול מעלה, מטה, שמאלה או ימינה, כדי להאיר את הפריט שברצונך לבחור. בחר אפשרויות > סימון/ביטול סימון > סימון כדי לבחור פריט אחד או אפשרויות > סימון/ביטול סימון > סימון הכל כדי לבחור את כל הפריטים.

טיפ: כדי לבחור את רוב הפריטים, תחילה בחר אפשרויות > סימון/ביטול סימון > סימון הכל לאחר מכן את הפריטים שאינך רוצה ובחר אפשרויות > סימון/ביטול סימון > ביטול סימון.

כדי לבחור אובייקט (לדוגמה קובץ מצורף במסמך), גלול אל האובייקט, כך שיופיעו סביבו סימונים מרובעים.

המכשיר שלך

### פעולות נפוצות במספר יישומים 🔳

תמצא את הפעולות הבאות במספר יישומים:

כדי לעבור בין יישומים פתוחים, לחץ והחזק את מקש התפריט כדי להציג את רשימת היישומים הפתוחים. בחר יישום.

כדי להחליף פרופיל, או לכבות או לנעול את המכשיר, לחץ קצרות על מקש ההפעלה.

כדי לשמור קובץ, בחר אפשרויות > שמירה. קיימות אפשרויות שמירה שונות, בהתאם ליישום שבשימוש.

כדי לשלוח קובץ, בחר <mark>אפשרויות</mark> > **שליחה**. באפשרותך לשלוח קובץ בדואר אלקטרוני או בהודעת מולטימדיה, או באמצעות אינפרא אדום או Bluetooth.

כדי להדפיס למדפסת תואמת, בחר <mark>אפשרויות</mark> > <mark>הדפסה</mark>. באפשרותך להציג פריטים שברצונך להדפיס בתצוגה מקדימה או לערוך את האופן שבו ייראו עמודים מודפסים. לפני שתוכל להדפיס, עליך להגדיר במכשיר מדפסת תואמת. <u>ראה '"הדפסה" עמ 64.</u>

כדי להעתיק, לחץ על מקש העריכה ובחר את הטקסט באמצעות הג'ויסטיק. לחץ על מקש העריכה, החזק אותו לחוץ ובחר <mark>העתקה</mark>. כדי להדביק, גלול אל המיקום הרצוי להדבקת הטקסט, לחץ על מקש העריכה והחזק אותו לחוץ ובחר <mark>הדבקה</mark>. שיטה זו עשויה שלא לפעול ביישומים כגון Documents, המצוידים בפקודות העתקה והדבקה משלהם.

למחיקת קובץ, לחץ על מקש הניקוי או בחר אפשרויות > מחק.

כדי להוסיף לטקסט תווים, כגון סימני שאלה או סוגריים, לחץ על \*.

# .3 ביצוע שיחות

כשהמכשיר נעול, ייתכן שתוכל לחייג למספר החירום שתוכנת לתוך המכשיר.

בפרופיל 'לא מקוון', ייתכן שתצטרך להקיש את קוד הנעילה ולהעביר את המכשיר לפרופיל חיוג, כדי לבצע שיחה כלשהי, לרבות שיחה למספר חירום.

כדי לבצע ולקבל שיחות, המכשיר צריך להיות מופעל, צריך להיות מותקן בתוכו כרטיס SIM תקף ועליו להימצא באזור שירות של הרשת הסלולרית. חיבור ה-GPRS מועבר להמתנה במהלך שיחות קוליות, אלא אם הרשת תומכת במצב העברה כפול או שיש ברשותך כרטיס USIM ואתה נמצא בטווח הכיסוי של רשת UMTS.

הזן את מספר הטלפון, כולל אזור החיוג ולחץ על מקש החיוג. אם הזנת תו שגוי, לחץ על מקש הניקוי.

**טיפ:** לביצוע שיחות בינלאומיות, לחץ על פעמיים על המקש \* כדי להוסיף את התו +, המחליף את קוד הגישה הבינלאומי, והזן את קידומת המדינה, אזור החיוג (השמט את ה-0 המוביל, במקרה הצורך) ואת מספר הטלפון.

כדי לסיים את השיחה או לבטל ניסיון לביצוע שיחה, לחץ על מקש הניתוק.

כדי לבצע שיחה באמצעות אנשי הקשר השמורים, לחץ על <mark>אנשי קשר</mark> במצב המתנה. הזן את האותיות הראשונות של השם, גלול לשם ולחץ על מקש החיוג. <u>ראה '''אנשי קשר" עמ 25.</u>

לחץ על מקש החיוג להצגת עד 20 המספרים האחרונים שאליהם התקשרת או ניסית להתקשר. גלול למספר או לשם הרצויים ולחץ על שוב על מקש החיוג כדי לחייג את המספר.<u>ראה '''יומן" עמ 21.</u>

השתמש במקשי עוצמת הקול כדי לכוון את עוצמת הקול של השיחה הפעילה.

כדי להתקשר אל התיבה הקולית (שירות רשת) במצב המתנה, לחץ לחיצה ארוכה על המקש 1 או לחץ על המקש 1 ועל מקש החיוג.

### חיוג מהיר 🔳

חיוג מהיר מאפשר לבצע שיחה על-ידי לחיצה והחזקה של מקש מספר.

לפני שימוש בחיוג מהיר, בחר **תפריט > כלים > הגדרות > שיחה > חיוג מהיר > מופעל**.

להקצאת מקש מספר למספר טלפון, בחר **תפריט** > **כלים** > **חיוג מהיר**. גלול למקש המספר (2-9) על המסך ובחר <mark>אפשרויות</mark> > <mark>הקצאה</mark>. בחר את המספר הרצוי מהספרייה <mark>אנשי קשר</mark>.

כדי להסיר את מספר הטלפון המוקצה למקש מספר, גלול אל מקש החיוג המהיר ובחר אפשרויות > הסרה.

כדי לשנות את מספר הטלפון המוקצה למקש מספר, גלול אל מקש החיוג המהיר ובחר אפשרויות > שינוי.

### מענה לשיחה 🔳

**הערה:** החיוב שתקבל עבור שיחות ושירותים מספק השירות שלך עשוי להיות שונה, ותלוי בתכונות הרשת, עיגול סכומים לצרכי חיוב, מיסים וכד'.

כדי לענות לשיחה, לחץ על מקש החיוג.

כדי לדחות את השיחה, לחץ על מקש הניתוק.

כדי להשתיק סוג צלצול במקום לענות לשיחה, בחר השתקה.

כדי לענות לשיחה חדשה במהלך שיחה, כאשר הפונקציה <mark>שיחה ממתינה</mark> מופעלת, לחץ על המקש חיוג. השיחה הראשונה מועברת להמתנה. כדי לסיים את השיחה הפעילה, לחץ על מקש הניתוק.

### אפשרויות במהלך שיחה 🔳

בחר אפשרויות להצגת האפשרויות הבאות במהלך שיחה:

- **השתקה** האזנה לשיחה הפעילה, אולם המשתתפים האחרים בשיחה אינם יכולים לשמוע את קולך.
  - ביטול השתקה המשתתפים האחרים בשיחה יכולים לחזור ולשמוע את קולך.
    - ניתוק ניתוק משתתף מהשיחה הפעילה.
    - סיום שיחה פעילה סיום השיחה הפעילה כעת.
      - תפריט הצגת תפריט היישומים במכשיר.
      - המתנה העברת השיחה הפעילה להמתנה.
    - שחרור המתנה הסרת השיחה הפעילה מהמתנה.
  - שיחה חדשה ביצוע שיחה חדשה במהלך שיחה, אם שיחת ועידה (שירות רשת) זמינה.
    - מענה מענה לשיחה נכנסת במהלך שיחה, אם האפשרות שיחה ממתינה מופעלת.
    - דחייה דחיית שיחה נכנסת במהלך שיחה, אם האפשרות שיחה ממתינה מופעלת.
      - **נעילת לוח מקשים** נעילת לוח המקשים של המכשיר במהלך שיחה.
      - ועידה מיזוג שיחה פעילה ושיחה בהמתנה לשיחת ועידה (שירות רשת).
         פרטי שיחה פרטית עם משתתף נבחר במהלך שיחת ועידה (שירות רשת).
        - חילוף מעבר בין שיחה פעילה לשיחה בהמתנה (שירות רשת).

#### ביצוע שיחות

- שלח DTMF שליחת מחרוזות צלילי DTMF (טון זוגי מרובה תדרים), לדוגמה, סיסמאות. הזן את מחרוזת החיוג הצלילי או חפש אותה באנשי קשר ובחר חיוג צלילי.
  - העברה חיבור שיחה שנמצאת בהמתנה לשיחה הפעילה וניתוק עצמך מהשיחה (שירות רשת).

האפשרויות הזמינות עשויות להשתנות.

#### הפניית שיחות 🔳

#### בחר תפריט > כלים > הגדרות > הפניית שיחה.

הפנה שיחות נכנסות אל התיבה הקולית שלך או למספר טלפון אחר. לקבלת פרטים, פנה אל ספק השירות.

- בחר סוג שיחה מבין האפשרויות הבאות:
- שיחות קוליות שיחות קוליות נכנסות.
- שיחות נתונים ווידאו שיחות נתונים ווידיאו נכנסות.
  - שיחות פקס שיחות פקס נכנסות.
  - .2 בחר באחת מאפשרויות ההפנייה הבאות:
- כל השיחות הקוליות, כל שיחות הנתונים והוידאו או כל שיחות הפקס. הפניית כל השיחות הנכנסות קוליות, נתונים ווידיאו או פקס.
  - אם תפוס הפניית שיחות נכנסות כאשר יש לך שיחה פעילה.
  - באין מענה הפניית שיחות נכנסות לאחר שהמכשיר מצלצל במשך פרק זמן ספציפי. הגדר את משך הזמן שהמכשיר יצלצל לפני שהשיחה תופנה בשדה זמן השהייה:.
    - אם אין קליטה הפניית שיחות כאשר המכשיר כבוי או נמצא מחוץ לאזור קליטה.
  - אם לא זמין הפעלת שלושת ההגדרות האחרונות בו-זמנית. אפשרות זו מפנה שיחות אם המכשיר תפוס, אינו עונה או מחוץ לאזור קליטה.
    - 3. בחר **הפעלה**.

כדי לבדוק את מצב ההפנייה הנוכחי, גלול לאפשרות ההפנייה ובחר אפשרויות > בדיקת מצב.

כדי להפסיק הפנייה של שיחות קוליות, גלול לאפשרות ההפנייה ובחר אפשרויות > ביטול.

### 🔳 חסימת שיחה

לא ניתן להפעיל חסימת שיחות והפניית שיחות במקביל.

כשחסימת שיחות מופעלת, ייתכן שתוכל לחייג עדיין למספרי חירום מסוימים.

בחר תפריט > כלים > הגדרות > חסימת שיחה.

באפשרותך לחסום את השיחות שניתן לבצע או לקבל באמצעות המכשיר (שירות רשת). לשינוי ההגדרות, עליך לקבל את סיסמת החסימה מספק השירות שלך. חסימת שיחות משפיעה על כל השיחות, לרבות שיחות נתונים.

לחסימת שיחות, בחר **חסימת שיחות סלולריות** ובחר מבין האפשרויות הבאות:

- שיחות יוצאות מניעת ביצוע שיחות קוליות באמצעות המכשיר שלך.
  - שיחות נכנסות חסימת שיחות נכנסות.
  - שיחות בינלאומיות מניעת שיחות למדינות או אזורים זרים.
- שיחות נכנסות כשנמצאים בחו"ל חסימת שיחות נכנסות כאשר אתה נמצא מחוץ למדינתך.
- שיחות בנ"ל חוץ ממדינת המוצא מניעת שיחות למדינות או אזורים זרים, אך אפשור שיחות למדינתך.

כדי לבדוק את מצב חסימת השיחות הקוליות, גלול לאפשרות החסימה ובחר אפשרויות > בדיקת מצב.

כדי להפסיק חסימה של כל השיחות הקוליות, גלול לאפשרות החסימה ובחר אפשרויות > ביטול כל החסימות.

#### חסימת שיחות אינטרנט

כדי לחסום שיחות אינטרנט, בחר **תפריט > כלים > הגדרות > חסימת שיחה > חסימת שיחות אינטרנט.** לדחיית שיחות אינטרנט ממתקשרים אנונימיים, בחר שיחות אנונימיות > מופעלות.

### DTMF שליחת צלילי

באפשרותך לשלוח טון זוגי מרובה תדרים (DTMF) במהלך שיחה פעילה, כדי לשלוט בתיבה הקולית שלך או בשירותי טלפון אוטומטיים אחרים. כדי לשלוח רצף של צלילי DTMF, בצע שיחה והמתן עד שהצד השני יענה. בחר **תפריט** > <mark>אפשרויות</mark> > **שלח DTMF.** הקלד את רצף צלילי ה-DTMF או בחר רצף שהוגדר מראש.

כדי לצרף רצפים של צלילי DTMF לכרטיסי אנשי קשר, בחר **תפריט > אנשי קשר**. פתח איש קשר ובחר <mark>אפשרויות > עריכה > אפשרויות</mark> > <mark>הוספת פרט > חיוג צלילי</mark>. הזן את רצף הצליל. לחץ שלוש פעמים על \* כדי להוסיף p, השהייה של 2 שניות לפני או בין צלילי DTMF. בחר <mark>בוצע.</mark> כדי להגדיר את המכשיר לשליחת צלילי DTMF רק לאחר שתבחר **שלח DTMF** במהלך שיחה, לחץ על \* ארבע פעמים כדי להזין w.

### שיחות וידיאו 🔳

כדי שתוכל לבצע שיחת וידאו, עליך להיות בתחום הכיסוי של רשת UMTS. למידע אודות זמינות שירותי שיחות וידיאו ולהצטרפות אליהם כמנוי, פנה למפעיל הרשת או לספק השירות. בזמן השיחה, באפשרותך לשלוח תמונת סטילס לטלפון הנייד התואם של הנמען ולהציג וידיאו בזמן אמת שנשלח על-ידי הנמען, אם לנמען יש טלפון נייד תואם הכולל מצלמת וידיאו. ניתן לבצע שיחת וידיאו בין שני משתתפים בלבד.

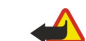

אזהרה: אל תקרב את המכשיר לאוזנך כשהרמקול פועל, כיוון שעוצמת השמע עלולה להיות חזקה ביותר.

בחר את תמונת הסטילס שברצונך לשלוח בכלים > הגדרות > הגדרות שיחה > תמונה בשיחת וידאו.

לביצוע שיחת הוידיאו, הזן את מספר הטלפון או בחר את נמען השיחה מתוך <mark>אנשי קשר</mark> ובחר <mark>אפשרויות > שיחה > שיחת וידאו</mark>. לא ניתן להפוך את שיחת הוידיאו לשיחה קולית רגילה.

במהלך שיחה, בחר <mark>אפשרויות</mark> ומבין האפשרויות הבאות:

- אודיו דבר לנמען השיחה.
- . הפע' וידאו הצג וידיאו ללא שמע.
- רמקול בחר שימוש ברמקול לקבלת שמע.
- טלפון השתק את הרמקול והשתמש בטלפון.

### יומן 🔳

בחר **תפריט > יומן**.

ביומן, באפשרותך להציג מידע על היסטוריית התקשורת של המכשיר.

להצגת יומנים עבור שיחות קוליות אחרונות, משך הזמן המקורב שלהן וחיבורי נתוני מנה, בחר <mark>שיחות אחרונות, משך שיחה</mark> או <mark>נתוני מנה</mark>.

כדי למיין את האירועים לפי סוג או כיוון, גלול ימינה לפתיחת היומן הכללי ובחר <mark>אפשרויות</mark> > <mark>מסנ</mark>ן. גלול לסוג מסנן ולחץ על הג'ויסטיק. בחר את הסוג או הכיוון ולחץ על הג'ויסטיק.

כדי להגדיר את משך הזמן שבו כל אירועי התקשורת נשמרים ביומן, בחר <mark>אפשרויות > הגדרות > משך זמן יומן</mark>, אפשרות ו<mark>אישור</mark>.

כדי למחוק שיחות שלא נענו, שיחות שהתקבלו ומספרים שחוייגו, בחר **שיחות אחרונות > אפשרויות > ניקוי שיחות אחרונות**.

כדי לענות למתקשר באמצעות הודעה, בחר <mark>שיחות אחרונות</mark> > <mark>שיחות שלא נענו</mark> > <mark>אפשרויות</mark> > <mark>יצירת הודעה</mark>. באפשרותך לשלוח הודעות טקסט והודעות מולטימדיה.

כדי להוסיף את המתקשר או את שולח ההודעה ל<mark>אנשי קשר</mark>, בחר את המתקשר או את שולח ההודעה ובחר <mark>שיחות אחרונות</mark> > <mark>שיחות שלא</mark> נענו > אפשרויות > הוספה לאנשי קשר.

כדי להציג את כמות הנתונים שנשלחו או התקבלו באמצעות GPRS, בחר נתוני מנה.

כדי למחוק את מוני ה-GPRS, בחר אפשרויות > מחיקת מונים. הזן את קוד הנעילה ובחר אישור.

#### הגדרות יומן

כדי להגדיר את משך הזמן לשמירת כל אירועי התקשורת ביומן, בחר <mark>יומן,</mark> בחר <mark>אפשרויות > הגדרות > משך זמן יומן</mark>, אפשרות מהרשימה ואישור.

להצגת מדך השיחה במהלך השיחה, בחר אפשרויות > הגדרות > הצגת משך שיחה > כן.

## PTT 🔳

#### בחר תפריט > קישוריות > PTT.

היישום PTT (שירות רשת) מספק תקשורת קולית ישירה באמצעות לחיצת מקש. באמצעות PTT ניתן להשתמש במכשיר כמו במכשיר קשר.

באפשרותך להשתמש ב-PTT כדי לנהל שיחה עם אדם אחד או עם קבוצת אנשים או להצטרף לערוץ. ערוץ דומה לחדר צ'אט: באפשרותך להתקשר לערוץ כדי לבדוק אם יש מישהו מקוון. שיחת ערוץ אינה מזהירה משתתפים אחרים; המשתתפים פשוט מצטרפים לערוץ ומתחילים לשוחח זה עם זה.

בתקשורת PTT, אדם אחד מדבר בעוד המשתתפים האחרים מאזינים דרך הרמקול המובנה. המשתתפים ממתינים לתורם כדי להשיב זה לזה. כיוון שרק משתתף אחד יכול לדבר בכל פעם, משך תור הדיבור המרבי מוגבל. לקבלת פרטים על משך הדיבור ברשת שלך, פנה למפעיל הרשת או לספק השירות.

זכור להחזיק את המכשיר מולך במהלך שיחת PTT כדי לראות את התצוגה. דבר לכיוון המיקרופון ואל תכסה את הרמקול בידיך.

לשיחות טלפון יש תמיד עדיפות על פני PTT.

לפני שתוכל להשתמש ב-PTT, עליך להגדיר נקודת גישה ל-PTT והגדרות PTT. ייתכן שתקבל את ההגדרות בהודעת טקסט מיוחדת מספק השירות המספק את שירות ה-PTT.

#### הגדרות המשתמש

#### בחר אפשרויות > הגדרות > הגדרות המשתמש.

קבע את ההגדרות הבאות:

שיחות PTT נכנסות — בחר הודעה אם ברצונך לראות הודעה על שיחות נכנסות. בחר קבלה אוטומטית אם ברצונך ששיחות PTT ייענו בצורה אוטומטית. בחר אסורה אם ברצונך ששיחות PTT ייענו בצורה אוטומטית.

#### ביצוע שיחות

- צליל התראת שיחת PTT בחר הגדר לפי פרופיל אם ברצונך שההגדרה לשיחות נכנסות עבור PTT תנהג בהתאם להגדרות הפרופיל. אם הפרופיל הוא פרופיל שקט, אינך זמין לאנשים אחרים המשתמשים ב-PTT, להוציא בקשות לחיוג חוזר.
  - צליל בקשת חיוג חוזר הגדר את סוג הצלצול לבקשות חיוג חוזר.
  - הפעלת יישום בחר אם ברצונך להיכנס לשירות PTT עם הפעלת המכשיר.
  - כינוי ברירת מחדל הזן את כינוי ברירת המחדל (20 תווים לכל היותר) שיוצג בפני משתמשים האחרים.
- **הצגת כת' הווקי-טוקי שלי** הגדר אם ברצונך שמתקשרים אחרים יראו את כתובת ה-PTT שלך. ניתן לאפשר לכל המתקשרים לראות את הכתובת, להציג את הכתובת למתקשרים בשיחת 1 על 1 או למשתתפי הערוץ בלבד, או להסתיר את הכתובת מפני כל המשתתפים.
  - הצגת מצב הכניסה שלי הגדר אם כניסתך לשרת ה-PTT מוצגת בפני משתתפים אחרים או מוסתרת מפניהם.

#### הגדרות חיבור

#### בחר אפשרויות > הגדרות > הגדרות חיבור.

קבע את ההגדרות הבאות:

- תחום הזן את שם התחום שקיבלת מספק השירות.
- שם נקודת גישה הזן את שם נקודת גישה ל-PTT.
- כתובת שרת הזן את כתובת ה-IP או התחום של שרת ה-PTT שקיבלת מספק השירות.
  - שם משתמש הזן את שם המשתמש שלך שקיבלת מספק השירות.
- סיסמה הזן סיסמה, אם נדרשת, כדי להיכנס לשירות ה-PTT. ספק השירות מספק את הסיסמה.

### כניסה לשירות PTT

אם הגדרת את האפשרות <mark>הפעלת יישום</mark> כמופעלת ב<mark>הגדרות המשתמש</mark>, PTT נכנס אוטומטית לשירות עם ההפעלה. אם לא, עליך להיכנס ידנית.

כדי להיכנס לשירות PTT, בחר <mark>אפשרויות > הגדרות > הגדרות חיבור</mark> והזן שם משתמש, סיסמה, תחום, כתובת שרת ושם נקודת גישה. בחר אפשרויות > הפעלת PTT.

כאשר ההגדרה <mark>תצורת צלצול</mark> של המכשיר מוגדרת <mark>כצפצוף יחיד</mark> או כ<mark>שקט</mark> או שקיימת שיחת טלפון פעילה, לא ניתן לבצע או לקבל שיחות PTT.

### שיחות PTT

אזהרה: אל תקרב את המכשיר לאוזנך כשהרמקול פועל, כיוון שעוצמת השמע עלולה להיות חזקה ביותר.

### בחר אפשרויות > אנשי קשר PTT.

לביצוע שיחת PTT, בחר איש קשר אחד או יותר מתוך הרשימה ולחץ על מקש הקול. זכור להחזיק את המכשיר מולך במהלך שיחת PTT כדי לראות את התצוגה. התצוגה מודיעה מתי תורך לדבר. דבר לכיוון המיקרופון ואל תכסה את הרמקול בידיך. לחץ והחזק את מקש הקול במשך כל זמן הדיבור. כשתסיים לדבר, שחרר את המקש.

כדי לסיים שיחת PTT, לחץ על מקש הניתוק.

בעת קבלת שיחת PTT, לחץ על מקש החיוג כדי לענות לשיחה או על מקש הניתוק כדי לדחותה.

#### בקשות לחיוג חוזר

לשליחת בקשה לחיוג חוזר, בחר <mark>אפשרויות</mark> > <mark>אנשי קשר PTT</mark>, גלול אל איש הקשר הרצוי ובחר <mark>אפשרויות</mark> > <mark>שליחת בקשה לחיוג חוזר</mark>. כדי לענות לבקשת חיוג חוזר, בחר <mark>הצג</mark> כדי פתוח את הבקשה לחיוג חוזר. לביצוע שיחת PTT לשולח, לחץ על מקש הקול.

#### תצוגת אנשי קשר

כדי להציג, להוסיף, לשנות, למחוק או להתקשר לאנשי קשר, בחר <mark>אפשרויות</mark> > <mark>אנשי קשר PTT</mark>. מוצגת רשימה של שמות <mark>אנשי קשר</mark> במכשיר, עם מידע על מצב החיבור שלהם.

כדי להתקשר לאיש הקשר שנבחר, בחר אפשרויות > שיחת 1 על 1. כדי לבצע שיחה קבוצתית, בחר אפשרויות > ביצוע ש. קבוצת PTT.

כדי לשלוח לאיש הקשר בקשה להתקשר אליך, בחר **אפשרויות > שליחת בקשה לחיוג חוזר**.

#### יצירת ערוץ

ערוץ דומה לחדר צ'אט: באפשרותך להתקשר לערוץ כדי לבדוק אם יש מישהו מקוון. שיחת ערוץ אינה מזהירה משתתפים אחרים; המשתתפים פשוט מצטרפים לערוץ ומתחילים לשוחח זה עם זה.

. ליצירת ערוץ, בחר אפשרויות > ערוץ חדש > יצירת חדש

בחר <mark>אפשרויות</mark> והגדר את האפשרויות הבאות:

- **שם ערוץ** כתוב את שם הערוץ.
- פרטיות ערוץ בחר פרטי או כללי
- כינוי בערוץ הזן את הכינוי שלך (20 תווים לכל היותר) שמוצג בפני משתמשים האחרים.
  - דוגמית ערוץ הזן תמונה שמתארת את הערוץ.

למחיקת ערוץ, לחץ על מקש הניקוי.

כשתיכנס ל-PTT, ה-PTT מתחבר אוטומטית לערוצים שהיו פעילים כאשר היישום נסגר.

ביצוע שיחות

### PTT רישום ערוצי

כדי לרשום ערוץ לשירות PTT, בחר אפשרויות > רישום.

לעריכת פרטי הערוץ, בחר אפשרויות > עריכה.

#### הצטרפות לערוץ

כדי להצטרף לערוץ, בחר <mark>אפשרויות</mark> > <mark>ערוצי PIT</mark>. בחר את הערוץ שאליו ברצונך לדבר ולחץ על מקש הקול. זכור להחזיק את המכשיר מולך במהלך שיחת PIT כדי לראות את התצוגה. התצוגה מודיעה מתי תורך לדבר. דבר לכיוון המיקרופון ואל תכסה את הרמקול בידיך. לחץ והחזק את מקש הקול במשך כל זמן הדיבור. כשתסיים לדבר, שחרר את המקש.

כדי לעבור בין ערוצים במהלך שיחות מרובות, בחר <mark>חילוף</mark>. הערוץ הפעיל מואר.

להצגת המשתתפים הפעילים כעת בערוץ, בחר אפשרויות > חברים פעילים.

כדי להזמין משתתף לערוץ, בחר אפשרויות > שלח הזמנה.

### יומן PTT

לפתיחת יומן ה-PIT, בחר **אפשרויות > יומן PIT**. היומן מציג את התאריך, השעה, משך הזמן ופרטים אחרים על שיחות ה-PTT. ש**יפ:** כדי ליזום שיחת 1 על 1 מתוך <mark>יומן PIT</mark>, בחר את יומן האירועים הרצוי ולחץ על מקש הקול.

#### יציאה מ-PTT

בחר **אפשרויות** > **יציאה**. בחר **כן** כדי להתנתק מהשירות ולסגור אותו. לחץ על <del>לא</del> אם ברצונך שהיישום יישאר פעיל ברקע.

### שיחות אינטרנט 🔳

המכשיר שברשותך תומך בשיחות קוליות באינטרנט (שיחות אינטרנט). בתחילה, המכשיר ינסה לבצע שיחות חירום ברשת סלולרית. אם שיחות חירום באמצעות רשת סלולית אינה מצליחה, המכשיר ינסה לבצע שיחת חירום באמצעות ספק שיחות האינטרנט. בשל אופייה המבוסס של הטלפוניה הסלולרית, אם אפשר, עליך להשתמש ברשתות סלולריות לביצוע שיחות חירום. אם זמין כיסוי רשת סלולרית, ודא שהטלפון הסלולרי מופעל ומוכן לביצוע שיחות לפני שתנסה לבצע שיחת חירום. היכולת לבצע שיחת חירום באמצעות טפק שיחות האינטרנט. בשל אופייה רשת MLAN ויישום יכולות של שיחת רשת על-ידי ספק שיחות האינטרנט. כדי לבדוק יכולת ביצוע שיחת חירום באמצעות טלפוניית אינטרנט תלויה בזמינותה של אינטרנט, פנה לספק שיחות האינטרנט.

טכנולוגיית VoIP (פרוטוקול העברת קול באינטרנט) היא ערכת פרוטוקולים המקלים על ביצוע שיחות ברשת IP, דוגמת האינטרנט. ניתן ליצור שיחות טלפון VoIP בין מחשבים, בין טלפונים ניידים ובין התקני VoIP וטלפונים רגילים. כדי לבצע או לקבל שיחת VoIP, המכשיר חייב להימצא, לדוגמה, בטווח קליטת WLAN.

לפני שתוכל לבצע שיחות אינטרנט, עליך ליצור פרופיל של טלפון אינטרנט. כאשר הפרופיל מוכן, באפשרותך לבצע שיחת אינטרנט מכל היישומים שבהם ניתן ליצור שיחה קולית רגילה. כדי לבצע שיחת אינטרנט לכתובת שאינה מתחילה בספרה, לחץ על כל מקש מספרי במכשיר במצב המתנה, לאחר מכן לחץ על # למשך מספר שניות כדי לנקות את התצוגה וכדי להעביר את המכשיר ממצב נומרי למצב כתיבת אותיות. הקלד את הכתובת ולחץ על מקש השיחה.

עליך ליצור הגדרות של פרוטוקולי אתחול הפעלה (SIP) ב**תפריט > כלים > הגדרות > חיבור > הגדרות SIP** והגדרות VoIP ב**תפריט > כלים >** הגדרות > חיבור > הגדרות טלפון אינטרנט. לקבלת מידע נוסף והגדרות נכונות, פנה לספק השירות שלך.

#### פרופיל מועדף

בחר **תפריט** > **קישוריות** > **טל' אינט'** כדי לשנות הגדרות.

לפני שתוכל לבחור בפרופיל ברירת המחדל, עליך ליצור בפרופילים בתפריט > כלים > הגדרות > חיבור > הגדרות טלפון אינטרנט.

לבחירת הפרופיל המשמש כברירת מחדל בעת ביצוע שיחות אינטרנט, בחר <mark>פרופיל מועדף</mark> ולחץ על הג'ויסטיק. גלול לפרופיל הרצוי ולחץ על הג'ויסטיק.

### רישום פרופילים

רק הפרופילים שבהם בחרת בהגדרה הרשמה > כשנדרש בתפריט > כלים > הגדרות > חיבור > הגדרות SIP מוצגים ברשימה.

לשינוי רישום פרופילי טלפון האינטרנט שלך, גלול לפרופיל שברצונך לרשום או לבטל את הרשמתו ולחץ על הג'ויסטיק. לחץ על הג'ויסטיק שוב כדי לבחור <mark>נרשם</mark> או <mark>לא רשום</mark>.

כדי לשמור את ההגדרות, לחץ על חזרה.

#### אבטחת מכשיר 🗖

#### בחר תפריט > כלים > הגדרות > אבטחה > טלפון ו-SIM.

באפשרותך לשנות את הגדרות האבטחה עבור קוד PIN, נעילה אוטומטית והחלפת כרטיס SIM, וכן לשנות קודים וסיסמאות. הימנע משימוש בקודים הדומים למספרי חירום, כדי למנוע חיוג לא מכוון למספר החירום. קודים מוצגים ככוכביות. בעת שינוי קוד, הזן את הקוד הנוכחי ולאחר מכן הזן את הקוד החדש פעמיים.

#### קביעת הגדרות אבטחה

כדי לקבוע הגדרות מכשיר וכרטיס SIM, בחר הגדרה ולאחר מכן אפשרויות > שינוי.

כששיחות מוגבלות לקבוצות משתמשים סגורות, ייתכן שעדיין תוכל לחייג למספר החירום שתוכנת במכשיר.

קבע את ההגדרות הבאות:

- דרישת קוד PIN בחר מופעל כדי לדרוש הזנה של קוד ה-PIN בכל הפעלה של המכשיר. לא ניתן לשנות הגדרה זו אם המכשיר כבוי. בחלק מכרטיסי ה-BIN לא ניתן לבטל את הדרישה לקוד PIN.
- קוד PIN שנה את קוד ה-PIN. קוד ה-PIN חייב להיות באורך 4 עד 8 ספרות. קוד ה-PIN מגן על כרטיס ה-SIM מפני שימוש לא מורשה ומסופק יחד עם כרטיס ה-SIM. אם תזין קוד PUK שגוי שלוש פעמים ברצף, קוד ה-PIN ייחסם ויהיה עליך להשתמש בקוד ה-PUK כדי לפתוח אותו, לפני שתוכל להשתמש בכרטיס ה-SIM שוב.
- קוד PIN2 שנה את קוד ה-PIN2. קוד ה-PIN2 חייב להיות באורך 4 עד 8 ספרות. קוד ה-PIN2 נדרש כדי לגשת לחלק מהפונקציות במכשיר ומסופק יחד עם כרטיס ה-SIM. אם תזין קוד PIN2 שגוי שלוש פעמים ברצף, קוד ה-PIN2 ייחסם ויהיה עליך להשתמש בקוד ה-PUK2 כדי לפתוח אותו, לפני שתוכל להשתמש בכרטיס ה-SIM שוב.
  - משך נעילה אוטומטית הגדר את פסק הזמן שלאחריו יינעל המכשיר באופן אוטומטי וניתן יהיה להשתמש בו רק אם יוזן קוד הנעילה הנכון. הזן מספר עבור פסק הזמן בדקות, או בחר ללא כדי לבטל את משך הנעילה האוטומטית. כשהמכשיר נעול, באפשרותך עדיין לענות לשיחות נכנסות וייתכן שתוכל לחייג למספר החירום הרשמי שתוכנת במכשיר.
    - קוד נעילה הקוד החדש יכול באורך 4-255 תווים. ניתן להשתמש הן באותיות והן בספרות והן באותיות רישיות ובאותיות קטנות. המכשיר יודיע אם קוד הנעילה אינו מעוצב בצורה נכונה?
  - **נעילה אם SIM הוחל**ף הגדר את המכשיר כך שיבקש את קוד הנעילה כאשר כרטיס SIM לא מוכר חדש מוכנס למכשיר. המכשיר שומר רשימה של כרטיסי SIM המזוהים ככרטיסים של הבעלים.
- אפשר נעילה מרחוק אם תגדיר אפשרות זו כמופעלת, תוכל לנעול את המכשיר על-ידי שליחת הודעת טקסט מוגדרות מראש מטלפון אחר.
   עם הגדרת אפשרות זו כמופעלת, עליך להזין את הודעת הנעילה המרוחקת ולאשר את ההודעה. ההודעה צריכה להיות באורך 5 תווים לפחות.
  - **קבוצת משתמשים סגורה** (שירות רשת) ציין קבוצת אנשים שאליהם באפשרותך להתקשר והיכולים להתקשר אליך.
    - אישור שירותי SIM (שירות רשת) הגדר את המכשיר להצגת הודעות אישור בעת שימוש בשירות של כרטיס SIM.

#### שינוי סיסמת חסימה

לשינוי הסיסמה המשמשת לחסימת שיחות קול, פקס ונתונים, בחר **תפריט > כלים > הגדרות > חסימת שיחה > חסימת שיחות סלולריות >** אפשרויות > עריכת סיסמת חסימות. הזן את הקוד הנוכחי ולאחר מכן את הקוד החדש, פעמיים. סיסמת החסימה חייב להיות באורך ארבע ספרות. לפרטים, פנה לספק השירות.

#### קבועים מראש

כשהפונקציה קבועים מראש מופעלת, ייתכן שתוכל לחייג למספר החירום שתוכנת במכשיר.

. בחר תפריט > אנשי קשר > אפשרויות > אנשי קשר ב- SIM בחר תפריט > אנשי קשר קבועים מראש.

באמצעות השירות קבועים מראש באפשרותך להגביל שיחות מהמכשיר שלך למספרי טלפון מסוימים בלבד. לא כל כרטיסי ה-SIM תומכים בשירות קבועים מראש. לקבלת מידע נוסף, פנה לספק השירות שלך.

בחר **אפשרויות** ומבין ההגדרות הבאות:

- הפעלת חיוג קבוע הגבל שיחות מהמכשיר שלך. כדי לבטל את השירות, בחר הפסקת חיוג קבוע. תזדקק לקוד PIN2 כדי להפעיל ולהפסיק קבועים מראש או כדי לערוך אנשי קשר קבועים מראש. אם הקוד אינו מצוי ברשותך, פנה לספק השירות
- איש קשר חדש ב-SIM הוסף מספר טלפון לרשימת המספרים שאליהם מותר לבצע שיחות. הון את שם איש הקשר ואת מספר הטלפון. כדי להגביל שיחות לפי קידומת מדינה, הון את קידומת המדינה באיש קשר חדש ב-SIM. כל מספרי הטלפון שאליהם מותר לבצע שיחות חייבים להתחיל בקידומת מדינה זו.
  - הוספה מאנשי קשר העתק איש קשר מתוך אנשי קשר לרשימת הקבועים מראש.
- בעת ששירות הקבועים מראש מופעל, עליך להוסיף את מספר מוקד הודעות SIM שירות הקבועים מראש מופעל, עליך להוסיף את מספר מוקד הודעות איז איז איז איז שיפ: כדי לשלוח הודעות הטקסט לרשימת הקבועים מראש.

כדי להציג או לערוך מספר טלפון שאליו מותר לבצע שיחות מהמכשיר שלך, בחר אפשרויות > אנשי קשר ב- SIM > אנשי קשר קבועים מראש.

כדי להתקשר לאיש הקשר, לחץ על המקש חיוג.

לעריכת מספר הטלפון, בחר אפשרויות > עריכה. ייתכן שתזדקק לקוד PIN2 כדי לערוך מספרים קבועים מראש.

למחיקת איש הקשר, לחץ על מקש הניקוי.

# 4. אנשי קשר

#### בחר **תפריט > אנשי קשר**.

נהל את כל פרטי אנשי הקשר, כגון מספרי טלפון וכתובות. הוסף לאיש קשר סוג צלצול פרטי, תווית קולית או תמונה ממוזערת. שלח פרטי איש קשר למכשירים תואמים או קבל מידע איש קשר בצורת כרטיסי ביקור ממכשירים תואמים והוסף אותם לרשימת אנשי הקשר שלך.

כדי להוסיף איש, בחר **אפשרויות > איש קשר חדש**. הזן את פרטי איש הקשר ובחר **בוצע**.

כדי לערוך פרטים בכרטיס איש קשר, גלול לאיש הקשר ובחר אפשרויות > עריכה. בחר מבין האפשרויות הבאות:

- הוספת תמונה ממוזערת הוספת תמונה ממוזערת שתוצג כשאיש הקשר מתקשר אליך. התמונה חייבת להישמר קודם לכן במכשיר או בכרטיס הזיכרון.
  - הסרת תמונה ממוזערת הסרת התמונה מכרטיס איש הקשר.
  - הוספת פרט הוספת שדות מידע לכרטיס איש קשר דוגמת תפקיד.
    - מחיקת פרט מחיקת פרטים שהוספת לכרטיס איש קשר.
    - . עריכת תווית עריכת שמות השדות בכרטיס איש הקשר.

### מחיקת קבוצות אנשי קשר 🔳

צור קבוצת אנשי קשר כדי שתוכל לשלוח הודעות טקסט או דואר אלקטרוני למספר נמענים בו-זמנית.

- . גלול שמאלה ובחר **אפשרויות > קבוצה חדשה**.
- 2. הזן את שם הקבוצה או השתמש בשם ברירת המחדל ובחר אישור.
  - 3. פתח את הקבוצה ובחר **אפשרויות** > **הוספת חברים**.
- 4. בחר כל איש קשר שברצונך להוסיף לקבוצה ולחץ על הג'ויסטיק כדי לסמן אותו.
  - כדי להוסיף את כל אנשי הקשר המסומנים, בחר אישור.

עם הבחירה ב**אפשרויות** בתצוגת קבוצות אנשי הקשר, זמינות האפשרויות הבאות:

- אפשרויות PTT בצע שיחת PTT לאדם אחד או לקבוצה או שלח בקשה לחיוג חוזר.
  - פתיחה פתח את קבוצת אנשי הקשר והצג את חברי הקבוצה.
    - **יצירת הודעה** שלח הודעה.
    - קבוצה חדשה צור קבוצת אנשי קשר.
      - מחיקה מחק קבוצת אנשי קשר.
    - שינוי שם שנה את שמה של קבוצת אנשי הקשר.
    - סוג צלצול הקצה סוג צלצול לקבוצת אנשי הקשר.
    - . מידע אנשי קשר הצג את פרטי קבוצת אנשי הקשר •
  - הגדרות קבע את הגדרות תצוגת השם עבור חברי קבוצת אנשי הקשר.

כדי להסיר איש קשר מקבוצת אנשי קשר, פתח את קבוצת אנשי הקשר. גלול לאיש הקשר שברצונך להסיר ובחר <mark>אפשרויות</mark> > <mark>הסרה מהקבוצה</mark> > כן.

טיפ: כדי לבדוק את הקבוצה שאליה איש הקשר שייך, בחר **תפריט > אנשי קשר**. גלול לאיש הקשר ובחר אפשרויות > משתייך 🛁 🙀

כדי להציג או לערוך איש קשר בקבוצת אנשי קשר, פתח את קבוצת אנשי הקשר. גלול לאיש הקשר שברצונך להציג או לערוך ובחר <mark>אפשרויות</mark>. בחר מבין האפשרויות הבאות:

- פתיחה פתיחת איש הקשר והצגת פרטי איש הקשר.
- **שיחה** כדי לחייג לאיש קשר, בחר שיחה קולית או שיחת וידאו.
- **יצירת הודעה** צור ושלח הודעת טקסט או הודעת מולטימדיה לאיש הקשר.
  - הסרה מהקבוצה הסר את איש הקשר מקבוצת אנשי הקשר.
- משתייך לקבוצות הצג את כל קבוצות אנשי קשר שאיש הקשר שייך אליהן.

### ניהול מידע ברירת מחדל 🔳

הקצה מספר או כתובת ברירת מחדל לאיש קשר כדי שתוכל להתקשר או לשלוח הודעה בקלות למספר או לכתובת ברירת המחדל, גם אם לאיש קשר זה שמורים מספרים או כתובות אחדים.

כדי לשנות מידע ברירת מחדל עבור איש קשר, פתח את איש הקשר ובחר <mark>אפשרויות</mark> > <mark>ברירות מחדל</mark>. בחר את המספר או הכתובת שברצונך לקבוע כברירת מחדל ובחר <mark>אישור</mark>.

מספר ברירת המחדל או כתובת ברירת המחדל, יסומנו בקו תחתון באיש הקשר.

### לבין זיכרון המכשיר 🔳 SIM העתקת אנשי קשר בין 🔳

לקבלת מידע על זמינות של שירותי כרטיס SIM ומידע על השימוש בהם, פנה לספק כרטיס ה-SIM. ספק זה עשוי להיות ספק השירות, מפעיל הרשת הסלולרית או ספק אחר. כדי להעתיק אנשי קשר מכרטיס SIM לזיכרון המכשיר, בחר **אפשרויות** > **אנשי קשר ב- SIM > ספריית SIM** כדי לפתוח את ספריית ה-SIM. סמן את אנשי הקשר שברצונך להעתיק או בחר <mark>סימון הכל</mark> להעתקת כל אנשי הקשר. בחר <mark>אפשרויות > העתקה לאנשי קשר</mark>.

כדי להעתיק אנשי קשר מהמכשיר לכרטיס SIM, בחר **אפשרויות** > <mark>העתקה לספריית SIM</mark>. סמן את אנשי הקשר שברצונך להעתיק או בחר <mark>סימון</mark> הכל להעתקת כל אנשי הקשר. בחר **אפשרויות > העתקה לספריית SIM.** 

כדי לראות את השמות והמספרים המאוחסנים בכרטיס ה-SIM, בחר <mark>אפשרויות > אנשי קשר ב- SIM</mark> > <mark>ספריית SIM</mark>. בספריית SIM באפשרותך להוסיף לערוך או להעתיק מספרים ל<mark>אנשי קשר</mark> ולבצע שיחות.

### בחירת סוגי צלצולים לאנשי קשר 🔳

בחר סוג צלצול לאיש קשר או לקבוצת אנשי קשר. אם מספר הטלפון של המתקשר נשלח עם השיחה והמכשיר מזהה את המספר, סוג הצלצול מושמע כשאיש הקשר מתקשר אליך.

כדי לבחור סוג צלצול עבור איש קשר או קבוצת אנשי קשר, פתח את איש קשר או קבוצת אנשי קשר ובחר <mark>אפשרויות > סוג צלצול</mark>. נפתחת רשימה של סוגי צלצולים. בחר את סוג הצלצול שבו ברצונך להשתמש ברצונך להשתמש ובחר <mark>אישור</mark>.

כדי להסיר את סוג הצלצול, בחר צליל ברירת מחדל ברשימת סוגי הצלצולים.

### כרטיסי ביקור 🔳

#### בחר **תפריט > אנשי קשר**.

.Nokia Compact Business Card או vCard באפשרותך לשלוח, לקבל, להציג ולשמור כרטיסי אנשי קשר ככרטיסי ביקור בתבנית או

באפשרותך לשלוח כרטיסי ביקור למכשירים תואמים באמצעות MMS ,SMS או דואר אלקטרוני או באמצעות חיבור Bluetooth או אינפרא אדום.

לשליחת כרטיס ביקור, בחר כרטיס איש קשר מרשימת אנשי הקשר ובחר **אפשרויות** > **שליחה**. בחר **דרך הודעות קצרות, דרך מולטימדיה, דרך** דואר, דרך Bluetooth או דרך אינפרא אדום. הזן את מספר הטלפון או הכתובת או הוסף נמען מרשימת אנשי הקשר. בחר אפשרויות > שליחה. אם תבחר ב-SMS כשיטת השליחה, כרטיסי אנשי קשר יישלחו ללא תמונות.

כדי להציג כרטיס ביקור שהתקבל, בחר <mark>פתיחה</mark> מתוך ההודעה המוצגת או פתח את ההודעה מתוך תיקיית הדואר הנכנס ב<mark>הודעות</mark>.

לשמירת כרטיס ביקור, בחר אפשרויות > שמירת כרטיס ביקור כשהודעה נכנסת מופיעה במכשיר.

לשמירת כרטיס ביקור שהתקבל, בחר אפשרויות > שמירת כרטיס ביקור.

למחיקת כרטיס ביקור שהתקבל, בחר אפשרויות > מחיקה.

# 5. הודעות

#### בחר **תפריט > הודעות**.

לפני שליחה או קבלה של הודעות, ייתכן שתתבקש לבצע את הפעולות הבאות:

- להכניס למכשיר כרטיס SIM תקף ולהימצא באזור שירות של הרשת הסלולרית.
- לוודא שהרשת תומכת בתכונות ההודעות שבהן ברצונך להשתמש ושתכונות אלה מופעלות בכרטיס ה-SIM.
  - לקבוע את הגדרות נקודת הגישה לאינטרנט (IAP) במכשיר. <u>ראה '"נקודות גישה" עמ 66.</u>
  - לקבוע את הגדרות חשבון הדואר האלקטרוני במכשיר. <u>ראה "הגדרות חשבון דואר אלקטרוני" עמ 34.</u>
    - לקבוע את הגדרות ה-SMS במכשיר. ראה "הגדרות הודעת טקסט" עמ 29.
    - לקבוע את הגדרות ה-MMS במכשיר. <u>ראה "הגדרות של הודעות מולטימדיה" עמ 32.</u>

המכשיר עשוי לזהות את ספק כרטיס ה-SIM ולקבוע חלק מהגדרות ההודעות באופן אוטומטי. אם לא, ייתכן שיהיה עליך לקבוע את ההגדרות באופן ידני, או לפנות לספק השירות, למפעיל הרשת או לספק שירותי האינטרנט שלך כדי לקבוע את ההגדרות.

היישום הודעות מציג כל סוג של תיקיית הודעות בתבנית רשימה, כאשר בכל תיקייה ההודעה החדשה מוצגת ראשונה.

בחר אחת מהאפשרויות הבאות:

- הודעה חדשה צור ושלח הודעת טקסט חדשה, הודעת מולטימדיה חדשה או הודעת דואר אלקטרוני חדשה.
  - דואר נכנס הצג הודעות שהתקבלו, למעט הודעות דואר אלקטרוני והודעות שידור מקומי למנויים.
    - **התיקיות שלי** צור תיקיות משלך לאחסון הודעות ותבניות.
      - **. תא דואר** הצג וענה לדואר אלקטרוני שהתקבל.
        - . **טיוטות** אחסן הודעות שלא נשלחו.
          - נשלחו אחסן הודעות שנשלחו.
        - דואר יוצא הצג הודעות הממתינות לשליחה.
      - דוחות הצג מידע על מסירת ההודעות שנשלחו.

### ארגון הודעות 🔳

כדי ליצור תיקייה חדשה לארגון ההודעות, בחר **התיקיות שלי > אפשרויות > תיקייה חדשה**. הזן את שם התיקייה ובחר **אישור**.

לשינוי שם של תיקייה, בחר את התיקייה ולאחר מכן <mark>אפשרויות</mark> > <mark>שינוי שם תיקייה</mark>. הזן את שם התיקייה החדש ובחר <mark>אישור</mark>. באפשרותך לשנות רק את שמות התיקיות שאתה יצרת.

כדי להעביר הודעה לתיקייה אחרת, פתח את ההודעה ובחר אפשרויות > העברה לתיקייה, את התיקייה ולאחר מכן אישור.

כדי למיין הודעות בסדר מסוים, בחר אפשרויות > מיון לפי. ניתן למיין את ההודעות לפי תאריך, השולח, נושא או סוג הודעה.

כדי להציג את מאפייני ההודעה, בחר את ההודעה ולאחר מכן **אפשרויות > פרטי הודעה**.

#### חיפוש הודעות 🔳

כדי לחפש הודעה, פתח את התיקייה שבה ברצונך לחפש ובחר **אפשרויות** > <mark>חיפוש</mark>. הזן מושג לחיפוש ובחר <mark>אישור</mark>.

### דואר נכנס 🔳

#### בחר תפריט > הודעות > דואר נכנס.

כדי להציג הודעה, גלול אל ההודעה ולחץ על הג'ויסטיק.

כדי להעביר הודעה שנשלחה או שהתקבלה, פתח את ההודעה ובחר <mark>אפשרויות</mark> > <mark>העברה</mark>. ייתכן שלא ניתן יהיה להעביר חלק מההודעות.

כדי להשיב להודעה שהתקבלה, פתח את ההודעה ובחר אפשרויות > תשובה.

### התיקיות שלי 🔳

כדי להציג הודעות שנשמרו בתיקיות משלך או כדי להשתמש בתבניות של הודעות, בחר התיקיות שלי.

כדי להציג הודעה, גלול אליה ולחץ על הג'ויסטיק.

כדי להציג, לערוך, ליצור או לשלוח תבניות של הודעות, בחר <mark>תבניות</mark> ולחץ על הג'ויסטיק.

בחר <mark>אפשרויות</mark> ומבין האפשרויות הבאות:

- **יצירת הודעה** כתוב ושלח הודעה.
- מיון לפי סדר את ההודעות לפי השולח, הסוג או לפי מידע אחר.
- **העברה לתיקייה** שמור הודעה בתיקייה אחרת. גלול אל התיקייה הרצויה ובחר אישור.
  - תיקייה חדשה צור תיקיות חדשות.

האפשרויות הזמינות עשויות להשתנות.

כדי למחוק הודעה או תיקייה, גלול אליה ולחץ על מקש הניקוי.

20<

### הודעות טיוטה 🔳

הודעות שיצרת אך טרם שלחת מאוחסנות בתיקייה <mark>טיוטות</mark>.

כדי להציג או לערוך הודעה, גלול אליה ולחץ על הג'ויסטיק.

כדי לשלוח את ההודעה, בחר **אפשרויות** > **שליחה**.

כדי למחוק הודעה, גלול אליה ולחץ על מקש הניקוי.

**טיפ:** כדי למחוק מספר הודעות, גלול אל כל אחת מההודעות ובו-זמנית לחץ על מקש העריכה ועל הג'ויסטיק. מוצג סימן ביקורת ליד הודעות אלה. לאחר שסימנת את ההודעות, לחץ על מקש הניקוי.

### הודעות שנשלחו 🔳

20 ההודעות האחרונות שנשלחו נשמרות אוטומטית בתיקייה <mark>נשלחו</mark>. כדי לשנות את מספר ההודעות השמורות, בחר <mark>הודעות</mark> ובחר <mark>אפשרויות</mark> > הגדרות > אחר.

בחר אפשרויות ובחר מבין ההגדרות הבאות:

- **יצירת הודעה** כתוב ושלח הודעה.
- פרטי הודעה. הצג מידע על ההודעה.
- **מיון לפי** סדר את ההודעות לפי השולח, הסוג או לפי מידע אחר.
- **העברה לתיקייה** שמור הודעה בתיקייה אחרת. גלול אל התיקייה הרצויה ובחר אישור.
  - תיקייה חדשה צור תיקיות חדשות.
- **טיפ:** כדי להעביר מספר הודעות, גלול אל כל אחת מההודעות ובו-זמנית לחץ על מקש העריכה ועל הג'ויסטיק כדי לסמן אותן. לאחר שסימנת את ההודעות הרצויות, בחר <mark>אפשרויות</mark> > <mark>העברה לתיקייה</mark>.

האפשרויות הזמינות עשויות להשתנות.

כדי למחוק הודעה, גלול אליה ולחץ על מקש הניקוי.

### דואר יוצא 🔳

\*\*

בחר **תפריט** > **הודעות** > דואר יוצא.

כדי לשלוח הודעה מ<mark>דואר יוצא</mark>, בחר את ההודעה ולאחר מכן <mark>אפשרויות</mark> > **שליחה**.

כדי לבטל את שליחת ההודעה בדואר יוצא, בחר את ההודעה ולאחר מכן אפשרויות > עיכוב שליחה.

### דוחות מסירה 🔳

למעקב אחר הודעות טקסט והודעות מולטימדיה לאחר שליחתן, בחר דוחות.

באפשרותך לקבל או לדחות דוחות מסירה בהגדרות של הודעות הטקסט והמולטימדיה. בחר <mark>אפשרויות > הגדרות > הודעת טקסט</mark> או <mark>הודעת</mark> מולטימדיה > קבלת דוח.

טיפ: כדי להתקשר לנמען הודעה, גלול אל דוח המסירה ולחץ על מקש החיוג. 🛁

## הגדרות של הודעות 🔳

### בחר <mark>אפשרויות</mark> > **הגדרות**.

כדי לקבוע או לערוך הגדרות עבור סוגי הודעות שונים, בחר <mark>הודעת טקסט, הודעת מולטימדיה, דואר אלקטרוני, הודעת שירות, שידור מקומי</mark> <mark>למנויים</mark> או <mark>אחר</mark>.

> ראה ''הגדרות הודעת טקסט" עמ 2<u>9.</u> ראה ''הגדרות של הודעות מולטימדיה" עמ <u>32.</u>

> <u>ראה '"הגדרות חשבון דואר אלקטרוני" עמ 34.</u>

### הגדרות אחרות

בחר תפריט > הודעות > אפשרויות > הגדרות > אחר.

בחר מבין האפשרויות הבאות:

- שמירת הוד. שנשלחו בחר אם לאחסן הודעות שנשלחו בתיקייה נשלחו.
- מס' ההודעות השמורות הזן את מספר ההודעות שנשלחו שברצונך לשמור. כאשר הטלפון מגיע למספר ההודעות המרבי, ההודעה הישנה ביותר נמחקת.
  - תצוגת תיקיות הגדר כיצד ברצונך להציג את ההודעות בדואר הנכנס.
- זיכרון בשימוש בחר את המיקום לשמירת ההודעות שהתקבלו. באפשרותך לשמור הודעות בכרטיס זיכרון רק אם הוכנס למכשיר כרטיס זיכרון.

ההגדרות הזמינות לעריכה עשויות להשתנות.

### הגדרות של מוקדי הודעות טקסט 🔳

בחר אפשרויות > הגדרות > הודעת טקסט > מוקדי הודעות.

לעריכת מוקדי הודעות, בחר את מוקד ההודעות ולאחר מכן **אפשרויות** > <mark>עריכה</mark>.

להוספת מוקדי הודעות חדשים, בחר אפשרויות > מוקד הודעות חדש.

למחיקת מוקדי הודעות, בחר את מוקד ההודעות ולחץ על מקש הניקוי.

### הודעות טקסט 🔳

המכשיר שברשותך תומך בשליחה של הודעות טקסט שחורגות ממגבלת התווים של הודעה אחת. הודעות ארוכות יותר תישלחנה כסדרה של שתי הודעות או יותר. ייתכן שתחויב על ידי ספק השירות בהתאם. תווים שמשתמשים בהטעמות או בסימנים אחרים ותווים של שפות מסוימות, כגון סינית, צורכים מקום רב יותר ובכך מגבילים את מספר התווים שניתן לשלוח בהודעה אחת.

### כתיבה ושליחה של הודעות טקסט

#### בחר תפריט > הודעות > הודעה חדשה > הודעת טקסט.

- . בשדה <mark>אל</mark>, לחץ על הג'ויסטיק כדי לבחור נמענים מ<mark>אנשי קשר</mark>, או הזן ידנית את מספרי הטלפון הניידים של הנמענים. אם אתה מזין יותר ממספר אחד, הפרד בין המספרים באמצעות נקודה-פסיק. כדי להוסיף נקודה-פסיק, לחץ על \*.
  - הזן את טקסט ההודעה. כדי להשתמש בתבנית, בחר אפשרויות > הוספה > תבנית.
    - 3. בחר **אפשרויות** > **שליחה** כדי לשלוח את ההודעה.

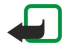

**הערה:** בעת שליחת הודעות, ייתכן שהמכשיר יציג את ההודעה: ההודעה נשלחה. הודעה זו מציינת שההודעה נשלחה על ידי המכשיר שברשותך למספר מוקד ההודעות שתוכנת במכשיר. אין בכך כדי לציין שההודעה התקבלה ביעד. לקבלת פרטים נוספים על שירותי הודעות, פנה לספק השירות.

### אפשרויות שליחה של הודעות טקסט

כדי להגדיר אפשרויות שליחה של הודעת הטקסט, בחר אפשרויות > אפשרויות שליחה.

הגדר את הפרטים הבאים:

- מוקד הודעות בשימוש בחר מוקד הודעות לשליחת ההודעה.
- קידוד תווים בחר תמיכה מופחתת כדי להשתמש בהמרת תווים אוטומטית למערכת קידוד אחרת אם זמינה.
  - קבלת דוח בחר כן אם ברצונך לקבל מהרשת דוחות מסירה לגבי ההודעות שלך (שירות רשת).
- תקפות הודעה בחר את משך הזמן שבו מוקד ההודעות ישלח שוב את ההודעה שלך, אם ניסיון השליחה הראשון נכשל (שירות רשת). אם לא ניתן להשיג נמען של הודעה במשך תקופת התוקף שלה, היא נמחקת ממוקד ההודעות.
- ההודעה נשלחה בתור המר את ההודעה לתבנית אחרת, כגון טקסט, פקס, זימונית או דואר אלקטרוני. שנה אפשרות זו רק אם אתה בטוח שמוקד ההודעות שלך מסוגל להמיר הודעות טקסט לתבניות אחרות אלה. פנה אל מפעיל הרשת.
  - **מענה דרך אותו מוקד** בחר אם ברצונך שהודעת המענה תישלח באמצעות אותו מספר של מוקד הודעות טקסט (שירות רשת).

### מענה להודעות טקסט שהתקבלו

כדי לענות להודעת טקסט, פתח את ההודעה מדואר נכנס. בחר אפשרויות > מענה. הזן את טקסט ההודעה ובחר אפשרויות > שליחה.

כדי להתקשר לשולח הודעת טקסט, פתח את ההודעה ב<mark>דואר נכנס</mark> ובחר <mark>אפשרויות</mark> > <mark>שיחה</mark>.

### SIM-הודעות טקסט בכרטיס ה

ייתכן שבכרטיס ה-SIM שלך מאוחסנות הודעות טקסט. כדי שתוכל להציג הודעות SIM, עליך להעתיק אותן לתיקייה במכשיר. לאחר העתקת ההודעות לתיקייה, באפשרותך להציג אותן בתיקייה או למחוק אותן מכרטיס ה-SIM.

בחר אפשרויות < הודעות SIM.

- . בחר אפשרויות > סימון/ביטול סימון > סימון או סימון הכל כדי לסמן כל הודעה.
  - .2. בחר **אפשרויות** > **העתקה**.
  - בחר תיקייה ולאחר מכן אישור כדי להתחיל בהעתקה.
- כדי להציג הודעות כרטיס SIM, פתח את התיקייה שאליה העתקת את ההודעות ופתח הודעה.

כדי למחוק הודעת טקסט מכרטיס ה-SIM, בחר את ההודעה ולחץ על מקש הניקוי.

### הגדרות הודעת טקסט

בחר אפשרויות > הגדרות > הודעת טקסט.

הגדר את הפרטים הבאים:

- מוקדי הודעות הצג את מוקדי ההודעות הזמינים למכשיר.
- מוקד הודעות בשימוש בחר מוקד הודעות לשליחת ההודעה.
- קידוד תווים בחר תמיכה מופחתת כדי להשתמש בהמרת תווים אוטומטית למערכת קידוד אחרת אם זמינה.
  - קבלת דוח בחר כן אם ברצונך לקבל מהרשת דוחות מסירה לגבי ההודעות שלך (שירות רשת).

- תקפות הודעה בחר את משך הזמן שבו מוקד ההודעות ישלח שוב את ההודעה שלך, אם ניסיון השליחה הראשון נכשל (שירות רשת). אם לא ניתן להשיג נמען של הודעה במשך תקופת התוקף שלה, היא נמחקת ממוקד ההודעות.
- ההודעה נשלחה בתור המר את ההודעה לתבנית אחרת, כגון טקסט, פקס, זימונית או דואר אלקטרוני. שנה אפשרות זו רק אם אתה בטוח שמוקד ההודעות שלך מסוגל להמיר הודעות טקסט לתבניות אחרות אלה. פנה אל מפעיל הרשת.
  - **חיבור מועדף** בחר את שיטת ההתחברות המועדפת בעת שליחת הודעות טקסט מהמכשיר.
  - **מענה דרך אותו מוקד** בחר אם ברצונך שהודעת המענה תישלח באמצעות אותו מספר של מוקד הודעות טקסט (שירות רשת).

#### הודעות תמונה

**הערה:** תוכל להשתמש בפונקציית הודעות התמונה רק אם היא נתמכת על ידי מפעיל הרשת הסלולרית או על ידי ספק השירות. רק מכשירים שתומכים בהודעות תמונה מסוגלים לקבל הודעות תמונה ולהציגן.

#### בחר **תפריט > הודעות**.

להצגת הודעת תמונה, פתח את ההודעה מהתיקייה דואר נכנס.

בחר אפשרויות ובחר מבין ההגדרות הבאות:

- פרטי הודעה הצג מידע על ההודעה.
- העברה לתיקייה שמור את ההודעה בתיקייה אחרת.
- הוספה לאנשי קשר הוסף את שולח ההודעה לרשימת אנשי הקשר שלך.
  - חיפוש חפש מספרי טלפון וכתובות שההודעה עשויה להכיל.

#### העברת הודעות תמונה

הגנות על זכויות יוצרים עלולות למנוע העתקה, שינוי או העברה של תמונות, צלצולים ותכנים אחרים.

- . בדואר נכנס, פתח הודעת תמונה ובחר אפשרויות > העברה.
- 2. בשדה <mark>אל,</mark> הזן מספר טלפון של נמען או לחץ על הג'ויסטיק כדי להוסיף נמען מ**אנשי קשר**. אם אתה מזין יותר ממספר אחד, הפרד בין המספרים באמצעות נקודה-פסיק. כדי להוסיף נקודה-פסיק, לחץ על **\***.
  - 3. הזן את טקסט ההודעה. הטקסט יכול להכיל עד 120 תווים. כדי להשתמש בתבנית, בחר אפשרויות > הוספה > תבנית.
    - 4. כדי לשלוח את ההודעה, לחץ על מקש החיוג.

. **טיפ:** כדי להסיר את התמונה מההודעה, בחר אפשרויות > הסרת תמונה.

### הודעות מולטימדיה 🔳

הודעת מולטימדיה (MMS) יכולה להכיל טקסט ואובייקטים כמו תמונות, קליפים קוליים או וידיאו קליפים.

**הערה:** רק מכשירים בעלי תכונות תואמות יכולים לקבל ולשלוח הודעות מולטימדיה. המראה של הודעה עשויה להשתנות בהתאם למכשיר המקבל.

לפני שתוכל לשלוח או לקבל הודעות מולטימדיה במכשיר, עליך לקבוע את הגדרות הודעות המולטימדיה. ייתכן שהמכשיר זיהה את ספק כרטיס ה-SIM וקבע את הגדרות הודעות המולטימדיה באופן אוטומטי. אם לא, פנה אל ספק השירות. <u>ראה '"הגדרות של הודעות מולטימדיה" עמ 32.</u>

### יצירה ושליחה של הודעות מולטימדיה

ברירת המחדל לשירות הודעות המולטימדיה היא בדרך כלל On.

בחר הודעה חדשה > הודעת מולטימדיה.

הגנות על זכויות יוצרים עלולות למנוע העתקה, שינוי או העברה של תמונות, צלצולים ותכנים אחרים.

- . בשדה <mark>אל</mark>, לחץ על הג'ויסטיק כדי לבחור נמענים מ<mark>אנשי קשר</mark>, או הזן ידנית את מספרי הטלפון הניידים או את כתובות הדואר האלקטרוני של הנמענים.
  - 2. בשדה נושא, הזן נושא להודעה. כדי לשנות את השדות הגלויים, בחר אפשרויות > שדות כתובת.
  - 3. הזן את טקסט ההודעה ובחר **אפשרויות** > <mark>הוספת אובייקט</mark> כדי להוסיף אובייקטי מדיה. ניתן להוסיף אובייקטים כמו **תמונה, קליפ קולי** או וידיאו קליפ.

הרשת הסלולרית עלולה להגביל את הגודל של הודעות MMS. אם התמונה שהוכנסה חורגת ממגבלה זו, ייתכן שהמכשיר יקטין אותה כדי שניתן יהיה לשלוח אותה ב-MMS.

- 4. כל עמוד שקופיות חדשים, בחר <mark>אפשרויות > הוספת אובייקט 4</mark>. סיע עמוד שקופיות חדשים, בחר **אפשרויות הוספת אובייקט** חדש - עמוד שקופית. לשינוי סדר עמודי השקופיות בהודעה, בחר <mark>אפשרויות - העברה</mark>.
  - 5. להצגת הודעת מולטימדיה בתצוגה מקדימה לפני שליחתה, בחר אפשרויות > תצוגה מקדימה.
    - לחץ על הג'ויסטיק כדי לשלוח את הודעת המולטימדיה.
  - **טיפ:** באפשרותך גם ליצור הודעות מולטימדיה ישירות ממספר יישומים, כגון **אנשי קשר וגלריה**.

למחיקת אובייקט מהודעת מולטימדיה, בחר <mark>אפשרויות</mark> > <mark>הסרה.</mark> אפשרויות שליחה של הודעות מולטימדיה

בחר אפשרויות - אפשרויות שליחה ומבין האפשרויות הבאות:

- <mark>קבלת דוח</mark> בחר <mark>כן</mark> אם ברצונך לקבל דיווח על כך שההודעה נמסרה בהצלחה לנמען. ייתכן שלא ניתן יהיה לקבל דוח מסירה של הודעת מולטימדיה שנשלחה לכתובת דואר אלקטרוני.
  - **תקפות הודעה** בחר את משך הזמן שבו מוקד ההודעות ינסה לשלוח את ההודעה. אם לא ניתן להשיג נמען של הודעה במשך תקופת התוקף שלה, היא תוסר ממוקד הודעות המולטימדיה. הרשת חייבת לתמוך בתכונה זו. זמן מרבי הוא פרק הזמן המרבי שהרשת מתירה.

#### יצירת מצגות

201

201

#### בחר הודעה חדשה > הודעת מולטימדיה.

- . בשדה <mark>אל</mark>, לחץ על הג'ויסטיק כדי לבחור נמענים מ**אנשי קשר**, או הזן ידנית את מספרי הטלפון הניידים או את כתובות הדואר האלקטרוני של הנמענים.
  - . בחר **אפשרויות** > **יצירת מצגת** וכן תבנית מצגת.
  - **טיפ:** התבנית יכולה להגדיר את אובייקטי המדיה שבאפשרותך לכלול במצגת, את מיקומם ואת האפקטים שיוצגו בין התמונות לעמודי השקופיות.
    - .3 גלול לאזור טקסט והזן את הטקסט.
    - 4. כדי להוסיף למצגת תמונות, קול, וידיאו או הערות, גלול אל אזור האובייקט המתאים ובחר אפשרויות > הוספה.
      - **טיפ:** למעבר בין אזורי אובייקטים, גלול מעלה ומטה.
      - 5. כדי להוסיף עמודי שקופיות, בחר הוספה > עמוד שקופית חדש.
        - .6. בחר **אפשרויות** ומבין האפשרויות הבאות:
    - תצוגה מקדימה ראה כיצד נראית מצגת המולטימדיה עם פתיחתה. ניתן להציג מצגות מולטימדיה רק במכשירים תואמים התומכים במצגות. הן עשויות להיראות שונות במכשירים שונים.
      - הגדרות רקע בחר את צבע הרקע עבור המצגת ואת תמונות הרקע עבור עמודי השקופיות השונים.
        - הגדרות אפקט בחר אפקטים בין תמונות או בין עמודי שקופיות.

יצירת מצגות מולטימדיה אינה אפשרית אם <mark>מצב יצירת MMS</mark> הוא <mark>מוגבל</mark>. כדי לשנות את <mark>מצב יצירת MMS</mark>, בחר <mark>הודעות > אפשרויות</mark> > הגדרות > הודעת מולטימדיה.

האפשרויות הזמינות עשויות להשתנות.

כדי לשלוח את מצגת המולטימדיה, לחץ על מקש החיוג.

**טיפ:** כדי לשמור את ההודעה ב**טיוטות** בלי לשלוח אותה, בחר בוצע. 🛁

### קבלת הודעות מולטימדיה ומענה עליהן

**חשוב** אובייקטים בהודעת מולטימדיה עלולים להכיל וירוסים או להזיק בדרך אחרת למכשיר או למחשב. אל תפתח אף מסמך מצורף. אם אינך בטוח באמינות השולח.

לפני שתוכל לשלוח או לקבל הודעות מולטימדיה במכשיר, עליך לקבוע את הגדרות הודעות המולטימדיה. ייתכן שהמכשיר זיהה את ספק כרטיס ה-SIM וקבע את הגדרות הודעות המולטימדיה באופן אוטומטי. אם לא, פנה אל ספק השירות. <u>ראה '"הגדרות של הודעות מולטימדיה" עמ 32.</u>

אם אתה מקבל הודעות מולטימדיה המכילות אובייקטים שאינם נתמכים על-ידי המכשיר שלך, אין באפשרותך לפתוח אותן.

- .1 כדי לענות להודעת מולטימדיה, פתח את ההודעה בדואר נכנס ובחר אפשרויות > מענה.
- 2. בחר אפשרויות > לשולח כדי לענות לשולח בהודעת מולטימדיה או בחר אפשרויות > דרך הודעת טקסט כדי לענות לשולח בהודעת טקסט.
- **טיפ:** כדי להוסיף נמענים למענה, בחר **אפשרויות** > **הוספת נמען** כדי לבחור את נמעני ההודעה מרשימת אנשי הקשר, או הזן ידנית את מספרי הטלפון או כתובות הדואר האלקטרוני של הנמענים בשדה <del>אל</del>.
  - . הזן את טקסט ההודעה ולחץ על הג'ויסטיק כדי לשלוח אותה.

### צפייה במצגות

201

פתח את דואר נכנס, גלול להודעת מולטימדיה המכילה מצגת ולחץ על הג'ויסטיק. גלול אל המצגת ולחץ על הג'ויסטיק.

כדי להשהות את המצגת, לחץ על אחד משני מקשי הבחירה מתחת לתצוגה.

לאחר השהיית המצגת או עם סיום ההפעלה, בחר אפשרויות ומבין האפשרויות הבאות:

- פתיחת קישור פתח קישור אינטרנט וגלוש בדף האינטרנט.
- הפעלת גלילה גלול לאורך טקסט או תמונות הגדולים מגודל התצוגה.
  - המשך המשך בהפעלת המצגת.
  - הפעלה הפעל את המצגת מחדש מההתחלה.
- חיפוש חפש מספרי טלפון או כתובות דואר אלקטרוני או אינטרנט, שהמצגת עשויה להכיל. באפשרותך להשתמש במספרים ובכתובות אלה לביצוע שיחות, לשליחת הודעות או ליצירת סימניות, לדוגמה.

האפשרויות הזמינות עשויות להשתנות.

#### הצגת אובייקטי מדיה

פתח את דואר נכנס, גלול להודעת המולטימדיה שהתקבלה ולחץ על הג'ויסטיק. בחר אפשרויות > אובייקטים.

כדי להציג או להפעיל אובייקט מדיה, גלול אליו ולחץ על הג'ויסטיק.

מסמכים מצורפים של אובייקטי מדיה והודעות מדיה עלולים להכיל וירוסים או תוכנות מזיקות אחרות. אל תפתח אובייקטים או מסמכים מצורפים, אלא אם כן אתה בטוח באמינותו של השולח.

כדי לשמור אובייקט מדיה ביישום המתאים לו, גלול אל האובייקט ובחר אפשרויות > שמירה.

כדי לשלוח אובייקט מדיה למכשירים תואמים, גלול אליו ובחר **אפשרויות** > **שליחה**.

**טיפ:** אם אתה מקבל הודעות מולטימדיה המכילות אובייקטי מדיה שהמכשיר אינו יכול לפתוח, ייתכן שתוכל לשלוח אותן למכשיר אחר, כגון מחשב.

### הצגה ושמירה של מסמכי מולטימדיה מצורפים

כדי להציג הודעות מולטימדיה כמצגות לכל דבר, פתח את ההודעה ובחר **אפשרויות > הפעלת מצגת**.

טיפ: אם בחרת אובייקט מולטימדיה בהודעת מולטימדיה, כדי להציג או להפעיל אותו בחר <mark>הצגת תמונה, השמעת קליפ קולי</mark> או הפעלת וידיאו קליפ.

כדי להציג את השם והגודל של מסמך מצורף, פתח את ההודעה ובחר אפשרויות > אובייקטים.

כדי לשמור אובייקט מולטימדיה, בחר אפשרויות > אובייקטים, את האובייקט ולאחר מכן אפשרויות > שמירה.

### הגדרות של הודעות מולטימדיה

בחר אפשרויות > הגדרות > הודעת מולטימדיה.

קבע את ההגדרות הבאות:

- גודל תמונה בחר קטן או גדול כדי להתאים את גודל התמונות בהודעות מולטימדיה. בחר <mark>מקורי</mark> כדי לשמור את גודלן המקורי של התמונות בהודעות המולטימדיה.
- מצב יצירת MMS בחר מוגבל כדי שהמכשיר יוכל למנוע ממך לכלול בהודעות המולטימדיה תוכן אשר ייתכן שאינו נתמך על-ידי הרשת או המכשיר המקבל. כדי לקבל אזהרות על הכללת תוכן מסוג זה, בחר מונחה. כדי ליצור הודעת מולטימדיה ללא הגבלות לגבי סוג המסמך המצורף, בחר חופשי. אם תבחר מוגבל, לא תוכל ליצור מצגות מולטימדיה.
- נקודת גישה בשימוש בחר את ברירת המחדל של נקודת הגישה כדי להתחבר אל מוקד הודעות המולטימדיה. ייתכן שלא תוכל לשנות את ברירת המחדל של נקודת הגישה, אם היא הוגדרה מראש במכשיר על-ידי ספק השירות.
- אחזור מולטימדיה בחר תמיד במצב אוטומטי כדי לקבל תמיד הודעות מולטימדיה באופן אוטומטי, אוטומטי ברשת ביתית כדי לקבל דיווח על הודעת מולטימדיה חדשה אשר באפשרותך לאחזר ממוקד ההודעות (לדוגמה, בעת נסיעה לחוץ לארץ, כאשר אתה נמצא מחוץ לטווח הקליטה של הרשת הביתית), ידני כדי לאחזר את הודעות המולטימדיה ממוקד ההודעות באופן ידני, או מופסק כדי למנוע קבלת הודעות מולטימדיה כלשהן.
  - אידועים. אידועים. אידועים. אידועים לא אידועים. לאפשר הוד. אנונימיות בחר אם ברצונך לקבל הודעות משולחים לא ידועים.
    - קבלת פרסומות בחר אם ברצונך לקבל הודעות המוגדרות כפרסומות.
  - קבלת דוח בחר כן כדי שמצב ההודעה שנשלחה יוצג ביומן (שירות רשת). ייתכן שלא ניתן יהיה לקבל דוח מסירה של הודעת מולטימדיה שנשלחה לכתובת דואר אלקטרוני.
    - דחיית שליחת דוח בחר כן כדי לא לשלוח דוחות מסירה מהמכשיר על הודעות מולטימדיה שהתקבלו.
    - **תקפות הודעה** בחר את משך הזמן שבו ינסה מוקד ההודעות לשלוח את ההודעה (שירות רשת). אם לא ניתן להשיג את נמען ההודעה במשך תקופת התוקף, היא תוסר ממוקד הודעות המולטימדיה. <mark>זמן מרבי</mark> הוא פרק הזמן המרבי שהרשת מתירה.

### הודעות דואר אלקטרוני 🔳

כדי לקבל ולשלוח דואר, צריך להיות לך שירות תא דואר מרוחק. ייתכן ששירות זה מוצע על-ידי ספק שירותי אינטרנט, ספק שירותי רשת או החברה שלך. המכשיר תואם לתקני האינטרנט IMAP4 ,SMTP (גרסה 1) ו-POP3 ולפתרונות שונים של דואר אלקטרוני מסוג push. ייתכן שספקי דואר אלקטרוני אחרים יציעו שירותים עם הגדרות או תכונות שונות מאלה המתוארות במדריך למשתמש זה. לקבלת פרטים נוספים, פנה לספק שירות הדואר האלקטרוני או לספק השירות.

לפני שתוכל לשלוח, לקבל, לאחזר, להשיב על ולהעביר דואר במכשיר, עליך לבצע את הפעולות הבאות:

- להגדיר נקודת גישה לאינטרנט (IAP). ראה "נקודות גישה" עמ <u>66</u>.
- להגדיר חשבון דואר אלקטרוני ולקבוע כהלכה הגדרות דואר אלקטרוני. <u>ראה "הגדרות חשבון דואר אלקטרוני" עמ 34.</u>

בצע את ההוראות שקיבלת מספקי תא הדואר המרוחק ושירותי האינטרנט שלך. לקבלת ההגדרות המתאימות, פנה אל ספקי שירותי הרשת והאינטרנט או אל המפעיל.

### הגדרת הדואר האלקטרוני

אם בחרת <mark>תא דואר</mark> ועדיין לא הגדרת את חשבון הדואר האלקטרוני שלך, תתבקש לעשות זאת. כדי להתחיל בהגדרת חשבון הדואר האלקטרוני בעזרת מדריך תא הדואר, בחר <mark>כן</mark>.

- 1. כדי להתחיל בהזנת הגדרות הדואר האלקטרוני, בחר הפעלה.
  - .2. בסוג תא דואר, בחר IMAP4 או POP3 ובחר הבא.

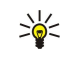

**טיפ**: POP3 הוא גרסה של פרוטוקול דואר, המשמש לאחסון ולאחזור של הודעות דואר אלקטרוני או דואר אינטרנט. IMAP4 הוא גרסה של פרוטוקול גישה להודעות אינטרנט המאפשר גישה וניהול של הודעות דואר אלקטרוני, כאשר ההודעות נמצאות עדיין בשרת הדואר האלקטרוני. לאחר מכן, באפשרותך לבחור את ההודעות שברצונך להוריד למכשיר.

- בכתובת הדואר שלי, הזן את כתובת הדואר האלקטרוני. כדי להוסיף @ או תווים מיוחדים אחרים, לחץ על \*. כדי להוסיף נקודה, לחץ על 1.
   בחר הבא.
  - 4. בשרת דואר נכנס, הזן את שם השרת המרוחק המקבל את הדואר האלקטרוני שלך ובחר הבא.
  - 5. ב**שרת דואר יוצא**, הזן את שם השרת המרוחק השולח את הדואר האלקטרוני שלך ובחר **הבא**. בהתאם למפעיל הסלולרי, ייתכן שעליך להשתמש בשרת הדואר היוצא של המפעיל הסלולרי במקום בדואר של הספק שלך.
- 6. בנ<mark>קודת גישה</mark>, בחר את נקודת הגישה לאינטרנט, אשר בה על המכשיר להשתמש בעת אחזור הודעות הדואר האלקטרוני. אם תבחר **שאל** תמיד, בכל פעם שהמכשיר מתחיל לאחזר דואר אלקטרוני, הוא שואל באיזו נקודה גישה לאינטרנט עליו להשתמש, אך אם תבחר נקודת גישה, המכשיר מבצע את ההתחברות אוטומטית. בחר <mark>הבא</mark>.

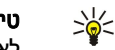

**טיפ:** אם תבחר <mark>בחירת קבוצה</mark>, המכשיר מבצע את ההתחברות אוטומטית באמצעות נקודת הגישה הטובה ביותר הזמינה לאינטרנט, מתוך קבוצת נקודות הגישה. בחר את קבוצת נקודות הגישה ולאחר מכן <mark>חזרה</mark> כדי לשמור את הבחירה.

#### .7. הזן את שם תא הדואר החדש ובחר סיום.

. בעת יצירת תא דואר חדש, השם שאתה נותן לתא הדואר מחליף את **תא דואר** בתצוגה הראשית של <mark>הודעות</mark>. ניתן להגדיר עד שישה תאי דואר

#### בחירת תא דואר ברירת מחדל

אם הגדרת מספר תאי דואר, באפשרותך לבחור באחד מהם כתא דואר ברירת מחדל. כדי להגדיר תא דואר ברירת מחדל, בחר <mark>אפשרויות</mark> > <mark>הגדרות > דואר אלקטרוני > תא דואר בשימוש</mark> ואת תא הדואר.

אם הגדרת מספר תאי דואר, עליך לבחור את תא הדואר שבו ברצונך להשתמש בכל פעם שתתחיל לחבר הודעת דואר אלקטרוני חדשה.

#### התחברות לתא הדואר

דואר אלקטרוני הממוען אליך לא מתקבל באופן אוטומטי על-ידי המכשיר שלך, אלא על-ידי תא הדואר המרוחק שלך. כדי לקרוא את הדואר האלקטרוני שלך, עליך להתחבר תחילה לתא הדואר המרוחק. לאחר מכן, בחר את הודעות הדואר שברצונך לאחזר למכשיר. כדי לקבל ולשלוח דואר אלקטרוני, עליך להירשם לשירות דואר אלקטרוני. כדי להגדיר תא דואר במכשיר, בחר **הודעות > אפשרויות > הגדרות > דואר אלקטרוני** > אפשרויות > תא דואר חדש. לקבלת ההגדרות הנכונות, פנה לספק השירות שלך.

כדי לאחזר הודעות דואר אלקטרוני שהתקבלו למכשיר ולהציגן במצב לא מקוון, בחר את תא הדואר שלך בתצוגה הראשית של <mark>הודעות</mark>. כאשר המכשיר מציג את ההודעה <mark>להתחבר לתא דואר</mark>?, בחר <mark>כן</mark>.

כדי להציג הודעות דואר אלקטרוני בתיקייה, גלול אל התיקייה ולחץ על הג'ויסטיק. גלול להודעה ולחץ על הג'ויסטיק.

כדי לאחזר הודעות דואר אלקטרוני למכשיר, בחר <mark>אפשרויות</mark> > <mark>אחזור דואר</mark> > <mark>חדש</mark> כדי לאחזר הודעות חדשות שלא קראת ולא אחזרת, <mark>נבחר</mark> כדי לאחזר הודעות שבחרת מתא הדואר המרוחק בלבד או <mark>הכל</mark> כדי לאחזר את כל ההודעות שלא אוחזרו בעבר.

כדי להתנתק מתא דואר מרוחק, בחר אפשרויות > ניתוק.

### הצגת דואר אלקטרוני במצב לא מקוון

עבודה במצב לא מקוון פירושה שהמכשיר אינו מחובר לתא דואר מרוחק. ניהול הדואר האלקטרוני במצב לא מקוון מאפשר לחסוך בעלויות חיבור ולעבוד בתנאים שאינם מאפשרים חיבור נתונים. כל שינוי שתבצע בתיקיות תא הדואר המרוחק במצב לא מקוון ייכנס לתוקף בתא הדואר המרוחק בפעם הבאה שתעבור למצב מקוון ותבצע סנכרון. לדוגמה, אם תמחק הודעת דואר אלקטרוני מהמכשיר במצב לא מקוון, היא תימחק מתא הדואר המרוחק בהתחברות הבאה אליו.

- . בחר **הודעות > אפשרויות > הגדרות > דואר אלקטרוני**. בחר את חשבון הדואר האלקטרוני ולחץ על הג'ויסטיק. בחר **הגדרות אחזור > דוא"ל** לאחזור > הוד' וקבצ' מצורפים כדי לאחזר הודעות מלאות עם הקבצים המצורפים אליהן למכשיר.
  - פתח את תא הדואר ובחר אפשרויות > אחזור דואר. בחר חדש כדי לאחזר הודעות חדשות שטרם קראת או אחזרת, נבחר כדי לאחר רק הודעות שתבחר בתא הדואר המרוחק או הכל כדי לאחזר את כל ההודעות שלא אוחזרו קודם לכן. המכשיר עובר למצב מקוון ומתחבר לתא הדואר כדי לאחזר את הדואר.
    - .3. לאחר אחזור הודעות הדואר האלקטרוני, בחר <mark>אפשרויות</mark> > <mark>ניתוק</mark> כדי לחזור למצב לא מקוון.
      - .4 כדי להציג הודעת דואר אלקטרוני, גלול אליה ולחץ על הג'ויסטיק.

חלק מהאפשרויות מחייבות אותך להתחבר לתא הדואר המרוחק.

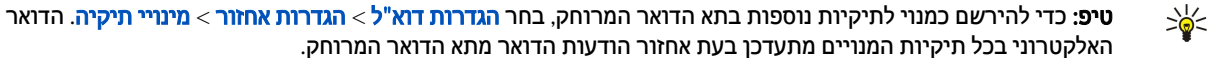

#### קריאת דואר אלקטרוני ומענה להודעת דואר

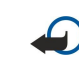

**חשוב** הודעות דואר אלקטרוני עלולות להכיל וירוסים או להזיק בדרך אחרת למכשיר או למחשב. אל תפתח אף מסמך מצורף אם אינך בטוח באמינות השולח.

כדי לקרוא הודעת דואר אלקטרוני שהתקבלה, גלול אליה ולחץ על הג'ויסטיק.

כדי לחפש דואר אלקטרוני בתא הדואר, בחר אפשרויות > חיפוש. הזן מושג לחיפוש ובחר אישור.

כדי לפתוח קובץ מצורף, בחר אפשרויות > קבצים מצורפים. גלול אל הקובץ המצורף ולחץ על הג'ויסטיק.

\*

כדי לענות לשולח הדואר האלקטרוני בלבד, פתח את הודעת הדואר האלקטרוני ובחר **אפשרויות > מענה > לשולח**.

כדי לענות לכל נמעני הדואר האלקטרוני, פתח את הודעת הדואר האלקטרוני ובחר <mark>אפשרויות</mark> > <mark>מענה > לכולם</mark>.

כדי למחוק קובץ מצורף מהודעת דואר אלקטרוני שאתה שולח, בחר את הקובץ המצורף ולאחר מכן אפשרויות > קבצים מצורפים > הסרה.

**טיפ:** אם אתה משיב להודעת דואר אלקטרוני המכילה קבצים מצורפים, הקבצים המצורפים אינם נכללים בתשובה. אם אתה מעביר את הודעת הדואר האלקטרוני שהתקבלה, נכללים בה הקבצים המצורפים.

כדי להגדיר את עדיפות ההודעה, בחר אפשרויות > אפשרויות שליחה > עדיפות ומבין האפשרויות הזמינות.

כדי לחייג לשולח הודעת דואר אלקטרוני, פתח את הודעת הדואר ובחר <mark>אפשרויות</mark> > <mark>שיחה</mark>.

כדי לענות לשולח הדואר האלקטרוני באמצעות הודעת טקסט או הודעת מולטימדיה, פתח את הדואר האלקטרוני ובחר <mark>אפשרויות</mark> > <mark>יצירת</mark> הודעה.

כדי להעביר הודעת דואר אלקטרוני, פתח את הודעת הדואר ובחר אפשרויות > העברה.

#### מחיקת הודעות

כדי לפנות זיכרון במכשיר, מחק בקביעות הודעות מהתיקיות **דואר נכנס ונשלחו** ומחק הודעות דואר אלקטרוני שאוחזרו.

כדי למחוק הודעה, גלול אליה ולחץ על מקש הניקוי.

באפשרותך לבחור למחוק הודעות דואר אלקטרוני מקומיות מהמכשיר ולשמור את המקור בשרת, או למחוק גם את הודעות הדואר האלקטרוני המקומיות מהמכשיר וגם את ההודעות המקוריות מהשרת.

כדי למחוק הודעות דואר אלקטרוני מהמכשיר בלבד, בחר אפשרויות > מחיקה > טלפון בלבד.

כדי למחוק דואר אלקטרוני הן מהמכשיר והן מהשרת המרוחק, פתח הודעת דואר אלקטרוני, ובחר אפשרויות > מחיקה > טלפון ושרת.

### תיקיות דואר אלקטרוני

אם אתה יוצר תיקיות משנה בתאי הדואר שלך מסוג IMAP4 בשרת המרוחק, באפשרותך להציג ולנהל תיקיות אלה באמצעות המכשיר. באפשרותך להירשם כמנוי רק לתיקיות בתאי הדואר מסוג IMAP4. יצירת מנוי לתיקיות בתא דואר מרוחק מאפשרת להציג תיקיות אלה במכשיר.

כדי להציג תיקיות בתא הדואר שלך מסוג IMAP4, התחבר ובחר אפשרויות > הגדרות דואר > הגדרות אחזור > מינויי תיקיה.

להצגת תיקייה מרוחקת, בחר תיקייה ולאחר מכן <mark>אפשרויות</mark> > <mark>הרשמה</mark>. בכל פעם שאתה עובר למצב מקוון, תיקיות המנויים מתעדכנות. פעולה זו יכולה להימשך זמן-מה אם התיקיות גדולות.

כדי לעדכן את רשימת התיקיות, בחר תיקייה ולאחר מכן אפשרויות > עדכון רשימת תיקיות.

### כתיבה ושליחה של דואר אלקטרוני

כדי לכתוב הודעת דואר אלקטרוני, בחר <mark>אפשרויות > הוספת נמען</mark> כדי לבחור את כתובות הדואר האלקטרוני של הנמענים מרשימת אנשי הקשר, או הזן את כתובות הדואר האלקטרוני בשדה <mark>אל</mark>. השתמש בנקודה-פסיק להפרדה בין רשומות. גלול מטה והשתמש בשדה <mark>העתק</mark> לכיתוב נמענים נוספים או בשדה <mark>הע' נסתר</mark> לכיתוב נמענים נסתרים. בשדה נושא הזן את הנושא של הודעת הדואר האלקטרוני. הזן את הודעת הדואר האלקטרוני באזור הטקסט ובחר <mark>אפשרויות > שליחה</mark>.

כדי לצרף קובץ להודעת דואר אלקטרוני, בחר <mark>אפשרויות</mark> > <mark>הוספה</mark> ובחר את הקובץ המצורף שברצונך להוסיף. לדוגמה, באפשרותך להוסיף תמונות, קליפים קוליים, הערות וקבצים אחרים, כגון קבצים משרדיים.

כדי להגדיר זמן השליחה של הודעת טקסט, בחר <mark>אפשרויות > אפשרויות שליחה > שליחת הודעה</mark>. בחר <mark>מיד או בחיבור הבא</mark>, אם אתה עובד במצב לא מקוון.

לפני השליחה, הודעות דואר אלקטרוני מאוחסנות ב<mark>דואר יוצא</mark>. אלא אם כן הדואר האלקטרוני נשלח מיד, באפשרותך לפתוח את <mark>דואר יוצא</mark> ולהשהות ולחדש את השליחה או להציג את הודעת הדואר האלקטרוני.

### הגדרות חשבון דואר אלקטרוני

בחר **תפריט > הודעות > תא דואר**.

ההגדרות הזמינות לעריכה עשויות להשתנות. ספק השירות שלך יכול לקבוע מראש חלק מההגדרות.

אם אתה מנסה לערוך הגדרות תא דואר, אך לא הגדרת חשבון דואר אלקטרוני, מדריך תא הדואר נפתח ומסייע לך להגדיר את חשבון הדואר האלקטרוני.

### הגדרות לדואר אלקטרוני שמתקבל

בחר **דוא"ל נכנס** ומבין ההגדרות הבאות:

- שם משתמש הזן את שם המשתמש עבור שירות הדואר האלקטרוני.
  - סיסמה הזן את הסיסמה עבור שירות הדואר האלקטרוני.
- שרת דואר נכנס הזן את כתובת ה-IP או את שם המחשב המארח של השרת המקבל את הדואר האלקטרוני שלך.
- נקודת גישה בשימוש בחר את נקודת הגישה לאינטרנט שבה משתמש המכשיר לאחזור הודעות הדואר האלקטרוני שאתה מקבל.
  - תיבת דואר ברירת מחדל הזן שם עבור תא הדואר.

- סוג תא דואר בחר את פרוטוקול תא הדואר המומלץ על-ידי ספק שירות תא הדואר המרוחק. האפשרויות הן POP3 וMAP41 POP3. ניתן לבחור הגדרה זו פעם אחת בלבד ולא ניתן לשנות אותה אם שמרת או יצאת מהגדרות תא הדואר. אם אתה משתמש בפרוטוקול POP3, הודעות דואר אלקטרוני אינן מעודכנות באופן אוטומטי במצב מקוון. להצגת הודעות הדואר האלקטרוני העדכניות ביותר, עליך להתנתק ולאחר מכן להתחבר מחדר מחדר מחדר מחדר מחדר מחדר מחדר מו
  - **אבטחה (יציאות)** בחר את אפשרות האבטחה המשמשת להגברת האבטחה של החיבור.
    - יציאה הגדר יציאה לחיבור.
  - כניסה מאובטחת APOP (עבור POP3 בלבד) השתמש בפרוטוקול POP3 להצפנת השליחה של סיסמאות לשרת תא הדואר האלקטרוני המרוחק בעת ההתחברות לתא הדואר.

### הגדרות לדואר אלקטרוני שנשלח

#### בחר **דוא"ל יוצא** ומבין ההגדרות הבאות:

- **כתובת הדואר שלי** הזן את כתובת הדואר האלקטרוני שניתנה לך על-ידי ספק השירות. תשובות להודעות שלך נשלחות לכתובת זו.
  - שם משתמש הזן את שם המשתמש עבור שירות הדואר האלקטרוני.
    - סיסמה הזן את הסיסמה עבור שירות הדואר האלקטרוני.
- **שרת דואר יוצא** הזן את כתובת ה-IP או את שם המחשב המארח של שרת הדואר השולח את הדואר האלקטרוני שלך. ייתכן שתוכל להשתמש רק בשרת הדואר היוצא של מפעיל הרשת שלך. לקבלת מידע נוסף, פנה לספק השירות שלך.
- נקודת גישה בשימוש בחר את נקודת הגישה לאינטרנט שבה משתמש המכשיר לשליחת הודעות הדואר האלקטרוני שאתה שולח.
  - אבטחה (יציאות) בחר את אפשרות האבטחה המשמשת לאבטחת החיבור לתא הדואר המרוחק.
    - **יציאה** הגדר יציאה לחיבור.

#### הגדרות המשתמש

#### בחר **הגדרות המשתמש** ומבין ההגדרות הבאות:

- השם שלי הזן שם שיופיע לפני כתובת הדואר האלקטרוני שלך בעת שליחתו.
- **השב ל** בחר אם ברצונך שהתשובות ינותבו לכתובת אחרת. בחר מופעל והזן את כתובת הדואר האלקטרוני שאליה ברצונך לנתב את התשובות. באפשרותך להזין כתובת אחת בלבד שאליה ינותבו תשובות.
- **מחיקת דואר אלקטרוני מ** — בחר אם ברצונך למחוק את הודעות הדואר האלקטרוני מהמכשיר בלבד או הן מהמכשיר והן מהשרת. בחר שאל תמיד אם ברצונך לאשר את המקום שממנו יש למחוק את הדואר האלקטרוני בכל פעם שתמחק דואר אלקטרוני.
- שליחת הודעה בחר כדי לשלוח את הדואר האלקטרוני בהקדם האפשרי, כדי לשלוח אותו בפעם הבאה שתאחזר דואר, או כדי לאחסן את הדואר האלקטרוני בתא הדואר היוצא, שממנו באפשרותך לשלוח אותו מאוחר יותר.
  - שליחת העתק לעצמי בחר אם ברצונך לשמור העתק של הודעת הדואר האלקטרוני בתא הדואר המרוחק ובכתובת המוגדרת בכתובת ה הדואר שלי בהגדרות עבור דוא"ל יוצא.
    - כולל חתימה בחר אם ברצונך לצרף חתימה להודעות הדואר האלקטרוני שלך.
  - **אתראות דוא"ל חדשות** בחר אם ברצונך לקבל את חיוויי הדואר האלקטרוני החדשים, צליל והודעה, עם קבלת דואר חדש בתא הדואר.
    - קידוד בברירת מחדל בחר את השיטה המועדפת לקידוד תווים.

### הגדרות אחזור

#### בחר <mark>הגדרות אחזור</mark> ומבין ההגדרות הבאות:

- דוא"ל לאחזור (עבור תאי דואר מסוג POP3 בלבד) בחר אם ברצונך לאחזר רק את פרטי הכותרת העליונה של הדואר האלקטרוני, כגון השולח, הנושא והתאריך, הודעת דואר אלקטרוני או הודעת דואר עם מסמכים מצורפים.
  - כמות אחזור בחר את מספר הודעות הדואר האלקטרוני שברצונך לאחזר מהשרת המרוחק לתא הדואר שלך.
  - נתיב תיקייה עבור התיקיות שתירשם כמנוי להן. [MAP4 בלבד] הגדר את נתיב התיקייה עבור התיקיות שתירשם כמנוי להן.
  - מינויי תיקיה (עבור תאי דואר מסוג IMAP4 בלבד) הירשם כמנוי לתיקיות אחרות בתא הדואר המרוחק ואחזר תוכן מתיקיות אלה.

#### הגדרות אחזור אוטומטי

#### בחר <mark>אחזור אוטומטי</mark> ומבין ההגדרות הבאות:

- הודעות דוא"ל בחר אם ברצונך לקבל דיווחים עם קבלת דואר אלקטרוני חדש בתא הדואר המרוחק. בחר מופעל תמיד כדי לאחזר תמיד באופן אוטומטי הודעות דואר אלקטרוני חדשות מתא הדואר המרוחק שלך, או רק ברשת ביתית כדי לאחזר באופן אוטומטי הודעות דואר אלקטרוני חדשות מתא הדואר המרוחק שלך רק כאשר אתה מחובר לרשת הביתית שלך ולא בזמן נסיעה, למשל.
  - ימי אחזור בחר את מספר הימים שבהם הודעות הדואר האלקטרוני מאוחזרות למכשיר.
    - שעות אחזור הגדר את טווח השעות שבו הודעות הדואר האלקטרוני מאוחזרות.
      - מרווח אחזור בחר את מרווח הזמן בין אחזורי הודעות דואר אלקטרוני חדשות.

### צ'אט 🔳

#### בחר תפריט > קישוריות > צ'אט.

היישום צ'אט (שירות רשת) מאפשר לך לנהל שיחות עם אנשים אחרים באמצעות שיחות צ'אט, וכן להצטרף לפורומי דיון (קבוצות צ'אט) של נושאים ספציפיים. ספקי שירותים שונים מציעים שרתי צ'אט, שאליהם באפשרותך להתחבר לאחר הרשמה לשירות צ'אט. ספקי שירות שונים יכולים לתמוך בתכונות שונות.

אם היישום צ'אט אינו ניתן על-ידי ספק השירות האלחוטי, ייתכן שהוא לא יופיע בתפריט של המכשיר. לקבלת מידע נוסף על הרשמה לשירותי צ'אט ועל עלויות השירותים, פנה לספק השירות. לקבלת מידע נוסף על זמינות הגדרות הצ'אט, פנה למפעיל הרשת, לספק השירות או למשווק.

ייתכן שתקבל את ההגדרות בהודעת טקסט מיוחדת ממפעיל הרשת או מספק השירות שמציע את שירות הצ'אט. עליך לשמור את ההגדרות כדי לגשת לשירות שבו ברצונך להשתמש. תוכל גם להזין את ההגדרות ידנית.

### התחברות לשרת צ'אט

כדי לנהל שיחות עם משתמש צ'אט או משתמשי צ'אט וכדי להציג או לערוך את אנשי קשר הצ'אט, עליך להתחבר לשרת הצ'אט. פתח **צ'א**ט ובחר אפשרויות > כניסה. הזן את מזהה המשתמש והסיסמה שלך ולחץ על הג'ויסטיק כדי להתחבר. באפשרותך לקבל את שם המשתמש, את הסיסמה והגדרות אחרות המשמשות להתחברות מספק השירות שלך בעת ההרשמה לשירות.

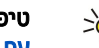

**טיפ:** לקבלת חיבור צ'אט אוטומטי לשרת בעת פתיחת היישום. בחר **אפשרויות > הגדרות > הגדרות שרת > סוג התחברות צ'אט >** \*\* עם אתחול היישום.

#### חיפוש משתמשי צ'אט או קבוצות צ'אט

לחיפוש משתמשי צ'אט ומזהי משתמשים, בחר אנשי קשר צ'אט > אפשרויות > איש קשר צ'אט חדש > חיפוש. באפשרותך לחפש לפי שם המשתמש, מזהה משתמש, מספר טלפון וכתובת דואר אלקטרוני.

לחיפוש קבוצות צ'אט ומזהי קבוצות, בחר **קבוצות צ'אט > אפשרויות > חיפוש**. באפשרותך לחפש לפי שם קבוצה, נושא וחברים (מזהה משחמש).

גלול אל משתמש צ'אט או קבוצת צ'אט שנמצאו ובחר **אפשרויות** ומבין האפשרויות הבאות:

- חיפוש חדש בצע חיפוש נוסף.
- תוצאות נוספות הצג את שאר משתמשי הצ'אט או קבוצות הצ'אט שנמצאו, אם בכלל.
- **תוצאות קודמות** הצג את משתמשי הצ'אט או קבוצות הצ'אט שנמצאו בחיפוש הקודם.
  - פתיחת שיחה התחל שיחה עם המשתמש אם הוא במצב מקוון.
- **הוספה לאנ' קשר צ'אט** שמור את שם המשתמש באחת מהרשימות של אנשי קשר צ'אט. •
  - שלח הזמנה הזמן את משתמש הצ'אט לקבוצת צ'אט.
  - אפשרויות חסימה מנע או אפשר קבלת הודעות ממשתמש הצ'אט.
    - הצטרפות הצטרף לקבוצת הצ'אט.
      - שמירה שמור את הקבוצה

#### שיחות עם משתמש צ'אט אחד

בתצוגה <mark>שיחות</mark> מופיעה רשימת המשתתפים שעמם אתה מנהל שיחה כעת. שיחות פעילות נסגרות באופן אוטומטי בעת יציאה מהיישום צ'אט.

כדי להציג שיחה, גלול למשתתף ולחץ על הג'ויסטיק.

להמשך השיחה, הזן את ההודעה שלך ולחץ על הג'ויסטיק.

לחזרה לרשימת השיחות מבלי לסגור את השיחה, בחר <mark>חזרה</mark>. לסגירת השיחה, בחר **אפשרויות > סיום שיחה**.

כדי להתחיל שיחה חדשה, בחר אפשרויות > שיחה חדשה. באפשרותך להתחיל שיחה חדשה עם איש קשר אחר כאשר אתה נמצא בעיצומה של שיחה פעילה אחרת. לעומת זאת, אין באפשרותך לנהל שתי שיחות פעילות עם אותו איש קשר.

כדי להוסיף תמונה לצ'אט, בחר **אפשרויות > שליחת תמונה** ובחר את התמונה שברצונך לשלוח.

לשמירת משתתף בשיחה ברשימת אנשי קשר הצ'אט, בחר אפשרויות > הוספה לאנ' קשר צ'אט.

לשמירת שיחה הנמצאת בתצוגת השיחות, בחר אפשרויות > הקלטת שיחת צ'אט. השיחה נשמרת כקובץ טקסט שניתן לפתוח ולהציג ביישום פנקס.

לשליחת הודעות מענה אוטומטיות להודעות נכנסות, בחר <mark>אפשרויות > הפעלת מענה אוטומטי.</mark> באפשרותך עדיין לקבל הודעות.

#### קבוצות צ'אט

בתצוגה **קבוצות צ'אט** מופיעה רשימת קבוצות הצ'אט ששמרת או שהצטרפת אליהן.

קבוצות צ'אט זמינות רק אם התחברת לשרת צ'אט בעת פתיחת היישום צ'אט ואם השרת תומך בקבוצות צ'אט.

כדי ליצור קבוצת צ'אט, בחר **אפשרויות > יצירת קבוצה חדשה**.

כדי להצטרף לקבוצת צ'אט או כדי להמשיך שיחה קבוצתית, גלול אל הקבוצה ולחץ על הג'ויסטיק. הזן הודעה ולחץ על מקש החיוג כדי לשלוח אותה.

להצטרפות לקבוצת צ'אט שאינה ברשימה, אולם ידוע לך מזהה הקבוצה, בחר **אפשרויות > הצטרפ' לקבוצה חדשה**.

כדי לצאת מקבוצת צ'אט, בחר **אפשרויות > יציאה מקבוצת צ'אט**.

באפשרותך לבחור גם אפשרויות ומבין האפשרויות הבאות:

- קבוצה בחר שמירה כדי לשמור את הקבוצה בקבוצות הצ'אט שלך, הצג משתתפים כדי להציג את החברים הנוכחיים בקבוצה או הגדרות כדי לערוך את הגדרות הקבוצה. באפשרותך לבחור אפשרות זו רק אם יש לך הרשאות עריכה לקבוצה.
  - כניסה התחבר לשרת צ'אט, אם לא התחברת בעת פתיחת היישום.
    - ניתוק התנתק משרת הצ'אט. •
    - **הגדרות** ערוך את היישום צ'אט או את הגדרות שרת הצ'אט.

להסרת קבוצת צ'אט, לחץ על מקש הניקוי.
הודעות

#### שיחות קבוצתיות

להצטרפות לשיחה, בחר קבוצה.

בחר <mark>אפשרויות</mark> ומבין האפשרויות הבאות:

- **הוספת סמיילי** הוסף סמיילי להודעה.
- שלח הודעה פרטית שלח הודעה פרטית לאדם אחד או למספר אנשים, אשר לא כולם חברים בקבוצת הצ'אט.
  - מענה שלח הודעה רק לשולח ההודעה הפתוחה.
  - העברה העבר את ההודעה הפתוחה לקבוצת צ'אט אחרת או לאיש קשר צ'אט אחר.
    - שלח הזמנה הזמן משתמש צ'אט להצטרף לקבוצה.
      - **יציאה מקבוצת צ'אט** סיים צ'אט בקבוצה.
- קבוצה בחר שמירה כדי לשמור את הקבוצה בקבוצות הצ'אט שלך, הצג משתתפים כדי להציג את החברים הנוכחיים בקבוצה או הגדרות כדי לערוך את הגדרות הקבוצה. באפשרותך לבחור אפשרות זו רק אם יש לך הרשאות עריכה לקבוצה.
  - הקלטת שיחת צ'אט שמור עותק של השיחה הקבוצתית.
    - כדי לשלוח הודעה, הזן את ההודעה ולחץ על מקש החיוג.

#### הגדרות קבוצת צ'אט

#### בחר קבוצות צ'אט > אפשרויות > קבוצה > הגדרות.

באפשרותך לערוך הגדרות קבוצת צ'אט, רק אם יש לך הרשאות עריכה לאותה קבוצה.

בחר מבין ההגדרות הבאות:

- שם קבוצה: הזן שם עבור קבוצת הצ'אט.
- מזהה קבוצה מזהה הקבוצה נוצר באופן אוטומטי ולא ניתן להוסיף עליו או לשנות אותו.
  - נושא הקבוצה הזן נושא עבור שיחת הקבוצה.
  - הודעת פתיחה הזן הודעה המברכת את משתמשי הצ'אט בעת הצטרפותם לקבוצה.
  - גודל קבוצה הזן את המספר המרבי של משתמשי הצ'אט שיכולים להצטרף לקבוצה.
- חיפוש מותר בחר אם ברצונך לאפשר למשתמשי הצ'אט למצוא את הקבוצה בעת החיפוש.
- הרשאות עריכה כדי להעניק לחברי קבוצה אחרים הרשאות עריכה לקבוצה, בחר נבחרו > אפשרויות > הוסף עורך. משתמשי צ'אט בעלי הרשאות עריכה יכולים לערוך הגדרות קבוצה ולהזמין משתמשים אחרים להצטרף לקבוצה או לחסום את הצטרפותם אליה.
- חברי הקבוצה כדי לסגור את הקבוצה ולאפשר רק למשתמשי צ'אט נבחרים להצטרף אליה, בחר נבחרים בלבד > אפשרויות > הוספת חבר.
  - רשימת חסומים כדי למנוע מחלק ממשתתפי הצ'אט להצטרף לקבוצה, בחר אפשרויות > הוסף לרשימת חסומים.
    - הודעות פרטיות מותרות כדי למנוע מחברים בקבוצה לשלוח הודעות פרטיות בינם לבין עצמם, בחר לא.

#### הרשאות עריכה לקבוצה

כדי להוסיף הרשאות עריכה לחברי קבוצת צ'אט או להסיר אותן מהם, גלול אל קבוצת הצ'אט ובחר <mark>אפשרויות > קבוצה > הגדרות > הרשאות</mark> עריכה > נבחרו.

**טיפ:** משתמשי צ'אט בעלי הרשאות עריכה יכולים לערוך הגדרות קבוצה ולהזמין משתמשים אחרים להצטרף לקבוצה או לחסום את הצטרפותם אליה.

כדי להעניק לחברים הרשאות עריכה לקבוצה, בחר <mark>אפשרויות</mark> > <mark>הוסף עורך</mark> ומהאפשרויות הבאות:

- מאנשי קשר צ'אט הוסף איש קשר צ'אט אחד או יותר.
- הזנת מזהה משתמש הזן את המזהה של משתמש הצ'אט.

להסרת הרשאות עריכה מחבר קבוצה, בחר אפשרויות > הסרה.

#### חסימת הצטרפות לקבוצות

גלול לקבוצת הצ'אט ובחר אפשרויות > קבוצה > הגדרות > רשימת חסומים.

כדי למנוע ממשתתפים בצ'אט להצטרף לקבוצה, בחר אפשרויות > הוסף לרשימת חסומים ומבין האפשרויות הבאות:

- מאנשי קשר צ'אט חסום איש קשר צ'אט אחד או יותר.
- הזנת מזהה משתמש הזן את המזהה של משתמש הצ'אט.

כדי לאפשר למשתמש חסום להצטרף לקבוצה, בחר אפשרויות > הסרה.

#### אנשי קשר צ'אט

עם השלמת הכניסה לשירות צ'אט, רשימת אנשי הקשר עבור ספק השירות מאוחזרת אוטומטית. אם רשימת אנשי הקשר שלך אינה זמינה, המתן מספר דקות ונסה לאחזר אותה ידנית.

. טיפ: מצב אנשי קשר הצ'אט (מקוון או לא מקוון) מסומן על-ידי מחוון ליד שם איש הקשר. 🛁

כדי ליצור כרטיס איש קשר צ'אט, בחר <mark>אפשרויות</mark> > <mark>איש קשר צ'אט חדש</mark>. הזן את מזהה המשתמש וכינוי ובחר **בוצע.** מזהה המשתמש יכול להכיל עד 50 תווים וספק שירות הצ'אט יכול לחייב שמזהה המשתמש יהיה בתבנית username@domain.com. הכינוי הוא אפשרי.

כדי להציג רשימה אחרת מבין אנשי קשר הצ'אט שלך, בחר אפשרויות > שנה רש' אנשי קשר.

#### הודעות

גלול אל איש קשר צ'אט ובחר אפשרויות ומבין האפשרויות הבאות.

- **פתיחת שיחה** התחל או המשך צ'אט עם איש הקשר.
  - פרטי איש קשר הצג את כרטיס איש הקשר.
- אפשרויות עריכה ערוך או מחק את כרטיס איש הקשר, העבר אותו לרשימת אנשי קשר אחרת או קבל הודעה כאשר מצב איש הקשר (מקוון או לא מקוון) משתנה.
  - משתייך לקבוצות הצג את קבוצות הצ'אט שאליהן הצטרף איש הקשר.
  - **רשימת אנשי קשר חדשה** צור רשימת אנשי קשר עבור קבוצה ספציפית של אנשי קשר צ'אט.
    - **טעינת זמינות משתמשים** עדכן את מצב אנשי קשר הצ'אט שלך (מקוון או לא מקוון).
      - אפשרויות חסימה מנע או אפשר קבלת הודעות מאיש הקשר.
      - כניסה התחבר לשרת צ'אט, אם לא התחברת בעת פתיחת היישום.
        - **ניתוק** התנתק משרת הצ'אט.
        - **הגדרות** ערוך את היישום צ'אט או את הגדרות שרת הצ'אט.

האפשרויות הזמינות עשויות להשתנות.

למחיקת איש קשר צ'אט, לחץ על מקש הניקוי.

#### אנשי קשר חסומים

#### בחר אנשי קשר צ'אט > אפשרויות > אפשרויות חסימה > הצגת רשימת חסומים.

לחיפוש משתמש צ'אט חסום, הזן את האותיות הראשונות של שם המשתמש. שמות תואמים מופיעים ברשימה.

כדי לאפשר קבלת הודעות ממשתמש צ'אט חסום, בחר אפשרויות > ביטול חסימה.

כדי למנוע קבלת הודעות ממשתמשי צ'אט אחרים, בחר <mark>אפשרויות > חסימת אנשי קשר חדשים</mark>. בחר את משתמש הצ'אט מרשימת אנשי קשר הצ'אט או הזן את מזהה המשתמש.

#### הצגת הזמנות

בחר שיחות. גלול להזמנה ולחץ על הג'ויסטיק.

- בחר אפשרויות ומבין האפשרויות הבאות:
  - **הצטרפות** הצטרף לקבוצת צ'אט.
- דחייה דחה את ההזמנה ושלח הודעה לשולח שלה.
  - מחיקה מחק את איש קשר.
- אפשרויות חסימה מנע את קבלת ההזמנות מהשולח הזה.

#### צ'אטים מוקלטים

כדי להציג שיחה מוקלטת, בחר <mark>צ'אטים מוקלטים</mark>, גלול לשיחה ולחץ על הג'ויסטיק.

באפשרותך גם לגלול לשיחה מוקלטת ולבחור אפשרויות ולבחור מבין האפשרויות הבאות:

- שליחה שלח את תוכן (session) הצ'אט למכשיר תואם.
- **כניסה** התחבר לשרת צ'אט, אם לא התחברת בעת פתיחת היישום. כדי להתנתק, בחר <mark>ניתוק</mark>.
  - **הגדרות** ערוך את היישום צ'אט או את הגדרות שרת הצ'אט.

כדי למחוק שיחת צ'אט, לחץ על מקש הניקוי.

## הגדרות

#### בחר אפשרויות > הגדרות > הגדרות צ'אט.

בחר מבין ההגדרות הבאות:

- שימוש בכינוי כדי לשנות את השם המזהה אותך בקבוצות צ'אט, בחר כן.
- לאפשר הודעות מאת בחר לקבל צ'אטים מכל משתמשי הצ'אט האחרים, מאנשי קשר הצ'אט שלך בלבד, או לא לקבל הודעות כלל.
- לאפשר הזמנות מאת בחר לקבל הזמנות לקבוצות צ'אט מכל משתמשי הצ'אט, מאנשי קשר הצ'אט שלך בלבד, או לא לקבל הזמנות כלל.
  - מהירות גלילת הודעה כדי להאט או להגביר את מהירות הצגתן של ההודעות החדשות, גלול ימינה או שמאלה.
    - מיון אנשי קשר צ'אט בחר למיין את אנשי קשר הצ'אט שלך בסדר אלפביתי או לפי מצבם (מקוון או לא מקוון).
    - ריענון זמינות כדי לעדכן את מצב אנשי קשר הצ'אט שלך (מקוון או לא מקוון) באופן אוטומטי, בחר אוטומטי.
      - אנשי קשר לא מקוונים בחר אם אנשי קשר צ'אט במצב לא מקוון מוצגים ברשימת אנשי קשר הצ'אט.
        - ההגדרות הזמינות לעריכה עשויות להשתנות. לקבלת מידע נוסף, פנה לספק השירות שלך.

## הגדרות שרת צ'אט

#### בחר אפשרויות > הגדרות > הגדרות שרת.

גלול אל האפשרויות הבאות ולחץ על הג'ויסטיק כדי להגדיר את שרת הצ'אט שלך:

- שרתים הוסף שרתים חדשים, ערוך או מחק שרתים.
- שרת בברירת מחדל שנה את השרת שאליו המכשיר שלך מתחבר אוטומטית, גלול אל השרת הרצוי ולחץ על הג'ויסטיק.

#### הודעות

 סוג התחברות צ'אט — כדי ליצור חיבור אוטומטי בין המכשיר לבין שרת ברירת המחדל, בחר אוטומטי. בחר אוט. ברשת הבית כדי ליצור חיבור אוטומטי ברשת הביתית שלך. בחר עם אתחול היישום כדי להתחבר לשרת בעת פתיחת יישום ההודעות. בחר ידני כדי להתחבר לשרת ידנית בכל עת.

# הודעות מיוחדות 🔳

המכשיר שלך יכול לקבל סוגים רבים של הודעות המכילות נתונים:

- לוגו מפעיל כדי לשמור את הלוגו, בחר אפשרויות > שמירה.
- סוג צלצול כדי לשמור סוג צלצול, בחר אפשרויות > שמירה.
- הודעת הגדרה ייתכן שתקבל בהודעת הגדרה הגדרות ממפעיל הרשת, מספק השירות או ממחלקת ניהול המידע של החברה. כדי לקבל את ההגדרות, פתח את ההודעה ובחר אפשרויות > שמירת הכל.
- הודעת דואר ההערה מדווחת לך כמה הודעות דואר אלקטרוני חדשות נמצאות בתא הדואר המרוחק שלך. דיווח מורחב עשוי לכלול מידע מפורט יותר.

## שליחת פקודות שירות

שלח הודעה לבקשת שירות לספק השירות ובקש הפעלה עבור שירותי רשת מסוימים.

כדי לשלוח בקשת שירות לספק השירות, בחר אפשרויות > פקודת שירות. הזן את בקשת השירות כהודעת טקסט ובחר אפשרויות > שליחה.

# 6. קישוריות

הגנות על זכויות יוצרים עלולות למנוע העתקה, שינוי או העברה של תמונות, מוזיקה (לרבות צלצולים) ותכנים אחרים.

המכשיר שברשותך מציע מספר אפשרויות להתחברות לאינטרנט, לאינטרא-נט ארגוני, או להתקן אחר או למחשב. השיטות האלחוטיות כוללות LAN אלחוטי, Bluetooth ואינפרא-אדום. המכשיר שברשותך תומך בפתרון מחווט באמצעות חיבור כבל USB (אפיק טורי אוניברסלי) עבור Dokia PC Suite או מעבר IP. נוסף על כך, המכשיר שברשותך מאפשר ליצור תקשורת באמצעות שיחות אינטרנט (העברת קול באינטרנט), PTT, הודעות מיידיות (צ'אט) וחיבורים מבוססי מודם.

# נקודות גישה לאינטרנט 🔳

נקודת גישה היא המקום שבו המכשיר מתחבר לרשת. כדי להשתמש בשירותי דואר אלקטרוני ומולטימדיה או כדי להתחבר לאינטרנט ולגלוש בדפי אינטרנט, עליך להגדיר תחילה נקודות גישה לאינטרנט עבור שירותים אלה. ייתכן שיהיה עליך להגדיר מספר נקודות גישה לאינטרנט, בהתאם לאתרים שאליהם ברצונך לגשת. לדוגמה, גלישה באינטרנט עשויה לחייב נקודת גישה אחת וגישה לאינטרא-נט של החברה שלך עשויה לחייב נקודת גישה אחרת. כדי להתחבר לאינטרנט באמצעות GPRS, ייתכן שהמכשיר כולל הגדרות בחירת מחדל עבור נקודות גישה לאינטרנט, שהוגדרו מראש.

בהפעלה הראשונה של המכשיר, ייתכן שנקודת הגישה מוגדרת אוטומטית בהתבסס על מידע מספק השירות, שנמצא בכרטיס ה-SIM. באפשרותך גם לקבל הגדרות של נקודות גישה כהודעת טקסט מספק השירות שלך. אפשרות זו עשויה לצמצם את מספר ההגדרות שעליך להזין בעצמך.

האפשרויות הזמינות עשויות להשתנות. חלק מנקודות הגישה עבור המכשיר, או כולן, עשויות להיות מוגדרות מראש על-ידי ספק השירות. ייתכן שלא תוכל להוסיף, לערוך או למחוק נקודות גישה.

לקבלת מידע נוסף על נקודות גישה וההגדרות שלהן, פנה לספק השירות או לספק שירות הדואר האלקטרוני.

#### <u>ראה '"הגדרות חיבור" עמ 66.</u>

# הגדרת נקודת גישה לאינטרנט עבור שיחות נתונים

- . בחר תפריט > כלים > הגדרות > חיבור > נקודות גישה.
- בחר אפשרויות > נקודת גישה חדשה. כדי להשתמש בנקודת גישה קיימת כבסיס לנקודה החדשה, בחר שימוש בהגד. קיימות. כדי להתחיל עם נקודת גישה ריקה, בחר שימוש בהגדרות מחדל.
  - 3. קבע את ההגדרות הבאות.
  - שם חיבור הזן שם תיאורי עבור החיבור.
  - ערוץ נתונים בחר שיחת נתונים או נתונים במהירות גבוהה (GSM בלבד).
  - מספר לחיוג הזן את מספר הטלפון של המודם של נקודת הגישה לאינטרנט. השתמש ב- + לפני מספר בינלאומי.
- שם משתמש הזן את שם המשתמש שלך, אם נדרש על-ידי ספק השירות. לרוב, שמות משתמש הם תלויי רישיות ומסופקים על-ידי ספק השירות. השירות.
- בקשת סיסמה בחר כן כדי להזין את הסיסמה בכל התחברות לשרת, או לא כדי לשמור את הסיסמה בזיכרון המכשיר וליצור התחברות אוטומטית.
  - סיסמה הזן את הסיסמה שלך, אם נדרש על-ידי ספק השירות. בדרך כלל, הסיסמה תלוית רישיות ומסופקת על-ידי ספק השירות.
    - הרשאה בחר מאובטחת כדי לשלוח את הסיסמה מוצפנת תמיד או רגילה כדי לשלוח את הסיסמה מוצפנת במידת האפשר.
      - דף הבית הזן את כתובת ה-URL של הדף שברצונך להציג כדף בית בעת השימוש בנקודת גישה זו.
        - . ISDN סוג שיחת נתונים בחר אנלוגי או
  - **מהירות נתונים מרבית** הזן את המגבלה שיש להחיל על מהירות ההעברה. אם תבחר **אוטומטית**, קצב העברת הנתונים נקבע על-ידי הרשת ועשוי להיות מושפע מהתנועה ברשת. חלק מספקי השירות עשוי לחייב תעריף גבוה יותר עבור קצב נתונים מהיר יותר.
  - 4. לאחר קביעת ההגדרות הבסיסיות, בחר <mark>אפשרויות</mark> > <mark>הגדרות מתקדמות</mark> כדי לקבוע הגדרות מתקדמות או <mark>חזרה</mark> כדי לשמור את ההגדרות ולצאת.

## הגדרות מתקדמות לנקודת גישה לאינטרנט עבור שיחות נתונים

לאחר הגדרת נקודת גישה בסיסית לאינטרנט עבור <mark>שיחת נתונים</mark> או <mark>נתונים במהירות גבוהה (GSM בלבד</mark>), בחר <mark>אפשרויות</mark> > <mark>הגדרות מתקדמות</mark>, וקבע את ההגדרות המתקדמות הבאות.

- הגדרות IPv4 הזן את כתובת ה-IP של המכשיר וכתובת שרת השמות עבור פרוטוקול אינטרנט IPv4.
- הגדרות IPv6 הזן את כתובת ה-IP של המכשיר וכתובת שרת השמות עבור פרוטוקול אינטרנט IPv6.
  - .proxy הזן את כתובת שרת ה-proxy
- מספר יציאת proxy הזן את מספר היציאה של שרת ה-proxy. שרתי Proxy הם שרתים שמתווכים בין שירות גלישה לבין משתמשי השירות, וחלק מספקי השירות משמשים בהם. שרתים אלה עשויים לספק אבטחה נוספת ולהאיץ את הגישה למכשיר.
  - התקשרות חזרה בחר כן אם יש לך שירות המחייג חזרה אל המכשיר שלך בעת יצירת חיבור אינטרנט.
    - סוג התקשרות חזרה בחר שימוש במס. שרת או שימוש במס. אחר, בהתאם להוראות מספק השירות.
  - מספר התקשרות חזרה הזן את מספר הטלפון של שיחת הנתונים של המכשיר שלך, שבו משתמש שרת ההתקשרות חזרה.
    - שימוש בדחיסת PPP בחר כן כדי לזרז את העברת הנתונים, אם היא נתמכת על-ידי שרת ה-PPP המרוחק.
- שימוש בסקריפט כניסה בחר כן, אם ספק שירותי האינטרנט מחייב סקריפט כניסה או אם ברצונך להיכנס אוטומטית. סקריפט כניסה הוא רצף הוראות שהמערכת מבצעת במהלך תהליך הכניסה.

- סקריפט כניסה הזן את סקריפט הכניסה. הגדרה זו זמינה רק אם בחרת שימוש בסקריפט כניסה > כן.
  - אתחול מודם הזן את מחרוזת הפקודה להגדרת חיבור, לפי דרישת ספק השירות.

## הגדרת נקודת גישה לאינטרנט עבור חיבורי מנה (GPRS)

- .1. בחר תפריט > כלים > הגדרות > חיבור > נקודות גישה.
- בחר אפשרויות > נקודת גישה חדשה. כדי להשתמש בנקודת גישה קיימת כבסיס לנקודה החדשה, בחר שימוש בהגד. קיימות. כדי להתחיל עם נקודת גישה ריקה, בחר שימוש בהגדרות מחדל.
  - .3 קבע את ההגדרות הבאות.
  - **שם חיבור** הזן שם תיאורי עבור החיבור.
    - ערוץ נתונים בחר נתוני מנה.
  - שם נקודת גישה הזן שם עבור נקודת הגישה. בדרך כלל, ספק השירות או מפעיל הרשת מספקים את השם.
- שם משתמש הזן את שם המשתמש שלך, אם נדרש על-ידי ספק השירות. לרוב, שמות משתמש הם תלויי רישיות ומסופקים על-ידי ספק השירות.
- בקשת סיסמה בחר כן כדי להזין את הסיסמה בכל התחברות לשרת, או לא כדי לשמור את הסיסמה בזיכרון המכשיר וליצור התחברות אוטומטית.
  - סיסמה הזן את הסיסמה שלך, אם נדרש על-ידי ספק השירות. בדרך כלל, הסיסמה תלוית רישיות ומסופקת על-ידי ספק השירות.
    - הרשאה בחר מאובטחת כדי לשלוח את הסיסמה מוצפנת תמיד או רגילה כדי לשלוח את הסיסמה מוצפנת במידת האפשר.
      - דף הבית הזן את כתובת ה-URL של הדף שברצונך להציג כדף בית בעת השימוש בנקודת גישה זו.

4. לאחר קביעת ההגדרות, בחר אפשרויות > הגדרות מתקדמות כדי לקבוע הגדרות מתקדמות או חזרה כדי לשמור את ההגדרות ולצאת.

# הגדרות מתקדמות לנקודת גישה לאינטרנט עבור חיבורי מנה (GPRS)

לאחר הגדרת נקודת גישה בסיסית לאינטרנט עבור נתוני מנה (GPRS), בחר <mark>אפשרויות</mark> > <mark>הגדרות מתקדמות</mark> וקבע את ההגדרות המתקדמות הבאות.

- סוג הרשת בחר v.4 או v.6 או P v.4 או סוג פרוטוקול האינטרנט. פרוטוקול האינטרנט מגדיר את אופן העברת הנתונים למכשיר וממנו.
- כתובת IP של הטלפון הזן את כתובת ה-IP של המכשיר. בחר אוטומטי כדי שהרשת תספק את כתובת ה-IP של המכשיר. ההגדרה מוצגת רק אם בחרת סוג הרשת > IP v.4.
  - סרובת DNS הזן את כתובות ה-IP של כתובת DNS ראשית ושל כתובת DNS משנית, לפי דרישת ספק השירות או מפעיל הרשת. אחרת, כתובות שרת השמות מסופקות אוטומטית.
- כתובת שרת proxy הזן את כתובת שרת ה-proxy. שרתי Proxy הם שרתים שמתווכים בין שירות גלישה לבין משתמשי השירות, וחלק מספקי השירות משמשים בהם. שרתים אלה עשויים לספק אבטחה נוספת ולהאיץ את הגישה למכשיר.

## הגדרת נקודת גישה לאינטרנט עבור LAN אלחוטי

- .1. בחר תפריט > כלים > הגדרות > חיבור > נקודות גישה.
- בחר אפשרויות > נקודת גישה חדשה. כדי להשתמש בנקודת גישה קיימת כבסיס לנקודה החדשה, בחר שימוש בהגד. קיימות. כדי להתחיל עם נקודת גישה ריקה, בחר שימוש בהגדרות מחדל.
  - .3 קבע את ההגדרות הבאות.
  - **שם חיבור** הזן שם תיאורי עבור החיבור.
    - . ערוץ נתונים בחר LAN אלחוטי.
  - שם רשת MLAN אלחוטי ספציפי, בחר הזנה ידנית. כדי (SSID) service set identifier), כלומר, השם שמזהה LAN אלחוטי ספציפי, בחר הזנה ידנית. כדי לבחור את הרשת מתוך רשתות ה-LAN האלחוטי הנמצאות בטווח, בחר חיפוש שמות רשת.
    - מצב הרשת בחר נסתר אם הרשת שאליה אתה מתחבר מוסתרת או ציבורי אם אינה מוסתרת.
- LAN אחרים, באמצעות נקודת גישה של LAN באב רשת UAN אחרים, באמצעות נקודת גישה של AN שרים, באמצעות נקודת גישה של אחוטי.
  אלחוטי. אם תבחר אד-הוק, מכשירים יוכלו לשלוח ולקבל נתונים ישירות זה עם זה ולא נדרשת נקודת גישה ל-IAN אלחוטי.
  - מצב אבטחת WLAN שלחוטי. אם תבחר WEP עליך לבחור את אותו מצב אבטחה המשמש בנקודת הגישה ל-LAN אלחוטי. אם תבחר WEP עליך לבחור את אותו מצב אבטחה המשמש בנקודת הגישה ל-1AN אלחוטי. אם תבחר WI-Fi protected access) WAP אלחוטי. אם מצר אבטחה אותו (privacy privacy sector), עליך להגדיר גם את ההגדרות הרלוונטיות הנוספות.
    - הגדרות אבטחת WLAN ערוך את הגדרות האבטחה עבור מצב אבטחת WLAN הנבחר.
    - דף הבית הזן את כתובת ה-URL של הדף שברצונך להציג כדף בית בעת השימוש בנקודת גישה זו.

ההגדרות הזמינות לעריכה עשויות להשתנות.

# הגדרות מתקדמות לנקודת גישה לאינטרנט עבור LAN אלחוטי

#### בחר תפריט > כלים > הגדרות > חיבור > נקודות גישה.

לאחר הגדרת נקודת גישה בסיסית לאינטרנט עבור LAN אלחוטי, בחר <mark>אפשרויות</mark> > <mark>הגדרות מתקדמות</mark> וקבע את ההגדרות המתקדמות הבאות.

- הגדרות Pv4 הזן את כתובת ה-IP של המכשיר וכתובת שרת השמות עבור פרוטוקול האינטרנט IPv4.
  - . IPv6 בחר או הזן את כתובות שרת השמות, עבור פרוטוקול האינטרנט IPv6 אינטרנט IPv6
- ערוץ אד-הוק אם מצב הרשת שנבחרה הוא אד-הוק, בחר מוגדר-משתמש כדי להזין ידנית מספר ערוץ (1-11).
  - כתובת שרת proxy הזן את כתובת שרת ה-proxy.
  - .proxy מספר יציאת שרת ה-proxy מספר יציאה של שרת ה-proxy

ההגדרות הזמינות לעריכה עשויות להשתנות. לקבלת מידע נוסף, פנה לספק השירות שלך.

# 🔳 חיבור כבל

לפני השימוש בחיבור הכבל, התקן במחשב מנהל התקן של כבל נתונים USB. באפשרותך להשתמש ב<mark>העברת נתונים</mark> בלי להתקין את מנהלי ההתקנים של כבל הנתונים USB.

#### בחר תפריט > קישוריות > כבל נתונים.

באמצעות כבל נתונים USB, באפשרותך לחבר את המכשיר שברשותך למחשב אישי תואם. חבר את כבל הנתונים USB לתחתית המכשיר. לשינוי סוג ההתקן שבדרך כלל מחובר למכשיר שלך באמצעות כבל הנתונים, לחץ על הג'ויסטיק.

בחר מבין האפשרויות הבאות:

- אישור בעת חיבור בחר אם ברצונך להתבקש לבחור את סוג ההתקן בכל חיבור של כבל הנתונים למכשיר.
  - PC Suite חבר את ה-PC Suite למכשיר שברשותך באמצעות כבל נתונים והשתמש במכשיר כבמודם.
- העברת נתונים גש לנתונים, כגון קובצי מוסיקה או תמונות, במחשב או העבר אותם מהמחשב באמצעות חיבור כבל הנתונים. כדי להשתמש במצב העברת נתונים, הקפד לא לבחור USB כסוג חיבור בניהול הגדרות חיבורים ב-Nokia PC Suite. הכנס למכשיר כרטיס זיכרון, חבר את המכשיר למחשב תואם באמצעות כבל נתונים USB ובחר העברת נתונים כאשר המכשיר שואל באיזה סוג משתמשים. במצב זה המכשיר שלך פועל כהתקן אחסון בנפח גדול ובאפשרותך לראות אותו ככונן קשיח נשלף במחשב שלך. אם תבחר באפשרות זו, המכשיר יעבור לפרופיל לא מקוון. סיים את החיבור מהמחשב (לדוגמה, מאשף ניתוק או הוצאה של חומרה ב-Windows) כדי למנוע נזק לכרטיס הזיכרון. עם סיום החיבור, המכשיר חוזר לפרופיל שבו הוא היה לפני השימוש במצב העברת נתונים.
  - מעבר IP בחר נקודת גישה שדרכה יועברו נתונים באמצעות פרוטוקול אינטרנט.
    - כדי לשמור את האפשרויות שנבחרו, בחר **חזרה**.

## IP מעבר 🔳

#### .IP בחר תפריט > קישוריות > כבל נתונים > אפשרויות > שינוי > מעבר

היישום מעבר 🎛 מאפשר לקבל חיבור רשת במכשיר שברשותך ממחשב תואם דרך כבל נתונים.

#### הגדרת כבל נתונים לשימוש במעבר IP

השתמש במעבר IP בעת שימוש בכל נקודת גישה לאינטרנט, כדי לגלוש או לבצע סינכרון מרחוק. אם חיבור רשת אלחוטית אינו זמין, השתמש במעבר IP כדי לגשת לאינטרנט או ל-LAN. לא ניתן להשתמש במעבר IP בו-זמנית עם Nokia PC Suite. לא ניתן להפעיל את המודם אם בחרת מעבר IP בהגדרות חיבור הכבל.

כדי להכין הפעלת מעבר IP, חבר כבל נתונים למכשיר ובחר <mark>מעבר IP</mark> כשיטת החיבור. חבר את הקצה השני של כבל הנתונים למחשב תואם והמתן שהמחשב יזהה את המכשיר.

#### נקודת גישה למעבר IP

תפריט > כלים > הגדרות > חיבור > נקודות גישה.

כדי לקבוע הגדרות בסיסיות של מעבר IP, בחר <mark>אפשרויות > נקודת גישה חדשה > שימוש בהגדרות מחדל</mark>. הזן שם לחיבור מעבר ה-IP בשדה **שם חיבור**, בחר <mark>מעבר IP</mark> בשדה ערוץ נתונים והזן את הכתובת בשדה **דף הבית**.

# הגדרות מתקדמות של נקודת גישה למעבר IP

. תפריט > כלים > הגדרות > חיבור > נקודות גישה.

כדי להשתמש בהגדרות מתקדמות, פתח נקודת גישה למעבר IP ובחר <mark>אפשרויות > הגדרות מתקדמות</mark> ובחר מבין ההגדרות הבאות:

- . IPv4 האינטרנט חזן את כתובת IP של הטלפון ואת כתובת DNS עבור פרוטוקול האינטרנט Pv4.
  - . IPv6 הגדרות של האינטרנט DNS הגדרות IPv6 האינטרנט .
    - כתובת שרת proxy הזן את כתובת שרת ה-proxy.
    - . proxy מספר יציאת proxy הזן את מספר היציאה של שרת ה

## Bluetooth

תיתכנה הגבלות על שימוש ב-Bluetooth במקומות מסוימים. לפרטים פנה לרשויות המקומיות או לספק השירות שלך.

תכונות שמשתמשות ב-Bluetooth, או אפשור הפעלה של תכונות כאלה ברקע במהלך שימוש בתכונות אחרות, מגבירים את צריכת החשמל מהסוללה ומקצרים את חיי הסוללה.

מכשיר זה תואם ל-1.2 מכשיר זה תואם ל-1.2 (מפרט Bluetooth (מפרט Bluetooth (מפרט Specification 1.2), התומך גם בפרופילים הבאים: Bluetooth Specification 1.2 מכשיר זה תואם ל-1.2 Port Profile, Dial-up Networking Profile, Headset Profile, Handsfree Profile, Generic Object Exchange Profile, Object Push Profile, Bluetooth (מפרט אחרים אחרים שתומכים בטכנולוגיית Bluetooth. די להבטיח יכולת פעולה הדדית עם מכשירים אחרים שתומכים בטכנולוגיית Bluetooth. די להבטיח יכולת פעולה הדדית עם מכשירים אחרים שתומכים בטכנולוגיית Bluetooth. הפווע מינות אחרים שתומכים בטכנולוגיית Bluetooth (מפרט אחרים שתומכים בטכנולוגיית Bluetooth) אחרים שתומכים בטכנולוגיית Bluetooth (מפרט אחרים שתומכים בטכנולוגיית Bluetooth) אחרים שתומכים בטכנולוגיית אמים למכשיר השתמש באביזרים מאושרים על-ידי Nokia עבור דגם זה. היוועץ ביצרנים של מכשירי מכשירי המווע בארים כדי לקבוע אם הם תואמים למכשיר זה.

טכנולוגיית Bluetooth מאפשרת חיבורים אלחוטיים בין התקנים אלקטרוניים, בטווח מרבי של 10 מטרים. ניתן להשתמש בחיבור Bluetooth לשליחת תמונות, קטעי וידיאו, טקסטים, כרטיסי ביקור, הערות לוח-שנה, או כדי להתחבר באופן אלחוטי להתקנים המשתמשים בטכנולוגיית Bluetooth, כגון מחשבים.

מאחר שהתקנים המשתמשים בטכנולוגיית Bluetooth מסיימים תקשורת באמצעות גלי רדיו. לא חייב להיות קו ראייה ישיר ביו המכשיר שברשותר לבין ההתקנים האחרים. שני ההתקנים צריכים להיות רק בטווח של 10 מטרים לכל היותר זה מזה, אם כי ייתכנו הפרעות בחיבור עקב מכשולים כגון קירות או מכשירים אלקטרוניים אחרים.

#### התחלת השימוש ב- Bluetooth

#### .Bluetooth < קישוריות > פריט א בחר תפריט א קישוריות

- בהפעלה הראשונה של Bluetooth, תתבקש לתת שם למכשיר שברשותך. תן למכשיר שברשותך שם ייחודי, כדי שניתן יהיה לזהותו בקלות .Bluetooth אם ישנם בסביבה מספר התקני
  - .2. בחר Bluetooth מופעל.
  - בחר איתור הטלפון שלי > גלוי לכולם.

כעת, משתמשים אחרים עם התקנים המשתמשים בטכנולוגיית Bluetooth יוכלו לראות את המכשיר שברשותך והשם שהזנת.

#### הגדרות

#### קבע את ההגדרות הבאות:

- .Bluetooth בחר מופעל כדי שתוכל להתחבר להתקן תואם אחר באמצעות קישוריות Bluetooth.
- איתור הטלפון שלי בחר גלוי לכולם כדי לאפשר להתקנים אחרים, המשתמשים בטכנולוגיית Bluetooth, לאתר את המכשיר שברשותך כאשר הגדרת Bluetooth מופעל. כדי למנוע מהתקנים אחרים לאתר את המכשיר שברשותך, בחר נסתר. גם אם תבחר נסתר, התקנים מותאמים עדיין יוכלו לזהות את המכשיר שברשותך.
- שם הטלפון שלי הזן שם עבור המכשיר. התקנים אחרים המחפשים התקנים המשתמשים בטכנולוגיית Bluetooth יוכלו לראות את השם. האורך המרבי של השם הוא 30 תווים.
  - SIM מרוחק בחר מופעל כדי לאפשר להתקנים אחרים, כגון אביזר העשרה של ערכה תואמת למכונית, להשתמש בכרטיס ה- SIM שבמכשיר כדי להתחבר לרשת. ראה <u>"פרופיל גישה ל-SIM" עמ 44.</u>

אם Bluetooth בוטל כתוצאה מכניסה לפרופיל לא מקוון, עליך לאפשר מחדש את Bluetooth באופן ידני.

#### עצות אבטחה

כאשר אינך משתמש בקישוריות Bluetooth, בחר Bluetooth מופסק או איתור הטלפון שלי > נסתר. אל תבצע התאמה עם התקן לא מוכר.

#### שליחת נתונים

מספר חיבורי Bluetooth יכולים להיות פעילים בו-זמנית. לדוגמה, אם אתה מחובר לדיבורית אישית, באפשרותך גם להעביר קבצים להתקן תואם אחר באותו זמן.

- .1 פתח את היישום שבו מאוחסן הפריט שאותו ברצונך לשלוח.
- Bluetooth . בחר את הפריט ובחר אפשרויות > שליחה > דרך Bluetooth. המכשיר מחפש התקנים אחרים בטווח, המשתמשים בטכנולוגיית Bluetooth. ורושם אותם.

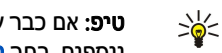

- Bluetooth אוגע החיפוש הקודם. כדי לחפש התקני Bluetooth, מוצגת רשימה של תוצאות החיפוש הקודם. כדי לחפש התקני נוספים. בחר התקנים נוספים.
- 3. בחר את ההתקן שאליו ברצונך להתחבר ולחץ על הג'ויסטיק כדי להגדיר את החיבור. אם ההתקן האחר מחייב התאמה לפני שניתן יהיה לבצע העברת נתונים, תתבקש להזין קוד הפעלה.
  - 4. לאחר יצירת החיבור, יוצג **שליחת נתונים**.

הודעות שנשלחו באמצעות קישוריות Bluetooth אינן מאוחסנות בתיקייה נשלחו שבהודעות.

אם כבר שלחת פריטים באמצעות Bluetooth. מוצגת רשימה של תוצאות החיפוש הקודם. כדי לחפש התקני Bluetooth נוספים. בחר התקנים נוספים.

כדי להשתמש באביזרי העשרה לשמע Bluetooth. כגון דיבורית או דיבורית אישית Bluetooth. עליך להתאים את המכשיר עם אביזר ההעשרה. לקבלת קוד הפעלה והוראות נוספות, עיין במדריך למשתמש של אביזר ההעשרה. לחיבור אביזר ההעשרה להשמע, לחץ על לחצן ההפעלה כדי להפעיל את אביזר ההעשרה. אביזרי העשרה אחדים לשמע מתחברים אוטומטית למכשיר. אחרת, פתח את <mark>התקנים מזווגים</mark>. גלול אל אביזר ההעשרה ובחר **אפשרויות > חיבור**.

## Bluetooth מחווני קישוריות

פעיל. 😫 Bluetooth

כאשר הסמל מהבהב, המכשיר שברשותך מנסה להתחבר להתקן השני. כאשר הסמל מוצג ברציפות, חיבור ה- Bluetooth פעיל.

#### התאמת התקנים

בחר תפריט > קישוריות > Bluetooth וגלול ימינה כדי לפתוח את הדף התקנים מזווגים.

לפני ההתאמה, צור קוד הפעלה משלר (באורך 16-1ספרות) ותאם עם בעליו של ההתקן האחר להשתמש באותו קוד הפעלה. להתקנים ללא ממשק משתמש יש קוד הפעלה קבוע. קוד ההפעלה נדרש רק בעת התחברות להתקנים בפעם הראשונה. לאחר ההתאמה, ניתן לאשר את

החיבור. <u>ראה '''אישור התקן" עמ 44.</u> התאמה ואישור החיבור הופכים את ההתחברות למהירה וקלה יותר, היות שאינך צריך לאשר חיבור בין התקנים מותאמים בכל התחברות.

קוד ההפעלה עבור גישה מרחוק ל-SIM חייב לכלול 16 ספרות.

1. בחר אפשרויות > התקן מותאם חדש. המכשיר מתחיל לחפש התקני Bluetooth בטווח.

- Bluetooth שיפ: אם כבר שלחת נתונים באמצעות Bluetooth, מוצגת רשימה של תוצאות החיפוש הקודם. כדי לחפש התקני bluetooth שיפ: אם כבר שלחת נתונים באמצעות נוספים. כדי לחפש התקנים נוספים בחר התקנים נוספים.
  - 2. בחר את ההתקן שאתו ברצונך ליצור התאמה והזן את קוד ההפעלה. יש להזין את אותו קוד הפעלה גם בהתקן השני.
- 3. בחר כן כדי ליצור את החיבור בין המכשיר שברשותך לבין ההתקן האחר באופן אוטומטי, או לא כדי לאשר את החיבור ידנית בכל ניסיון התחברות. לאחר ההתאמה, ההתקן נשמר בדף ההתקנים המותאמים.

כדי לתת כינוי להתקן מותאם שמוצג רק במכשיר, גלול אל ההתקן המותאם ובחר אפשרויות > הקצאת כינוי.

כדי למחוק התאמה, בחר את ההתקן שאת ההתאמה איתו ברצונך למחוק ובחר <mark>אפשרויות</mark> > <mark>מחיקה.</mark> כדי למחוק את כל ההתאמות, לחץ על <mark>אפשרויות</mark> > <mark>מחיקת הכל</mark>.

. טיפ: אם הטלפון מחובר להתקן ותבטל את ההתאמה לאותו התקן, ההתאמה תוסר מיד והחיבור ינותק. 🛁

#### אישור התקן

אם אתה נותן אמון בהתקן, באפשרותך לאפשר לו להתחבר אוטומטית למכשיר שברשותך. באפשרותך לבחור מבין האפשרויות הבאות:

- **מוגדר כמאושר** חיבורים בין המכשיר שברשותך להתקן האחר יכולים להתבצע ללא ידיעתך. אין צורך בקבלה או באישור נפרדים. השתמש במצב זה עבור ההתקנים שברשותך, כגון הדיבורית האישית התואמת או המחשב, או התקנים השייכים למישהו שאתם סומכים עליו.
  - מוגדר כלא מאושר בקשות לחיבור מההתקן האחר יש לבקש בנפרד בכל פעם.

#### קבלת נתונים

אם ברצונך לקבל נתונים באמצעות Bluetooth, בחר Bluetooth > <mark>מופעל</mark> ו<mark>איתור הטלפון שלי</mark> > <mark>גלוי לכולם</mark>. בעת קבלת נתונים דרך קישוריות Bluetooth, יישמע צפצוף ותישאל אם ברצונך לקבל את ההודעה. אם תסכים, ההודעה תועבר לתיקייה <mark>דואר נכנס בהודעות</mark>.

File Transfer Profile Client **טיפ:** באפשרותך לגשת לקבצים בהתקן או בכרטיס הזיכרון באמצעות אביזר תואם התומך בשירות (לדוגמה, מחשב נייד).

# Bluetooth סיום חיבור

חיבור Bluetooth מנותק באופן אוטומטי לאחר שליחה או קבלה של נתונים. רק עם Nokia PC Suite, ועם אביזרי העשרה מסוימים כגון דיבורית אישית, ניתן לשמור על הקישוריות גם אם אינו נמצא בשימוש פעיל.

## SIM- פרופיל גישה ל

כאשר המכשיר אלחוטי נמצא במצב SIM מרוחק, ניתן להשתמש רק באביזר העשרה תואם שמחובר, דוגמת ערכת דיבור לרכב, כדי לבצע או לקבל שיחות. במצב זה, המכשיר האלחוטי לא יבצע שיחות כלשהן, פרט למספרי החירום שמתוכנתים בהתקן. לביצוע שיחות מהמכשיר, עליך לצאת תחילה ממצב SIM מרוחק. אם המכשיר ננעל, הזן את קוד לפתיחתו.

באמצעות פרופיל גישה ל-SIM, באפשרותך לגשת לכרטיס ה-SIM של המכשיר שברשותך מהתקן ערכת דיבור תואמת לרכב. בדרך זו, אינך צריך כרטיס SIM נפרד כדי לגשת לנתוני כרטיס ה-SIM ולהתחבר לרשת GSM.

כדי להשתמש בפרופיל גישה ל-SIM, תזדקק לפריטים הבאים:

- התקן ערכת דיבור תואמת לרכב, התומך בטכנולוגיית Bluetooth אלחוטית
  - כרטיס SIM תקף במכשיר שברשותך

לקבלת מידע נוסף אודות התקני ערכה למכונית ותאימות עם ההתקן שברשותך, עיין באתר www.nokia.com ובמדריך למשתמש של הערכה למכונית.

#### ניהול פרופיל הגישה ל-SIM

- .1. בחר תפריט > קישוריות > Bluetooth כדי להפעיל קישוריות Bluetooth במכשיר.
  - 2. כדי להפעיל גישה מרחוק ל-SIM, גלול אל מצב SIM מרוחק ולחץ על הג'ויסטיק.
    - 3. הפעל את טכנולוגיית Bluetooth בהתקן ערכת הדיבור לרכב.
- 4. השתמש בהתקן ערכת הדיבור לרכב כדי להתחיל בחיפוש אחר התקנים תואמים. לקבלת הוראות, עיין במדריך למשתמש של התקן ערכת הדיבור לרכב.
  - 5. בחר את המכשיר שברשותך מרשימת ההתקנים התואמים.
  - .6. כדי להתאים את ההתקנים, הזן במכשיר שברשותך את קוד הפעלת ה-Bluetooth המוצג בתצוגת התקן ערכת הדיבור לרכב.
- 7. אשר את התקן ערכת הדיבור לרכב. בחר **תפריט > קישוריות > Bluetooth ו**גלול אל הדף **התקנים מזווגים**. גלול אל התקן ערכת הדיבור לרכב והזן את קוד הפעלת ה-Bluetooth. כאשר ההתקן מבקש לבצע את החיבור באופן אוטומטי, בחר <mark>כן</mark>. ניתן לבצע חיבורים בין המכשיר שברשותך לבין התקן ערכת הדיבור לרכב ללא קבלה או אישור נפרדים. אם תבחר באפשרות <del>לא</del>, יהיה עליך לקבל בקשות לחיבורים מהתקן זה בנפרד בכל פעם.

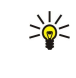

**טיפ:** אם כבר ביצעת גישה לכרטיס ה-SIM מערכת הדיבור לרכב באמצעות פרופיל המשתמש הפעיל, ערכת המכונית תחפש אוטומטית התקן עם כרטיס ה-SIM. אם הערכה מוצאת את המכשיר שברשותך, ומופעל אישור אוטומטי, התקן ערכת הדיבור לרכב מתחבר אוטומטית לרשת ה-GSM עם התנעת הרכב.

עם הפעלת פרופיל הגישה מרחוק ל-SIM, באפשרותך להשתמש ביישומים במכשיר שאינם זקוקים לשירותי רשת או SIM.

כדי לסיים את החיבור דרך גישה מרחוק ל-SIM מהמכשיר שברשותך, בחר **תפריט** > **קישוריות** > Bluetooth < מצב SIM מרוחק > מופסק

## אינפרא אדום 🔳

אל תכוון את קרן האינפרא אדום לעבר העיניים ואל תאפשר לה להפריע למכשירים אחרים, אשר משתמשים בקרני אינפרא אדום. מכשיר זה הוא מוצר לייזר Class 1.

השתמש באינפרא אדום כדי לחבר שני התקנים ולהעביר נתונים ביניהם. באמצעות אינפרא אדום, באפשרותך להעביר נתונים כגון כרטיסי ביקור, הערות לוח שנה וקובצי מדיה מהתקן תואם ואליו.

#### שליחה וקבלה של נתונים

- 1. ודא שיציאות האינפרא אדום של ההתקנים פונות זו אל זו. המיקום של ההתקנים חשוב יותר מאשר הזווית או המרחק ביניהם.
- . בחר <mark>תפריט > קישוריות</mark> > <mark>אינפרא</mark> ולחץ על הג'ויסטיק כדי להפעיל את האינפרא אדום במכשיר שברשותך. הפעל את האינפרא אדום בהתקן האחר. האחר.
  - 3. המתן מספר שניות עד ליצירת חיבור אינפרא אדום.
  - 4. כדי לשלוח, אתר את הקובץ ביישום או במנהל הקבצים ובחר אפשרויות > שליחה > דרך אינפרא אדום.

אם העברת נתונים אינה מתחילה תוך דקה מהפעלת יציאת האינפרא אדום, החיבור מבוטל ויש לבצעו שוב.

כל הפריטים המתקבלים דרך אינפרא אדום מועברים לתיקיית הדואר הנכנס בהודעות.

הרחקת ההתקנים זה מזה מנתקת את החיבור, אך אלומת האינפרא אדום נותרת פעילה בהתקן שברשותך, עד לביטולה.

# חיבורי נתונים 🔳

#### נתוני מנה

General Packet Radio Service) GPRS) מאפשר גישה אלחוטית אל רשתות נתונים, עבור מכשירי טלפון ניידים (שירות רשת). GPRS משתמש בטכנולוגיית נתוני מנות, שבה מידע נשלח בפרצי נתונים קצרים ברשת הסלולרית. היתרון בשליחת נתונים במנות הוא שהרשת תפוסה רק בעת שליחה או קבלה של נתונים. מאחר ש- GPRS מנצל את הרשת ביעילות, הוא מאפשר יצירה מהירה של חיבור נתונים ומהירויות גבוהות של שידור נתונים.

עליך להיות מנוי לשירות ה-GPRS. לקבלת מידע אודות זמינות והרשמה לשירות GPRS, פנה אל מפעיל הרשת או אל ספק השירות.

GPRS משופר (EGPRS) דומה ל- GPRS, אך מאפשר חיבור מהיר יותר. לקבלת מידע נוסף אודות הזמינות של EGPRS ומהירות העברת נתונים, פנה אל מפעיל הרשת או אל ספק השירות. שים לב שבעת בחירת GPRS כערוץ נתונים, המכשיר משתמש ב-EGPRS במקום ב-GPRS אם הוא זמין ברשת.

במהלך שיחה קולית, לא ניתן ליצור חיבור GPRS וכל חיבור GPRS קיים עובר למצב המתנה, אלא אם כן הרשת תומכת במצב העברה כפול.

## UMTS

universal mobile telecommunications system) UMTS) היא מערכת תקשורת סלולרית בגודל 3G. חוץ מהעברת קול ונתונים ומאפשרת טכנולוגיית UMTS העברת שמע ווידאו למכשירים אלחוטיים.

המכשיר שברשותך מסוגל לעבור באופן אוטומטי בין רשתות סלולריות מסוג GSM ו-UMTS.

כדי לבחור באיזו רשת להשתמש, בחר <mark>תפריט > כלים</mark> > <mark>הגדרות</mark> > <mark>רשת</mark> ואת הרשת ב<mark>מצב רשת</mark>. אם ברצונך שהמכשיר יעבור אוטומטית בין הרשתות, בחר Dual mode.

רשת סלולרית מסוג GSM מסומנת באמצעות הסמל 🏆 ורשת מסוג UMTS מסומנת באמצעות הסמל **3G**.

בעת שימוש במכשיר ברשתות מסוג GSM ו-UMTS, ניתן להפעיל מספר חיבורי נתונים במקביל ונקודות גישה שונות יכולות להשתמש באותו חיבור נתונים. ברשת ה-UMTS, חיבורי נתונים נשארים פעילים במהלך שיחות קוליות. לדוגמה, באפשרותך לגלוש באינטרנט מהר יותר ממה שיכולת בעבר ובו-זמנית לדבר בטלפון.

## רשת תקשורת מקומית אלחוטית (WLAN)

במדינות מסוימות, כמו צרפת, יש מגבלות על השימוש ברשת תקשורת מקומית (LAN) אלחוטית. פנה אל הרשויות המקומיות, כדי לקבל מידע נוסף.

תכונות שמשתמשות ברשת LAN אלחוטית, או אפשור הפעלה של תכונות כאלה ברקע במהלך שימוש בתכונות אחרות, מגבירים את צריכת החשמל מהסוללה ומקצרים את חיי הסוללה.

מכשיר זה יכול לזהות רשת תקשורת מקומית אלחוטית ולהתחבר אליה.

אם תעביר את המכשיר למיקום אחר ברשת ה- LAN האלחוטי ומחוץ לטווח של נקודת גישה של LAN אלחוטי, פונקציונליות הנדידה יכולה לחבר אוטומטית את המכשיר לנקודת גישה אחרת, השייכת לאותה רשת. כל עוד תישאר בטווח של נקודות גישה השייכות לאותה רשת, המכשיר יכול להישאר מחובר לרשת.

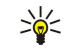

**טיפ:** חיבור IAN אלחוטי נוצר בעת יצירת חיבור נתונים באמצעות נקודת גישה לאינטרנט של IAN אלחוטי. חיבור ה-IAN האלחוטי הפעיל מסתיים כאשר אתה מסיים את חיבור הנתונים.

המכשיר שברשותך מאפשר סוגי תקשורת שונים ב-LAN אלחוטי. שני מצבי ההפעלה הם תשתית ואד-הוק.

- מצב ההפעלה תשתית מאפשר שני סוגי תקשורת: התקנים אלחוטיים המתקשרים זה עם זה דרך נקודת גישה של LAN אלחוטי או התקנים אלחוטיים המתקשרים עם התקן LAN קווי באמצעות נקודת גישה של רשת LAN אלחוטית. היתרון של מצב ההפעלה תשתית הוא שישנה שליטה רבה יותר בחיבורי הרשת, משום שהם עוברים דרך נקודת גישה. התקן אלחוטי יכול לגשת לשירותים הזמינים ב- LAN מחווט רגיל: לדוגמה, מסד נתונים, דואר אלקטרוני, אינטרנט ומשאבי רשת אחרים של חברה.
- במצב ההפעלה אד-הוק, באפשרותך לשלוח נתונים ולקבל אותם מהתקנים אחרים בעלי תמיכה ב-LAN אלחוטי תואם, לצורך הדפסה למשל.
  ייתכן שפונקציות אלה יחייבו הפעלת יישום צד שלישי נוסף . לא נדרשת נקודת גישה ל- LAN אלחוטי. פשוט קבע את התצורה הנחוצה והתחל לתקשר. קל להגדיר עבודה ברשת אד-הוק, אך התקשורת מוגבלת להתקנים הנמצאים בטווח והיא תומכת בטכנולוגיית LAN אלחוטי תואמת.

אם עליך לקבוע את תמורת כתובת MAC של המכשיר לנתב WLAN, הזן #62209526#\* בלוח המקשים של המכשיר. כתובת ה-MAC מוצגת בתצוגת המכשיר.

# 🔳 מנהל החיבורים

#### בחר תפריט > קישוריות > מנ. חיבור.

כדי להציג את מצב חיבורי הנתונים או לסיים חיבורים, בחר **חיב' נתון' פעיל'**.

כדי לחפש רשתות LAN אלחוטי הזמינות בטווח, בחר רש' WLAN זמ'.

#### הצגה וניתוק של חיבורים פעילים

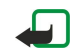

**הערה:** החיוב בפועל עבור שיחות אצל ספק השירות שלך עלול להשתנות בהתאם לתכונות הרשת הסלולרית, לעיגול זמנים לחיוב וכד'.

בתצוגת החיבורים הפעילים, באפשרותך לראות את חיבורי הנתונים הפתוחים: שיחות נתונים, חיבורי נתוני מנות וחיבורי LAN אלחוטי.

כדי להציג מידע מפורט על חיבורי רשת, בחר את החיבור מהרשימה ובחר **אפשרויות > פרטים**. סוג המידע שמוצג תלוי בסוג החיבור.

כדי לנתק חיבור רשת, בחר את החיבור מהרשימה ובחר אפשרויות > ניתוק.

כדי לנתק בו-זמנית את כל חיבורי הרשת הפעילים, בחר אפשרויות > ניתוק הכל.

כדי להציג את פרטי הרשת, לחץ על הג'ויסטיק.

#### חיפוש LAN אלחוטי

כדי לחפש רשתות LAN אלחוטי הזמינות בטווח, בחר **תפריט > קישוריות > מנ. חיבור > רש' WLAN זמ'**. מוצגת רשימת הרשתות שנמצאו. תצוגת ה-LANs האלחוטיים הזמינים מציגה רשימה של LANs אלחוטיים בטווח, את מצב הרשת שלהן (תשתית או אד-הוק), מחוון עוצמת אות ומחווני הצפנת רשת, וכן אם המכשיר מחובר לרשת.

כדי להציג את פרטי הרשת, לחץ על הג'ויסטיק.

כדי ליצור נקודת גישה לאינטרנט ברשת, בחר אפשרויות > הגדרת נקודת גישה.

## מודם 🗖

# בחר **תפריט > קישוריות > מודם**.

יחד עם מחשב תואם, באפשרותך להשתמש במכשיר שברשותך כמודם לחיבור לאינטרנט.

#### לפני שתוכל להשתמש במכשיר כמודם

- נחוצה לך תוכנת תקשורת נתונים מתאימה במחשב.
- עליך להירשם כמנוי לקבלת שירותי הרשת המתאימים מספק השירות או ספק שירותי האינטרנט שלך.
- מנהלי ההתקנים המתאימים צריכים להיות מותקנים במחשב שלך. עליך להתקין מנהלי התקנים עבור חיבור הכבל, וייתכן שיהיה עליך להתקין או לעדכן מנהלי התקנים של Bluetooth או אינפרא אדום.

כדי לחבר את המכשיר למחשב תואם באמצעות אינפרא אדום, לחץ על הג'ויסטיק. ודא שיציאות האינפרא אדום של המכשיר ושל המחשב פונות ישירות זו כלפי זו ללא מכשולים ביניהן.

כדי לחבר את המכשיר שברשותך למחשב באמצעות הטכנולוגיה האלחוטית Bluetooth, צור את החיבור מהמחשב. כדי להפעיל את Bluetooth בכדי לחבר את המכשיר שברשותך למחשב באמצעות הטכנולוגיה האלחוטית Bluetooth and select את החיבור מהמחשב. כדי להפעיל את במכשיר שלך, בחר תפריט – קישוריות – Bluetooth and select שמפעל.

אם אתה משתמש בכבל לחיבור המכשיר למחשב, צור את החיבור מהמחשב.

שים לב שייתכן שלא יהיה באפשרותך להשתמש בכמה ממאפייני התקשורת האחרים, בעת שימוש במכשיר כמודם.

# נייד VPN 🔳

.VPN < חיבור אדרות – הגדרות – חיבור איצור.

לקוח הרשת הפרטית הוירטואלית (VPN) של Nokia יוצר חיבור מאובטח לאינטרא-נט ארגוני תואם ולשירותים ארגוניים תואמים, כגון דואר אלקטרוני. המכשיר שברשותכם מתחבר מרשת ניידת, דרך האינטרנט, לשער VPN ארגוני הפועל כדלת הכניסה לרשת הארגונית התואמת. לקוח VPN משתמש בטכנולוגיית IPSec) IP Security). טכנולוגיית IPSec מהווה מסגרת של תקנים פתוחים לתמיכה בחילוף נתונים מאובטח ברשתות IP.

מדיניות VPN מגדירה את השיטה המשמשת לקוח VPN ושער VPN כדי לאמת זה את זה; כמו כן היא מגדירה את האלגוריתמים של ההצפנה המשמשים כדי לעזור להגן על סודיות הנתונים. לקבלת מדיניות VPN, פנה לארגון שלך.

כדי להשתמש ב-VPN עם יישום, היישום צריך להיות משויך לנקודת גישה VPN. נקודת גישה VPN מורכבת מנקודת גישה לאינטרנט וממדיניות VPN.

#### ניהול VPN

בניהול VPN, באפשרותך לנהל את מדיניות ה-VPN, שרתי מדיניות, יומני VPN וסיסמת להגנת מפתחות. מדיניות VPN מגדירה את אופן הצפנת הנתונים לשם העברה דרך רשתות לא מאובטחות. סיסמת הגנת המפתחות מסייעת בהגנה על המפתחות הפרטיים.

נקודת גישה היא המקום שבו המכשיר מתחבר לרשת דרך שיחת נתונים או חיבור נתוני מנות. כדי להשתמש בשירותי דואר אלקטרוני ומולטימדיה, או לגלוש בדפי אינטרנט, עליך להגדיר תחילה נקודות גישה לאינטרנט עבור שירותים אלה. נקודות גישה VPN מתאימות מדיניות VPN עם נקודות גישה לאינטרנט, כדי ליצור חיבורים מוצפנים.

לניהול VPN, בחר ניהול VPN > אפשרויות > פתיחה ומבין האפשרויות הבאות:

- פוליסת VPN התקן, הצג ועדכן מדיניות VPN.
- שרתי פוליסה VPN ערוך את הגדרות החיבור לשרתי מדיניות VPN, שמהם באפשרותך להתקין ולעדכן מדיניות VPN.
  - יומן VPN הצג את היומן של התקנות מדיניות ה-VPN, עדכונים וסנכרונים, וכן חיבורי VPN אחרים.

#### ניהול מדיניות VPN

לניהול מדיניות VPN, בחר ניהול VPN > פוליסת VPN > אפשרויות ומבין האפשרויות הבאות:

- התקנת פוליסה התקן מדיניות. הזן את שם המשתמש והסיסמה שלך, עבור שרת מדיניות ה-VPN. לקבלת שם המשתמש והסיסמה, פנה למנהל המערכת.
  - הגדר נק' גישה VPN צור נקודת גישה VPN המתאימה מדיניות VPN לנקודת גישה לאינטרנט.
    - עדכון פוליסה עדכן את מדיניות ה-VPN שנבחרה.
  - **מחיקת פוליסה** מחק את מדיניות ה-VPN שנבחרה. אם תמחק מדיניות VPN, היא תותקן מחדש בסנכרון הבא של המכשיר עם שרת מדיניות ה-VPN, אלא אם כן היא נמחקה גם מהשרת. בדומה, אם מדיניות VPN נמחקה מהשרת, היא תימחק גם מהמכשיר בעת הסנכרון.

לניהול שרתי מדיניות VPN, בחר <mark>שרתי פוליסה VPN > אפשרויות > פתיחה</mark> ומבין האפשרויות הבאות:

- . VPN שרת חדש הוסף שרת מדיניות VPN
- סנכרון שרת התקן מדיניות VPN חדשה או עדכן את המדיניות שנבחרה.
  - מחיקת שרת מחק את שרת מדיניות ה-VPN שנבחר.

לניהול הגדרות שרתי מדיניות VPN, בחר <mark>אפשרויות > פתיחה > שרת חדש</mark> או <mark>עריכת שרת</mark> ומבין האפשרויות הבאות:

- שם שרת פוליסה הזן שם חדש עבור השרת, באורך 30 תווים לכל היותר.
- כתובת שרת פוליסה הזן את כתובת השרת. לאחר התחברות לשרת לשם התקנה או עדכון של מדיניות VPN, לא ניתן לערוך את כתובת שרת המדיניות.
  - נקודת גישה לאינטרנט בחר את נקודת הגישה לאינטרנט כדי להתחבר לשרת מדיניות ה-VPN.
  - סיסמה להגנת מפתח שנה את סיסמת אחסון המפתח הפרטי. הסיסמה נוצרת אוטומטית כאשר היא נדרשת בפעם הראשונה.

#### הצגת יומן ה-VPN

#### בחר ניהול VPN > יומן VPN > פתיחה.

יומן VPN רושם את הביקורים שלך בשרתי VPN לשם התקנה, עדכון וסנכרון מדיניות VPN ואת חיבורי ה-VPN שלך. ערכי שגיאות, אזהרות ומידע מצוינים באמצעות סמל בצד ימין של הערך. להצגת פרטי ערך יומן, בחר אותו. דווח למנהלי המערכת על קודי הסיבה המוצגים בתצוגה המפורטת, היות שקודים אלה יכולים לסייע למצוא את הסיבה לבעיות אפשרויות שעלולות להתעורר ב-VPN. כאשר גודל היומן מגיע ל- 20 KB, ערכי היומן הישנים יותר נמחקים כדי לפנות מקום לערכים חדשים.

בחר <mark>אפשרויות</mark> ומבין האפשרויות הבאות:

- **רענון יומן** עדכן את היומן.
- מחיקת יומן מחק את רשומות היומן.

# נדידת נתוני דוא"ל 🔳

#### בחר תפריט > כלים > הגדרות > חיבור > קבוצות של נקודות גישה.

המכשיר שברשותך מאפשר נדידה בין טכנולוגיות גישה אלחוטית, כגון WLAN ו-GPRS, עבור דואר אלקטרוני. לדוגמה, באפשרותך להתחיל להשתמש בדואר אלקטרוני בבית ולהמשיך בדרך לעבודה. בעוד השימוש ממשיך בצורה רציפה, המכשיר הנייד עובר מ-WLAN ל-GPRS וחזרה ל-WLAN בעת ההגעה לעבודה.

#### קבוצות של נקודות גישה

- 1. כדי ליצור קבוצת נקודות גישה, בחר **קבוצות של נקודות גישה > אפשרויות > קבוצה חדשה**.
  - 2. בשדה שם קבוצה, הזן שם לקבוצה.
  - 3. הגדר בשדה החלפת חיבור אם להציג את תהליך מעבר הקישוריות בתצוגה שבמכשיר.
    - 4. בחר וערוך את נקודות הגישה השייכות לקבוצה זו במקטע **נקודות גישה**.

כדי להוסיף נקודת גישה לקבוצת נקודות גישה נבחרת, בחר <mark>נקודות גישה > אפשרויות</mark> > <mark>הוספת נקודת גישה</mark> ובחר את נקודת הגישה שיש להוסיף.

כדי לערוך נקודת גישה בקבוצת נקודות גישה, בחר את נקודת הגישה ולאחר מכן אפשרויות > עריכה.

כדי להסיר נקודת גישה מקבוצת נקודות גישה, בחר את נקודת הגישה ולאחר מכן אפשרויות > הסרה.

כדי להגדיר את הסדר שבו ישמשו נקודות הגישה בנדידה של נתוני דואר אלקטרוני, בחר קבוצת נקודות גישה ו<mark>שינוי</mark>. גלול לנקודת גישה ובחר <mark>אפשרויות > העלאת עדיפות</mark> או <mark>הורדת עדיפות</mark>.

כדי לשנות את הגדרות ה-STMP של נקודת גישה, בחר את נקודת הגישה הרצויה מרשימת הקבוצות של נקודות הגישה, בחר <mark>אפשרויות</mark> ובחר מבין האפשרויות הבאות:

- עקיפת שרת STMP דריסת ההגדרות הנוכחיות של שרת ה-STMP.
  - שרת IP-שרת או את כתובת ה-IP של השרת.
    - חיבור מאובטח בחר אם להשתמש בחיבור מאובטח.
      - שימוש באימות בחר אם להשתמש באימות.
    - שם משתמש ערוך את שם המשתמש עבור שרת ה-STMP.
      - סיסמה ערוך את הסיסמה עבור שרת ה-STMP.

#### קביעת תצורה של קבוצות של נקודות גישה עבור דואר וסנכרון

כדי להגדיר קבוצת נקודות גישה עבור דואר, בחר **תפריט > הודעות > תא דואר > הגדרות דוא"ל > הגדרות חיבור > דוא"ל נכנס > נקודת גישה** בשימוש > אפשרויות > שינוי ובחר את הקבוצה הרצויה של נקודות הגישה.

כדי להגדיר קבוצת נקודות גישה עבור סנכרון, בחר <mark>תפריט > קישוריות > סינכרון > פרופיל > אפשרויות > עריכה > הגדרות חיבור > נקודות גישה > שינוי ובחר את הקבוצה הרצויה של נקודות הגישה.</mark>

# 7. הרשת

#### בחר **תפריט** > **הרשת** (שירות רשת).

הרשת היא אחד משני הדפדפנים הקיימים במכשיר. באמצעות <mark>הרשת</mark>, באפשרותך לגלוש באתרי אינטרנט רגילים. דפים אלה משתמשים בשפות (Extensible Hypertext Markup Language) או HTML) או Hypertext Markup Language). אם ברצונך לגלוש בדפי WAP, השתמש בתפריט > מדיה > שירותים. שני הדפדפנים משתמשים באותן סימניות. הקישורים בהודעות שהתקבלו נפתחים בדפדפן שירותים.

למידע על זמינות שירותים, ולמידע על תמחור ותעריפים, פנה אל מפעיל הרשת או אל ספק השירות. ספקי שירות יספקו גם הוראות כיצד להשתמש בשירותים שהם מספקים.

# נקודות גישה 🔳

כדי לגלוש באינטרנט, עליך לקבוע את תצורתן של הגדרות נקודת הגישה. אם אתה משתמש בשיחת נתונים או בחיבור GPRS, על הרשת האלחוטית לתמוך בשיחות נתונים או ב- GPRS, ושירות הנתונים חייב להיות מופעל עבור כרטיס ה- SIM. ייתכן שהמכשיר שברשותך כבר קבע את תצורתן של הגדרות נקודת הגישה לאינטרנט באופן אוטומטי, על-סמך כרטיס ה-SIM שלך. אם לא, פנה אל ספק השירות שלך לקבלת ההגדרות הנכונות.

**טיפ:** ייתכן שתקבל את הגדרות נקודת הגישה לאינטרנט מספק השירות שלך כהודעת טקסט מיוחדת, או ממפעיל הרשת או דרך דפי האינטרנט של ספק השירות.

באפשרותך גם להזין את הגדרות נקודת הגישה לאינטרנט ידנית. <u>ראה '"נקודות גישה לאינטרנט" עמ 40.</u>

# גלישה באינטרנט 🔳

השתמש בג'ויסטיק לגלישה. בדף האינטרנט, הג'ויסטיק מוצג כמצביע ובעזרתו באפשרותך לגלול בדפים למעלה, למטה, שמאלה או ימינה. בעת הזזת המצביע מעל קישור, המצביע משתנה לצורת יד. לחץ על הג'ויסטיק כדי לפתוח את הקישור.

כדי לגלוש באינטרנט, בחר סימנייה ולחץ על הג'ויסטיק. באפשרותך גם להזין את כתובת האינטרנט וללחוץ על הג'ויסטיק. השתמש רק בשירותים שאתה בוטח בהם ושמציעים אבטחה הולמת והגנה מפני תוכנה מזיקה.

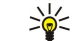

**טיפ:** כשאתה מתחיל להזין את הכתובת, מוצגות כתובות של דפים שביקרת בהם בעבר ומתאימות לקלט שלך. כדי לפתוח תיקייה, גלול אל הכתובת ולחץ על הג'ויסטיק.

כדי לפתוח קישור אינטרנט, גלול אליו ולחץ על הג'ויסטיק. בדף האינטרנט, קישורים חדשים מוצגים בכחול עם קו תחתון וקישורים שכבר ביקרת בהם מוצגים בסגול. תמונות הפועלות כקישורים מוקפות במסגרת כחולה.

כתובות הדפים שבהם אתה מבקר נשמרות בתיקייה **סימניות אוטו**..

קיצורי לוח מקשים:

- לחץ על 1 כדי לפתוח את סימניות.
  - לחץ על 2 כדי כדי לחפש טקסט.
- לחץ על 3 כדי לחזור לדף הקודם.
- לחץ על 5 כדי לעבור בין חלונות הדפדפן הפתוחים.
  - לחץ על 8 כדי לפתוח סקירת דף.
  - . לחץ על **9** כדי לעבור לדף אינטרנט אחר.

# סימניות 🔳

ייתכן שבמכשיר שברשותך טעונות כמה סימניות לאתרים שאינם שייכים ל-Nokia. Nokia אינה אחראית לאתרים אלה ואינה תומכת בהם. אם תבחר לגשת אליהם, עליך לנקוט את אותם אמצעי הזהירות הקשורים לאבטחה ולתכנים כבכל אתר אינטרנט אחר.

כדי להציג דף אינטרנט המסומן בסימנייה, גלול אל הסימנייה ולחץ על הג'ויסטיק.

כדי לגלוש לדפי אינטרנט אחרים, בחר אפשרויות > אפשרויות ניווט > מעבר לכתובת URL, הזן את כתובת הדף ובחר מעבר אל.

כדי למחוק סימנייה, גלול אליה ולחץ על מקש הניקוי.

כדי להוסיף סימנייה, בחר **תפריט > הרשת > אפשרויות > מנהל סימניות > הוספת סימניה**. גלול אל **שם** כדי להזין שם תיאורי עבור הסימנייה, <mark>כתובת</mark> כדי להזין את כתובת דף האינטרנט, <mark>נקודות גישה</mark> כדי לשנות את נקודת הגישה לחיבור לדף האינטרנט <mark>ושם משתמש</mark> או <mark>סיסמה</mark> כדי להזין את שם המשתמש והסיסמה שלך, אם ספק השירות דורש זאת. כדי לשמור את הסימנייה, בחר <mark>חזרה</mark>.

# הורדת פריטים 🔳

<u>(</u>

התקן יישומים ותוכנה אחרת והשתמש בהם אך ורק ממקורות שמציעים הגנה נאותה מפני תוכנה מזיקה.

באפשרותך להוריד פריטים שונים, כגון סוגי צלצולים, תמונות, לוגו מפעיל, ערכות נושאים ווידאו קליפים. כדי להוריד פריט, גלול אליו ולחץ על הג'ויסטיק. פריטים אלה עשויים להיות מוצעים בחינם או בתשלום. פריטים שהורדו מטופלים באמצעות היישומים המתאימים במכשיר.

#### הרשת

כאשר אתה מתחיל לבצע הורדה, מוצגת רשימה של הורדות נוכחיות, הורדות שהופסקו והורדות שהושלמו. כדי להציג את הרשימה, באפשרותך גם לבחור <mark>אפשרויות > כלים</mark> > <mark>הורדות</mark>. ברשימה, גלול אל פריט ובחר <mark>אפשרויות</mark> כדי להשהות, לחדש או לבטל הורדות פעילות, או כדי לפתוח, לשמור או למחוק הורדות שהושלמו.

#### כדי לרכוש פריטים:

- 1. להורדת הפריט, גלול אל הקישור ולחץ על הג'ויסטיק.
  - .2. בחר את האפשרות המתאימה לרכישת הפריט.
- 3. קרא בעיון את כל המידע שסופק. להמשך ההורדה, בחר אישור. לביטול ההורדה, בחר ביטול.

#### סיום חיבור 🔳

כדי לסיים את החיבור ולהציג את דף האינטרנט במצב לא מקוון, בחר <mark>אפשרויות > אפשרויות מתקדמות > ניתוק</mark>. לחילופין, כדי לסיים את החיבור ולסגור את הדפדפן, בחר <mark>אפשרויות > יציאה</mark>.

#### ניקוי המטמון

מטמון הוא זיכרון, שמשמש לשמירה זמנית של נתונים. אם ניסית לגשת (או ניגשת) למידע חסוי אשר דורש סיסמאות, רוקן את זיכרון המטמון לאחר כל שימוש. המידע או השירותים שניגשת אליהם נשמרים במטמון.

כדי לנקות את המטמון, בחר אפשרויות > אפשרויות מתקדמות > מחיקת מטמון.

## הזנת חדשות ובלוגים 🔳

בחר **תפריט > הרשת > הזנות רשת**.

הזנות כוללות בדרך כלל כותרות ומאמרים, לרוב אודות עדכוני חדשות או נושאים אחרים.

. טיפ: בלוג הוא יומן אינטרנט המתעדכן ללא הרף. לרוב, אישיות הכותב מהווה גורם חשוב בבלוג. 🖕 🛛 🕹

כדי להוריד הזנה או בלוג, גלול אליהם ולחץ על הג'ויסטיק.

כדי להוסיף הזנה או בלוג, בחר **אפשרויות > ניהול הזנה > הזנה חדשה** והזן את המידע.

כדי לערוך הזנה או בלוג, גלול אל ההזנה, בחר אפשרויות > ניהול הזנה > עריכה ושנה את המידע.

## הגדרות הרשת 🔳

בחר תפריט > הרשת > אפשרויות > הגדרות.

קבע את ההגדרות הבאות:

- נקודת גישה גלול אל נקודת הגישה לחיבור לדפי אינטרנט ולחץ על הג'ויסטיק.
- טען תמונות וצלילים בחר לא כדי לא לטעון תמונות, על מנת שהדפים ייטענו מהר יותר בעת גלישה.
  - גודל גופן בחר את גודל הגופן הרצוי לשימוש בעת הצגת דפי האינטרנט.
    - קידוד ברירת מחדל בחר את קידוד התווים המתאים לשפתך.
- סימניות אוטומטיות בחר מופעלות כדי לשמור אוטומטית כתובות של דפי אינטרנט שבהם אתה מבקר, בתיקייה סימניות אוטו.. כדי להסתיר את התיקייה, בחר הסתרת תיקייה.
- גודל מסך בחר מסך מלא כדי להשתמש בכל שטח התצוגה להצגת דפי אינטרנט. באפשרותך ללחוץ על מקש הבחירה השמאלי כדי לפתוח את אפשרויות ולהשתמש באפשרויות הזמינות, תוך כדי גלישה במצב מסך מלא.
- דף הבית בחר את הדף שברצונך שיופיע כדף הבית. בחר ברירת מחדל כדי להשתמש בדף הבית של נקודת הגישה, הגדרת משתמש כדי להזין את כתובת דף הבית, או שימוש בדף הנוכחי כדי להשתמש בדף האינטרנט שפתוח באותו רגע.
  - מפת מיני בחר אם ברצונך להציג סקירה של הדף בצורה ממוזערת, מעל לדף המוצג.
  - רשימת היסטוריה בחר אם ברצונך להציג תמונות ממוזערות של הדפים שבהם ביקרת, כאשר ברצונך לחזור בהיסטוריית הגלישה.
- קובצי Cookie בחר כדי לאפשר או לדחות קבלה ושליחה של קובצי Cookie. קובצי Cookie הם מידע ששרת הרשת אוסף אודות הביקורים שלך בדפי אינטרנט שונים. הם נחוצים אם אתה עורך קניות באינטרנט (לדוגמה, כדי לשמור את הפריטים שנקנו עד להגעה לדף הקופה). עם זאת, המידע עלול להיות מנוצל לרעה (לדוגמה, ייתכן שתקבל פרסומות לא רצויות במכשיר).
  - Java/ECMA סקריפט דפי אינטרנט מסוימים עשויים לכלול פקודות תוכנה המשפיעות על מראה הדף או על האינטראקציה בין הדף Java/ECMA
    לגולשים. כדי לשלול שימוש בקובצי script כאלה, בחר מנוטרל (לדוגמה, אם נתקלת בבעיות בהורדה).
    - אזהרות אבטחה בחר להציג או להסתיר כדי להציג או להסתיר את אזהרות האבטחה שעשויות להתקבל בזמו הגלישה.
- **חסימת חלונות צצים** בחר אם ברצונך לאפשר חלונות מוקפצים. חלונות מוקפצים מסוימים עשויים להיות נחוצים (לדוגמה, חלונות קטנים
- יותר בעת כתיבת הודעות דואר אלקטרוני במערכות דואר אלקטרוני מבוססות אינטרנט), אך הם עלולים גם להכיל פרסומות לא רצויות.

## שירותים 🗖

בחר **תפריט** > **מדיה** > **שירותים** (שירות רשת).

<mark>שירותים</mark> היא אחד משני הדפדפנים הקיימים במכשיר. באמצעות <mark>שירותים</mark>, באפשרותך לגלוש בדפי WAP שנועדו במיוחד להתקנים ניידים. לדוגמה, למפעילים יכולים להיות דפי WAP עבור מכשירים סלולריים. כדי לגלוש בדפי אינטרנט רגילים, השתמש בדפדפן השני ב<mark>תפריט</mark> > הרשת.

#### הרשת

למידע על זמינות שירותים, ולמידע על תמחור ותעריפים, פנה אל מפעיל הרשת או אל ספק השירות. ספקי שירות יספקו גם הוראות כיצד להשתמש בשירותים שהם מספקים.

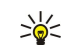

**טיפ:** להתחברות, לחץ לחיצה ארוכה על המקש **0** במצב המתנה.

# .8 יישומי מדיה

הגנות על זכויות יוצרים עלולות למנוע העתקה, שינוי או העברה של תמונות, מוזיקה (לרבות צלצולים) ותכנים אחרים.

בחר **תפריט > מדיה**.

מדיה מכיל יישומי מדיה שונים המאפשרים לשמור ולהציג תמונות, להקליט צלילים ולהשמיע קליפים קוליים.

# גלריה 🔳

בחר **תפריט > מדיה > גלריה**.

השתמש ב<mark>גלריה</mark> כדי לגשת לסוגים שונים של מדיה, כולל תמונות, סרטוני וידיאו, מוסיקה וצלילים, ולהשתמש בהם. כל התמונות וסרטוני הוידיאו המוצגים וכל המוסיקה והצלילים שמתקבלים נשמרים אוטומטית ב<mark>גלריה</mark>. באפשרותך לדפדף בתיקיות, לפתוח תיקיות וליצור תיקיות; וכן לסמן, להעתיק ולהעביר פריטים לתיקיות. קליפים קוליים נפתחים בנגן המוסיקה ווידיאו קליפים וקישורי זרימה נפתחים ביישום RealPlaver.

כדי לפתוח קובץ או תיקייה, לחץ על הג'ויסטיק. תמונות נפתחות במציג התמונות.

כדי ליצור תיקייה חדשה, לחץ על אפשרויות > ארגון > תיקייה חדשה.

כדי להעתיק או להעביר קבצים, בחר קובץ ולאחר מכן <mark>אפשרויות</mark> > <mark>ארגון</mark> > <mark>העברה לתיקייה, תיקייה חדשה, העברה לכרטיס זיכרון, העתקה</mark> לכרטיס זיכרון, העתקה לזיכרון הטלפון או העברה לזיכרון הטלפון.

כדי להוריד קבצים אל <mark>גלריה</mark> באחת מהתיקיות הראשיות באמצעות הדפדפן, בחר <mark>הורדת גרפיקה, הורדות וידיא</mark>ו, <mark>הורדת רצועות</mark> או <mark>הורדת צלילים.</mark> **צלילים**. הדפדפן נפתח, ובאפשרותך לבחור סימנייה או להזין את הכתובת של האתר שממנו ברצונך לבצע את ההורדה.

כדי לחפש קובץ, בחר <mark>אפשרויות</mark> > <mark>חיפוש</mark>. התחל להזין מחרוזת חיפוש (לדוגמה, השם או התאריך של הקובץ שאותו אתה מחפש). מוצגים הקבצים המתאימים לחיפוש.

## תמונות

בחר תפריט > מדיה > גלריה > תמונות.

האפשרות **תמונות** כוללת שתי תצוגות:

- בתצוגת דפדפן התמונות, באפשרותך לשלוח, לסדר, למחוק ולשנות שמות של תמונות המאוחסנות במכשיר או בכרטיס הזיכרון. באפשרותך להגדיר תמונות כתמונת רקע עבור תצוגת המכשיר.
  - במציג התמונות, הנפתח בעת בחירת תמונה בתצוגת דפדפן התמונות, באפשרותך להציג ולשלוח כל תמונה בנפרד.

תבניות הקבצים הבאות נתמכות. PNG ,BMP ,JPEG ומכשיר אינו תומך בהכרח בכל הווריאציות של תבניות הקבצים.

כדי לפתוח תמונה להצגה, בחר תמונה בתצוגת דפדפן התמונות ובחר <del>אפשרויות > פתיחה</del>. התמונה נפתחת במציג התמונות.

לפתיחת התמונה הבאה או הקודמת להצגה, גלול ימינה או שמאלה במציג התמונות.

כדי להגדיל את התמונה המופיעה בתצוגה, בחר <mark>אפשרויות</mark> > <mark>הגדלה</mark> או לחץ על 5 או על 7. כדי להקטין את התמונה המופיעה בתצוגה, בחר <mark>הקטנה</mark> או לחץ על 0.

כדי להציג את התמונה בגודל מסך מלא, בחר <mark>אפשרויות</mark> > <mark>מסך מלא</mark> או לחץ פעמיים על 7. כדי לחזור לתצוגה רגילה, בחר <mark>אפשרויות</mark> > <mark>מסך רגיל</mark>. רגיל.

כדי לסובב תמונה, בחר תמונה ובחר <mark>אפשרויות</mark> > <mark>סיבוב</mark>. בחר <mark>ימינה</mark> כדי לסובב את התמונה כנגד בכיוון השעון ב- 90 מעלות, או בחר <mark>שמאלה</mark> כדי לסובב את התמונה כנגד כיוון השעון ב-90 מעלות.

#### ניהול קובצי תמונות

הגנות על זכויות יוצרים עלולות למנוע העתקה, שינוי או העברה של תמונות, צלצולים ותכנים אחרים.

כדי להציג מידע מפורט אודות תמונה, בחר תמונה ואחר כך <mark>אפשרויות</mark> > <mark>הצגת פרטים</mark>. מוצגים הגודל והתבנית של הקובץ, השעה והתאריך שבהם הקובץ עבר שינוי לאחרונה והרזולוציה של התמונה בפיקסלים.

כדי לשלוח תמונה, בחר את התמונה, <mark>אפשרויות</mark> > **שליחה** ובחר את השיטה לשליחה.

כדי לשנות שם של תמונה, בחר תמונה ובחר אפשרויות > שינוי שם. הזן שם חדש ובחר אישור.

כדי להגדיר תמונה כתמונת רקע, בחר את התמונה ובחר **אפשרויות > הגדר כטפט**.

כדי להוסיף תמונה לכרטיס איש קשר, בחר תמונה ובחר <mark>אפשרויות</mark> > <mark>הקצאה לאיש קשר</mark>. נפתחת תצוגת אנשי הקשר, שמתוכה באפשרותך לבחור את איש הקשר עבור התמונה.

#### ארגון תמונות

כדי ליצור תיקיות לארגון התמונות, בחר <mark>אפשרויות</mark> > <mark>ארגון</mark> > <mark>תיקייה חדשה</mark>. הזן שם עבור התיקייה ובחר <mark>אישור</mark>.

כדי להעביר תמונה לתיקייה אחרת, בחר תמונה ובחר <mark>אפשרויות</mark> > <mark>ארגון</mark> > <mark>העברה לתיקייה</mark>. גלול אל התיקייה שאליה ברצונך להעביר את התמונה ובחר <mark>העברה</mark>.

# RealPlayer

\*

הגנות על זכויות יוצרים עלולות למנוע העתקה, שינוי או העברה של תמונות, צלצולים ותכנים אחרים.

.RealPlayer < מדיה carro

RealPlayer יכול להפעיל וידיאו קליפים וקובצי שמע המאוחסנים בזיכרון המכשיר או בכרטיס זיכרון, שהועברו למכשיר מדואר אלקטרוני או ממחשב תואם או שהועברו בזרימה למכשיר שלך דרך האינטרנט.

התבניות הנתמכות על-ידי **RealPlayer** כוללות MP4 ,MPEG-4 (לא בזרימה), AMR ,AAC ,RA ,RV ,3GP ו- Midi ו- RealPlayer אינו תומך בהכרח בכל הווריאציות של תבניות קובצי המדיה.

**טיפ:** קובצי זרימה של שמע ווידיאו מופעלים ישירות מהאינטרנט, מבלי להורידם תחילה למכשיר.

#### הפעלת וידיאו קליפים וקישורי זרימה

כדי לבחור קובצי שמע ווידיאו להפעלה ב<u>RealPlay</u>er, בחר אפשרויות > פתיחה וגלול אל מדיה קליפ במכשיר או בכרטיס זיכרון.

כדי להשמיע מדיה זורמת, בחר קישור אינטרנט המצביע לקליפ מדיה ובחר **הפעלה**. לחילופין, התחבר לאינטרנט, גלול לוידיאו קליפ או לקובץ שמע ובחר <mark>הפעלה</mark>. RealPlayer מזהה שני סוגי קישורים: rtsp:// URL ו- http:// URL המצביע אל קובץ RAM. לפני שמתחילה זרימת התוכן, המכשיר שברשותך צריך להתחבר לאתר אינטרנט ולטעון את התוכן למאגר. אם בעיה בחיבור הרשת גורמת לשגיאת הפעלה, RealPlayer מנסה להתחבר מחדש באופן אוטומטי לנקודת הגישה לאינטרנט.

כדי להפעיל קובצי שמע ווידיאו המאוחסנים בטלפון או בכרטיס זיכרון, בחר את הקובץ ולאחר מכן הפעלה.

כדי לעצור הפעלה או זרימה, בחר <mark>עצירה</mark>. האגירה או ההתחברות לאתר זרימה נעצרות, השמעת הקליפ נעצרת והקליפ חוזר להתחלה.

כדי להציג וידיאו קליפ בגודל מסך מלא, בחר <mark>אפשרויות</mark> > <mark>הפעל במסך מלא</mark>. גודל אזור הוידיאו משתנה למסך רגיל או מלא. מסך מלא מגדיל את הוידיאו כך שהוא מכסה אזור וידיאו גדול ככל האפשר, תוך שמירה על יחס גובה-רוחב.

כדי לשמור מדיה קליפ, בחר <mark>אפשרויות</mark> > <mark>שמירה</mark>, גלול לתיקייה בזיכרון המכשיר או בכרטיס זיכרון ובחר <mark>שמירה</mark>. כדי לשמור קישור לקובץ מדיה באינטרנט, בחר <mark>שמירת קישור</mark>.

כדי להריץ קדימה או אחורה את הקליפ בזמן ההשמעה, גלול מעלה או מטה.

טיפ: כדי להריץ קדימה במהלך ההפעלה, גלול כלפי מעלה והפסק. כדי להריץ אחורה במהלך ההפעלה, גלול כלפי מטה והפסק. 😓

כדי להגביר או להחליש את עוצמת הקול במהלך ההשמעה, לחץ על מקשי עוצמת הקול.

#### שליחת קובצי שמע ווידיאו קליפים

באפשרותך להעביר מדיה קליפ להתקן אחר או לצרף מדיה קליפ להודעת מולטימדיה, למסמך או למצגת שקופיות.

כדי להעביר מדיה קליפ דרך חיבור אינפרא אדום או Bluetooth, בחר קליפ ולאחר מכן <mark>אפשרויות</mark> > **שליחה**. בחר שיטה שתשמש לשליחת הקליפ להתקן אחר.

כדי לשלוח מדיה קליפ בתוך הודעה, צור הודעת מולטימדיה, בחר קליפ לצירוף ובחר **הוספת אובייקט > וידיאו קליפ** או **קליפ קולי**.

כדי להסיר מדיה קליפ שהוספת, בחר אפשרויות > הסרה > כן.

#### קבלת סרטוני וידיאו

בחר **תפריט** > **שליחת הודעות**. פתח הודעה המכילה וידיאו קליפ. גלול אל הקליפ ולחץ על הג'ויסטיק.

- בחר **השהייה** או **עצירה**, בחר **אפשרויות** ולאחר מכן:
  - הפעלה הפעל את הקליפ מההתחלה.
- **הפעל במסך מלא** הפעל את הקליפ במצב מסך מלא. קליפים בסגנון לרוחב יסובבו ב-90 מעלות. כדי לעבור חזרה לתצוגה הרגילה, לחץ על כל מקש.
  - המשך המשך בהפעלת הקליפ.
  - המשך במסך מלא המשך להפעיל את הקליפ במצב מסך מלא.
  - השתקה השתק את הקול של הוידיאו קליפ. כדי להפעיל שוב את הקול, גלול שמאלה.
    - שמירת קישור שמור את קישור האינטרנט לקליפ.
    - פרטי קליפ הצג מידע, כגון משך הקליפ וגודלו.
    - הגדרות שנה את ההגדרות של הוידיאו או של החיבור.

האפשרויות הזמינות עשויות להשתנות.

#### הצגת מידע אודות מדיה קליפ

כדי להציג את המאפיינים של וידיאו קליפ, קובץ שמע או קישור אינטרנט, בחר את הקליפ ובחר <mark>אפשרויות</mark> > <mark>פרטי קליפ.</mark> המידע יכול לכלול את קצב הנתונים או הקישור לאינטרנט של קובץ זרימה.

כדי להפעיל הגנת קובץ, בחר קליפ מדיה ולאחר מכן <mark>אפשרויות > פרטי קליפ > מצב > אפשרויות > שינוי</mark>. הגנת קובץ מונעת מאחרים לשנות את הקובץ.

יישומי מדיה

#### הגדרות

#### בחר תפריט > מדיה > RealPlayer < אפשרויות > הגדרות.

#### הגדרות וידיאו

בחר וידיאו > לולאה > מופעל, אם ברצונך להציג שוב אוטומטית וידיאו קליפים עם סיום הפעלתם.

#### הגדרות חיבור

בחר <mark>חיבור</mark>, גלול להגדרות הבאות ולחץ על הג'ויסטיק כדי לערוך אותן:

- Proxy בחר אם להשתמש בשרת proxy ולהקליד את כתובת ה-IP ומספר היציאה של שרת ה-proxy.
  - רשת שנה את נקודת הגישה לחיבור לאינטרנט והגדר את טווח היציאות המשמשות להתחברות.

#### הגדרות Proxy

שרתי proxy הם שרתים שמתווכים בין שרתי מדיה למשתמשים בהם. ספקי שירות מסוימים משתמשים בהם לאבטחה נוספת, או כדי להאיץ את הגישה לדפי אינטרנט המכילים מדיה קליפים.

לקבלת ההגדרות הנכונות, פנה לספק השירות שלך.

בחר **חיבור** > Proxy, גלול להגדרות הבאות ולחץ על הג'ויסטיק כדי לערוך אותן:

- .proxy בחר כן כדי להשתמש בשרת proxy
- כתובת שרת proxy הזן את כתובת ה-IP של שרת ה-proxy. הגדרה זו זמינה רק אם בחרת להשתמש בשרת proxy.
- מספר יציאת proxy הזן את מספר היציאה של שרת ה-proxy. הגדרה זו זמינה רק אם בחרת להשתמש בשרת proxy.

#### הגדרות רשת

לקבלת ההגדרות הנכונות, פנה לספק השירות שלך.

בחר <mark>חיבור</mark> > <mark>רשת</mark>, גלול להגדרות הבאות ולחץ על הג'ויסטיק כדי לערוך אותן:

- נקודת גישה מחדל גלול אל נקודת הגישה לחיבור לאינטרנט ולחץ על הג'ויסטיק.
- זמן מקוון הגדר את זמן ההתנתקות של RealPlayer מהרשת, בעת השהיית קליפ מדיה שמופעל דרך קישור רשת. בחר מוגדר משתמש ולחץ על הג'ויסטיק. הזן את השעה ובחר אישור.
  - **יציאת UDP נמוכה** הזן את מספר היציאה הנמוך ביותר של טווח יציאות השרת. הערך המינימלי הוא 1024.
  - יציאת UDP גבוהה הזן את מספר היציאה הגבוה ביותר של טווח יציאות השרת. הערך המקסימלי הוא 65535.

#### הגדרות רשת מתקדמות

כדי לערוך את ערכי רוחב הפס עבור רשתות שונות, בחר **חיבור > רשת > אפשרויות > הגדרות מתקדמות**.

כדי לבחור את רוחב הפס עבור אחת מהרשתות הרשומות, גלול אל ההגדרה שלה ולחץ על הג'ויסטיק. גלול אל הערך הרצוי ובחר <mark>אישור</mark>.

כדי להזין את הערך ערך רוחב הפס בעצמך, בחר מוגדר משתמש.

לקבלת ההגדרות הנכונות, פנה לספק השירות שלך.

כדי לשמור את ההגדרות, בחר <mark>חזרה</mark>.

## נגן מוסיקה 🔳

אזהרה: אל תקרב את המכשיר לאוזנך כשהרמקול פועל, כיוון שעוצמת השמע עלולה להיות חזקה ביותר.

#### בחר תפריט > מדיה > נגן מוסיקה.

באמצעות נגן המוסיקה, באפשרותך להפעיל קובצי מוסיקה, ליצור רשימות רצועות ולהאזין להן ולהוריד מוסיקה. נגן המוסיקה תומך בקבצים עם הסיומת MP3 וכן AAC.

#### האזנה למוסיקה

אזהרה: האזן למוזיקה בעוצמה בינונית. חשיפה ממושכת לעוצמת שמע גבוהה עלולה לפגוע בשמיעתך.

כדי לבחור רצועת מוסיקה, בחר **אפשרויות > ספריית מוסיקה. כל הרצועות** מציג את כל המוסיקה במכשיר שברשותך. כדי להציג שירים מאוחסנים, בחר <mark>אלבומים, אמנים, סגנונות</mark> או <mark>מלחינים</mark>. כדי להשמיע רצועה, גלול אל הרצועה ובחר <mark>אפשרויות</mark> > <mark>הפעלה.</mark> כאשר רצועה מתנגנת, כדי לעבור בין השמעה להשהייה, לחץ על ◀ ועל ₪. כדי להפסיק רצועה, לחץ על ₪.

לאחר הוספה או הסרה של קובצי מוסיקה במכשיר, עדכן את **ספריית מוסיקה**. בחר **אפשרויות > עדכון ספריית מוסיקה**. הנגן מחפש קובצי מוסיקה בזיכרון המכשיר ומעדכן אותם בספריית מוסיקה.

כדי לבחור את הרצועה הקודמת או הבאה, גלול באמצעות הג'ויסטיק מעלה או מטה.

כדי להשמיע את רצועות המוסיקה שוב ושוב, בחר <mark>אפשרויות</mark> > **לולאה**. בחר <mark>הכל</mark> כדי לחזור על כל הרצועות בתיקייה הנוכחית, <mark>אחת</mark> כדי לחזור על הרצועה הנבחרת או <mark>מופסקת</mark> כדי להפסיק את החזרה.

כדי להשמיע מוסיקה בסדר אקראי, בחר תיקייה ולאחר מכן אפשרויות > השמעה אקראית.

כדי להציג מידע על רצועת מוסיקה, גלול אל הרצועה הרצויה ובחר אפשרויות > תצוגת פרטים.

## כוונון עוצמת המוסיקה

כדי לשלוט בעוצמת המוסיקה, לחץ על מקשי עוצמת הקול. כדי להשתיק את הקול, לחץ על מקש עוצמת הקול התחתון עד להשתקת הקול.

#### רשימות רצועות

באפשרותך ליצור רשימת רצועות חדשה ולהוסיף לה רצועות, או לבחור רשימת רצועות שנשמרה.

כדי ליצור רשימת רצועות חדשה, לחץ על <mark>אפשרויות > ספריית מוסיקה > רשימות רצועות > אפשרויות > רשימת רצועות חדשה.</mark> כתוב את שם רשימת הרצועות החדשה ובחר <mark>אישור</mark>.

כדי להוסיף רצועה לרשימת רצועות, פתח את רשימת הרצועות ובחר אפשרויות > הוספת רצועות.

#### שוויין

#### בחר תפריט > מדיה > נגן מוסיקה > אפשרויות > שוויין.

באפשרותך להתאים אישית את הצליל של קובצי המוסיקה באמצעות <mark>שוויין</mark> באפשרותך להשתמש בהגדרות תדרים קבועים מראש ומבוססים על סגנונות מוסיקה, כמו קלאסי או רוק. באפשרותך גם ליצור הגדרות מותאמות אישית המבוססות על העדפות ההאזנה שלך.

אין באפשרותך להשתמש בפונקציות אחרות של **נגן מוסיקה** כאשר **שוויין** פתוח.

באמצעות <mark>שוויין,</mark> באפשרותך להגביר או להנמיך תדרים במהלך השמעת המוסיקה ולשנות את האופן שבו נשמעת המוסיקה. במכשיר קיימות הגדרות תדרים קבועות מראש, לדוגמה, <mark>רוק</mark>.

כדי להשתמש בהגדרת תדר קבוע מראש בעת השמעת מוסיקה, גלול אל הגדרת התדר שבו ברצונך להשתמש ובחר <mark>אפשרויות</mark> > <mark>הפעלה</mark>.

#### יצירת הגדרת תדר משלך

- . כדי ליצור הגדרת תדר משלך, בחר אפשרויות > כינון מוג' מראש חדש.
  - . הזן שם עבור התיקייה ובחר אישור.
- 3. גלול מעלה או מטה כדי לעבור בין תחומי התדרים ולהגדיר את התדר בכל תחום. למעבר בין תחומי תדרים, גלול שמאלה או ימינה.
- 4. בחר <mark>חזרה</mark> כדי לשמור את הגדרת התדר החדשה או בחר <mark>אפשרויות</mark> > <mark>איפוס לברירת מחדל</mark> כדי להגדיר את תחומי התדרים בתדר נייטרלי ולהתחיל מחדש.

כדי לערוך הגדרת תדר קבועה מראש, בחר אפשרויות > כינון מוג' מראש חדש או אפשרויות > עריכה.

כדי לשנות תדר של הגדרה קבועה מראש, גלול אל תחומי התדרים וגלול מעלה או מטה כדי להגדיל או להקטין את ערכיהם. אתה שומע מייד את כוונון התדרים בהשמעה.

כדי לאפס את תחומי התדרים לערכיהם המקוריים, בחר **אפשרויות > איפוס לברירת מחדל**.

כדי לשמור את ההגדרות החדשות או הערוכות, לחץ על חזרה.

#### רשמקול 🔳

## בחר תפריט > מדיה > רשמקול.

באמצעות <mark>רשמקול</mark>, באפשרותך להקליט עד 60 שניות של תזכורת קולית, לשמור את ההקלטה הקולית כקליפ קולי ולהשמיע את הקליפ הקולי. <mark>רשמקול</mark> תומך בתבנית AMR.

לחץ על מקש הקול כדי להפעיל את <mark>רשמקול</mark>. אם נכנסת לשירות PTT, מקש הקול פועל כמקש PTT ואינו מפעיל את <mark>רשמקול</mark>.

כדי להקליט תזכורת קולית, בחר <mark>אפשרויות</mark> > <mark>הקלטת קליפ קולי</mark>. בחר <mark>השהייה</mark> כדי להשהות את ההקלטה ו<mark>הקלטה</mark> כדי להמשיך בהקלטה. לסיום ההקלטה, בחר <mark>עצירה</mark>. הקליפ הקולי נשמר אוטומטית.

האורך המרבי של הקלטה קולית הוא 60 שניות, אך תלוי גם בשטח האחסון הזמין בזיכרון המכשיר או בכרטיס זיכרון.

#### השמעת הקלטה קולית

כדי להאזין להקלטה קולית שזה עתה הקלטת, בחר את סמל ההשמעה (**—**). בחר **עצירה** כדי לבטל את ההשמעה. מד ההתקדמות מציג את משך ההשמעה, המיקום והאורך של הקלטה קולית.

כדי להשהות השמעה של הקלטה קולית, בחר **השהייה**. ההשמעה נמשכת בבחירת <mark>הפעלה</mark>.

הקלטות קוליות שקיבלת או הקלטת הן קבצים זמניים. עליך לשמור את הקבצים שברצונך לשמור.

#### Flash נגן 🔳

## .Flash בחר תפריט < מדיה < נגן

. באמצעות **נגן Flash,** ניתן להציג, להפעיל וליצור אינטראקציה עם קובצי flash באמצעות נגן אינועדים לטלפון סלולרי.

כדי לפתוח תיקייה או להפעיל קובץ flash, גלול אל התיקייה ולחץ על הג'ויסטיק.

כדי לשלוח קובץ flash למכשירים תואמים, גלול אליו ולחץ על מקש החיוג. הגנה על זכויות יוצרים עלולה למנוע שליחה של קובצי flash מסוימים.

# יישומי מדיה

כדי לעבור בין קובצי flash השמורים בזיכרון המכשיר או בכרטיס זיכרון, גלול שמאלה או ימינה. האפשרויות הזמינות עשויות להשתנות.

# .9 יישומי משרד

#### בחר **תפריט** > **משרד**.

יישומי משרד מסוימים אינם זמינים בכל השפות. ייתכן שלא תהיה אפשרות לפתוח קובץ גדול, או שפתיחתו תארך זמן מה.

# מנהל קבצים 🔳

באמצעות <mark>מנ' קבצים</mark> באפשרותך לנהל את התוכן והמאפיינים של קבצים ותיקיות. באפשרותך לפתוח, ליצור, להעביר, להעתיק, לשנות שמות ולחפש קבצים ותיקיות. הגנה על זכויות יוצרים עלולה למנוע שליחה של קבצים מסוימים.

## ניהול קבצים

כדי לנהל קבצים, גלול אל תיקייה או קובץ ובחר אפשרויות.

בחר את האפשרויות הבאות:

- פתיחה פתח קובץ. גלול אל הקובץ הרצוי ובחר אישור.
- שליחה שלח קבצים נבחרים. גלול אל הקבצים הרצויים ובחר אישור.
- מחיקה מחק קבצים נבחרים. גלול אל הקבצים הרצויים ובחר מחיקה.
- **העברה לתיקייה** כדי להעביר את התיקייה או הקובץ לתיקייה אחרת, גלול אל הקובץ או התיקייה הרצויים ובחר <mark>אישור</mark>. תיקיות ברירת מחדל, כגון קליפים קוליים בגלריה, לא ניתן להעביר או למחוק.
  - **העתקה לתיקייה** שמור העתק של התיקייה או הקובץ בתיקייה אחרת. גלול אל הקובץ או התיקייה הרצויים ובחר אישור.
    - תיקייה חדשה צור תיקייה.
    - סימון/ביטול סימון פתח תפריט משנה.
    - שינוי שם שנה שם של קובץ או של תיקייה. גלול אל הקובץ או התיקייה הרצויים, הזן שם חדש ובחר אישור.
      - **חיפוש** חפש תיקיות או קבצים מסוימים. בחר את סוג הזיכרון לחיפוש והזן את הטקסט שברצונך למצוא.
        - קבלה דרך אינפרא קבל קובץ דרך חיבור אינפרא אדום.
          - הצגת פרטים הצג מידע אודות קבצים.
        - פרטי זיכרון בדוק את צריכת הזיכרון בזיכרון המכשיר ובכרטיס זיכרון.

## חיפוש קבצים

- . כדי לחפש קבצים, בחר **אפשרויות > חיפוש**.
  - . בחר את הזיכרון שבו ברצונך לחפש.
- 3. הזן את הטקסט לחיפוש ולחץ על הג'ויסטיק. מוצגים התיקיות והקבצים ששמותיהם מכילים את טקסט החיפוש.
  - בחר חיפוש כדי לבצע חיפוש נוסף.

## מסמכים 🔳

באפשרותך לפתוח, לערוך ולשמור מסמכים שנוצרו באמצעות Microsoft Word עבור Windows מגרסה 97 או מתקדמת יותר. שים לב שאין תמיכה בכל התכונות והעיצוב של קובצי המקור.

בחר תפריט < משרד - Docum ...

כדי לפתוח מסמך קיים, אתר את התיקייה והמסמך ולחץ על הג'ויסטיק. כדי לקרוא את המסמך, בחר את התצוגה האמצעית.

כדי ליצור מסמך חדש, בחר <del>אפשרויות / New file.</del> בחר Blank כדי ליצור מסמך חדש מבלי להשתמש בתבנית, או Use template כדי ליצור מסמך המבוסס על תבנית קיימת.

כדי לקרוא מסמך, בחר את התצוגה האמצעית ולאחר מכן **אפשרויות**. באפשרותך לאתר סוגים שונים של אובייקטים במסמך, להגדיל או להקטין את התצוגה, לעבור בין תצוגת מסך מלא לתצוגה רגילה או להציג אובייקטים, כגון תמונות. נוסף על כך, באפשרותך לחפש טקסט ולערוך את הגדרות היישום, כגון הגדלת תצוגה, גלילה וטיפול בתווים בלתי נראים.

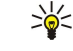

**טיפ:** בעת קריאת מסמך ארוך, אם ברצונך להמשיך לקרוא אותו במועד מאוחר יותר, בחר <mark>חזרה</mark> כדי לסגור את המסמך. אל תשנה את מצב העריכה.

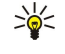

**טיפ:** כדי לעבור בין תצוגת מסך מלא לתצוגה רגילה במסמך פתוח, לחץ על \*. כדי להגדיל את תצוגת המסך, לחץ על 5, וכדי להקטין את תצוגת המסך, לחץ על 0.

# הצגת אובייקטים במסמך

כדי להציג את כל האובייקטים, כגון טבלאות, הערות, חוברות עבודה ווידיאו קליפים, במקומם במסמך, בחר את התצוגה האמצעית ולאחר מכן אפשרויות > Pages and objects < Browse.

כדי לפתוח טבלה או הערה, גלול אל האובייקט או אל הסמל שלו ולחץ פעמיים על הג'ויסטיק.

כדי לפתוח תמונה או כדי לעבור להיפר-קישור או להפניה, גלול אל האובייקט ולחץ על הג'ויסטיק שלוש פעמים.

כדי לחזור לקישור של הפריט. Back to reference < טיפ: בחר אפשרויות 🚽 🛁

#### עיצוב מסמכים

כדי שתוכל לערוך מסמך, עליך להפעיל את מצב העריכה: בחר את התצוגה האמצעית ולאחר מכן אפשרויות > Edit document.

כדי לערוך גופן, בחר את הטקסט ולאחר מכן **אפשרויות** > Font < Format. באפשרותך לשנות את סוג הגופן, גודלו, צבעו והרקע שלו. בחר <mark>אפשרויות</mark> > Preview כדי להציג את העיצוב הנוכחי.

כדי לעצב את סגנון הגופן, בחר את הטקסט ולאחר מכן <mark>אפשרויות</mark> > Font formatting < Format. בחר את אפשרות העיצוב המתאימה. באפשרותך להוסיף עיצוב מודגש, נטוי, עם קו תחתון ועם קו חוצה, או לעצב את הטקסט בכתב עילי או תחתי.

כדי לעצב פסקה, בחר את הפסקה ולאחר מכן **אפשרויות** > Paragraph < Format. באפשרותך לשנות את יישור הטקסט, המרווח בין השורות ושוליים ימניים ושמאליים.

כדי להוסיף תבליטים, הצב את הסמן בטקסט או בפסקה ובחר <mark>אפשרויות > Bullets < Format</mark>. בדף התבליטים של הגדרות העיצוב, באפשרותך להגדיר את הצגת התבליטים.

כדי לעצב את הגדרות הגבולות, בחר <mark>אפשרויות</mark> > Borders < Format. מוצג הגבול הנוכחי. בחר את הגבול שברצונך לשנות ולחץ על הג'ויסטיק. בחר את סגנון וצבע הגבול הרצויים. בחר <mark>חזרה > אפשרויות > Apply to</mark> ואת המיקום. לדוגמה, אם תבחר Top, הגדרות הגבול יוקצו לגבול העליון.

כדי להוסיף אובייקט למסמך, בחר **אפשרויות** > Insert object. גלול לסוג האובייקט שברצונך להוסיף ובחר **אפשרויות** > Insert new כדי לפתוח את העורך המתאים ליצירת קובץ חדש, או Insert existing כדי לפתוח רשימה של קבצים קיימים.

כדי לעצב את הגדרות הסגנון של פסקה, בחר **אפשרויות** > Style < Format. בחר את הסגנון שברצונך לעצב ולאחר מכן **אפשרויות** > Edit. בחר את הסגנון שברצונך לעצב ולאחר מכן **אפשרויות** > New style. בחר אנים כדי להוסיף סגנון חדש. בתצוגת עריכת הסגנון, בחר אפשרויות > Format ואת הסגנון הרצוי. באפשרותך לשנות את סגנונות הגופן, העיצוב, הפסקה, התבליט והגבול.

כדי לשמור מסמך, בחר **אפשרויות** > Save as < Saving options. ציין את שם הקובץ ואת המיקום לשמירת הקובץ. באפשרותך גם לציין את סוג הקובץ.

#### הצגת מבנה המסמך

כדי להציג את החלוקה לרמות של המסמך, בחר את התצוגה השמאלית. בחר **אפשרויות** > Expand או Collapse כדי להציג רק פרקים ראשיים או את כל פרקי המשנה. אם המסמך כולל אובייקטים, בחר <mark>אפשרויות</mark> > Display objects או Display headings כדי לעבור בין תצוגה של רשימת האובייקטים לבין תצוגת כותרות הפרקים.

. טיפ: כדי לפתוח פרק נבחר בתצוגה רגילה, גלול אל הפרק ולחץ על הג'ויסטיק. 🚽

## תצוגה מקדימה של פריסת הדף

כדי להציג את פריסת הדף בתצוגה מקדימה, בחר את התצוגה מימין ולאחר מכן אפשרויות.

הגדר את האפשרויות הבאות:

- Normal view הצג את הדף הפתוח בתצוגה רגילה.
- Pan and zoom הגדל או הקטן את תצוגת פריסת הדף.
- View בחר Full screen או Normal screen כדי לעבור בין תצוגת מסך מלא לתצוגה רגילה.

כדי להגדיל או להקטין את תצוגת פריסת הדף, בחר את התצוגה מימין, גלול אל הדף הרצוי ובחר <mark>אפשרויות</mark> > Pan and zoom. מעל לפריסת הדף מופיעה מסגרת בחירה שחורה, המראה את האזור להגדלה או להקטנה. בחר את האזור ובחר <mark>אפשרויות</mark> > Zoom.

בחר מבין האפשרויות הבאות:

- הקטין את התצוגה בשלב אחד באזור שנבחר, או Out או התצוגה בשלב אחד באזור שנבחר.
  - **Fit to screen –** כוון את רמת הזום כדי להתאים את הדף לרוחב המסך.
  - ערוך את רמת הזום. הזן את שיעור הזום בין 10 ל-999 ובחר אישור.

טיפ: כאשר מסגרת הבחירה מוצגת, גלול שמאלה, ימינה, מעלה או מטה באמצעות הג'ויסטיק, כדי לנוע בדף. לחץ על 5 כדי להקטין 👾 🗤

#### חיפוש טקסט

כדי לחפש קטע טקסט במסמך, בחר אפשרויות / Find, הזן את הטקסט בשדה Find: ולחץ על הג'ויסטיק.

.Search options < כדי לשנות אפשרויות חיפוש, כגון חיפוש תלוי רישיות וכיוון חיפוש, בחר אפשרויות כדי לשנות אפשרויות

כדי לחפש ולהחליף קטע טקסט במסמך, במצב עריכה בחר **אפשרויות** > Find and replace. הזן את הטקסט בשדה Find: והזן טקסט להחלפה בשדה Replace with: בחר <mark>אפשרויות</mark> > Replace. עם מציאת הטקסט, בחר Replace כדי להחליף את הטקסט ולעבור להתאמה הבאה, או בחר Ignore כדי לדלג על ההתאמה הנוכחית ובחר Next כדי לעבור להתאמה הבאה.

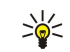

**טיפ:** כדי לדלג על ההתאמה הנוכחית ולעבור להתאמות הבאות או הקודמות, גלול מעלה ומטה באמצעות הג'ויסטיק.

#### עורך הטבלאות

באפשרותך להציג טבלאות שנוצרו ביישומים, כגון מסמכים ו-MS Word.

כדי להציג טבלה בקובץ, גלול אל הקובץ כך שהקו המנוקד יופיע סביבו ולחץ על הג'ויסטיק.

כדי לשנות את התא הנבחר, גלול מטה, מעלה, שמאלה או ימינה. אם התא שנבחר אינו נכנס לאזור המוצג, לחיצה על הג'ויסטיק מציגה תצוגה פנורמית של כל התוכן תחילה, לפני שינוי התא.

כדי לערוך טקסט בתא, בחר את התא ולחץ על הג'ויסטיק. כדי לסיים את העריכה, לחץ שוב על הג'ויסטיק.

בחר אפשרויות ומבין האפשרויות הבאות:

- <u>Zoom</u> הגדל או הקטן את תצוגת הטבלה וכדי לערוך את שיעור הזום.
- Format שנה את סגנון הגופן ואת העיצוב, את הפסקאות, התבליטים והגבולות.
  - Cell size שנה את גודל התאים, השורות והעמודות שנה את גודל התאים, השורות והעמודות
  - Cells בחר אפשרות להוסיף, למחוק למזג או לפצל תאים.
    - Copy table העתק את הטקסט של כל הטבלה ללוח.

# גיליון 🔳

\*

.Sheet < משרד בחר תפריט

באפשרותך לאחסן נתונים בקובץ שנקרא חוברת עבודה. כל חוברת עבודה מכילה גיליון עבודה אחד לפחות. חוברת עבודה יכולה להכיל גם תרשימים, המבוססים על נתונים מגיליון העבודה.

כדי לפתוח חוברת עבודה קיימת, אתר את התיקייה שבה שמור הקובץ ולחץ על הג'ויסטיק.

כדי ליצור חוברת עבודה חדשה, לחץ על **אפשרויות** > New file. בחר Blank כדי ליצור קובץ חדש מבלי להשתמש בתבנית, או Use template כדי ליצור חוברת עבודה חדשה, לחץ על אנייון איש ליצור קובץ. כדי ליצור קובץ המבוסס על תבנית קיימת. בחר את גיליון העבודה בתצוגת החלוקה לרמות ולחץ על הג'ויסטיק כדי לפתוח את הקובץ.

**. שיפ:** כדי לפתוח את חוברת העבודה האחרונה שעבדת בה, בחר **אפשרויות > Most recent files**.

#### תצוגת חלוקה לרמות

תצוגת חלוקה לרמות מאפשרת לפתוח גיליונות עבודה, תרשימים ותאים בעלי שם ולנווט בהם.

בתצוגת חלוקה לרמות, לכל גיליון עבודה יש סמל רמה ראשית משלו. תחת הרמה הראשית ישנם פריטי משנה עבור תרשימים ותאים בעלי שם. כדי לפתוח את תצוגת החלוקה לרמות, גלול אל התיקייה ואל הקובץ ולחץ על הג'ויסטיק. נפתחת תצוגת החלוקה לרמות. גיליונות עבודה שעבדת בהם לאחרונה נפתחים עם התצוגה וההגדרות האחרונים.

> . כדי להציג ולהסתיר תרשימים ותאים, גלול אל גיליון העבודה, לחץ על הג'ויסטיק ובחר **אפשרויות** > Collapse או Expand.

Named כדי למחוק או לשנות שמות של גיליונות עבודה, תרשימים או תאים בעלי שם, גלול אל הפריט, בחר **אפשרויות - Worksheet, Chart או Worksheet**, בדי למחוק או לשנות שמות של גיליונות עבודה, תרשימים או תאים בעלי שם, גלול אל הפריט, בחר אפשרויות - Cell או Chart או Cell גובחר את האפשרות המתאימה.

כדי ליצור גיליון עבודה חדש, תרשים חדש או תא בעל שם חדש, גלול אל המיקום שבו ברצונך להוסיף את הפריט החדש ובחר <mark>אפשרויות</mark> > Named cell או Worksheet, Chart < Insert.

#### עבודה בגיליונות עבודה

כדי להוסיף נתונים לתאים, פתח את תצוגת גיליון העבודה. השתמש בג'ויסטיק כדי לעבור לתא ובחר **אפשרויות** > Edit cell < Show cell field. field. נפתח שדה עריכה בחלק העליון. הזן את הנתונים ובחר <mark>בוצע</mark> כדי לסיים את העריכה.

כדי לבחור טווח תאים, לחץ על מקש העריכה והחזק אותו לחוץ תוך כדי גלילה ימינה.

כדי לבחור שורות, העבר את הסמן לתא הראשון בשורה ולאחר מכן לחץ על מקש העריכה והחזק אותו לחוץ תוך כדי גלילה שמאלה. כדי לבחור עמודות, העבר את הסמן לתא הראשון בעמודה ולאחר מכן לחץ על מקש העריכה והחזק אותו לחוץ תוך כדי גלילה מעלה.

כדי לבחור את כל גיליון העבודה, העבר את הסמן לתא A1 ולאחר מכן לחץ על מקש העריכה והחזק אותו לחוץ תוך כדי גלילה מעלה ושמאלה.

.View < רי לשנות את תצוגת גיליון העבודה, בחר אפשרויות

בחר מבין האפשרויות הבאות:

- Pan worksheet הגדר את גודל האזור הגלוי של כל גיליון העבודה.
  - Full screen עבור לתצוגת מסך מלא.
- Hide headers
  הסתר שדה כותרת ופנה מקום לרשת גיליון העבודה.
  - . הסתר קווי רשת Hide gridlines  $\bullet$
- טיפ: כדי לעבור בין תצוגת מסך מלא לתצוגה רגילה, לחץ על \*. כדי להגדיל את תצוגת המסך, לחץ על 5. כדי להקטין את תצוגת 👾 המסך, לחץ על 0.

כדי להוסיף הערה לתא שנבחר, בחר **אפשרויות** > Insert comment < Advanced options. כתוב הערה ובחר **אישור**. התא מסומן במשולש קטן בפינה הימנית העליונה של התא.

כדי להשאיר שורות גלויות בעת גלילה, בחר תא מתחת לאזור שברצונך להשאיר גלוי ובחר **אפשרויות** > Freeze panes < Advanced options. כדי להשאיר עמודות גלויות, בחר תא מימין לאזור שברצונך להשאיר גלוי ובחר **אפשרויות** > Freeze panes < Advanced options.

כדי למיין שורות משמאל לימין, בחר את התאים שברצונך למיין ואת <mark>אפשרויות - Sort rows < Advanced options.</mark> באפשרותך לבחור את מספר השורה שתשמש כקריטריון מיון ראשי. באפשרותך לשנות את כיוון סדר המיון ולהתעלם מרישיות או להתאים לרישיות.

כדי למיין עמודות מלמעלה למטה, בחר את התאים שברצונך למיין ואת <mark>אפשרויות</mark> > Sort columns < Advanced options. באפשרותך לבחור. את מספר העמודה שתשמש כקריטריון מיון ראשי. באפשרותך לשנות את כיוון סדר המיון ולהתעלם מרישיות או להתאים לרישיות.

כדי לעצב סגנון גופן, בחר את התאים שאת סגנון הגופן שלהם ברצונך לשנות ובחר <mark>אפשרויות</mark> > Font < Format. באפשרותך לשנות את סוג הגופן, גודלו, צבע הטקסט וצבע הרקע של התא.

כדי לשנות את עיצוב הגופן, בחר את התאים שברצונך לעצב ולאחר מכן **אפשרויות** > Font formatting < Format. באפשרותך להגדיר עיצוב מודגש, נטוי, עם קו תחתון ועם קו חוצה, או לעצב את הטקסט בכתב עילי או תחתי בתוך תא.

כדי ליישר תוכן של תאים, בחר את התאים שאת היישור שלהם ברצונך לשנות ובחר **אפשרויות** > Alignment < Format. באפשרותך לשנות את היישור האופקי והאנכי ולהגדיר גלישת טקסט, כדי להתאים את גובה השורה של התאים הנבחרים באופן שכל תוכן התא יוצג.

כדי לעצב גבולות של תאים, בחר את התאים שאת הגבולות שלהם ברצונך לשנות ובחר <mark>אפשרויות > Borders < Format</mark>. באפשרותך לשנות את כל הגבולות, או רק את הגבול האנכי, האופקי, העליון, התחתון השמאלי או הימני. בחר <mark>אפשרויות > שינוי</mark> כדי לערוך את הסגנון והצבע של הגבולות.

כדי לשנות את עיצוב המספר, בחר את התאים שאת עיצוב המספר שלהם ברצונך לשנות ובחר <mark>אפשרויות</mark> > Numbers < Format. בחר את עיצוב המספר מהרשימה. אם העיצוב שאתה בוחר כולל ערכים עשרוניים, הזן מספר בין 0 ל-12 כדי לציין את המקום העשרוני.

.Percentage דוגמה אם ברצונך להשוות ולחשב החזרי הלוואות שונים, באפשרותך להגדיר את עיצוב המספר דוגמי. 💭

#### עבודה בתאים

כדי לערוך תא, בחר תא ולאחר מכן **אפשרויות** > <u>Edit cell field < Show cell field</u>. נפתח שדה עריכה בחלק העליון. התחל להזין את הנתונים ובסיום העריכה בחר <mark>בוצע</mark>.

כדי להוסיף תאים, בחר את האזור שבו ברצונך להוסיף תאים חדשים ובחר **אפשרויות** > Insert < Cells. באפשרותך להוסיף תאים מעל (shift cells right) או משמאל (down) או משמאל (shift cells right) לטווח שנבחר. אם תבחר רק תא אחד, יתווסף רק תא אחד. אם תבחר טווח תאים, יתווסף טווח מתאים של תאים ריקים. נוסף על כך, באפשרותך להוסיף שורה או עמודה חדשות.

כדי לנקות את התוכן או העיצוב מתאים, בחר את התאים ולאחר מכן **אפשרויות** > Clear < Cells. אם תבחר Formats, יוסר העיצוב של התאים. שנבחרו, אך התוכן יישאר. נעשה שימוש בסגנון ברירת המחדל. אם תבחר Content, יוסר התוכן של התאים שנבחרו, אך העיצוב יישאר זהה. באפשרותך גם למחוק הן את העיצוב והן את התוכן של התאים הנבחרים.

כדי למחוק תאים, שורות או עמודות, בחר את הפריטים שברצונך למחוק ולאחר מכן **אפשרויות** > Delete < Cells. באפשרותך למחוק שורה או עמודה שלמות. אם אתה בוחר Shift cells left, התאים הנבחרים נמחקים והתאים שנמצאים מימין לתאים שנבחרו מוזזים שמאלה. אם תבחר Shift up, התאים שנמחקו, התאים שמתחת לתאים שמחחה לתאים שמאלה. אם תבחר cells up, התאים שמתחת לתאים שנמחקו מוזזים לפי מעלה.

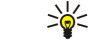

**טיפ:** בעת מחיקת המידע שעליו מבוסס תרשים, המידע יוסר גם מהתרשים.

#### הוספת פונקציות

הפונקציות משמשות לביצוע חישובים אוטומטיים.

כדי להוסיף פונקציה לתא, בחר תא. בחר **אפשרויות Function < Insert אורטימה. לדוגמה, הפונקציה MIN# מוצאת את הערך** הנמוך ביותר בתוכן המספרי של טווח נבחר של תאים, #AVERAGE מחשבת את הממוצע של הערכים ו- #SUM מחברת את הערכים יחד. לאחר בחירת פונקציה, לחץ על הג'ויסטיק. הפונקציה מתווספת לתא שנבחר. בגיליון העבודה, הזן את התאים שברצונך לכלול בפונקציה שבתוך הסוגריים ולחץ על הג'ויסטיק.

.=-- שיפ: לפני הוספת פונקציה, ודא שאפשרויות > Edit grid < Show cell field פעיל ושהתא הנבחר ריק ומתחיל ב-=.

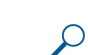

- Insert < גער את המספרים בתאים 22 עד 66 ולהציג את התוצאות בתא 77. בחר את תא 77 ואחר כך אפשרויות - Insert < SUM ברצונך לחבר את המספרים בתאים 12 עד 66 ולהציג את התוצאות בתא 77. בחר את תא 77 ואחר כך אפשרויות - Insert - Function בחר #UNG.</p>

כדי לקבל מידע נוסף אודות פונקציה, בחר תא ולאחר מכן **אפשרויות** > Function < Insert. בחר פונקציה מהרשימה ולאחר מכן **אפשרויות** > Description.

#### קישורי אינטרנט

כדי לפתוח קישור אינטרנט, בחר את התא עם קישור האינטרנט. בחר אפשרויות Go to < Link < כדי לפתוח קישור אינטרנט, בחר את התא עם קישור האינטרנט.</li>

כדי לערוך קישור אינטרנט, בחר את התא עם קישור האינטרנט. בחר **אפשרויות > E**dit < Link. באפשרותך לערוך את כתובת האינטרנט ואת שם הקישור.

#### יצירה ושינוי של תרשימים

בעת שינוי המידע בגיליון עבודה, התרשים מתעדכן בו-זמנית.

כדי לפתוח תרשים, פתח את תצוגת החלוקה לרמות, בחר את גיליון העבודה והתרשים ולחץ על הג'ויסטיק. אם התרשימים אינם גלויים, בחר <mark>אפשרויות</mark> > Expand.

כדי ליצור תרשים חדש, בחר את תאי גיליון העבודה המכיל את המידע שברצונך לכלול בתרשים ואת **אפשרויות > Chart** < Insert. כדי לשנות את המראה הכללי של תרשים קיים, פתח תצוגת תרשים. בחר <mark>אפשרויות > Chart < View</mark>. באפשרותך לשנות את שם התרשים ולהגדיר את אזור התאים. באפשרותך לשנות את סוג התרשים ולהפוך אותו לדו-ממדי או תלת-ממדי, או לשנות את צבע הרקע והצירים. גלול ימינה כדי להוסיף כותרת לתרשים ולצירים.

כדי לעצב תרשים בפירוט רב יותר, פתח תצוגת תרשים. בחר **אפשרויות** > <mark>View</mark> ואת האובייקט שברצונך לערוך. באפשרותך לשנות את הגדרות הסדרה, את ציר X ואת ציר Y (כגון סימני השנתות בכל אחד מהצירים).

#### חיפוש טקסט

כדי לחפש טקסט, פתח את תצוגת גיליון העבודה ובחר <mark>אפשרויות</mark> > <mark>חיפוש</mark>. הזן את הטקסט בשדה Fin<mark>d:</mark> ולחץ על הג'ויסטיק. לאחר מציאת התא, לחץ על הג'ויסטיק כדי למצוא את ההתאמה הבאה.

כדי לשנות את התוכן והכיוון של החיפוש, בחר אפשרויות > Search options.

כדי לחפש ולהחליף טקסט בתא, פתח את תצוגת גיליון העבודה ובחר **אפשרויות** > **חיפוש**. הזן את הטקסט שיש להחליף בשדה Find;, הזן את הטקסט החדש בשדה Replace with: ולחץ על הג'ויסטיק. לאחר מציאת התא, בחר Replace כדי להחליף את הטקסט ולעבור להתאמה הבאה. בחר Ignore כדי לדלג על ההתאמה הנוכחית ובחר Next כדי לעבור להתאמה הבאה.

טיפ: כדי לדלג על ההתאמה הנוכחית ולעבור להתאמה הבאה או הקודמת, גלול מעלה ומטה. 🛁

## מצגת 🗖

באפשרותך לפתוח, להציג, לערוך ולשמור מצגות שנוצרו ב-Microsoft PowerPoint 97 ואילך. באפשרותך גם ליצור מצגות חדשות. שים לב שלא כל התכונות והעיצוב של קובצי המקור נתמכים.

..Presentat < משרד > בחר תפריט.

כדי לפתוח מצגת קיימת, אתר את התיקייה והקובץ ולחץ על הג'ויסטיק.

.Most recent files < טיפ: כדי לפתוח את המצגת האחרונה שעבדת בה, בחר אפשרויות את המצגת האחרונה שעבדת בה.

כדי ליצור מצגת חדשה, בחר <mark>אפשרויות</mark> > New file. בחר Blank כדי ליצור מצגת חדשה מבלי להשתמש בתבנית, או Use template כדי ליצור מצגת המבוססת על תבנית קיימת.

כדי להשתמש בתבנית קיימת, גלול אל תיקיית התבנית והקובץ ולחץ על הג'ויסטיק. בחר <u>Open template</u> כדי לשנות את התבנית, או Use template כדי ליצור מסמך חדש המבוסס על התבנית הנוכחית.

#### צפייה בהצגות שקופיות

.Presentation < כדי להפעיל הצגת שקופיות, בחר אפשרויות

בחר מבין האפשרויות הבאות:

- עבור משקופית לשקופית באופן ידני.
- - Manual looped לאחר הצגת השקופית האחרונה של מצגת, הצגת השקופיות ממשיכה מההתחלה.
  - Looped slide show לאחר הצגת השקופית האחרונה של מצגת, הצגת השקופיות ממשיכה מההתחלה באופן אוטומטי.

כדי לעבור בין שקופיות בהצגת שקופיות, גלול מעלה כדי להציג את השקופית הקודמת וגלול מטה כדי להציג את השקופית הבאה.

כדי לסיים את הצגת השקופיות, לחץ על מקש הבחירה הימני.

#### הצגת שקופיות באמצעות מקרן נתונים

תוכל להציג שקופיות באמצעות מקרן נתונים תואם, או מערכת הקרנה תואמת אחרת.

כדי שתוכל להציג שקופיות באמצעות מקרן נתונים תואם, עליך להתקין את מנהלי ההתקנים של מקרן הנתונים. אם מנהלי ההתקנים אינם מותקנים וההתקנים אינם מחוברים, אפשרויות התפריט אינן גלויות. לקבלת מידע נוסף, פנה ליצרן מקרן הנתונים או לנציגות שלו.

כדי להציג שקופיות באמצעות מקרן נתונים, בחר את המצגת ולאחר מכן **אפשרויות** > Data projector < View. מרשימת ההתקנים, בחר את ההתקן שבו ברצונך להשתמש. בחר <mark>אפשרויות</mark> > <mark>הפעלה</mark> כדי להציג את תוכן המסך. כדי להפעיל את הצגת השקופיות, בחר <mark>אפשרויות</mark> > Slide show < Presentation.

כדי להפסיק הצגת שקופיות באמצעות מקרן נתונים, בחר אפשרויות > Disable data projector < View.

#### עבודה בתצוגות שונות

יישום המצגות כולל תצוגות שונות, המסייעות בעת קריאה ויצירה של מצגות.

כדי לעבור בין התצוגות השונות, גלול ימינה ושמאלה באמצעות הג'ויסטיק.

#### תצוגת פריסה

כדי לפתוח את תצוגת הפריסה, בחר את התצוגה שבאמצע. כדי להפעיל או לבטל הצגה של תרשימים, הערות, טבלאות, תמונות וצורות, בחר אפשרויות > Settings, גלול לפריט ההגדרות ולחץ על הג'ויסטיק.

כדי לעבוד בתצוגת הפריסה, בחר <mark>אפשרויות</mark>. באפשרותך לערוך שקופיות ולהוסיף חדשות, לעבור בין תצוגות מסך שונות, למחוק או להסתיר שקופיות מסוימות, לבטל את השינויים האחרונים או לחזור עליהם ולהציג הצגת שקופיות. נוסף על כך, באפשרותך לשמור מצגת ולשלוח אותה להתקן אחר. האפשרויות הזמינות עשויות להשתנות.

#### תצוגת חלוקה לרמות

תצוגת החלוקה לרמות משמשת לניווט במסמכי מצגות ארוכים. התצוגה מאפשרת גלילה אנכית מהירה, סידור מחדש של שקופיות ועריכת אובייקטים.

כדי לפתוח את תצוגת החלוקה לרמות, גלול אל התצוגה שמשמאל. בתצוגת החלוקה לרמות, לכל שקופית יש ערך רמה ראשית משלה. תחת הרמה הראשית נמצאות רמות משנה עבור כל שדה טקסט ואובייקט.

כדי להציג את תוכן השקופית, בחר **אפשרויות** > Expand. כדי להסתיר את התוכן, בחר **אפשרויות** > Collapse. כדי לכווץ או להרחיב את כל הערכים, בחר **אפשרויות** > Collapse all < View או Collapse.

כדי לשנות את סדר השקופיות, גלול אל השקופית שברצונך להעביר ובחר <mark>אפשרויות</mark> > Move < Slide. גלול מעלה ומטה כדי לבחור מיקום חדש ולאחר מכן בחר <mark>אישור</mark>.

כדי להוסיף שקופיות חדשות למצגת, בחר **אפשרויות** > Insert new slide. בחר תבנית עבור השקופית החדשה. השקופית החדשה מתווספת אחרי השקופית שנבחרה.

.Delete כדי להעתיק, להדביק או להסיר שקופיות, בחר שקופית ולאחר מכן אפשרויות > Slide - העתקה, הדבקה או

כדי להציג או להסתיר שקופיות בתצוגת חלוקה לרמות, בחר שקופית ולאחר מכן **אפשרויות > Show < Slide או Hide** או Hide.

#### תצוגת הערות

בתצוגת ההערות, באפשרותך לקרוא הערות שצורפו לשקופיות במצגת. באפשרותך גם להוסיף הערות משלך.

כדי לפתוח את תצוגת ההערות, גלול אל התצוגה שמימין. לכל שקופית יש ערך רמה ראשית משלה. תחת הרמה הראשית נמצאת רמת משנה עבור הערות. אם ההערות אינן נראות, בחר <mark>אפשרויות</mark> > Expand all < View. כדי לערוך הערה, גלול אל ההערה ולחץ על הג'ויסטיק.

כדי להוסיף הערה, גלול אל שקופית ללא הערות ובחר אפשרויות - Create note.

כדי למחוק הערה, בחר את ההערה ולאחר מכן אפשרויות > Delete note.

#### תצוגת תבנית בסיס לשקופיות

תצוגת תבנית הבסיס לשקופיות מאפשרת להציג את פרטי הפריסה. אם אתה עורך את תבנית הבסיס לשקופיות, השינויים מתעדכנים בכל השקופיות במצגת.

כדי לפתוח את תצוגת תבנית הבסיס לשקופיות, פתח את תצוגת הפריסה ובחר <mark>אפשרויות > Master slide</mark> < View. כדי לערוך את תבנית הבסיס לשקופיות, לחץ על הג'ויסטיק.

#### עריכת מצגות

כדי לערוך מצגת, פתח את תצוגת הפריסה ובחר <mark>אפשרויות</mark> > Edit slide. באמצעות הג'ויסטיק, גלול ימינה או למטה כדי לנוע לפנים וגלול שמאלה או למעלה כדי לנוע לאחור. בחר <mark>אפשרויות</mark>.

הגדר את האפשרויות הבאות:

- Add title, Add subtitle, Add text, Insert table, Insert image.
  - ערוך את האובייקט שנבחר. Edit text, Edit table, Edit document, Edit workbook
- Edit object בחר Move כדי להזיז את האובייקט, גלול אל הפריט ולחץ על הג'ויסטיק. בחר Resize כדי לשנות את גודל האובייקט. גלול ימינה ישמאלה כדי לשנות את הגודל האוניישל האופייקט. גלול את ימינה ושמאלה כדי לשנות את הגודל האנכי של האובייקט. כדי לקבל את ימינה ושמאלה כדי לשנות את הגודל האנכי של האובייקט. כדי לקבל את השינויים, לחץ על הג'ויסטיק. בחר Properties כדי לסובב את האובייקט ביי לסובב את האובייקט ביי לסובב את האובייקט. גלול ימינה ישמאלה כדי לשנות את הגודל האנכי של האובייקט. כדי לקבל את השינויים, לחץ על הג'ויסטיק. בחר Properties כדי לסובב את האובייקט ביי לסובב את האובייקט בייון השעון ושמאלה כדי לסובב את האונויים, לחץ על הג'ויסטיק. בחר Properties כדי לערוך מאפייני טקסט, קו, גבול או רקע של הג'ויסטיק.
  - <u>Object</u> מחק, העתק, הדבק או הוסף קישור לאובייקט שנבחר.
  - Object position שנה את מיקום השכבה של האובייקט הנבחר במצגת: למעלה, למטה, חזית או אחור.
    - Insert הוסף למצגת תיבת טקסט, תמונה, צורה, טבלה, או הערה חדשות.
      - Undo, Redo בטל את השינויים האחרונים.

כדי להזיז אובייקט אחד או יותר בתוך שקופית, גלול אל האובייקטים ולחץ על הג'ויסטיק בכל אובייקט שברצונך לערוך. בחר **אפשרויות** > Marked Move < objects. כדי להזיז את מיקום האובייקטים המסומנים, גלול ימינה, שמאלה, מעלה ומטה. כדי לקבל את השינויים, לחץ על הג'ויסטיק. נוסף על כך, באפשרותך למחוק או ליישר את האובייקטים המסומנים וליצור קבוצה של אובייקטים מסומנים. הקבוצה יוצרת אובייקט חדש שניתן לשנותו. כדי לבטל סימון של אובייקטים שסומנו קודם לכן, בחר **אפשרויות** > Unmark all.

כדי לקבוע הגדרות גופן, פתח את תצוגת הפריסה ובחר **אפשרויות** > <u>Edit slide</u>. גלול אל שדה הטקסט ובחר **אפשרויות** > Edit text. אפשרויות > Font < Format. תוכל לשנות את סוג הגופן, גודלו וצבעו.

כדי לעצב את סגנון הגופן, פתח את תצוגת הפריסה ובחר **אפשרויות** > <u>Edit slide.</u> גלול אל שדה הטקסט ובחר **אפשרויות** > <u>Font formatting</u> אלשדה הטקסט ובחר אפשרויות ועם קו. אפשרויות > Font formatting < Format. בחר את אפשרות העיצוב המתאימה. באפשרותך להוסיף עיצוב מודגש, נטוי, עם קו תחתון ועם קו חוצה, או לעצב את הטקסט בכתב עילי או תחתי.

כדי לעצב פסקה, פתח את תצוגת הפריסה ובחר **אפשרויות** > Edit slide. גלול אל שדה הטקסט ובחר **אפשרויות** > Edit text > אפשרויות > Paragraph. Paragraph < Format. באפשרותך לשנות את יישור הטקסט, המרווח בין השורות ורוחב השוליים השמאליים.

<Edit text < אפשרויות > Edit slide . גלול אל שדה הטקסט ובחר אפשרויות > Edit slide . גלול אל שדה הטקסט ובחר אפשרויות > Edit text . גלול אל שדה הטקסט ובחר אפשרויות > Edit text . גלול אל שדה הטקסט ובחר אפשרויות > Edit text . גלול אל שדה הטקסט ובחר אפשרויות > Edit text . גלול אל שדה הטקסט ובחר אפשרויות > Edit text . גלול אל שדה הטקסט ובחר אפשרויות > Edit text . גלול אל שדה הטקסט ובחר אפשרויות

כדי לערוך את הגדרות תיבת הטקסט, בחר את תצוגת הפריסה ולאחר מכן **אפשרויות > Edit slide. ג**לול אל תיבת הטקסט ובחר **אפשרויות > Edit** Properties < object. באפשרותך לשנות את מיקום הטקסט בתוך תיבת הטקסט ולהפעיל או לבטל את גלישת הטקסט.

כדי לשנות גבולות, בחר את תצוגת הפריסה ולאחר מכן **אפשרויות** > Edit slide. גלול אל האובייקט עם הגבולות ובחר **אפשרויות** - Edit גלול אל האובייקט עם הגבולות ובחר **אפשרויות** - Properties. גלול אל האופקי, העליון, התחתון השמאלי או הימני. Properties < object.

כדי לקבוע את הגדרות הקו, בחר את תצוגת הפריסה ולאחר מכן **אפשרויות** > Edit slide. גלול אל האובייקט עם הקווים ובחר **אפשרויות** > Edit. גלול אל האובייקט עם הקווים ובחר **אפשרויות** > Edit. גלול אל האובייקט עם הקווים ובחר אפשרויות - Edit. גלול אל האובייקט עם הקווים ובחר אפשרויות - Edit. גלול אל האובייקט עם הקווים ובחר אפשרויות - Edit. גלול אל האובייקט עם הקווים ובחר אפשרויות - Edit. גלול אל האובייקט עם הקווים ובחר אפשרויות - Edit. גלול אל האובייקט עם הקווים ובחר אפשרויות - Edit. גלול אל האובייקט עם הקווים ובחר אפשרויות - Edit. גלול אל האובייקט עם הקווים ובחר אפשרויות - Edit. גלול אל האובייקט עם הקווים ובחר אפשרויות - Edit. גלול אל האובייקט עם הקווים ובחר אפשרויות - Edit. גלול אל האובייקט עם הקווים ובחר אפשרויות האפשרויות הקווים היה הגלול אלימים היה הצבע והסגנון של הקו של רכיבים כגון נקודות, מקפים או קווים עבים.

כדי לקבוע את הגדרות הרקע, בחר את תצוגת הפריסה ולאחר מכן **אפשרויות** > Edit slide. גלול לאובייקט ובחר **אפשרויות** > Edit object - גלול לאובייקט ובחר אפשרויות > Properties. Properties. באפשרותך לשנות את צבע הרקע ולהפעיל או לבטל הצגת רקע עם סגנון.

#### עריכת טבלאות

כדי לערוך טבלה, בחר את תצוגת הפריסה ובחר **אפשרויות** > Edit slide. גלול לטבלה ובחר **אפשרויות** > Edit table. התא המואר הוא התא הפעיל. כדי לשנות את התא הנבחר, גלול מטה, מעלה, שמאלה וימינה. בחר **אפשרויות**.

בחר מבין האפשרויות הבאות:

- Edit text שנה את הטקסט של התא הנוכחי.
- Insert הוסף שורות או עמודות לטבלה. עמודה חדשה נוספת משמאל לתא שנבחר ושורה חדשה נוספת מעל לתא שנבחר.
  - Delete הסר שורות או עמודות שלמות מהטבלה.
  - View הגדל או הקטן את תצוגת הטבלה, התאם את רמת הזום כך שהדף יתאים לרוחב המסך או שנה את רמת הזום.
    - Undo וUndo בטל את השינויים האחרונים.

#### חיפוש טקסט במצגת

כדי לחפש קטע טקסט במצגת, בחר אחת מהתצוגות. בחר <mark>אפשרויות > חיפוש</mark>, הזן את הטקסט בשדה **Find:** ולחץ על הג'ויסטיק.

כדי לשנות את אפשרויות החיפוש עבור אותיות רישיות ומילים שלמות, בחר אפשרויות > Search options.

כדי לחפש ולהחליף קטע טקסט במצגת, בחר אחת מהתצוגות. בחר **אפשרויות > חיפוש**. הזן את הטקסט שיש להחליף בשדה Find; הזן את הטקסט החדש בשדה Replace ולחץ על הג'ויסטיק. עם מציאת הטקסט, בחר Replace כדי להחליף את הטקסט ולעבור להתאמה הבאה, או בחר Ignore כדי לדלג על ההתאמה הנוכחית ובחר Next כדי לעבור להתאמה הבאה.

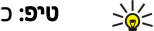

**טיפ**: כדי לדלג על ההתאמה הנוכחית ולעבור להתאמות הבאות או הקודמות, גלול מעלה ומטה.

#### ייצוא מסך 🔳

באפשרותך להציג את המסך של המכשיר לקהל באמצעות מקרן נתונים תואם, או במערכת הקרנה תואמת אחרת. תוכן המסך מועבר למקרן הנתונים באמצעות חיבור Bluetooth, לדוגמה.

#### בחר תפריט < משרד < ייצוא מסך.

כדי שתוכל להציג תוכן מסך באמצעות מקרן נתונים תואם, עליך להתקין את מנהלי ההתקנים של מקרן הנתונים. לקבלת מידע נוסף, פנה ליצרן מקרן הנתונים או לנציגות שלו.

לא כל היישומים תומכים בתכונה זו. באפשרותך להפעיל את המשקף החיצוני בשתי דרכים: מהתיקייה משרד או בתוך יישום התומך בו.

#### הצגת תוכן מסך

כדי להציג תוכן מסך באמצעות מקרן נתונים, פתח את יישום ייצוא המסך ובחר **אפשרויות > בחירת התקן**. ברשימת ההתקנים הזמינים, גלול אל ההתקן שבו ברצונך להשתמש ובחר <mark>אישור</mark>. בחר <mark>אפשרויות > הפעלה</mark> כדי להציג את תוכן המסך.

כדי להסתיר את תוכן המסך, בחר **אפשרויות** > <mark>הסתרה</mark>. היישום מייצא מסכים מועבר לרקע.

כדי להפסיק להציג את תוכן המסך, בחר אפשרויות > ביטול.

# הדפסה 🔳

הדפס הודעה או קובץ מהמכשיר. הצג עבודת הדפסה בתצוגה מקדימה, הגדר אפשרויות פריסת עמוד, בחר מדפסת או הדפס לקובץ. לפני שתדפיס, ודא שהמכשיר שברשותך מחובר למדפסת כהלכה.

כדי להדפיס הודעה או קובץ, פתח את ההודעה או הקובץ ובחר אפשרויות > אפשרויות הדפסה.

הגדר את האפשרויות הבאות:

- מדפסת בחר מדפסת זמינה מהרשימה.
- הדפסה בחר כל העמודים, עמודים זוגיים או עמודים אי זוגיים כטווח ההדפסה.
- **טווח הדפסה** בחר כל העמודים בטווח, עמוד נוכחי או עמודים מוגדרים כטווח העמודים.
  - מספר עותקים בחר את מספר ההעתקים להדפסה.
  - הדפסה לקובץ בחר להדפיס קובץ וקבע את מיקום הקובץ.
- ייתכן שלא תוכל להדפיס את כל ההודעות, כגון הודעות מולטימדיה או סוגים אחרים של הודעות מיוחדות.

כדי להציג קובץ או הודעה בתצוגה מקדימה לפני ההדפסה, בחר אפשרויות > אפשרויות הדפסה > תצוגה מקדימה.

#### שינוי פריסת העמוד לפני ההדפסה

כדי לשנות את פריסת העמוד לפני ההדפסה, בחר אפשרויות > אפשרויות הדפסה > הגדרת עמוד ומבין הכרטיסיות הבאות:

- גודל נייר שנה את גודל הנייר או את כיוונו והתאם אישית את הגובה והרוחב.
- **שוליים** שנה את הגודל של השוליים השמאליים, הימניים העליונים או התחתונים.
- כותרת עליונה האורך המרבי של הכותרת העליונה הוא 128 תווים. באפשרותך להגדיר את המרחק מהכותרת העליונה לטקסט, ולבחור אם לכלול את הכותרת העליונה בעמוד הראשון של המסמך.
  - כותרת תחתונה האורך המרבי של הכותרת התחתונה הוא 128 תווים. באפשרותך להגדיר את מרחק הכותרת התחתונה מהטקסט.

כדי להוסיף או למחוק מדפסת, בחר **תפריט > משרד > מדפסות > אפשרויות > הוספה** או **מחיקה**.

# 10. הגדרות

# בחר **תפריט > כלים > הגדרות**.

באפשרותך להגדיר ולשנות הגדרות שונות של המכשיר. שינוי הגדרות אלה משפיע על פעולת המכשיר שלך במספר יישומים. מפעיל הרשת או ספק השירות יכולים להגדיר מראש במכשיר חלק מההגדרות או לשלוח אותן אליך בהודעת תצורה. ייתכן שלא תוכל לשנות הגדרות כאלה.

גלול אל ההגדרה שברצונך לערוך ולחץ על הג'ויסטיק כדי לבצע את הפעולות הבאות:

- עבור בין שני הערכים, כמו בין מופעל לכבוי.
  - בחר ערך מתוך רשימה.
  - פתח עורך טקסט כדי להזין ערך.
- פתח מחוון כדי להקטין או להגדיל את הערך על-ידי גלילה ימינה או שמאלה.

# הגדרות טלפון 🔳

בחר <mark>טלפון</mark> כדי לשנות את הגדרות השפה, הגדרות מצב ההמתנה והגדרות התצוגה של המכשיר.

# הגדרות כללי

בחר <mark>כללי</mark> ומבין האפשרויות הבאות:

- **שפת הטלפון** בחר שפה מהרשימה. שינוי שפת המכשיר משפיע על כל היישומים במכשיר. לאחר שינוי השפה, המכשיר מופעל מחדש.
- **שפת כתיבה** בחר שפה מהרשימה. שינוי שפת הכתיבה משפיע גם על התווים הזמינים בעת כתיבת טקסט ועל מילון הטקסט החזוי שבשימוש.
  - **טקסט חזוי** בחר מופעל כדי להשתמש בקלט הטקסט החזוי. מילון הטקסט החזוי אינו זמין בכל השפות.
- החדעת פתיחה או לוגו בחר ברירת מחדל כדי להשתמש בתמונת ברירת המחדל, טקסט כדי להזין הודעת פתיחה משלך או תמונה כדי לבחור תמונה מחדע מתונה כדי לבחור תמונה מתונה מחדל כדי לבחור תמונה מחדל כדי לבחור תמונה מחדל כדי לבחור תמונה מחדל כדי לבחור תמונה מחדל כדי לכחור ממונה מחדל כדי לכחור ממונה מחדל כדי לכחור ממונה מחדל כדי לכחור ממונה מחדל כדי למחדית מחדל כדי להיחים מפ
- שחזור הגדרות יצרן שחזר את הגדרות המכשיר המקוריות. לשם כך, תודקק לקוד הנעילה של המכשיר. לאחר איפוס, ייתכן שזמן ההפעלה של המכשיר יתארך. המסמכים, פרטי אנשי הקשר, רשומות לוח השנה והקבצים אינם מושפעים.

# הגדרות מצב המתנה

בחר מצב המתנה ומבין האפשרויות הבאות:

- **המתנה פעילה** בחר מופעלת כדי להפוך את קיצורי הדרך ליישומים השונים לזמינים במצב ההמתנה הפעיל.
- מקש בחירה שמאלי, מקש בחירה ימני שנה את קיצורי הדרך הנפתחים באמצעות מקש הבחירה הימני והשמאלי במסך ההמתנה. לחץ על הג'ויסטיק, בחר פונקציה מתוך הרשימה ולאחר מכן אישור.
  - מקש ניווט ימינה, מקש ניווט שמאלה, מקש ניווט למטה, מקש ניווט למעלה, מקש בחירה שנה את קיצורי הדרך הנפתחים בעת גלילה לכיוונים שונים. הגדרות אלה לא יהיו זמינות אם תבחר המתנה פעילה > מופעלת.
    - יישומי המתנה בחר את יישומים שאליהם ברצונך לגשת במצב המתנה פעילה.
    - תא דואר בהמתנה פעילה בחר את הדואר הנכנס או את תא הדואר שמוצג במצב המתנה פעילה.
  - תוספות בהמתנה פעילה בחר את ה-plug-ins שמוצגים במצב המתנה פעילה. לדוגמה, באפשרותך לראות את מספר הודעות הדואר הקולי שיש לך. גם אם תכבה את הודעות מצב ההמתנה הפעילה עבור שיחות שלא נענו או הודעות, הודעת ברירת המחדל תמשיך להיות מוצגת. ה-plug-ins הזמינים עשויים להשתנות.

## הגדרות תצוגה

בחר **תצוגה** ומבין האפשרויות הבאות:

- **חיישן אור** כוונן את כמות האור הדרושה כדי להאיר את תצוגת המכשיר.
- **פסק-**זמן חיסכון כוח בחר את פרק הזמן עד הפעלת שומר המסך. הפעלת שומר המסך מאריכה את זמן פעולת המכשיר.
  - **השהיית תאורה** הגדר את פרק הזמן שבין לחיצת המקש האחרונה לבין עמעום התצוגה.

# הגדרות שיחה 🔳

בחר **שיחה** ומבין האפשרויות הבאות:

- **שלח את הזיהוי שלי** בחר **כן** כדי להציג את מספר הטלפון שלך בפני האדם שאליו אתה מתקשר, או **הגדרה ע"י הרשת** כדי לאפשר לרשת לקבוע אם זיהוי המתקשר שלך יישלח.
- שלח את זיהוי האינטרנט שלי הפעל תכונה זו אם ברצונך להציג את זיהוי המתקשר באמצעות האינטרנט בפני האדם שאליו אתה מתקשר.
  שיחה ממתינה בחר הפעלה כדי שהמערכת תודיע לך על שיחה נכנסת חדשה כאשר אתה נמצא במהלך שיחה אחרת, או בדיקת מצב כדי
- לבדוק אם הפונקציה פעילה ברשת. איז איז לבדוק אם הפונקציה פעילה ברשת.
  - שיחת אינטרנט ממתינה הפעל תכונה זו כדי שהמערכת תודיע לך על שיחה נכנסת חדשה כאשר אתה נמצא במהלך שיחת אינטרנט.
  - התראת שיחות אינטרנט הפעל הגדרה זו אם ברצונך שהמכשיר יודיע למתקשר שהוא תפוס. אם לא תפעיל הגדרה זו, המתקשר ישמע צליל תפוס ואתה תקבל הודעה על השיחה שלא נענתה.

- סוג שיחה בברירת מחדל בחר סלולרית כדי לבצע שיחות רגילות למספר הטלפון או אינטרנט כדי להשתמש בפרוטוקול העברת קול באינטרנט כדי להתקשר למספר או לכתובת.
- דחיית שיחה עם SMS בחר כן כדי לשלוח הודעת טקסט באופן אוטומטי לאדם המתקשר אליך, כדי להודיע לו מדוע אין באפשרותך לענות לשיחה הנכנסת שלו.
- טקסט ההודעה הזן את הטקסט הנשלח כאשר אין באפשרותך לענות לשיחה הנכנסת וברצונך לשלוח אוטומטית הודעת טקסט כתשובה.
- תמונה בשיחת וידאו בחר שימוש בבחירה כדי לבחור תמונת סטילס שתוצג במקום הווידאו במהלך שיחת וידאו, או ללא כדי לא לשלוח כל תמונה במהלך שיחת וידאו. או ללא כדי לא לשלוח כל תמונה במהלך שיחת וידיאו.
  - חיוג חוזר אוטומטי בחר מופעל כדי לבצע חיוג חוזר של מספר אם הוא היה תפוס בניסיון ההתקשרות הראשון. המכשיר מבצע עד 10 ניסיונות לקיום השיחה.
    - סיכום לאחר שיחה בחר מופעל כדי להציג לזמן קצר את משך הזמן המקורב של השיחה האחרונה.
- חיוג מהיר בחר מופעל כדי להפעיל חיוג מהיר במכשיר. כדי לחייג מספר טלפון שהוקצה למקשי החיוג המהיר (2-9), לחץ לחיצה ארוכה על המקש הרצוי.

<u>ראה '"חיוג מהיר" עמ 19.</u>

- מענה בכל מקש בחר מופעל כדי לענות לשיחה נכנסת בלחיצה קצרה על מקש כלשהו, פרט למקש הסיום.
- קו בשימוש בחר קו 1 או קו 2 כדי לשנות את קו הטלפון לשיחות יוצאות ולהודעות טקסט (שירות רשת). הגדרה זו מוצגת רק אם כרטיס ה-SIM תומך בשירות הקו החלופי ואם קיים מנוי לשני קווי טלפון.
  - שינוי קו בחר מבוטל כדי למנוע בחירת קו (שירות רשת). לשינוי הגדרה זו נדרש קוד PIN2.
  - התראת שיחות אינטרנט בחר מופסק כדי להודיע לשיחות האינטרנט הנכנסות שהמכשיר תפוס או מופעל כדי לקבל שיחות אינטרנט נכנסות.

# הגדרות חיבור 🔳

#### בחר **תפריט** > כלים > הגדרות > חיבור ומבין האפשרויות הבאות:

- נקודות גישה הגדר נקודות חדשות או ערוך נקודות גישה קיימות. ספק השירות שלך יכול להגדיר מראש במכשיר חלק מנקודות הגישה או את כולן, וייתכן שלא תוכל ליצור, לערוך או להסיר אותן.
  - קבוצות של נקודות גישה הגדר נקודות גישה חדשות או ערוך נקודות גישה קיימות המשמשות ביצירת חיבור אוטומטי ובנדידת דואר אלקטרוני.
    - נתוני מנה קבע מתי יש להשתמש בחיבורים של נתוני מנה, והזן את נקודת הגישה אם אתה משתמש במכשיר כמודם למחשב.
      - **הגדרות טלפון אינטרנט** קבע הגדרות לשיחות אינטרנט.
      - הגדרות SIP הצג או צור פרופילי פרוטוקול אתחול הפעלה (SIP).
      - שיחת נתונים הגדר את זמן ההשהיה, אשר אחריו מסתיימים אוטומטית חיבורי שיחות הנתונים.
      - VPN התקן ונהל מדיניות VPN, נהל שרתי מדיניות VPN, הצג את יומן ה-VPN וצור ונהל נקודות גישה VPN.
      - LAN אלחוטי קבע אם המכשיר יציג מחוון כאשר LAN אלחוטי זמין ואת התדירות שבה המכשיר יחפש רשתות.
        - תצורות הצג ומחק שרתים מהימנים שמהם המכשיר עשוי לקבל הגדרות תצורה.

לקבלת מידע על LAN אלחוטי או על הרשמה לשירות נתוני מנה ועל החיבור והגדרות התצורה המתאימים, פנה אל מפעיל הרשת או אל ספק השירות שלך.

ההגדרות הזמינות לעריכה עשויות להשתנות.

#### נקודות גישה

#### בחר תפריט > כלים > הגדרות > חיבור > נקודות גישה.

נקודת גישה היא המקום שבו המכשיר מתחבר לרשת דרך חיבור נתונים. כדי להשתמש בשירותי דואר אלקטרוני ומולטימדיה, או לגלוש בדפי אינטרנט, עליך להגדיר תחילה נקודות גישה עבור שירותים אלה.

קבוצת נקודות גישה משמשת לקיבוץ נקודות גישה ולקביעת סדר העדיפויות שלהן. יישום מסוים יכול להשתמש בקבוצה כשיטת חיבור, במקום בנקודת גישה יחידה. במקרה זה, נקודת הגישה הטובה ביותר הזמינה בתוך קבוצה היא המשמשת ליצירת החיבור, ובמקרה של דואר אלקטרוני גם לנדידה.

ספק השירות שלך יכול להגדיר מראש במכשיר חלק מנקודות הגישה או את כולן, וייתכן שלא תוכל ליצור, לערוך או להסיר אותן.

ראה "נקודות גישה לאינטרנט" עמ 40.

# קבוצות של נקודות גישה

#### בחר תפריט > כלים > הגדרות > חיבור > קבוצות של נקודות גישה.

קבוצת נקודות גישה משמשת לקיבוץ נקודות גישה ולקביעת סדר העדיפויות שלהן. יישום מסוים יכול להשתמש בקבוצה כשיטת חיבור, במקום בנקודת גישה יחידה. במקרה זה, נקודת הגישה הטובה ביותר הזמינה בתוך קבוצה היא המשמשת ליצירת חיבור, ובמקרה של דואר אלקטרוני גם לנדידה. ראה '"קבוצות של נקודות גישה" עמ 48.

#### נתוני מנה

#### בחר תפריט > כלים > הגדרות > חיבור > נתוני מנה.

המכשיר שברשותך תומך בחיבורי נתוני מנה, כגון GPRS ברשת GSM. בעת שימוש במכשיר ברשתות מסוג GSM ו-UMTS, ניתן לנהל מספר חיבורי נתונים פעילים במקביל ומספר נקודות גישה יכולות להשתמש בחיבור נתונים אחד, וחיבורי הנתונים נשארים פעילים (לדוגמה במהלך שיחות קוליות). <u>ראה '"מנהל החיבורים" עמ 46.</u>

#### הגדרות נתוני מנה

הגדרות נתוני המנה משפיעות על כל נקודות הגישה שמשתמשות בחיבור נתוני מנה.

בחר מבין האפשרויות הבאות:

- חיבור נתוני מנה בחר כשזמין כדי לרשום את המכשיר לרשת נתוני המנה בעת הפעלת המכשיר ברשת נתמכת. בחר כשנדרש כדי ליצור חיבור נתוני מנה רק כאשר יישום או פעולה כלשהם מחייבים זאת.
  - נקודת גישה הזן את שם נקודת הגישה שניתן על-ידי ספק השירות, כדי להשתמש במכשיר כמודם נתוני מנה למחשב שברשותך.

הגדרות אלה משפיעות על כל נקודות הגישה המשתמשות בחיבורים של נתוני מנה.

#### הגדרות שיחת אינטרנט

בחר תפריט > כלים > הגדרות > חיבור > הגדרות טלפון אינטרנט. בחר אפשרויות > פרופיל חדש או אפשרויות > עריכה.

גלול אל **שם**, לחץ על הג'ויסטיק, הזן שם לפרופיל ובחר אישור.

גלול אל <mark>פרופילי SIP</mark>, לחץ על הג'ויסטיק, בחר פרופיל ולאחר מכן <mark>אישור</mark> פרוטוקולי SIP משמשים ליצירה, לשינוי ולסיום של הפעלות תקשורת, כגון שיחות אינטרנט עם משתתף אחד או יותר. פרופילי SIP כוללים הגדרות להפעלות אלה.

כדי לשמור את ההגדרות, לחץ על <mark>חזרה</mark>.

## הגדרות פרוטוקול אתחול הפעלה (SIP)

#### בחר תפריט > כלים > הגדרות > חיבור > הגדרות SIP.

פרוטוקולי אתחול הפעלה (SIP) משמשים ליצירה, לשינוי ולסיום של סוגים מסוימים של הפעלות תקשורת עם משתתף אחד או יותר (שירות רשת). פרופילי SIP כוללים הגדרות להפעלות אלה. פרופיל SIP המשמש כברירת מחדל להפעלת תקשורת מסומן בקו תחתון.

ליצירת פרופיל SIP, בחר אפשרויות > הוספת חדש > שימוש בפרופיל ב. מחדל או שימוש בפרופיל קיים.

כדי לערוך פרופיל SIP, גלול אליו ולחץ על הג'ויסטיק.

כדי לבחור את פרופיל SIP שבו ברצונך להשתמש כברירת מחדל להפעלות תקשורת, גלול אל הפרופיל ובחר אפשרויות > פרופיל ברירת מחדל.

כדי למחוק פרופיל SIP, גלול אליו ולחץ על מקש הניקוי.

## SIP עריכת פרופילי

#### בחר תפריט > כלים > הגדרות > חיבור > הגדרות SIP בחר תפריט > כלים > הגדרות או עריכה.

בחר מבין האפשרויות הבאות:

- שם פרופיל הזן שם עבור פרופיל ה-SIP.
- .Nokia 3GPP או IETF בחר בחר או בחי י
- נקודת גישה ברירת מחדל בחר את נקודת הגישה שתשמש לחיבור לאינטרנט.
  - שם משתמש כללי הזן את שם המשתמש שלך שקיבלת מספק השירות.
    - שימוש בדחיסה בחר אפשרות זו אם נעשה שימוש בדחיסה.
      - הרשמה בחר את מצב ההרשמה.
  - שימוש באבטחה בחר אפשרות זו אם נעשה שימוש במשא ומתן לאבטחה.
    - שרת proxy לפרופיל SIP את הגדרות שרת ה-proxy לפרופיל
    - שרת רישום הזן את הגדרות שרת ההרשמה לפרופיל SIP זה.

ההגדרות הזמינות לעריכה עשויות להשתנות.

#### SIP עריכת שרתי proxy לפרופיל

# .proxy בחר תפריט > כלים > הגדרות > חיבור > הגדרות SIP אפשרויות > הוספת חדש או עריכה > שרת

שרתי Proxy הם שרתים שמתווכים בין שירות גלישה לבין משתמשי השירות, וחלק מספקי השירות משמשים בהם. שרתים אלה עשויים לספק אבטחה נוספת ולהאיץ את הגישה למכשיר.

בחר מבין האפשרויות הבאות:

- כתובת שרת proxy הזן את שם המארח או את כתובת ה-IP של שרת ה-proxy שבשימוש.
  - חלקה הזן את תחום שרת ה-proxy.
  - שם משתמש וסיסמה הזן את שם המשתמש והסיסמה שלך עבור שרת ה-proxy.
    - אפשר ניתוב חופשי בחר אפשרות זו אם ניתוב חופשי אפשרי.
      - . **TCP או UDP** סוג תעבורה בחר UDP •
      - .proxy- יציאה של שרת ה-proxy •

# עריכת שרתי הרשמה

בחר תפריט > כלים > הגדרות > חיבור > הגדרות SIP אפשרויות > הוספת חדש או עריכה > שרת רישום.

בחר מבין האפשרויות הבאות:

- כתובת שרת רישום הזן את שם המארח או את כתובת ה-IP של שרת הרישום שבשימוש.
  - חלקה הזן את תחום שרת הרישום.
  - שם משתמש וסיסמה הזן את שם המשתמש והסיסמה שלך עבור שרת הרישום.
    - .TCP או UDP בחר UDP או

• **יציאה** — הזן את מספר היציאה של שרת הרישום.

## הגדרות שיחת נתונים

בחר תפריט > כלים > הגדרות > חיבור > שיחת נתונים.

כדי להגדיר את זמן ההשהיה, אשר אחריו מסתיימים אוטומטית חיבורי שיחות הנתונים אם לא הועברו נתונים, בחר <mark>זמן מקוון</mark> ולחץ על הג'ויסטיק. בחר <mark>מוגדר משתמש</mark> כדי להזין את הזמן בעצמך או **ללא הגבלה** כדי להשאיר את החיבור פעיל עד שתבחר **אפשרויות >** ניתוק.

#### VPN

# נקודות גישה VPN

כדי לנהל נקודות גישה VPN, בחר VPN > נקודות גישה VPN > אפשרויות ומבין האפשרויות הבאות:

- עריכה ערוך את נקודת הגישה שנבחרה. אם נקודת הגישה נמצאת בשימוש או אם ההגדרות שלה מוגנות, אין באפשרותך לערוך אותה.
  - נקודת גישה חדשה צור נקודת גישה VPN.
  - מחיקה מחק את נקודת הגישה שנבחרה.

## הגדרות נקודת גישה VPN

פנה אל ספק השירות שלך לקבלת ההגדרות של נקודת הגישה.

כדי לערוך הגדרות של נקודת גישה VPN, בחר את נקודת הגישה ולאחר מכן <mark>אפשרויות</mark>.

בחר מבין האפשרויות הבאות:

- שם חיבור הזן שם עבור חיבור VPN. האורך המרבי של השם הוא 30 תווים.
  - פוליסת VPN בחר מדיניות VPN לשימוש עם נקודת גישה זו.
- עקודת גישה לאינטרנט בחר את נקודת הגישה לאינטרנט לשימוש עם נקודת הגישה VPN.
  - כתובת שרת proxy הזן את כתובת שרת ה-proxy של נקודת גישה VPN זו.
    - . מספר יציאת proxy הזן את מספר יציאת ה-proxy •

# אלחוטי LAN

#### בחר תפריט > כלים > הגדרות > חיבור > LAN אלחוטי.

כדי להציג מחוון כאשר קיים LAN אלחוטי זמין במיקום הנוכחי שלך, בחר <mark>הצג זמינות > כן</mark>.

כדי לבחור את מרווח הזמן שהמכשיר יסרוק רשתות LAN אלחוטי זמינות ויעדכן את המחוון, בחר <mark>סריקה לאיתור רשתות</mark>.

## הגדרות WLAN מתקדמות

בחר <mark>תפריט > כלים > הגדרות > חיבור > LAN אלחוטי</mark> > <mark>אפשרויות > הגדרות מתקדמות</mark>. ההגדרות המתקדמות של ה-LAN האלחוטי מוגדרות בדרך כלל באופן אוטומטי ולא מומלץ לשנות אותן.

לעריכה ידנית של ההגדרות, בחר **הגדרת תצורה אוטו' > מנוטרלת** וקבע את ההגדרות הבאות:

- גבול נסיון ארוך הזן את המספר המרבי של ניסיונות השידור, אם המכשיר אינו מקבל מהרשת אות אישור קבלה.
- גבול נסיון קצר הזן את המספר המרבי של ניסיונות השידור, אם המכשיר אינו מקבל מהרשת אות 'מוכן לשידור'.
- סף צוא האלחוטי בקשה לשליחה לפני שליחת המנה.
  - רמת כוח שידור בחר את ההספק של המכשיר בעת שליחת נתונים.
    - מדידות רדיו הפעל או בטל את מדידות הרדיו.
    - חיסכון כוח בחר האם לחסוך בצריכת החשמל בסוללת המכשיר.

כדי לשחזר את כל ההגדרות לערכים המקוריים שלהן, בחר אפשרויות > שחזור הגד' בר' מחדל.

#### הגדרות אבטחה עבור נקודות גישה ל-LAN אלחוטי

# הגדרות אבטחה WEP

בחר <mark>תפריט > כלים > הגדרות > חיבור > נקודות גישה</mark>. בחר <mark>אפשרויות > נקודת גישה חדשה</mark>, או בחר נקודת גישה ולאחר מכן <mark>אפשרויות</mark> > עריכה.

בהגדרות נקודת הגישה, בחר מצב אבטחת WEP < WLAN.

בשיטת ההצפנה (WEP) Wired equivalent privacy), הנתונים מוצפנים לפני שידורם. הגישה לרשת נדחית בפני משתמשים שאין ברשותם מפתחות WEP הדרושים. כאשר מצב אבטחה WEP נמצא בשימוש, אם המכשיר מקבל מנת נתונים שאינה מוצפנת באמצעות מפתחות WEP, הנתונים נמחקים.

ברשת אד-הוק כל המכשירים חייבים להשתמש במפתח WEP זהה.

בחר מבין האפשרויות הבאות:

- מפתח WEP בשימוש בחר את מפתח WEP הרצוי.
  - סוג אימות בחר פתוח או משותף.
- הגדרות מפתח WEP ערוך את ההגדרות עבור מפתח WEP.

#### הגדרות מפתח WEP

בחר <mark>תפריט > כלים > הגדרות > חיבור > נקודות גישה</mark>. בחר <mark>אפשרויות > נקודת גישה חדשה</mark>, או בחר נקודת גישה ולאחר מכן <mark>אפשרויות</mark> > עריכה.

בהגדרות נקודת הגישה, בחר מצב אבטחת WEP < WLAN.

ברשת אד-הוק כל המכשירים חייבים להשתמש במפתח WEP זהה.

בחר **הגדרות אבטחת WEP – הגדרות מפתח WEP** ומבין האפשרויות הבאות:

- קידוד WEP בחר את אורך מפתח ההצפנה WEP הרצוי.
- פורמט מפתח WEP בתבנית ASCII בתבנית שורות זו אם ברצונך להזין את נתוני מפתח WEP בתבנית WEP או הקסדצימלי.
  - .WEP הזן את נתוני מפתח ה-WEP •

## הגדרות אבטחה 802.1x

בחר <mark>תפריט > כלים > הגדרות > חיבור > נקודות גישה</mark>. בחר <mark>אפשרויות > נקודת גישה חדשה</mark>, או בחר נקודת גישה ולאחר מכן <mark>אפשרויות</mark> > עריכה.

בהגדרות נקודת הגישה, בחר מצב אבטחת 802.1x < WLAN.

. 802.1x מאמת מכשירים ומעניק להם הרשאת גישה לרשת אלחוטית ומונע גישה אם תהליך ההרשאה נכשל

בחר **הגדרות אבטחת WLAN** ומבין האפשרויות הבאות:

- מצב WPA בחר (Extensible Authentication Protocol) בחר WPA בחר WPA מצב אישור משותף-מראש (מפתח סודי המשמש לזיהוי מכשירים).
- הגדרות תוספי EAP אם בחרת מצב EAP < WPA בחר את תוספי EAP המוגדרים במכשיר ומיועדים לשימוש עם נקודת הגישה.</li>
- LAN אישור משותף-מראש אם בחרת מצב WPA אישור משותף-מראש, הזן את המפתח הפרטי המשותף המזהה את המכשיר מול ה-LAN האלחוטי שאליו אתה מתחבר.

ההגדרות הזמינות לעריכה עשויות להשתנות.

## הגדרות אבטחה WPA

בחר <mark>תפריט > כלים > הגדרות > חיבור > נקודות גישה</mark>. בחר <mark>אפשרויות > נקודת גישה חדשה</mark>, או בחר נקודת גישה ולאחר מכן <mark>אפשרויות</mark> > עריכה.

בהגדרות נקודת הגישה, בחר מצב אבטחת WPA/WPA2 < WLAN.

בחר **הגדרות אבטחת WLAN** ומבין האפשרויות הבאות:

- מצב WPA בחר (Extensible Authentication Protocol) בחר WPA מצב MWPA מצב MWPA בחר WPA מצב אין מפתח סודי המשמש לזיהוי מכשירים).
- הגדרות תוספי EAP אם בחרת מצב EAP < WPA. בחר את תוספי EAP המוגדרים במכשיר ומיועדים לשימוש עם נקודת הגישה.
- אישור משותף-מראש אם בחרת מצב WPA > אישור משותף-מראש, הזן את המפתח הפרטי המשותף המזהה את המכשיר מול ה-LAN האלחוטי שאליו אתה מתחבר.

ההגדרות הזמינות לעריכה עשויות להשתנות.

#### EAP

להצגת תוספי EAP (extensible authentication protocol) EAP המותקנים כעת במכשיר (שירות רשת), בחר **תפריט > כלים > הגדרות > חיבור >** נקודות גישה. בחר אפשרויות > נקודת גישה חדשה והגדר נקודת גישה המשתמשת ב-LAN אלחוטי כערוץ נתונים ו802.1x או WPA/WPA2 כמצב האבטחה. בחר הגדרות אבטחת VPA/WPA2 מצב האבטחה. בחר הגדרות אבטחת כמצב האבטחה. בחר הגדרות אבטחת כמצב האבטחה. בחר הגדרות אבטחת כמצב האבטחה. בחר הגדרות אבטחת כמצב האבטחת EAP מצרות גישה המשתמשת ב-EAP האבטחת הגדרות או הגדר נקודת גישה המשתמשת ב-EAP הגדרות תוספי EAP אלחוטי כערוץ נתונים ה כמצב האבטחה. בחר הגדרות אבטחת WLAN אבטחת EAP אלחות הנחמים ב-EAP ולחץ על הג'ויסטיק. הגדרות EAP

בחר <mark>תפריט > כלים > הגדרות > חיבור > נקודות גישה</mark>. בחר <mark>אפשרויות > נקודת גישה חדשה</mark>, או בחר נקודת גישה ולאחר מכן <mark>אפשרויות</mark> > עריכה.

#### בחר מצב אבטחת 802.1x < WLAN או WPA/WPA2.

בחר <mark>הגדרות אבטחת EAP < WPA אצב EAP < WPA, גלול אל הגדרות תוספי EAP</mark> ולחץ על הג'ויסטיק.

ברשתות אלחוטיות נעשה שימוש בתוספי EAP (פרוטוקול אימות בר-הרחבה) כדי לאמת התקנים אלחוטיים ושרתי אימות. תוספי ה-EAP השונים מאפשרים להשתמש בשיטות EAP שונות (שירות רשת).

כדי להשתמש בתוסף EAP בעת התחברות ל-WLAN דרך נקודת גישה, בחר את התוסף הרצוי ולאחר מכן <mark>אפשרויות > הפעלה</mark>. תוספי ה-EAP שמאופשרים לשימוש עם נקודת גישה זו מסומנים בסימן ביקורת לצדם. כדי לא להשתמש בתוסף, בחר <mark>אפשרויות > ביטול</mark>.

כדי לערוך את ההגדרות של תוסף EAP, בחר אפשרויות > קביעת תצורה.

כדי לשנות את העדיפות של הגדרות תוסף ה-EAP, בחר <mark>אפשרויות</mark> > <mark>העלאת עדיפות</mark> כדי לנסות להשתמש בתוסף לפני תוספים אחרים בעת התחברות לרשת דרך נקודת גישה, או <mark>אפשרויות</mark> > <mark>הורדת עדיפות</mark> כדי להשתמש בתוסף זה עבור אימות רשת, לאחר ניסיון להשתמש בתוספים אחרים.

האפשרויות הזמינות עשויות להשתנות.

#### תצורות

כדי להציג ולמחוק תצורות של שרתים מהימנים, בחר תפריט > כלים > הגדרות > חיבור > תצורות.

באפשרותך לקבל הודעות ממפעיל הרשת, מספק השירות או ממחלקת ניהול המידע של החברה, שיכילו הגדרות תצורה של שרתים מהימנים. הגדרות אלה נשמרות באופן אוטומטי ב<mark>תצורות</mark>. ייתכן שתקבל משרתים מהימנים הגדרות תצורה של נקודות גישה, שירותי מולטימדיה ודואר אלקטרוני והגדרות צ'אט או סנכרון.

כדי למחוק תצורות של שרת מהימן, גלול אל השרת ולחץ על מקש הניקוי. גם הגדרות התצורה של יישומים אחרים שהגיעו משרת זה נמחקות.

# הגדרות תאריך ושעה 🔳

<u>ראה '"הגדרות שעון" עמ 73.</u>

# הגדרות אבטחה 🔳

ראה "קביעת הגדרות אבטחה" עמ 24.

## הגדרות רשת 🔳

#### בחר תפריט > כלים > הגדרות > רשת.

קבע את ההגדרות הבאות:

- מצב רשת (מוצג רק אם נתמך על ידי המפעיל) בחר את סוג הרשת. באפשרותך לבחור GSM או UMTS כדי להשתמש ברשת המתאימה או UMTS בי מהמכשיר יוכל לעבור אוטומטית בין שתי הרשתות. ייתכן שהגדרה זו קבועה מראש במכשיר ולכן אין אפשרות לערוך אותה.
  Dual mode כדי שהמכשיר יוכל לעבור אוטומטית בין שתי הרשתות. ייתכן שהגדרה זו קבועה מראש במכשיר ולכן אין אפשרות לערוך אותה. אם אתה מגדיר את המכשיר יוכל לעבור אוטומטית בין שתי הרשתות. ייתכן שהגדרה זו קבועה מראש במכשיר ולכן אין אפשרות לערוך אותה. אם אתה מגדיר את המכשיר יוכל לעבור אוטומטית בין שתי הרשתות. ייתכן שהגדרה זו קבועה מראש במכשיר ולכן אין אפשרות לערוך אותה. אם אתה מגדיר את המכשיר כך שניתן להשתמש בו רק באמצעות רשת GSM או רק רשת UMTS, לא תוכל לבצע שיחות, כולל שיחות חירום, או להשתמש בתכונות אחרות המחייבות חיבור רשת, אם הרשת הנבחרת אינה זמינה.
  - בחירת מפעיל בחר ידנית כדי לבחור מתוך הרשתות הזמינות, או אוטומטית כדי שהמכשיר יבחר את הרשת אוטומטית.
    - **תצוגת מידע תא** בחר **מופעלת** כדי להגדיר את המכשיר כך שיציין מתי הוא משתמש ברשת סלולרית זעירה (MCN).

#### הגדרות אביזר העשרה 🔳

#### בחר תפריט > כלים > הגדרות > אביזר העשרה.

אזהרה: בעת שימוש בדיבורית האישית, יתכן שתושפע יכולתך לשמוע קולות חיצוניים. אל תשתמש בדיבורית האישית במקומות שהיא עלולה לסכן בהם את בטחונך.

ברוב אביזרי ההעשרה, באפשרותך לבחור מבין ההגדרות הבאות:

- **פרופיל ברירת מחדל** בחר את הפרופיל שיופעל בעת חיבור אביזר העשרה למכשיר.
- **מענה אוטומטי** אפשר למכשיר לענות לשיחות טלפון באופן אוטומטי כאשר מחובר אביזר העשרה. בחר <mark>מופעל</mark> כדי שהמכשיר יענה לשיחה נכנסת באופן אוטומטי לאחר 5 שניות. אם סוג הצלצול נקבע כ<mark>צפצוף יחיד</mark> או **שקט** בתפריט פרופילים, המענה האוטומטי מבוטל.
  - תאורה בחר מופעלת כדי להאיר את המכשיר כאשר הוא מחובר לאביזר העשרה.

#### הגדרות טלפון טקסט

אם אתה משתמש בטלפון טקסט (TTY), עליך לחבר אותו למכשיר שלך לפני שתוכל לשנות את ההגדרות ולהשתמש בטלפון הטקסט. בחר מבין ההגדרות הבאות:

- פרופיל ברירת מחדל בחר את הפרופיל המופעל בעת חיבור טלפון טקסט (TTY, טלפרינטר) למכשיר.
  - שימוש בטקסט של הטלפון בחר כן אם ברצונך להתחיל להשתמש בטלפון טקסט.

# 11. עזרי ניהול

## בחר **תפריט** > **עזרי ניהול**.

היישום עזרי ניהול מכיל כלים העוזרים לארגן ולנהל את פרטי האירועים השונים בחייך הפרטיים והעסקיים.

# לוח-שנה 🔳

בחר תפריט > עזרי ניהול > לוח-שנה.

ב-<mark>לוח-שנה</mark>, באפשרותך ליצור ולהציג אירועים ופעילויות מתוזמנים. באפשרותך גם להגדיר תזכורות עבור רשומות לוח-שנה. באפשרותך לסנכרן את נתוני לוח השנה עם מחשב תואם באמצעות Nokia PC Suite. לקבלת מידע על סינכרון, עיין במדריך של PC.

# יצירת רשומות לוח-שנה

באפשרותך ליצור ארבעה סוגים של רשומות לוח-שנה:

- ברשומות מסוג פגישה מופיעים תאריך ושעה ספציפיים.
- רשומות מסוג תזכיר מתייחסות לכל היום, ולא לשעה מסוימת בו. רשומות תזכיר אינן מופיעות בתצוגת לוח הזמנים השבועי.
- רשומות מסוג יום שנה מזכירות לך ימי הולדת ותאריכים מיוחדים. הן מתייחסות ליום מסוים ולא לשעה מסוימת ביום. רשומות יום שנה חוזרות על עצמן כל שנה.
  - רשומות מסוג הערת מטלה מזכירות לך שיש לך מטלה עם תאריך יעד אך אינן מתייחסות לשעה מסוימת ביום.

כדי ליצור רשומת לוח-שנה, גלול לתאריך ובחר <mark>אפשרויות</mark> > <mark>ערך חדש</mark>. בחר סוג רשומה. ההגדרות הזמינות עבור רשומות פגישה, תזכיר, יום שנה ומטלה, שונות זו מזו.

בחר מבין האפשרויות הבאות:

- נושא או מאורע הזן את תיאור הרשומה.
- מקום הזן פרטי מיקום הכרחיים כלשהם.
  - **שעת התחלה** הזן את שעת ההתחלה.
    - **שעת סיום** הזן את שעת הסיום.
- תאריך התחלה או תאריך הזן את תאריך ההתחלה או את התאריך שבו מתרחש האירוע.
  - תאריך סיום הזן את תאריך הסיום.
  - תזכורת הגדר תזכורת לרשומות פגישה ויום שנה. התזכורת מוצגת בתצוגת יום.
- **חזרה** ציין אם ברצונך שהרשומה תחזור על עצמה ומתי. הגדר את סוג החזרה, התכיפות ותאריך הסיום האפשרי.
- סינכרון אם אתה בוחר פרטי, הרשומה לוח-שנה תוצג רק בפניך, ולא בפני משתמשים אחרים בעלי גישה מקוונת ללוח השנה. אם אתה בוחר כללי, הרשומה לוח-שנה תוצג בפני משתמשים אחרים בעלי גישה ללוח השנה שלך, במצב מקוון. אם אתה בוחר ללא, הרשומה לוח-שנה אינה מועתקת למחשב שלך בעת הסינכרון.

**טיפ:** ודא שבחרת את העיר הנכונה ביישום **שעון**, מאחר שרשומות לוח-שנה מתוזמנות עשויות להשתנות כאשר העיר הנוכחית שיפו משתנה, ונמצאת באזור זמן אחר.

כדי לפתוח ולערוך רשומה קיימת, גלול אל הרשומה ובחר <mark>אפשרויות</mark> > <mark>פתיחה</mark>. ערוך את הפרטים בשדות השונים.

**טיפ:** בעת עריכה או מחיקה של רשומה חוזרת, בחר כיצד ברצונך שהשינוי ייכנס לתוקף. אם אתה בוחר **כל ערכי לוח השנה נמחק**ו, כל הרשומות החוזרות נמחקות. אם אתה בוחר מחיקת ערך, רק הרשומה הנוכחית נמחקת.

## מטלה

באפשרותך ליצור ולתחזק מטלה או רשימת מטלות שיש לבצע עד יום מסוים. לכל מטלה ניתן להקצות תאריך יעד ותזכורת.

כדי לפתוח את הרשימה של הערות מטלה, בחר אפשרויות > רשימת מטלות.

כדי להוסיף הערת מטלה, בחר <mark>אפשרויות > ערך חדש</mark> > <mark>מטלה</mark>. התחל לכתוב את המטלה בשדה **נושא**. באפשרותך להגדיר תאריך יעד עבור המטלה ולציין עדיפות. סמלי העדיפות הם ( ! ) **גבוהה** ו- ( - ) <mark>נמוכה</mark>. לא קיים סמל עבור <mark>רגילה</mark>.

כדי לסמן מטלה שהושלמה, גלול אל המטלה ברשימת המטלות ובחר <mark>אפשרויות > סמן כבוצעה</mark>.

כדי לשחזר מטלה, גלול אליה ברשימת המטלות ובחר <mark>אפשרויות</mark> > <mark>סמן כלא בוצעה</mark>.

## הגדרות לוח-שנה

בחר אפשרויות > הגדרות כדי לשנות את צליל תזכורת לוח-שנה, תצוגת ברירת מחדל, תחילת שבוע ביום ואת כותרת תצוגת שבוע.

## תצוגות לוח-שנה

201

למעבר בין תצוגות לוח-השנה השונות, בחר אפשרויות בכל תצוגת לוח-שנה. בחר סוג תצוגה מהרשימה.

**טיפ:** בעת הצגת <mark>לוח-שנה</mark> בתצוגה כלשהי, לחץ על \* כדי לעבור במהירות לתצוגה אחרת.

כדי להציג את היום הנוכחי בתצוגת חודש, לחץ על #.

עזרי ניהול

להגדרת תצוגת ברירת המחדל של לוח-השנה, בחר <mark>אפשרויות > הגדרות > תצוגת ברירת מחדל > תצוגת חודש , תצוגת שבוע, תצוגת יום</mark> או <mark>תצוגת מטלות</mark>.

כדי להציג תאריך ספציפי בתצוגת לוח-שנה, בחר אפשרויות > מעבר לתאריך. הזן את התאריך ובחר אישור.

🛛 אירוע מתוזמן, לחץ על #... 😼 🛛 טיפ: כדי לעבור במהירות לתאריך הקרוב ביותר באמצעות אירוע מתוזמן, לחץ על ե..

ב<mark>תצוגת חודש</mark>, באפשרותך להציג את כל החודש בבת אחת. כל שורה מציגה שבוע אחד עם תאריכים. החודש הפעיל מוצג והיום הפעיל הוא או היום או היום האחרון שהוצג. היום הפעיל מסומן בריבוע צבוע. ימים עם אירועים מתוזמנים מסומנים במשולש קטן בפינה הימנית התחתונה. גלול כדי לעבור בין ימי החודש לבין רשומות היום.

. **טיפ:** בעת הצגת **לוח-שנה** בתצוגה כלשהי, לחץ על \* כדי לעבור במהירות לתצוגה אחרת. 🌿

<mark>תצוגת שבוע</mark> מציגה את האירועים בשבוע שנבחר בשבע תיבות של ימים. התאריך של היום מסומן בריבוע צבעוני. תזכירים וימי שנה מוצגים לפני השעה 8:00.

כדי לשנות את היום הראשון בשבוע, בחר **אפשרויות > הגדרות > תחילת שבוע ביום**.

התצוגה **תצוגת יום** מציגה את האירועים עבור היום שנבחר. הרשומות מקובצות בפלחי זמן, בהתאם לשעת ההתחלה שלהן. כדי להציג את היום הקודם או הבא, גלול שמאלה או ימינה.

התצוגה **תצוגת מטלות** מציגה את פריטי המטלות עבור היום שנבחר.

#### שליחת רשומות לוח-שנה

כדי לשלוח רשומת לוח-שנה למכשיר תואם, גלול לרשומה ובחר <mark>אפשרויות > שליחה > דרך הודעות קצרות, דרך מולטימדיה, דרך דואר, דרך</mark> Bluetooth או דרך אינפרא אדום.

# הוספת רשומת לוח-שנה שהתקבלה ללוח השנה

באפשרותך לקבל רשומת לוח-שנה כמסמך מצורף להודעת מולטימדיה או להודעת דואר אלקטרוני.

כדי להוסיף רשומת לוח-שנה שהתקבלה ללוח-השנה, פתח את המסמך המצורף לרשומת לוח השנה בהודעה ובחר <mark>אפשרויות</mark> > <mark>שמירה ללוח-</mark> שנה. הרשומה מתווספת ללוח השנה המוגדר כברירת מחדל.

# פנקס 🔳

#### בחר **תפריט > עזרי ניהול > פנקס**.

באפשרותך ליצור ולשלוח הערות למכשירים תואמים אחרים ולשמור ב-פנקס קובצי טקסט רגיל (תבנית txt.) שאתה מקבל

כדי לכתוב הערה חדשה, בחר **אפשרויות** > **הערה חדשה**, כתוב את הטקסט ולחץ על **בוצע**.

בתצוגה הראשית של <mark>פנקס</mark>, האפשרויות הבאות זמינות:

- **פתיחה** פתח את ההערה שבחרת.
- שליחה כדי לשלוח את ההערה שבחרת, בחר באחת משיטות השליחה.
  - הערה חדשה צור הערה חדשה
  - מחיקה מחק את ההערה שבחרת.
- סימון/ביטול סימון בחר הערה או מספר הערות והחל את אותו כלל על כל אחת מהן.
- סינכרון בחר הפעלה כדי לאתחל סינכרון או הגדרות כדי לקבוע את הגדרות הסינכרון של ההערה.

בעת הצגת הערה, בחר <mark>אפשרויות</mark> > <mark>חיפוש</mark> כדי לחפש את ההערה עבור מספר טלפון, כתובת טלפון אינטרנט, דואר אלקטרוני או כתובת אינטרנט.

# מחשבון 🔳

**הערה:** למחשבון דיוק מוגבל, והוא נועד לביצוע חישובים פשוטים.

בחר תפריט > עזרי ניהול > מחשבון.

כדי לבצע חישוב, הזן את המספר הראשון של החישוב. גלול לפונקציה, כמו חיבור וחיסור, ממפת הפונקציות ובחר אותה. הזן את המספר השני של החישוב ובחר =. כדי להוסיף נקודה עשרונית, לחץ על #.

המחשבון מבצע פעולות בסדר שבו הן מוזנות. תוצאת החישוב נשארת בשדה העורך וניתן להשתמש בה כמספר הראשון בחישוב חדש.

לשמירת תוצאות חישוב, בחר <mark>אפשרויות > זיכרון > שמירה</mark>. התוצאה השמורה מחליפה את המספר שאוחסן בזיכרון לפניו.

כדי לאחזר את תוצאות החישוב מהזיכרון ולהשתמש בהן בחישוב, בחר אפשרויות > זיכרון > אחזור.

כדי להציג את התוצאה האחרונה שנשמרה, בחר אפשרויות > תוצאה אחרונה.

היציאה מהיישום מחשבון או כיבוי המכשיר אינם מנקים את הזיכרון. באפשרותך לאחזר את התוצאה האחרונה שנשמרה, בפעם הבאה שתפתח את היישום מחשבון.
עזרי ניהול

## ממיר 🗖

בחר <mark>תפריט > עזרי ניהול</mark> > <mark>ממיר</mark>. מידת הדיוק של הממיר מוגבלת וייתכנו שגיאות עיגול.

### המרת יחידות מדידה

- גלול אל השדה סוג, ובחר אפשרויות > סוג המרה כדי לפתוח רשימת מידות. גלול אל המידה שבה ברצונך להשתמש ובחר אישור.
- 2. גלול אל השדה <mark>יחידה</mark> הראשון ובחר **אפשרויות** > **בחירת יחידה**. בחר את היחידה שממנה ברצונך להמיר ובחר <mark>אישור</mark>. גלול אל השדה <mark>יחידה</mark> הבא ובחר את היחידה שאליה ברצונך להמיר.
  - 3. גלול אל השדה <mark>כמות</mark> הראשון והזן את הערך שברצונך להמיר. השדה <mark>כמות</mark> האחר משתנה אוטומטית כך שהוא מראה את הערך המומר. לחץ על # כדי להוסיף נקודה עשרונית ועל \* לסימנים + ו-- (לטמפרטורות) ו-E (מעריך).

### הגדרת מטבע בסיסי ושער המרה

הערה: בעת שינוי המטבע הבסיסי יש להזין שערי חליפין חדשים, מכיוון שנמחקים כל השערים הקודמים שנקבעו.

לפני ביצוע המרת מטבע, עליך לבחור מטבע בסיסי ולהוסיף שערי המרה. שער המטבע הבסיסי הוא תמיד 1. המטבע הבסיסי קובע את שערי ההמרה של המטבעות האחרים.

1. כדי להגדיר את שער ההמרה ליחידת המטבע, גלול אל השדה סוג ובחר אפשרויות > שערי מטבעות.

- 2. נפתחת רשימת מטבעות ובאפשרותך לראות את המטבע הבסיסי הנוכחי בראש הרשימה. גלול אל סוג המטבע והזן את שער ההמרה שברצונך להגדיר לכל יחידת מטבע.
  - 3. כדי לשנות את המטבע הבסיסי, גלול אל המטבע ובחר אפשרויות > מוגדר כמטבע בסיס.
    - . בחר **בוצע** > כן כדי לשמור את השינויים.

לאחר שהוספת את כל שערי ההמרה הדרושים, באפשרותך לבצע את המרות המטבע.

## תיבה קולית 🔳

#### בחר תפריט > עזרי ניהול > דואר קולי.

בעת פתיחת יישום התיבה הקולית בפעם הראשונה, תתבקש להזין את מספר התיבה הקולית. לשינוי המספר, בחר **אפשרויות > שינוי מספר**. כדי לחייג למספר, בחר **אפשרויות > התקשרות לת.ד. קולי**.

**טיפ:** כדי להתקשר אל התיבה הקולית (שירות רשת) במצב המתנה, לחץ לחיצה ארוכה על המקש 1 או לחץ על המקש 1 ועל מקש החיוג.

#### שעוו 🗖

201

בחר **תפריט > שעון**.

#### הגדרות שעון

אם מגיעה שעת הצלצול כשהמכשיר כבוי, המכשיר יופעל ויתחיל לצפצף. אם תבחר <mark>הפסקה</mark>, תישאל אם ברצונך להפעיל את המכשיר לניהול שיחות. בחר <mark>לא</mark> כדי לכבות את המכשיר או <mark>כן</mark> כדי לבצע ולקבל שיחות. אל תבחר <mark>כן</mark> כאשר שימוש בטלפון אלחוטי עלול לגרום להפרעה או להוות סכנה.

. טיפ: כדי לעדכן את התאריך והשעה באופן אוטומטי (שירות רשת), בחר כלים > הגדרות > עדכון שעה ממפעיל הרשת > מופעל. 🛁

כדי לשנות את סוג השעון, בחר אפשרויות > הגדרות > סוג שעון > אנלוגי או דיגיטלי.

כדי להגדיר תזכורת, בחר אפשרויות > הגדרת התראה. הזן את שעת התזכורת ובחר אישור.

כדי להציג ולשנות תזכורות, בחר איפוס התראה.

כדי להסיר תזכורת, בחר <mark>הסרת התראה</mark>.

#### הגדרות תאריך ושעה

כדי לשנות את התאריך והשעה, את תבניות התצוגה שלהם, את צליל התזכורת ולהגדיר אם ברצונך להשתמש בעדכון שעה אוטומטי, בחר <mark>אפשרויות</mark> > <mark>הגדרות</mark> ומבין האפשרויות הבאות:

- **שעה** הזן את השעה ובחר אישור.
- אזור זמן הזן את אזור הזמן ובחר אישור.
- תאריך הזן את התאריך ובחר אישור.
- תבנית תאריך שנה את אופן הצגת התאריך. גלול אל התבנית הרצויה ובחר אישור.
- **מפריד תאריך** שנה את הסימן המפריד בין ימים, חודשים ושנים. גלול אל איש הקשר הרצוי, ולחץ על אישור.
  - תבנית שעה בחר 24 שעות או 12 שעות.
  - מפריד שעה בחר את הסימן המפריד בין שעות לדקות.
    - . סוג שעון בחר אנלוגי או דיגיטלי. •
  - **צליל תזכורת שעון** בחר את הצליל שבו ברצונך להשתמש לשעון המעורר.

#### עזרי ניהול

• עדכון שעה ממפעיל הרשת — עדכן אוטומטית את פרטי השעה, התאריך ואזור הזמן (שירות רשת) בחר עדכון אוטומטי להפעלה. ייתכן ששירות זה לא יהיה זמין בכל הרשתות.

## הוספה ומחיקה של ערים

כדי להוסיף עיר, גלול שמאלה ובחר אפשרויות > הוספת עיר. גלול לעיר ובחר אפשרויות > בחירה. >₩<

. **טיפ:** כדי לחפש עיר ברשימה ערים, בחר אפשרויות > הוספת עיר > אפשרויות > חיפוש. הזן את שם העיר בשדה החיפוש.

כדי למחוק עיר, גלול שמאלה, גלול אל העיר ובחר <mark>אפשרויות > הסרה</mark>. שינוי עיר המוצא עשוי לשנות את שעת המערכת הכללית של המכשיר.

# 12. כלים

בחר **תפריט > כלים**. התיקייה **כלים** מכילה יישומים המשמשים להגדרת המכשיר ולהגדרת יישומים אחרים. **כרטיס זיכרון—**ראה ''כרטיס זיכרון" עמ 15. **העברה**—<u>ראה ''העברת תוכן בין מכשירים" עמ 16.</u> **פרופילים—**ראה ''פרופילים" עמ 85. **הגדרות**—<u>ראה ''הגדרות" עמ 65.</u>

## מיקום 🔳

באמצעות שירות המיקום באפשרותך לקבל מידע מספקי שירות על נושאים מקומיים על עניינים מקומיים כמו מזג אוויר או מצב התנועה בכבישים. בהתבסס על מיקום המכשיר (שירות רשת).

## בחר **תפריט > כלים > מיקום**.

לבחירת בשיטת מיקום, גלול לשיטת המיקום ובחר **אפשרויות** > **הפוך לזמי**ן. כדי להפסיק את השימוש בה, בחר <mark>אפשרויות > נטרל</mark>. שיטת המיקום Bluetooth GPS מאפשרת להשתמש באביזר העשרה Bluetooth GPS למיקום. שיטת המיקום <mark>מבוסס-רשת</mark> מסופקת על-ידי מפעיל הרשת או ספק השירות. ניתן להשתמש בשתי שיטות המיקום בו-זמנית.

## נווט 🗖

תכונה זו לא נועדה לתמוך בבקשות איכון לשיחות הרלוונטיות. למידע נוסף על אופן ההתאמה של הטלפון שברשותך לתקנות הממשלה הקשורות לאיכון שמבוסס על שירותי שיחות חירום, פנה לספק השירות שלך.

אין להשתמש ב-GPS למדידת מיקום מדויקת, ולעולם אין להסתמך רק על נתוני מיקום ממקלט ה-GPS.

## בחר **תפריט > כלים > נווט**.

נווט הוא יישום GPS המאפשר להציג את המיקום הנוכחי שלך, לחפש את דרכך למיקום הרצוי ולמדוד מרחק. היישום מחייב שהאביזר Bluetooth כישום מחייב שהאביזר GPS נעליך גם להקפיד ששיטת המיקום של GPS בתפריט > כלים > מיקום תהיה מופעלת.

היישום חייב לקבל פרטי מיקום משלושה לוויינים לפחות כדי להשתמש בהם כעזר נסיעה.

. איישום מחייב שהאביזר Bluetooth GPS היישום מחייב שהאביזר

בחר מבין האפשרויות הבאות: <mark>נווט</mark> הצג את פרטי הניווט ליעד הנסיעה שלך. <mark>מיקום</mark> הצג את פרטי המיקום על מקומך הנוכחי. <mark>מד נסיעה</mark> הצג את פרטי הנסיעה, כמו המרחק ומשך הזמן שצברת והמהירות הממוצעת והמהירות המרבית בנסיעה.

#### תצוגת ניווט

תצוגת הניווט מדריכה אותך בכל הנוגע ליעד הנסיעה שלך. הנקודות הראשיות מצוינות באותיות על המעגל והכיוון הכללי ליעד הנסיעה מצוין בצבע כהה יותר.

בחר מבין האפשרויות הבאות: <mark>הגדרת יעד</mark> בחר ציון דרך או מקום כיעד הנסיעה או הזן את קואורדינטות האורך והרוחב של מיקום היעד. **עצירת** <mark>ניווט</mark> מחק את היעד שהוגדר לנסיעה. <mark>שמירת מיקום</mark> שמור את המיקום הנוכחי כמקום או ציון דרך. <mark>מצב הלויין</mark> הצג את עוצמת האות של הלוויינים המספקים את פרטי המיקום הדרושים לניווט. **מיקומים שמורים** הצג את המיקומים ששמרת באופן זמני במכשיר כדי שיעזרו בניווט.

#### תצוגת מיקום

הצג פרטי מיקום, כמו קואורדינטות אורך ורוחב וקו גובה, של מיקומך הנוכחי. באפשרותך גם לראות את דיוק הפרטים האלה.

בחר מבין האפשרויות הבאות: <mark>שמירת מיקום</mark> שמור את המיקום הנוכחי כמקום או ציון דרך. <mark>מצב הלויין</mark> הצג את עוצמת האות של הלוויינים המספקים את פרטי המיקום הדרושים לניווט. <mark>מיקומים שמורים</mark> הצג את המיקומים ששמרת באופן זמני במכשיר כדי שיעזרו בניווט.

## תצוגת מרחק נסיעה

מונה הנסיעה מחשב את המרחק והזמן שנצברו בנסיעה ואת המהירות הממוצעת והמהירות המרבית של הנסיעה.

בחר מבין האפשרויות הבאות: התחל הפעל את מונה הנסיעה. הפסק סיים להשתמש במונה הנסיעה. הערכים המחושבים על-ידי מונה הנסיעה נשארים בתצוגה. המשך המשך להשתמש במונה הנסיעה. איפוס הגדר את הערכים המחושבים על-ידי מונה הנסיעה לאפס והתחל לחשב אותם מההתחלה. נקה רוקן את ערכי מונה הנסיעה לאחר הפסקת השימוש בו. שמירת מיקום שמור את המיקום הנוכחי כמקום או ציון דרך. מצב הלויין הצג את עוצמת האות של הלוויינים המספקים את פרטי המיקום הדרושים לניווט. מיקומים שמורים הצג את המיקומים ששמרת באופן זמני במכשיר כדי שיעזרו בניווט.

## ניהול מקומות

בחר <mark>מיקום > אפשרויות</mark> > <mark>מיקומים שמורים.</mark> באפשרותך לשמור מקומות באופן זמני במכשיר כדי שיעזרו בניווט. כדי לשמור מקומות בתצוגת <mark>נווט, מיקום</mark> אומד נסיעה, בחר <mark>אפשרויות > שמירת מיקום</mark>.

לשמירת מקום זמני כציון דרך קבוע יותר, בחר <mark>אפשרויות</mark> > <mark>שמור כציון דרך</mark>. למחיקת מקום, גלול אליה ולחץ על <mark>אפשרויות</mark> > <mark>מחיקה</mark>.

### הגדרות נווט

בחר **אפשרויות > הגדרות**.

כדי לשנות את מערכת המדידה הנמצאת בשימוש, בחר <mark>מערכת מדידה > מטרי</mark> או <mark>אימפריאלי</mark>.

כדי להזין כיול של קווי גובה לתיקון קו הגובה שהתקבל מלווייני המיקום, בחר <mark>כיול הגובה</mark>.

## ציוני דרך 🔳

בחר **תפריט > כלים > ציוני דרך**.

ציוני דרך הם קואורדינטות של מיקומים גיאוגרפיים, אשר באפשרותך לשמור במכשיר לשימוש עתידי בשירותים מבוססי מיקום אחרים. באפשרותך ליצור ציוני דרך באמצעות אביזר העשרה או רשת מסוג Bluetooth GPS (שירות רשת) <u>ראה '"נווט" עמ 75.</u>

ליצירת ציון דרך, בחר <mark>אפשרויות > ציון דרך חדש</mark>. בחר <mark>מיקום נוכחי</mark> כדי לבצע בקשת רשת לקואורדינטות אורך ורוחב של מיקומך הנוכחי או <mark>הזן ידנית</mark> כדי למלא את פרטי המיקום הדרושים, כמו שם, קטגוריה, כתובת, קו גובה, קו אורך וקו רוחב.

כדי להציג או לערוך ציון דרך, גלול אליו ולחץ על הג'ויסטיק.

כדי למחוק ציון דרך, גלול אליו ולחץ על מקש הניקוי.

בכל ציון דרך, בחר **אפשרויות** ובחר מבין האפשרויות הבאות:

- הוסף לקטגוריה ארגן את ציון הדרך לקבוצה של ציוני דרך דומים. גלול אל הקטגוריה ולחץ על הג'ויסטיק. כדי להציג את הקטגוריות של ציון הדרך, גלול ימינה או שמאלה.
  - שליחה שלח את ציון הדרך למכשירים תואמים.
  - עריכת קטגוריות הוסף, ערוך או מחק את הקטגוריות של ציון הדרך.
  - סמל ציון דרך שנה את הסמל של ציון הדרך. גלול לסמל הרצוי ולחץ על הג'ויסטיק.

## קטגוריות של ציון דרך

באפשרותך להציג קטגוריות של ציון דרך בשתי תצוגות: בתצוגה אחת לפרט קטגוריות שכבר מכילות ציוני דרך ובשנייה לפרט קטגוריות הקיימות במכשיר.

כדי להציג קטגוריות שכבר מכילות ציוני דרך, בחר **תפריט > כלים > ציוני דרך** וגלול ימינה.

כדי להציג ציוני דרך שקטגוריה מכילה, בחר את הקטגוריה ולחץ על הג'ויסטיק.

כדי להעביר ציון דרך מקטגוריה אחת לאחרת, גלול שמאלה. גלול אל ציון דרך ולחץ על <mark>אפשרויות</mark> > <mark>הוסף לקטגוריה.</mark> גלול אל הקטגוריה הישנה ולחץ על הג'ויסטיק כדי להסיר את הסימן שלידה. גלול אל הקטגוריה או הקטגוריות שבהן ברצונך להוסיף את ציון הדרך ולחץ על הג'ויסטיק. בחר <mark>אישור</mark>.

בכל ציון דרך, בחר אפשרויות ובחר מבין האפשרויות הבאות:

- עריכה שנה פרטי ציון דרך, כמו שם, קטגוריה, כתובת, קו רוחב, קו אורך וקו גובה.
- ציון דרך חדש צור ציון דרך ישירות בקטגוריה. בחר מיקום נוכחי כדי לבצע בקשת רשת לקואורדינטות אורך ורוחב של מיקומך הנוכחי או הזן ידנית כדי למלא את פרטי המיקום הדרושים, כמו שם, קטגוריה, כתובת, קו גובה, קו אורך וקו רוחב.
  - **הוסף לקטגוריה** ארגן את ציון הדרך לקבוצה של ציוני דרך דומים. גלול אל הקטגוריה ולחץ על הג'ויסטיק.
    - **שליחה** שלח את ציון הדרך למכשירים תואמים.
    - עריכת קטגוריות הוסף, ערוך או מחק את הקטגוריות של ציון הדרך.
    - סמל ציון דרך שנה את הסמל של ציון הדרך. גלול לסמל הרצוי ולחץ על הג'ויסטיק.

האפשרויות הזמינות עשויות להשתנות.

#### עריכת קטגוריות של ציון דרך

בחר אפשרויות > עריכת קטגוריות.

בחר אפשרויות ומתוך האפשרויות הבאות:

- ציון דרך חדש צור ציון דרך ישירות בקטגוריה. בחר מיקום נוכחי כדי לבצע בקשת רשת לקואורדינטות אורך ורוחב של מיקומך הנוכחי או הזן ידנית כדי למלא את פרטי המיקום הדרושים, כמו שם, קטגוריה, כתובת, קו גובה, קו אורך וקו רוחב.
  - סמל ציון דרך שנה את הסמל של ציון הדרך. גלול לסמל הרצוי ולחץ על הג'ויסטיק.

כדי למחוק קטגוריה של ציון דרך שיצרת, גלול אליה ולחץ על מקש הניקוי. אין באפשרותך למחוק קטגוריות מוגדרות מראש.

## עריכת ציוני דרך

בחר <mark>אפשרויות</mark> > <mark>עריכה</mark> או <mark>ציון דרך חדש</mark> > <mark>הזן ידנית</mark>. הזן מיקום ופרטים נוספים, כמו שם, קטגוריה, כתובת, קו רוחב, קו אורך וקו גובה. בכל ציון דרך, בחר <mark>אפשרויות</mark> ובחר מבין האפשרויות הבאות:

- בחירת קטגוריות ארגן את ציון הדרך לקבוצה של ציוני דרך דומים. גלול אל הקטגוריה ולחץ על הג'ויסטיק כדי לשנות את פרטי ציון דרך, כמו שם, קטגוריה, כתובת, קו רוחב, קו אורך וקו גובה.
  - מיקום נוכחי בקש ומלא אוטומטית את קואורדינטיות האורך והרוחב של מיקומך הגיאוגרפי, כדי ליצור ציון דרך של מיקומך הנוכחי.

- סמל ציון דרך שנה את הסמל של ציון הדרך. גלול לסמל הרצוי ולחץ על הג'ויסטיק.
  - שליחה שלח את ציון הדרך למכשירים תואמים.

האפשרויות הזמינות עשויות להשתנות.

## קבלת ציוני דרך

בחר <mark>תפריט</mark> > הודעות. פתח הודעה המכילה ציון דרך שקיבלת ממכשיר אחר. גלול אל ציון הדרך ולחץ על הג'ויסטיק.

כדי לשמור את ציון הדרך במכשיר שלך, בחר אפשרויות > שמירה.

כדי להעביר את ציון הדרך למכשירים תואמים, בחר אפשרויות > שליחה.

## פקודות קוליות 🔳

### בחר **תפריט** > כלים > פקודות קוליות.

השתמש בפקודות קוליות כדי לבצע שיחות טלפון וכדי להפעיל יישומים, פרופילים או פונקציות אחרות במכשיר.

המכשיר יוצר תווית קולית עבור הערכים ברשימת אנשי הקשר ועבור הפונקציות המצוינות ביישום <mark>פקודות קוליות</mark>. בעת הגיית פקודה קולית, המכשיר משווה את המילים לתווית הקולית שבמכשיר.

פקודות קוליות אינן תלויות בקול הדובר; עם זאת, זיהוי הקול במכשיר מתאים את עצמו לקולו של המשתמש העיקרי, כדי לזהות טוב יותר את הפקודות הקוליות.

## שימוש בפקודה קולית לביצוע שיחה

התווית הקולית עבור איש קשר היא השם או הכינוי השמור בכרטיס איש הקשר ב<mark>אנשי קשר</mark>. להאזנה לתווית הקולית, פתח כרטיס איש קשר ובחר <mark>אפשרויות</mark> > <mark>השמעה</mark>.

- 1. כדי לבצע שיחה באמצעות פקודה קולית, לחץ לחיצה ארוכה על מקש הקול.
- . כאשר תשמע את הצליל או תראה את התצוגה הויזואלית, אמור בבירור את השם השמור בכרטיס איש הקשר.
- 3. המכשיר משמיע תווית קולית מסונתזת עבור איש הקשר המזוהה בשפת ההתקן שנבחרה, ומציג את השם והמספר. לאחר השהיה של 1.5 שניות, המכשיר מחייג את המספר. אם איש הקשר שזוהה היה שגוי, בחר הבא כדי להציג רשימה של התאמות אחרות, או סיום כדי לבטל את החיוג.

אם נשמרו כמה מספרים תחת אותו איש קשר, המכשיר בוחר במספר המוגדר כברירת מחדל, אם הוגדר. אם לא, המכשיר בוחר את המספר הזמין הראשון מהשדות הבאים: <mark>סלולרי, סלולרי (בית), סלולרי (עסק), טלפון, טלפון (בית) וטל. (עסק)</mark>.

## שימוש בפקודה קולית להפעלת יישום

המכשיר יוצר תוויות קוליות עבור היישומים הרשומים ביישום פקודות קוליות.

כדי להפעיל יישום באמצעות פקודה קולית, לחץ לחיצה ארוכה על מקש הקול ואמור את הפקודה הקולית בצורה ברורה. אם היישום שזוהה היה שגוי, בחר **הבא** כדי להציג רשימה של התאמות אחרות, או **סיום** כדי לבטל.

כדי להוסיף יישומים נוספים לרשימה, בחר אפשרויות > יישום חדש.

כדי לשנות את הפקודה הקולית של יישום, גלול אל היישום ובחר <mark>אפשרויות > שינוי פקודה</mark>. הקלד את הפקודה הקולית החדשה ובחר <mark>אישור</mark>.

## שימוש בפקודות קוליות עבור פרופילים

המכשיר יוצר תווית קולית עבור כל פרופיל. כדי להפעיל פרופיל באמצעות פקודה קולית, לחץ לחיצה ארוכה על מקש הקול ואמור את שם הפרופיל.

כדי לשנות את הפקודה הקולית, גלול אל הפרופיל הרצוי ובחר **פרופילים** > אפשרויות > שינוי פקודה.

## הגדרות של פקודות קוליות

לכיבוי הסינתיסייזר שמשמיע תוויות קוליות ופקודות שזוהו בשפת המכשיר שנבחרה, בחר <mark>הגדרות > סינתיסייזר > מופסק</mark>.

לאיפוס לימוד הזיהוי הקולי כאשר המשתמש העיקרי של המכשיר התחלף, בחר איפוס התאמות קוליות.

## סיוע קולי 🔳

## בחר **תפריט > כלים > סיוע קולי**.

יישום הסיוע הקולי קורא טקסט במסך ומאפשר להשתמש בפונקציות בסיסיות של המכשיר ללא שתצטרך להביט בתצוגה.

בחר מבין האפשרויות הבאות:

- אנשי קשר האזן לרשומות ברשימת אנשי הקשר. אל תשתמש באפשרות זו אם קיימים יותר מ-500 אנשי קשר.
  - שיחות אחרונות האזן למידע על השיחות שלא נענו ושהתקבלו, מספרים שחויגו ושיחות תכופות.
    - תא קולי אחזר הודעות קוליות והאזן להן.
      - חייגן חייג מספר טלפון.
      - שעון האזן לשעה ולתאריך הנוכחיים.

כדי לשמוע אפשרויות נוספות, בחר אפשרויות.

## אשף הגדרות 🔳

<mark>אשף הגדרות</mark> קובע את תצורה המכשיר עבור הגדרות המפעיל (GPRS ,MMS ואינטרנט), דואר אלקטרוני PTT (שירות רשת) ושיתוף וידיאו (שירות רשת) בהתבסס עם מידע מפעיל הרשת.

כדי להשתמש בשירותים אלה, ייתכן שעליך לפנות לספק הרשת או לספק השירות כדי להפעיל חיבור נתונים או שירותים אחרים.

כדי לערוך הגדרות, בחר **תפריט > כלים > אשף הגדרות** ואת הפריט שברצונך להגדיר.

## דואר אלקטרוני

1. לעריכת הגדרות דואר אלקטרוני, בחר <mark>תפריט > כלים</mark> > <mark>אשף הגדרות > דוא"ל. אשף הגדרות</mark> מזהה את מפעילי הרשת הזמינים. אם המכשיר מזהה יותר ממפעיל רשת אחד, בחר אחד ו**אישור**.

אם מפעיל הרשת אינו מזוהה, עליך לבחור מדינה/אזור ומפעיל.

. בחר ברשימה את ספק שירותי הדואר האלקטרוני.

בחר את שרת הדואר היוצא. אם אינך בטוח, השתמש בשרת ברירת המחדל.

אם <mark>אשף הגדרות</mark> מנחה אותך להזין פרטים עבור <mark>כתובת דוא"ל</mark> (כולל שם התחום), **שם משתמש** ו <mark>סיסמה</mark>, בחר כל אחד מהם בתורו <mark>ואפשרויות</mark> > שינוי. הזן את הפרטים ובחר <mark>אישור</mark>.

- . כשתסיים, בחר אפשרויות > אישור.
- . בחר אישור כדי לאשר שברצונך להגדיר תא דואר עבור המפעיל שצוין. 2
  - .3 בחר **אישור**.

כדי לשלוח או לקבל הודעות הודעות דוא"ל, חייב להיות ברשותך חשבון פעיל של נתוני מנה. לקבלת פרטים, פנה לספק השירות או למפעיל הרשת שלך.

## PTT

היישום PTT (שירות רשת) מספק תקשורת קולית ישירה באמצעות לחיצת מקש. באמצעות PTT ניתן להשתמש במכשיר כמו במכשיר קשר.

1. לעריכת הגדרות (PTT (PTT) (שירות רשת), בחר **תפריט > כלים > אשף הגדרות > PTT. אשף הגדרות** מזהה את מפעילי הרשת הזמינים. אם המכשיר מזהה יותר ממפעיל רשת אחד, בחר אחד ו<mark>אישור</mark>.

אם מפעיל הרשת אינו מזוהה, עליך לבחור **מדינה/אזור** ו**מפעיל**.

- 2. חלק מהמפעילים מחייבים שם משתמש, סיסמה וכינוי. בחר כל אחד בתורו ובחר אפשרויות > שינוי. הזן את הפרטים ובחר אישור.
  - .3 כשתסיים, בחר **אפשרויות > אישור**.
  - . בחר אישור כדי לאשר שברצונך להגדיר PTT עבור המפעיל שצוין.

כדי להשתמש ב-PTT, חייב להיות ברשותך חשבון פעיל של נתוני מנה. לקבלת פרטים, פנה לספק השירות או למפעיל הרשת שלך. אם לא הוגדרה נקודת גישה עבור המפעיל שנבחר, תתבקש ליצור נקודה חדשה.

## שיתוף וידיאו

- 1. לעריכת הגדרות **שיתוף וידיאו** (שירות רשת), בחר **תפריט > כלים > אשף הגדרות > שיתוף וידאו. אשף הגדרות** מזהה את מפעילי הרשת הזמינים. אם המכשיר מזהה יותר ממפעיל רשת אחד, בחר אחד ו<mark>אישור</mark>.
  - אם מפעיל הרשת אינו מזוהה, עליך לבחור מדינה/אזור ומפעיל.
- 2. חלק מהמפעילים מחייב כתובת שיתוף וידאו, שם משתמש וסיסמה. בחר כל אחד בתורו ואפשרויות > שינוי. הזן את הפרטים ובחר אישור.
  - 3. כשתסיים, בחר **אפשרויות > אישור**.
  - . בחר אישור כדי לאשר שברצונך להגדיר שיתוף וידיאו עבור המפעיל שצוין. 4
  - 5. לאחר יצירת הגדרות שיתוף וידיאו, אשף הגדרות שואל אם ברצונך ליצור או לעדכן איש קשר משלך. בחר <mark>כן</mark> או לא.
  - כדי להשתמש בשיתוף וידיאו, חייב להיות ברשותך חשבון פעיל של נתוני מנה. לקבלת פרטים, פנה לספק השירות או למפעיל הרשת שלך.

## מפעיל

- 1. כדי לערוך הגדרות מפעיל (נקודות גישה, דפדפן אינטרנט, MMS וזרימה), בחר **תפריט > כלים > אשף הגדרות > מפעיל. אשף הגדרות** מזהה את מפעילי הרשת הזמינים.
  - . אם המכשיר מזהה יותר ממפעיל רשת אחד, בחר אחד **ואישור**.
  - .3. אם מפעיל הרשת אינו מזוהה, עליך לבחור מדינה/אזור ומפעיל.

.www.nokia.com אם אינך מצליח להשתמש באשף הגדרות, בקשר האתר הגדרות הטלפון של Nokia בכתובת

## מנהל היישומים 🔳

## בחר **תפריט** > כלים > מנהל היישומים.

בעת פתיחת מנהל היישומים, מוצגות כל חבילות התוכנה שהותקנו, עם השם, מספר הגרסה, הסוג והגודל שלהן. באפשרותך להציג את פרטי היישומים המותקנים, להסיר אותם מהמכשיר ולציין הגדרות התקנה.

**(**)

## התקנת יישומים ותוכנות

חשוב התקן יישומים רק ממקורות שמציעים הגנה נאותה מפני תוכנה מזיקה.

באפשרותך להתקין שני סוגי יישומים ותוכנות במכשיר:

- יישומים ותוכנות המיועדים במיוחד עבור המכשיר או התואמים למערכת ההפעלה Symbian. סיומת קובצי ההתקנה של תוכנות אלה היא sis.
  - . jar או Java הותקנה של יישום Java יישומי Java. סיומות קובצי ההתקנה של יישום Java הן Jav. או Jav. •

ניתן להעביר למכשיר קובצי התקנה ממחשב תואם, להורידם במהלך גלישה או לקבלם בהודעת מולטימדיה שנשלחה אליך, כמסמך מצורף לדואר אלקטרוני או באמצעות Bluetooth. אם אתה משתמש ב-Nokia PC Suite להעברת קובץ למכשיר, שמור את הקובץ בתיקייה **C:\nokia** Ainstalls במכשיר.

במהלך ההתקנה, המכשיר בודק את תקינות החבילה המיועדת להתקנה. המכשיר מציג מידע אודות הבדיקות הנערכות, וניתנות לך אפשרויות להמשיך או לבטל את ההתקנה.

אם אתה מתקין יישומים המחייבים חיבור רשת, שים לב שתיתכן עלייה בצריכת החשמל של המכשיר בעת השימוש ביישומים אלה.

## הצגה והסרה של תוכנה

באפשרותך להציג את פרטי היישומים המותקנים או להסיר אותם מהמכשיר שלך.

כדי להציג את הפרטים של חבילת תוכנה מותקנת, בחר את היישום ולאחר מכן <mark>אפשרויות > הצגת פרטים</mark>.

כדי להסיר תוכנה, פתח את התצוגה הראשית של מנהל היישומים ובחר <mark>אפשרויות</mark> > <mark>הסרה</mark>.

אם תסיר תוכנה, תוכל להתקין אותה מחדש רק באמצעות קובץ חבילת התוכנה המקורי, או על-ידי שחזור גיבוי מלא, המכיל את חבילת התוכנה שהוסרה. אם תסיר חבילת תוכנה, ייתכן שלא תוכל עוד לפתוח קבצים שנוצרו באמצעות תוכנה זו. אם חבילת תוכנה אחרת תלויה בחבילת התוכנה שהסרת, ייתכן שחבילת התוכנה האחרת תפסיק לפעול. לקבלת פרטים, עיין בתיעוד חבילת התוכנה המותקנת.

## הצגת יומן ההתקנה

כדי להציג את יומן ההתקנה, בחר <mark>אפשרויות</mark> > <mark>הצגת יומ</mark>ן. רשימה מציגה את התוכנות שהותקנו והוסרו ואת תאריך ההתקנה או ההסרה. אם אתה נתקל בבעיות במכשיר לאחר התקנת חבילת תוכנה, באפשרותך להשתמש ברשימה זו כדי לגלות איזו חבילת תוכנה עלולה להיות הגורם לבעיה. המידע ברשימה זו עשוי גם לעזור לאתר בעיות הנגרמות על-ידי חבילות תוכנה שאינן תואמות זו לזו.

## הגדרות

כדי לשנות את הגדרות ההתקנה, בחר אפשרויות > הגדרות ומבין האפשרויות הבאות:

- מחק קובץ ההתקנה של חבילת התוכנה נמחק מהמכשיר לאחר ההתקנה. אם אתה מוריד חבילות תוכנה באמצעות דפדפן האינטרנט, מחיקה זו עשויה לעזור להקטין את כמות שטח האחסון הנדרשת. אם ברצונך לאחסן את קובץ חבילת התוכנה לשם אפשרות להתקנה מחדש, אל תבחר אפשרות זו, או ודא שיש ברשותך עותק של קובץ חבילת התוכנה במחשב אישי תואם או בתקליטור.
  - בחרו שפה: אם חבילת התוכנה מכילה מספר גרסאות שפה של התוכנה, בחר בגרסת השפה שברצונך להתקין.
  - י סוג ציין את סוגי יישומים שברצונך להתקין. באפשרותך לבחור להתקין רק יישומים עם אישורים מאומתים. הגדרה זו חלה רק על יישומים של מערכת ההפעלה Symbian (קובצי sis).

## Java ציון הגדרות אבטחה של יישומי

לציון הגדרות אבטחה עבור יישום Java, בחר אפשרויות > הגדרות חבילה.

באפשרותך להגדיר את הפונקציות שיישום Java יכול לגשת אליהן. הערך שבאפשרותך להגדיר עבור כל פונקציונליות תלוי בתחום (domain) ההגנה של חבילת התוכנה.

- גישה לרשת צור חיבור נתונים לרשת.
  - שירותי הודעות שלח הודעות.
- **הפעלת יישום אוטו**' פתח את היישום אוטומטית.
- קישוריות הפעל חיבור נתונים מקומי, כגון קישוריות Bluetooth.
  - **מולטימדיה** צלם או הקלט וידיאו או קול.
- **קריאת נתוני משתמש** קרא את רשומות לוח השנה, אנשי הקשר או נתונים אישיים אחרים
  - עריכת נתוני משתמש הוסף נתונים אישיים, כגון רשומות לפנקס הכתובות.

באפשרותך להגדיר את אופן בקשת אישור הגישה של יישום Java לפונקציות המכשיר. בחר אחד מהערכים הבאים:

- אישור בכל פעם חיוב של יישום Java לבקש את אישורך בכל שימוש בפונקציונליות.
- אישור רק בראשונה חיוב של יישום Java לבקש אישור ראשוני לשימוש בפונקציונליות.
  - מותר תמיד אפשר ליישום Java להשתמש בפונקציונליות ללא אישורך.
    - אסורה מנע מיישום Java להשתמש בפונקציונליות זו.

הגדרות האבטחה מסייעות להגן על המכשיר מפני יישומי Java מזיקים, שעלולים להשתמש בפונקציות של המכשיר ללא הרשאתך. בחר באפשרות <mark>מותר תמיד</mark> רק אם ספק היישום מוכר לך ואתה בוטח בו.

### מנהל התעודות

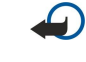

**:חשוב** גם אם השימוש בתעודות מצמצם באופן משמעותי את הסיכונים בחיבורים מרוחקים ובהתקנת תוכנה, יש להשתמש בהן כהלכה כדי ליהנות מהאבטחה המשופרת. קיומן של תעודות אינו מציע כל הגנה כשלעצמו; מנהל התעודות חייב להכיל תעודות נכונות, מקוריות או מהימנות כדי שהאבטחה המשופרת תהיה זמינה. לתעודות אורך חיים מוגבל. אם צוין שתוקפה של תעודה מסוימת פג, או שהיא עדיין אינה תקפה למרות שהיא אמורה להיות תקפה, ודא שהתאריך והשעה הנוכחיים במכשיר אכן מכוונים כהלכה.

לפני שינוי הגדרות תעודה כלשהן, עליך לוודא שאתה אכן בוטח בבעל התעודה, ושהתעודה באמת שייכת לבעליה הרשום.

תעודות דיגיטליות משמשות לאימות המקור של תוכנות, אך הן אינן מבטיחות אבטחה. קיימים שלושה סוגי תעודות: תעודות מוסמכות, תעודות פרטיות ותעודות שרת. במהלך חיבור מאובטח, יכול שרת לשלוח תעודת שרת למכשיר. עם קבלת התעודה, היא נבדקת על-ידי תעודה מוסמכת המאוחסנת במכשיר. אם זהות השרת אינה מקורית, או שבמכשיר לא שמורה התעודה הנכונה, מופיעה הודעה על כך.

הורד תעודה מאתר אינטרנט, או קבל תעודה כמסמך מצורף או כהודעה שנשלחה באמצעות חיבור Bluetooth או חיבור אינפרא אדום. יש להשתמש בתעודות בעת חיבור לבנק מקוון או לשרת מרוחק לצורך העברת מידע סודי. עליך להשתמש בתעודות דיגיטליות גם כשברצונך לצמצם את הסיכון של וירוסים או של תוכנות מזיקות אחרות, ולוודא שהתוכנה שאתה מוריד ומתקין במכשיר היא מקורית.

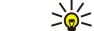

**טיפ:** בעת הוספת תעודה חדשה, בדוק אם היא מקורית.

## ניהול תעודות פרטיות

תעודות פרטיות הן תעודות המונפקות לך.

להוספת תעודות למכשיר, בחר קובץ תעודה ו<del>שמירה</del>. להסרת תעודה נבחרת, בחר <mark>אפשרויות > מחק</mark>.

כדי לבדוק אם תעודה מקורית או לא, בחר תעודה ו<mark>הצגת פרטים</mark>. טביעות האצבעות מזהות באופן ייחודי את התעודה. פנה למרכז התמיכה או לשירות לקוחות של בעל התעודה ובקש להשוות טביעות אצבעות. הסיסמאות להגנת מפתח פרטי בעלות שש הספרות מכילות את המפתחות הסודיים המגיעים עם תעודות פרטיות.

## ניהול תעודות מוסמכות

תעודות מוסמכות משמשות שירותים מסוימים לבדיקת תקפותן של תעודות אחרות.

להוספת תעודות למכשיר, בחר קובץ תעודה ושמירה. להסרת תעודה נבחרת, בחר אפשרויות > מחק.

כדי לבדוק אם תעודה מקורית או לא, בחר תעודה ו<mark>הצגת פרטים</mark>. טביעות האצבעות מזהות באופן ייחודי את התעודה. פנה למרכז התמיכה או לשירות לקוחות של בעל התעודה ובקש להשוות טביעות אצבעות. הסיסמאות להגנת מפתח פרטי בעלות שש הספרות מכילות את המפתחות הסודיים המגיעים עם תעודות פרטיות.

הכרת התעודה כאמינה, משמעותה שאתה מעניק לה הרשאה לאמת דפי אינטרנט, שרתי דואר אלקטרוני, חבילות תוכנה ונתונים אחרים. ניתן להשתמש בתעודות אמינות בלבד לאימות שירותים ותוכנות.

כדי לשנות הגדרות אמון, בחר תעודה ו<mark>אפשרויות</mark> > <mark>הגדרות אמון</mark>. בחר שדה יישום ו<mark>כן</mark> או **לא**. שים לב שאין באפשרותך לשנות את הגדרות האמון של תעודה פרטית.

בהתאם לתעודה, מוצגת רשימה של יישומים שיכולים להשתמש בתעודה.

- התקנת Symbian יישום חדש של מערכת ההפעלה Symbian.
  - אינטרנט דואר אלקטרוני וגרפיקה.
    - התקנת יישום יישום MJava ∙
  - בדיקת תעודה מקוונת פרוטוקול מצב תעודה מקוון.

#### הצגת פרטי תעודה

תוכל להיות בטוח בזהות הנכונה של שרת רק לאחר בדיקת החתימה ותקופת התוקף של תעודת שרת.

#### להצגת פרטי התעודה, בחר תעודה ו**הצגת פרטים**.

ייתכן שתופיע אחת מההערות הבאות:

- **תעודה לא אמינה** לא הגדרת כל יישום שישתמש בתעודה. ייתכן שתרצה לשנות את הגדרות האמון.
  - תעודה שתוקפה פג תקופת התוקף עבור התעודה שנבחרה הסתיימה.
  - **התעודה עדיין לא תקפה** תקופת התוקף עבור התעודה שנבחרה לא החלה עדיין.
    - **התעודה פגומה** לא ניתן להשתמש בתעודה. צור קשר עם מנפיק התעודה.

### הגדרות אבטחה של התעודה

בחר מבין האפשרויות הבאות:

- התקנת תוכנה בחר כדי להתקין יישומים חתומים בלבד או את כל היישומים.
- בדיקת תעודה מקוונת לבדיקת תקפות התעודות בעת התקנת יישום, בחר מופעלת.
- כתובת אינטרנט מחדל תקפותה של תעודה נבדקת מכתובת ברירת המחדל אם התעודה אינה מכילה כתובת אתר אינטרנט משלה.

## Nokia Catalogs

בחר **תפריט** > **קטלוגים**. בחר **אישור** אם אתה המסכים לכתב הוויתור.

Nokia Catalogs (שירות רשת) הוא חנות תוכן סלולרית הזמינה במכשיר. באמצעות Nokia Catalogs באפשרותך לגלות, להציג בתצוגה מקדימה, לרכוש, להוריד ולשדרג תוכן דוגמת משחקים, סוגי צלצול, תמונות רקע, שירותים ויישומים עבור המכשיר. התוכן הזמין תלוי במפעיל הרשת ובספק התוכן.

Nokia Catalogs משתמש בשירותי הרשת שלך כדי לגשת לתוכן הקטלוג העדכני ביותר. לקבלת מידע אודות פריטים נוספים הזמינים באמצעות Nokia Catalogs פנה אל מפעיל הרשת או אל ספק השירות.

Nokia Catalogs מקבל עדכונים רצופים ומביא לשימושך את התוכן העדכני ביותר שמפעיל הרשת או ספק השירות מציעים עבור המכשיר שברשותך. לעדכון ידני של הקטלוגים, בחר <mark>אפשרויות > רענון רשימה</mark>.

### פתיחת קטלוג

בחר תפריט > קטלוגים.

בעת גלילה לתיקיית הקטלוג, תיאור התוכן מוצג בתצוגה.

בחר אפשרויות ובחר מבין ההגדרות הבאות:

- פתיחה פתח את הקטלוג שבחרת.
- הצגת פרטים הצג את פרטי הקטלוג.
- הסתרה הסתר את הקטלוג שנבחר ברשימת הקטלוגים.
- הצגת הכל הצג שוב את הקטלוג המוסתר ברשימת הקטלוגים.
  - רענון רשימה הורד רשימת קטלוגים מעודכנת.
- יישום בחר אודות להצגת מידע אודות הישום או כתב ויתור להצגת כתב הוויתור של ספק הקטלוג.
  - דף הבית פתח את התצוגה הראשית של היישום קטלוגים.

#### פתיחת תיקייה

בחר **תפריט > קטלוגים**.

תיקיית קטלוג עשויה להכיל מספר תיקיות משנה.

בחר אפשרויות ובחר מבין ההגדרות הבאות:

- **פתיחה** פתח את תוכן התיקייה אם רכשת והורדת את הפריט שנבחר.
  - פתיחה פתח את תיקיית המשנה שבחרת.
    - הצגת פרטים הצג את פרטי הקטלוג.
  - תצוגה מקדימה הצג תצוגה מקדימה של הפריט שנבחר.
- הורדה הורד את הפריט שנבחר אם רכשת אותו, אולם לא הורדת אותו עדיין.
  - קנייה רכוש את הפריט שנבחר.
- קביעה כרקע אם הפריט שנבחר הוא תמונת רקע, בחר באפשרות זו כדי להגדירו כתמונת הרקע עבור המכשיר.
  - קביעה כצלצול אם הפריט שנבחר הוא סוג צלצול, בחר באפשרות זו כדי להגדירו כסוג צלצול עבור המכשיר.
- . קביעה כערכת נושא אם הפריט שנבחר הוא ערכת נושא, בחר באפשרות זו כדי להגדירו כערכת הנושא עבור המכשיר.
  - מידע מקוון פתח אתר אינטרנט הכולל מידע על הפריט שנבחר, אם זמין.
    - פרטי רכישה בדוק את פרטי הפריט שנרכש.
      - רענון רשימה הורד תיקייה מעודכנת.
  - יישום בחר אודות להצגת מידע אודות הישום או כתב ויתור להצגת כתב הוויתור של ספק הקטלוג.
    - דף הבית פתח את התצוגה הראשית של היישום קטלוגים.

#### הגדרות קטלוג

בחר **תפריט > קטלוגים**.

בתצוגה הראשית של קטלוגים, בחר אפשרויות ובחר מבין האפשריות הבאות:

- נקודת גישה בחר את נקודת הגישה שתשמש כברירת מחדל יחד עם היישום קטלוגים.
  - פתיחה אוטומטית בחר אם לפתוח אוטומטית את היישום שהורד.
- אישור תצוגה מקדימה בחר אם ברצונך בהודעת אישור מוקפצת לפני הורדת תצוגה מקדימה של הפריט.
  - אישור קנייה בחר אם ברצונך בהודעת אישור מוקפצת לפני רכישת הפריט.

# 13. ניהול התקנים

נהל נתונים ותוכנות במכשיר.

## הגדרות פרופיל שרת 🔳

בחר תפריט > קישוריות > מנהל התקנ..

ליצירת פרופיל שרת, בחר **אפשרויות > פרופיל שרת חדש** ובחר מבין האפשרויות הבאות:

- **שם שרת** הזן שם עבור שרת התצורה.
- מזהה שרת הון את המזהה הייחודי לזיהוי שרת התצורה. לקבלת ההגדרות הנכונות, פנה לספק השירות שלך.
  - סיסמת שרת הזן סיסמה המזהה את השרת מול המכשיר כאשר השרת מתחיל הפעלת תצורה.
    - מצב הפעלה בחר את סוג החיבור שישמש לחיבור לשרת.
    - נקודת גישה בחר את נקודת הגישה שתשמש לחיבור לשרת.
      - כתובת מארח הזן את כתובת ה-URL של השרת.
        - **יציאה** הזן את מספר היציאה של השרת.
- שם משתמש ו- סיסמה הזן את שם המשתמש והסיסמה שלך כדי לזהות את המכשיר שלך מול השרת בעת התחלת הפעלת תצורה.
  - לאפשר תצורה כדי שאפשר יהיה לקבל הגדרות תצורה משרת זה, בחר כן.
  - קבלת בקשות אוטומטית כדי שהמכשיר יוכל לבקש אישור לפני קבלת תצורה משרת זה, בחר לא.

כדי לערוך פרופיל קיים, בחר אפשרויות > עריכת פרופיל.

## שירות רשת לקביעת תצורה מרחוק 🔳

### בחר תפריט > קישוריות > מנהל התקנ..

באפשרותך להתחבר לשרת ולקבל הגדרות תצורה עבור המכשיר. יתכן שתקבל פרופילי שרתים והגדרות תצורה שונות ממפעיל הרשת, מספקי השירות וממחלקת ניהול המידע של החברה. הגדרות תצורה עשויות לכלול חיבור והגדרות אחרות המשמשות יישומים שונים במכשיר. האפשרויות הזמינות עשויות להשתנות.

חיבור הגדרת התצורה מרחוק מופעל בדרך כלל על-ידי השרת, כאשר יש לעדכן את הגדרות המכשיר.

#### הגדרות קביעת תצורה מרחוק

בתצוגה הראשית מנהל התקנ., בחר אפשרויות ובחר מבין האפשרויות הבאות:

- **התחלת תצורה** התחבר לשרת וקבל הגדרות תצורה עבור המכשיר.
  - פרופיל שרת חדש צור פרופיל שרת חדש.
  - עריכת פרופיל שנה את הגדרות הפרופיל.
    - מחיקה הסר את הפרופיל הנבחר.
- **הפעלת תצורה** בחר לקבל הגדרות תצורה מאותם שרתים שעבורם יש לך פרופיל שרת ואפשרת להם קביעת תצורה.
  - הפסקת תצורה בחר להפסיק לקבל הגדרות תצורה מכל השרתים שעבורם יש לך פרופיל שרת.
    - הצגת יומן הצג את יומן התצורה של הפרופיל הנבחר.

#### יצירת פרופיל תצורה

ליצירת פרופיל שרת תצורה חדש, בחר <mark>אפשרויות</mark> > <mark>פרופיל שרת חדש</mark> ובחר מבין ההגדרות הבאות: בקש מספק השירות שלך את הערכים הנכונים.

- **שם שרת** הזן שם עבור שרת התצורה.
- מזהה שרת הזן את המזהה הייחודי לזיהוי שרת התצורה.
- סיסמת שרת הזן סיסמה כדי לזהות את המכשיר מול השרת.
  - מצב הפעלה בחר את סוג החיבור המועדף.
- נקודת גישה בחר את נקודת הגישה שתשמש לחיבור או צור נקודת גישה חדשה. באפשרותך גם לבחור להתבקש לציין את נקודת הגישה בכל פעם שאתה מתחיל בחיבור.
  - **כתובת מארח** הזן את כתובת האינטרנט של שרת התצורה.
    - **יציאה** הזן את מספר היציאה של השרת.
  - שם משתמש הזן את מזהה המשתמש עבור שרת התצורה.
    - סיסמה הזן את הסיסמה עבור שרת התצורה.
  - לאפשר תצורה בחר כן כדי לאפשר לשרת להתחיל הפעלה של הגדרת תצורה.
  - **קבלת בקשות אוטומטית** בחר כן אם אין ברצונך שהשרת יבקש ממך אישור בעת התחלת הפעלה של הגדרת תצורה.

## סינכרון נתונים 🔳

. תפריט > קישוריות > סינכרון

השתמש ב<mark>סינכרון</mark> כדי לסנכרן את אנשי הקשר, לוח השנה או ההערות ביישומים מתאימים, במחשב תואם או בשרת אינטרנט מרוחק. הגדרות הסינכרון שלך נשמרות בפרופיל סינכרון. היישום משתמש בטכנולוגיית SyncML לסינכרון מרחוק. לקבלת מידע אודות תאימות ל-SyncML, פנה אל ספק היישומים שבאמצעותם ברצונך לסנכרן את המכשיר.

היישומים הזמינים שבאפשרותך לסנכרן עשויים להיות שונים ומגוונים. לקבלת מידע נוסף, פנה לספק השירות שלך.

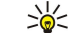

**טיפ:** באפשרותך לקבל את הגדרות הסינכרון כהודעה מספק השירות שלך.

## יצירת פרופיל סינכרון

ליצירת פרופיל, בחר <mark>אפשרויות</mark> > <mark>פרופיל סינכרון חדש</mark> ובחר מבין האפשרויות הבאות:

- שם פרופיל סינכרון הזן שם עבור הפרופיל.
- יישומים בחר את היישומים לסינכרון באמצעות הפרופיל.
- **הגדרות חיבור** ציין את הגדרות החיבור הנחוצות. לקבלת מידע, פנה לספק השירות שלך.

לעריכת פרופיל קיים, בחר אפשרויות > עריכת פרופיל סינכרון.

## פרופילי סינכרון

בתצוגה הראשית **סינכרון**, בחר **אפשרויות** ובחר מבין האפשרויות הבאות:

- סינכרון סנכרן את הנתונים הכלולים בפרופיל הנבחר עם מסד נתונים מרוחק.
- פרופיל סינכרון חדש צור פרופיל סינכרון. ייתכן שתרצה ליצור מספר פרופילי סינכרון עבור יישום מסוים כדי לגוון את ערוץ הנתונים הנמצא בשימוש או את מסד הנתונים המרוחק שבאמצעותו אתה מסנכרן את המכשיר.
  - הצגת יומן הצג את הרשומות שנוספו, עודכנו ונמחקו בסינכרון האחרון באמצעות הפרופיל.
    - מחיקה הסר את הפרופיל הנבחר.

## הגדרות חיבור לסינכרון

ליצירת הגדרות החיבור של פרופיל חדש, בחר פרופיל סינכרון חדש > הגדרות חיבור ובחר מבין האפשרויות הבאות:

- גרסת שרת בחר את גרסת SyncML שבה באפשרותך להשתמש עם השרת.
- מזהה שרת הזן את מזהה השרת של השרת שלך. הגדרה זו זמינה רק אם אתה בוחר 1.2 כגרסת ה-SyncML.
  - ערוץ נתונים בחר את ערוץ הנתונים כדי להתחבר למסד הנתונים המרוחק במהלך הסינכרון.
- נקודות גישה בחר את נקודת הגישה שתשמש לחיבור הסינכרון או צור נקודת גישה חדשה. באפשרותך גם לבחור להתבקש לציין את נקודת הגישה בכל פעם שאתה מתחיל בסינכרון.
  - כתובת מארח הזן את כתובת האינטרנט של השרת המכיל את מסד הנתונים שבאמצעותו ברצונך לסנכרן את המכשיר שברשותך.
    - יציאה הזן את מספר היציאה של שרת מסד הנתונים המרוחק.
    - שם משתמש הזן את שם המשתמש שלך כדי לזהות את המכשיר שלך מול השרת.
      - סיסמה הזן את הסיסמה שלך כדי לזהות את המכשיר שלך מול השרת.
    - לאפשר בקשות סינכרון כדי לאפשר לסינכרון להתחיל משרת מסד הנתונים המרוחק, בחר כן.
    - לקבל כל בקשות הסינכ. כדי שהמכשיר יוכל לבקש אישור לפני קבלת סינכרון מהשרת, בחר לא.
    - אימות הרשת כדי לאמת את המכשיר שלך מול הרשת לפני הסינכרון, בחר כן. הזן את שם המשתמש והסיסמה לרשת.

## קביעת הגדרות סינכרון עבור אנשי קשר

כדי לקבוע את הגדרות הסינכרון עבור היישום <mark>אנשי קשר</mark>, גלול את הפרופיל הרצוי ובחר <mark>אפשרויות</mark> > <mark>עריכת פרופיל סינכרון</mark> > יישומים > אנשי קשר > עריכה ובחר מהאפשרויות הבאות:

- כלילה בסינכרון בחר אם לסנכרן את ספריית אנשי הקשר שלך באמצעות פרופיל סינכרון זה.
- מסד נתונים מרוחק הזן את הנתיב למסד הנתונים שבאמצעותו אתה מסנכרן את ספריית אנשי הקשר שלך.
- מסד נתונים מקומי אם קיימת במכשיר שברשותך יותר מספריית אנשי קשר אחת, בחר את הספרייה שברצונך לסנכרן באמצעות פרופיל סינכרון זה.
- סוג סינכרון בחר את כיוון הסינכרון. גלול אל רגיל כדי לסנכרן נתונים מהמכשיר שברשותך למסד נתונים מרוחק וחזרה, אל לטלפון בלבד כדי לסנכרן נתונים ממסד נתונים מרוחק למכשיר או אל לשרת בלבד כדי לסנכרן נתונים מהמכשיר למסד הנתונים המרוחק.

## קביעת הגדרות סינכרון עבור לוח-שנה

כדי לקבוע את הגדרות הסינכרון עבור היישום <mark>לוח-שנה</mark>, גלול את הפרופיל הרצוי ובחר <mark>אפשרויות > עריכת פרופיל סינכרון > יישומים > לוח</mark> שנה > עריכה ובחר מהאפשרויות הבאות:

- כלילה בסינכרון בחר אם לסנכרן את לוח השנה שלך באמצעות פרופיל סינכרון זה.
- מסד נתונים מרוחק הזן את הנתיב למסד הנתונים שבאמצעותו אתה מסנכרן את לוח השנה שלך.
- מסד נתונים מקומי אם יש לך במכשיר יותר מלוח שנה אחד, בחר את לוח השנה שברצונך לסנכרון באמצעות פרופיל סינכרון זה.
- סוג סינכרון בחר את כיוון הסינכרון. גלול אל רגיל כדי לסנכרן נתונים מהמכשיר שברשותך למסד נתונים מרוחק וחזרה, אל לטלפון בלבד כדי לסנכרן נתונים ממסד נתונים מרוחק למכשיר או אל לשרת בלבד כדי לסנכרן נתונים מהמכשיר למסד הנתונים המרוחק.

## קביעת הגדרות סינכרון עבור פנקס

כדי לקבוע את הגדרות הסינכרון עבור היישום פנקס, גלול את הפרופיל הרצוי ובחר אפשרויות > עריכת פרופיל סינכרון > יישומים > פנקס > עריכה ובחר מהאפשרויות הבאות:

- כלילה בסינכרון בחר אם לסנכרן את ההערות שלך באמצעות פרופיל סינכרון זה.
- מסד נתונים מרוחק הזן את הנתיב למסד הנתונים שבאמצעותו אתה מסנכרן את ההערות שלך.
  מסד נתונים מקומי אם יש לך במכשיר יותר מיישום פנקס אחד, בחר את היישום שברצונך לסנכרון באמצעות פרופיל סינכרון זה.
- סוג סינכרון בחר את כיוון הסינכרון. גלול אל רגיל כדי לסנכרן נתונים מהמכשיר שברשותך למסד נתונים מרוחק וחזרה, אל לטלפון בלבד כדי לסנכרן נתונים ממסד נתונים מרוחק למכשיר או אל **לשרת בלבד** כדי לסנכרן נתונים מהמכשיר למסד הנתונים המרוחק.

# .14 התאמה אישית

## פרופילים 🔳

אזהרה: בעת הפעלת פרופיל לא מקוון אינך יכול לבצע או לקבל שיחות, ובכלל זה שיחות חירום, או להשתמש בתכונות אחרות שמחייבות פניה לרשת. ייתכן שעדיין תוכל לחייג למספר החירום שתוכנת במכשיר. כדי לחייג, עליך להפעיל תחילה את פונקצית הטלפון על ידי החלפת הפרופיל. אם המכשיר נעול, הזן את קוד הנעילה.

## בחר תפריט > כלים > פרופילים.

באפשרותך לשנות ולהתאים אישית את סוגי הצלצולים, צלילי ההתראה וצלילים אחרים של המכשיר עבור אירועים שונים, סביבות שונות או קבוצות מתקשרים שונות.

להתאמה אישית של פרופיל, גלול לפרופיל הרצוי ברשימה ובחר אפשרויות > התאמה אישית.

קבע את ההגדרות הבאות:

- סוג צלצול בחר סוגי צלצולים ברשימה או בחר הורדת צלילים לפתיחת תיקיית סימניות, המכילה רשימה של סימניות להורדת צלילים באמצעות הדפדפן. כדי להאזין לצליל שנבחר, בחר הפעלה. אם יש לך שני קווי טלפון חלופיים הנמצאים בשימוש, באפשרותך לציין סוג צלצול עבור כל קו.
  - צליל שיחת וידאו בחר סוג צלצול עבור שיחות וידיאו
- אמור את שם המתקשר הפעל את תכונת סוג הצלצול לטקסט-לדיבור. כאשר מישהו מקבוצת אנשי הקשר מתקשר אליך, המכשיר משמיע סוג צלצול המהווה שילוב של הגיית השם ושל סוג הצלצול שנבחר.
  - תצורת צלצול בחר את האופן שבו ברצונך שסוג הצלצול ישמש כהתראה.
    - עוצמת צלצול בחר את עוצמת הקול של סוג הצלצול.
    - צליל התראת הודעה בחר את הצליל עבור הודעות טקסט שהתקבלו.
  - **צליל התראת דואר** בחר את הצליל עבור הודעות דואר אלקטרוני שהתקבלו.
    - **צליל התראת צ'אט** בחר את הצליל עבור הודעות צ'אט שהתקבלו.
    - **התראה ברטט** בחר אם ברצונך שהמכשיר ירטוט בקבלת שיחה.
  - צלילי לוח מקשים הגדר את עוצמת הקול של צלילי לוח המקשים של המכשיר.
    - צלילי אזהרה הגדר את צלילי אזהרה כמופעלים או מופסקים.
  - **התראה עבור** באפשרותך להגדיר שהמכשיר יצלצל רק כאשר מתקבלות שיחות ממספרי טלפון השייכים לקבוצת אנשי קשר נבחרת. עבור שיחות טלפון המגיעות ממישהו מחוץ לקבוצה זו תופעל התראה שקטה.
- שם הפרופיל באפשרותך לתת שם לפרופיל חדש או לשנות שם של פרופיל קיים. לא ניתן לשנות את שמותיהם של הפרופילים כללי ולא מקוון. מקוון.

הפרופיל <mark>לא מקוון</mark> מונע את האפשרות שתפעיל את הטלפון או שתשלח ותקבל הודעות; בנוסף, הפרופיל סוגר חיבורי אינטרנט שפעלו בזמן שפרופיל זה נבחר. הפרופיל <mark>לא מקוון</mark> אינו מונע את האפשרות ליצירת חיבור LAN אלחוטי או שימוש ב-Bluetooth במועד מאוחר יותר, לכן פעל בהתאם לכל דרישות הבטיחות בעת יצירת חיבורי LAN אלחוטי או Bluetooth והשימוש בהם.

לשינוי פרופיל, גלול לפרופיל הרצוי ברשימה ובחר <mark>אפשרויות</mark> > <mark>הפעלה</mark>. אם תבחר בפרופיל **לא מקוון**, אינן יכול לשלוח או לקבל הודעות. עם זאת, באפשרותך ליצור חיבור WLAN כדי לקרוא דואר אלקטרוני או להשתמש ב-Bluetooth במועד מאוחר יותר, לכן פעל בהתאם לכל דרישות הבטיחות בעת יצירת חיבורי LAN אלחוטי או Bluetooth והשימוש בהם.

ליצירת פרופיל חדש, בחר **אפשרויות > יצירת חדש** וקבע את ההגדרות.

## בחירת סוגי צלצולים

להגדרת סוג צלצול, גלול לפרופיל ובחר <mark>אפשרויות</mark> > <mark>התאמה אישית</mark> > <mark>סוג צלצול.</mark> בחר סוג צלצול מהרשימה או בחר <mark>הורדת צלילים</mark> לפתיחת תיקיית סימניות המכילה רשימה של סימניות להורדת צלילים באמצעות הדפדפן. כל הצלילים שמורדים נשמרים ב<mark>גלריה</mark>.

להפעלת סוג צלצול לקבוצת אנשי קשר נבחרת בלבד, גלול לפרופיל, בחר <mark>אפשרויות</mark> > <mark>התאמה אישית</mark> > <mark>התראה עבור</mark> ובחר בקבוצה הרצויה. עבור שיחות טלפון המגיעות ממישהו מחוץ לקבוצה זו תופעל התראה שקטה.

לאיתור צליל הודעה, גלול לפרופיל ובחר אפשרויות > התאמה אישית > צליל התראת הודעה.

כדי להאזין לצליל שנבחר, בחר את הצליל מהרשימה והמתן להשמעתו.

#### שינוי הגדרות אביזר העשרה

גלול לאביזר ההעשרה ובחר <mark>אפשרויות</mark> > **פתיחה**.

שנה את פרופיל ברירת מחדל עבור אביזר ההעשרה.

כדי לשנות הגדרות של אביזר העשרה, בחר אביזר העשרה ואפשרויות > פתיחה.

## ערכות נושא 🔳

## בחר תפריט > כלים > ערכות נושא.

באפשרותך לשנות את מראה התצוגה של המכשיר שלך.

כדי לשנות את מראה התצוגה, האר את ערכת הנושא שבה ברצונך להשתמש ובחר אפשרויות > יישום.

כדי לערוך ערכת נושא, האר את ערכת הנושא שברצונך לערוך ובחר <mark>אפשרויות > עריכה</mark>. בחר **תמונת רקע** כדי לשנות את תמונת הרקע במצבי המתנה או **חיסכון כוח** כדי להשתמש בטקסט או בתאריך ושעה כחוסך בצריכת סוללה המופיע בתצוגה כאשר לא נלחץ אף מקש במשך זמן מה.

כדי להוריד ערכות נושאים, עליך ליצור חיבור רשת המאפשר להוריד ערכות נושאים ממקורות אינטרנט, התואמות למכשיר שברשותך.

כדי להוריד ערכת נושא, בחר <mark>הורדת נושא.</mark> הזן את הקישור שממנו ברצונך להוריד את ערכת הנושא. לאחר הורדת ערכת נושא, באפשרותך להציגה, להפעילה או לערוך אותה.

כדי להציג תצוגה מקדימה של ערכת נושא, האר את ערכת הנושא שברצונך להציג בתצוגה מקדימה ובחר <mark>אפשרויות</mark> > <mark>תצוגה מקדימה</mark>. בחר י**ישום** כדי להתחל להשתמש בערכת הנושא החדשה.

המכשיר שברשותך מופעל על ידי סוללה נטענת. ביצועים מלאים של סוללה חדשה יתקבלו רק לאחר שניים או שלושה מחזורים מלאים של טעינה ופריקה. ניתן לטעון ולפרוק את הסוללה מאות פעמים, אך בסופו של דבר היא תתבלה. כשזמן הדיבור וזמן ההמתנה קצרים באופן ניכר מהרגיל, החלף את הסוללה. השתמש רק בסוללות שאושרו על ידי Nokia, וטען את הסוללה רק על ידי מטענים שאושרו על ידי Nokia ונועדו למכשיר זה.

נתק את המטען משקע החשמל בקיר ומהמכשיר כשאינך משתמש בו. אל תשאיר סוללה טעונה לחלוטין מחוברת למטען, כיוון שטעינת-יתר עלולה לקצר את חייה. סוללה טעונה לחלוטין תתרוקן במשך הזמן גם אם אינה בשימוש.

אם הסוללה ריקה לחלוטין, ייתכן שתעבורנה מספר דקות עד שמחוון הטעינה יוצג, או בטרם ניתן יהיה לשוחח בטלפון.

השתמש בסוללה אך ורק למטרה שלה נועדה. אין להשתמש בסוללה או במטען פגומים.

אל תקצר את הדקי הסוללה. קצר חשמלי לא-מכוון עלול להיגרם כשחפץ מתכתי (כגון מטבע, מהדק משרדי או עט) מחבר באופן ישיר את ההדק החיובי (+) והשלילי (–) של הסוללה. (נראים כפסי מתכת על הסוללה). דבר זה עלול לקרות, לדוגמה, כשאתה נושא סוללה רזרבית בכיס או בארנק. קיצור הדקי הסוללה עלול לגרום נזק לסוללה או לחפץ המקצר.

השארת הסוללה במקומות חמים או קרים, כגון מכונית סגורה, בקיץ או בחורף, תפחית את הקיבולת שלה ותקצר את חייה. השתדל תמיד לשמור את הסוללה בטמפרטורה שבין  $15^\circ$ C לבין  $25^\circ$  (שהם  $79^\circ$ F עד  $77^\circ$ F). מכשיר בעל סוללה חמה או קרה מדי עלול לא לפעול באופן זמני, גם כשהסוללה טעונה לחלוטין. ביצועי הסוללה מוגבלים במיוחד בטמפרטורות הנמוכות מנקודת הקיפאון.

אל תשליר סוללות לאש. כי הו עלולות להתפוצץ. סוללות עלולות להתפוצץ גם אם הו פגומות. בסוללות שהתבלו יש לנהוג על פי התקנות המקומיות. סוללות בלויות יש למחזר במידת האפשר. אין להשליך סוללות כאשפה רגילה.

# Nokia הנחיות לאימות המקוריות של סוללות 🔳

השתמש תמיד בסוללות מקוריות של Nokia למען בטחונך. כדי לוודא שקיבלת סוללה מקורית של Nokia, רכוש אותה ממשווק מורשה של Nokia Original Enhancements, חפש את הסמל Nokia Original Enhancements, שעל האריזה ובחן את תווית ההולוגרמה על פי השלבים הבאים:

גם אם תסיים לבצע בהצלחה את ארבעת הצעדים האלה, אין בכך ערובה מלאה לכך שהסוללה מקורית. אם יש לך סיבה כלשהי לחשוד שהסוללה אינה סוללה מקורית של Nokia, עליך להימנע מלהשתמש בה ולקחת אותה לנקודת השירות המאושרת של Nokia הקרובה למקום מגוריר (או למשווק) כדי לקבל סיוע. מוקד השירות המורשה של Nokia או המשווק יבחנו אם הסוללה מקורית. אם לא ניתן לאמת את מקוריות הסוללה, החזר את הסוללה למקום שבו רכשת אותה.

## אימות ההולוגרמה

- געת מבט בהולוגרמה שעל התווית, עליך לראות את סמל הידיים המשולבות של Nokia מזווית אחת ואת הלוגו Nokia . בעת מבט מזווית אחרת Original Enhancements
- 2. כאשר אתה מטה את ההולוגרמה שמאלה, ימינה, למטה או למעלה, עליך לראות 1, 2, 3 ו4- נקודות בכל צד, בהתאמה.
- 3. גרד את צדה של התווית כדי לחשוף קוד בן 20 ספרות, כמו לדוגמה 12345678919876543210. סובב את הסוללה באופן שהספרות יפנו כלפי מעלה. הקוד בן 20 הספרות מתחיל מהמספר שבשורה העליונה וממשיך אל השורה התחתונה.
  - .www.nokia.com/batterycheck ודא שהקוד בן 20 הספרות תקף על פי ההוראות שבכתובת 4

כדי ליצור הודעת טקסט, הקש את קוד 20 הספרות, כמו לדוגמה 12345678919876543210 ושלח לטלפון 200276 200276 .44+

עלויות תקשורת מקומיות וביו-לאומיות יחולו.

עליך לקבל הודעה המציינת אם ניתן לאמת את הקוד.

## ואם הסוללה שבידך איננה מקורית?

.Copyright © 2006 Nokia. All Rights Reserved

אם אינך מצליח לקבוע שהסוללה של Nokia בעלת ההולוגרמה על התווית היא אכן סוללה מקורית של Nokia. אל תשתמש בה. לקבלת סיוע, קח את הסוללה לנקודת השירות של Nokia הקרובה למקום מגוריך או אל המשווק. השימוש בסוללה שלא אושרה על ידי היצרן עלול להיות מסוכן ועלול לגרום לביצועים נחותים של המכשיר ואביזרי ההעשרה שבידך, ואף לגרום להם נזק. הדבר גם עלול לגרום לפקיעת התקפות של כל אישור או אחריות המתייחסים למכשיר.

למידע נוסף על סוללות מקוריות של Nokia התחבר לכתובת www.nokia.com/battery.

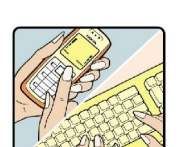

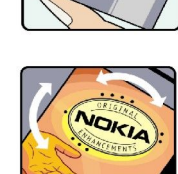

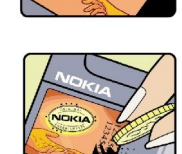

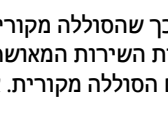

# טיפול ותחזוקה

המכשיר שברשותך תוכנן ויוצר בקפידה ומחייב טיפול הולם. ההצעות הבאות תסייענה לך לשמור על תנאי האחריות.

- הקפד שהמכשיר יישאר יבש. רטיבות, לחות וכל סוגי הנוזלים עלולים להכיל מינרלים שיגרמו לשיתוק של מעגלים חשמליים. אם המכשיר נרטב, הסר את הסוללה ואפשר למכשיר להתייבש לחלוטין לפני החזרת הסוללה.
  - הימנע משימוש במכשיר או מאחסונו באזורים מאובקים ומלוכלכים. החלקים הנעים והרכיבים האלקטרוניים שבו עלולים להיפגם.
- הימנע מאחסון המכשיר במקומות חמים. טמפרטורות גבוהות עלולות לקצר את אורך חייהם של מכשירים אלקטרוניים, לפגום בסוללות ולהתיך חלקים פלסטיים מסוימים.
- הימנע מאחסון המכשיר במקומות קרים. כשהמכשיר חוזר לטמפרטורה רגילה, עלולה להצטבר בתוכו לחות ולפגום במעגלים אלקטרוניים.
  - אל תנסה לפתוח את המכשיר באופן שלא תואר במדריך זה.
  - אל תפיל את המכשיר ואל תנער אותו. טיפול אגרסיבי מדי עלול לגרום לשבירה של מעגלים אלקטרוניים ומכניקה עדינה בתוך המכשיר.
    - אל תשתמש לניקוי המכשיר בכימיקלים חזקים, בחומרי ניקוי ממיסים או בדטרגנטים חזקים.
      - אל תצבע את המכשיר. צבע עלול להדביק את החלקים הנעים ולמנוע הפעלה נאותה.
    - השתמש במטלית רכה, נקייה ויבשה כדי לנקות עדשות, כגון עדשת המצלמה, חיישן הקרבה וחיישן התאורה.
- השתמש רק באנטנה המקורית, או באנטנה חלופית המסופקת או מאושרת על ידי היצרן. חיבור אנטנות לא מאושרות או ביצוע שינויים או חיבורים באנטנה, עלולים להזיק למכשיר ואף להפר תקנות המסדירות את השימוש במכשירי רדיו.
  - השתמש במטענים בבית.

• צור תמיד גיבוי של נתונים שברצונך לשמור (כגון אנשי קשר והערות יומן) לפני שליחת המכשיר שלך למוקד השירות המורשה.

כל ההמלצות שהובאו לעיל חלות באופן שווה על המכשיר, על הסוללה, על המטען ועל כל אביזר העשרה. אם מכשיר כלשהו אינו פועל כשורה, מסור אותו למוקד השירות המורשה הקרוב למקום מגוריך לתיקון.

# מידע בטיחות נוסף

## סביבת הפעלה 🔳

זכור לפעול על פי התקנות המיוחדות החלות בכל מקום שאתה נמצא בו. כבה את המכשיר במקום שבו השימוש אסור, או כשהוא עלול לחולל הפרעה או להוות סכנה. הקפד על אחיזה נכונה של המכשיר. מכשיר זה תואם את הנחיות החשיפה לתדרי רדיו (RF) בשימוש רגיל כשהוא צמוד לאוזן או כשהוא נמצא במרחק של לפחות 1.5 ס"מ מהגוף. נרתיק, תפס חגורה או קרס לנשיאה על הגוף לא יכילו חלקי מתכת, ויציבו את המכשיר במרחק שצוין לעיל מהגוף.

כדי לשדר קובצי נתונים או הודעות, דרוש שיהיה למכשיר חיבור איכותי אל הרשת הסלולרית. במקרים מסוימים, שידור קובצי נתונים או הודעות עלול להשתהות עד להשגת חיבור איכותי זמין. הקפד על מרחק ההפרדה המתואר לעיל עד לסיום השידור.

המכשיר מכיל חלקים מגנטיים. חומרים מתכתיים עלולים להימשך אל המכשיר. אל תניח כרטיסי אשראי או אמצעי אחסון מגנטיים אחרים סמוך למכשיר, כי המידע השמור בהם עלול להימחק.

## מכשירים רפואיים 🔳

הפעלה של כל מכשיר אלקטרוני שמשדר גלי רדיו, לרבות טלפונים סלולריים, עלולה להפריע לפעולה התקינה של מכשירים רפואיים שאינם מוגנים כהלכה. היוועץ ברופא או ביצרן המכשיר כדי לקבוע אם המכשיר מוגן כהלכה בפני גלים אלקטרומגנטיים חיצוניים, או אם יש לך שאלות אחרות כלשהן. כבה את המכשיר בעת כניסה למרכזים רפואיים ובכל מקום שבו שיש כרזות שמורות לך לעשות זאת. בתי חולים או מרכזים רפואיים אחרים עלולים להשתמש במכשור שעלול להיות רגיש לגלים אלקטרומגנטיים (RF).

## קוצבי לב

היצרנים של קוצבי לב ממליצים על מרחק מינימלי של 15.3 ס"מ בין הטלפון לגוף הקוצב, כדי למנוע הפרעה לפעולת הקוצב. המלצות אלו תואמות למחקר הבלתי-תלוי של Wireless Technology Research ולהמלצות הניתנות בו. בעל קוצב לב:

- הקפד תמיד שהמכשיר יהיה במרחק שעולה על 15.3 ס"מ (6 אינץ') מקוצב הלב.
  - אל תשא את המכשיר בדש הבגד.
- הצמד את המכשיר לאוזן שבצד הנגדי לצד שמושתל בו הקוצב, כדי להקטין את הסיכון להפרעה.
  - אם אתה חושש שישנה הפרעה, כבה את המכשיר והרחק אותו ממקומו.

#### מכשירי שמיעה

מכשירים סלולריים דיגיטליים מסוימים עלולים להפריע לפעולה התקינה של מכשירי שמיעה. במקרה של הפרעה לפעולת מכשיר השמיעה, היוועץ בספק השירות שלך.

## כלי רכב 🔳

גלים אלקטרומגנטיים בתחומי התדרים שמשמשים לשידורי רדיו (RF) עלולים להפריע למערכות אלקטרוניות בכלי רכב אם הן אינן מותקנות או מסוככות כהלכה (כגון מערכות אלקטרוניות להזרקת דלק, מערכות למניעת נעילת בלמים [ABS], מערכות אלקטרוניות לבקרת מהירות, כריות אוויר). למידע נוסף, היוועץ ביצרן (או בנציג היצרן) של הרכב או של הציוד שנוסף לו.

תיקון המכשיר והתקנתו ברכב יבוצעו אך ורק על ידי טכנאי מוסמך. התקנה או תיקון לא נאותים עלולים להיות מסוכנים ולגרום לתפוגת האחריות החלה על המכשיר. בדוק מדי פעם שהציוד הסלולרי שמותקן ברכבך מחוזק היטב למקומו ופועל כשורה. אל תאחסן נוזלים דליקים, גזים או חומרים נפיצים בתא שנמצאים בו המכשיר, חלקיו או אביזרי העשרה כלשהם. כרית האוויר ברכב מתנפחת בעוצמה רבה. אין להניח חפצים, לרבות מכשור סלולרי מותקן או נייד, מעל לכרית האוויר או בטווח הניפוח שלה. התקנה לא נאותה של מכשיר סלולרי כלש מחוזק היטב למקומו, עלולה לגרום לפציעה קשה כאשר כרית האוויר מתנפחת.

השימוש במכשיר אסור במהלך טיסה. כבה את המכשיר לפני העלייה למטוס. השימוש במכשירי טלפון סלולריים במטוסים עלול להיות מסוכן, לשבש את פעולת רשת הטלפון האלחוטית ובמקרים מסוימים גם אינו חוקי.

## סביבת חומרי נפץ 🔳

כבה את המכשיר כשאתה נמצא במקום שמתבצעת בו עבודה בחומרים נפיצים ופעל על פי השילוט וההנחיות במקום. סביבות חומרי נפץ כוללות אזורים, שבהם אתה מתבקש בדרך כלל לכבות את מנוע הרכב שלך. ניצוצות במקומות כאלה עלולים לגרום לפיצוץ או לשריפה, שעלולים להסתיים בפגיעה בנפש ואף במוות. כבה את המכשיר בתחנות דלק, כמו לדוגמה ליד משאבות דלק בתחנות שירות. ציית להגבלות על השימוש במכשירי רדיו בתחנות דלק, במחסנים ובאזורי חלוקה, במפעלים כימיים ובכל מקום שמתבצעת בו עבודה עם חומרי נפץ. מקומות שירות ציית להגבלות על השימוש סכנת פיצוץ פוטנציאלית מסומנים ברוב המקרים באופן ברור, אולם לא תמיד. הם כוללים ירכתיים של כלי שייט, מתקני שינוע לכימיקלים ומחסני כימיקלים, כלי רכב המשתמשים בגז פחמימני מעובה (כגון פרופאן או בוטאן), מקומות שהאוויר בהם מכיל כימיקלים או חלקיקים, כדוגמת גרגרים, אבק או אבקות מתכתיות.

## שיחות חירום 🔳

**:חשוב** טלפונים סלולריים, לרבות מכשיר זה, משתמשים באותות רדיו, ברשתות אלחוטיות וקרקעיות ובפונקציות המתוכנתות על ידי המשתמש. לפיכך, לא ניתן להבטיח חיבור בכל תנאי. לעולם אל תסמוך על מכשיר סלולרי בלבד לניהול תקשורת חיונית, כמו במצבי חירום רפואיים.

לביצוע שיחת חירום:

#### מידע בטיחות נוסף

.1 אם המכשיר אינו פועל, הפעל אותו. ודא שעוצמת האות מספקת.

רשתות סלולריות מסוימות מחייבות התקנה נאותה של כרטיס SIM תקף במכשיר.

- 2. לחץ על מקש הסיום כמספר הפעמים הדרוש כדי לנקות את הצג ולהכין את המכשיר לשיחות.
- 3. הזן את מספר החירום בהתאם למקום שאתה נמצא בו. מספרי חירום עלולים להשתנות ממקום אחד למשנהו.
  - 4. לחץ על המקש שיחה.

אם תכונות מסוימות הופעלו בטלפון שברשותך, ייתכן שתצטרך לבטלן בטרם תוכל לחייג שיחת חירום. לקבלת מידע נוסף, פנה אל ספק השירות שלך.

בשיחת חירום, זכור כי עליך לספק בדיוק מרבי את כל המידע הדרוש. המכשיר הסלולרי שברשותך עשוי להיות אמצעי התקשורת היחידי בזירת התאונה. אל תנתק את השיחה עד שתתבקש לעשות זאת.

## (SAR) מידע אישור 🔳

## מכשיר זה תואם לדרישות לחשיפה לגלי רדיו.

המכשיר הסלולרי שברשותך הוא משדר∕מקלט רדיו. מכשיר זה תוכנן באופן שלא יחרוג מערכי הסף לחשיפה לגלי רדיו, שהומלצו על ידי הנחיות בינלאומיות. הנחיות אלה פותחו על-ידי ארגון מדעי בלתי תלוי, ICNIRP, וכוללות טווחי ביטחון המיועדים להבטיח את שלום כל המשתמשים, ללא תלות בגילם ובמצב בריאותם.

הנחיות החשיפה למכשירים סלולריים כוללות יחידת מדידה, המכונה Specific Absorption Rate ("שיעור ספיגה ספציפי"), או SAR. סף ה-SAR שמצוין בהנחיות ICNIRP הוא ICNIRP (W/Kg 2.0 \* בממוצע לכל 10 גרמים של רקמת גוף. בדיקות ל-SAR מבוצעות במונחי תפעול רגילים, כשהמכשיר משדר בהספק המרבי המאושר בכל התדרים הנבדקים. רמת ה-SAR הממשית של נכשיר פועל יכולה להיות מתחת לערך המרבי כיוון שהמכשיר תוכנן להשתמש רק ברמת ההספק הדרושה כדי להגיע אל הרשת. הספק זה משתנה במתאם למספר גורמים, CMR הקרבה שלך לתחנת ממסר של הרשת. ערך ה-SAR הגבוה ביותר בהתאם להנחיות ICNIRP לשימוש במכשיר סמוך לאוזן הוא W/kg 0.68

השימוש באביזרים ובאביזרי העשרה עם מכשיר זה עשוי לגרום לערכי SAR אחרים. ערכי SAR עשויים להיות תלויים בדרישות הדיווח של מדינות שונות ובתדר הרשת. מידע SAR נוסף יכול להתקבל בסעיף 'מידע מוצר' (product information) באתר www.nokia.com.

## אינדקס

#### סמלים/ספרות

אבטחה Java 79 יישום כרטיס זיכרון 15 מכשיר 23 אחסון 15 אינטרנט 49 הגדרות 40 66 הגדרות שיחת אינטרנט נקודות גישה 40 45 אינפרא אדום אנשי קשר הוספה 25 העתקת פרטים 25 25 מידע ברירת מחדל 26 סוגי צלצולים קבוצות 25 אשף התקנה 78 בחירת טקסט ואובייקטים 17 בלוגים 50 ג'ויסטיק 65 גיליונות עבודה 59 גיליונות תרשימים 61 גלישה בדפי אינטרנט 49, 50 גלריה 52 דואר ראה ' *דואר אלקטרוני* דואר אלקטרוני 32 הודעות 34 חשבונות 34 כתיבה 33 מענה דואר יוצא 28 דואר נכנס 27 דחיית שיחות 19 האזנה למוסיקה 54 הגדרות Bluetooth 43 TTY 70 WLAN 68 24 אבטחה Java 79 אבטחת יישומי 50 ,40 אינטרנט 80 אמון הגדרת תצורה מרחוק 82 הודעות טקסט 29 הודעות מולטימדיה 32 המתנה 65 היבור 66 0 טלפון טקסט 65 כללי לוח-שנה 71, 72 מוקדי הודעות 28 IP 42 מעבר 48 נדידת נתוני דואר אלקטרוני פרופילים 85 פרופיל שרת 82 70 רשת 65 שיחות 65 תצוגה

הגדרות SMTP 48 הגדרות אביזר העשרה 70 הגדרות מקש בחירה 65 הגדרות נדידה 48 הגדרות רשת 70 הגדרת תצורה מרחוק הגדרות 82 יצירת פרופיל 82 64 הדפסה הדרכה 17 הודעות 32 דואר אלקטרוני הודעות טקסט 29 הודעות מולטימדיה 30 הודעות מיוחדות 39 הודעות תמונה 30 34 מחיקה שליחה 28 27 תיקיות הודעות SMS 29 הודעות הודעות טקסט כתיבה 29 29 מענה ניהול הודעות בכרטיס ה-29 עריכת מוקדי הודעות 28 29 שליחה הודעות מולטימדיה הגדרות 32 יצירה 30 מענה ל 31 קבלה 31 32 קבצים מצורפים שליחה 30 הודעות מיוחדות 39 הודעות תמונה 30 הודעת פתיחה 65 הזנות 50 המתנה הגדרות 65 מצב 12 72 הערות העתקת טקסט 14 הפניית שיחות 20 הפעלה וכיבוי של המכשיר 9 61 הצגות שקופיות הקלטה קול 55 שיחות 55 השמעה הקלטות קוליות 55 102 וידיאו ושמע 54 מוסיקה 43 התאמה התאמה אישית 85 התחברות לאינטרנט 40 התיקייה כלים 75 התקנה יישומים 79 SIM 8 כרטיס סוללה 8

53 וידיאו קליפים זיכרון 14 במכשיר 14 נרטיס 14 ניטור 14 חיבורים GPRS 41 הגדרות 68 ,WLAN 41 הגדרות WLAN הגדרות שיחת נתונים 40 חיוג 19 חיוג מהיר 19 חיוג קולי 77 חסימת שיחות 20 טלפון הגדרות 65 שיחות 19 21 שיחות וידיאו פה 65 0 טלפון טקסט 9 טעינת הסוללה טקסט בחירה 17 14 העתקה 14 טקסט חזוי כתיבה 13 קלט רגיל 13 יומנים 21, 79 ייצוא מסך 63 Java 79 יישומי symbian 79 יישומי יישומים הסרה 79 הצגת יומן ההתקנה 79 התקנה 79 פעולות נפוצות 18 שינוי התקנות 79 יישומי מדיה 52 עבל 42 USB 42 כבל נתונים כרטיס SIM הודעות טקסט 29 הנקתה 8 כרטיס זיכרון 15 כרטיסי ביקור 26 לוח-שנה 71 מרדם 46 מחבר Pop-Port מחבר מחברים 10 מחוונים 12 מחשבון 72 מנהל החיבורים 46 מנהל היישומים 78 מנהל קבצים 57 מסמכים 57 IP 42 מעבר מענה אוטומטי 70 מענה לשיחות 19 מצגות 61 מקשים 10 Flash 55 נגן נגן מוסיקה 54 נדידת נתוני דואר אלקטרוני 47 ניהול התקנים 82

אינדקס

ניהול נתונים ותוכנות 82 ניווט 75 ניתוק חיבורי רשת 46 נעילה 10 לוח מקשים 10 מכשיר 11 נעילת מקשים 10 נקודות גישה 40, 66 נתונים 45 חיבורים סינכרון 82 נתוני מנה 67 הגדרות הגדרות נקודת גישה 41 45 **כללי** מונים 21 סוגי צלצולים 26 סוללה התקנה 8 9 טעינה רמת טעינה 12 סיבוב התצוגה 11 סימניות 49 סינכרון 82 סינכרון מרחוק 82 סיסמת חסימה 24 סירוב לשיחות 19 עוצמת האות 12 עוצמת קול 13, 55 עזרה 17 ערכות נושאים 85 פקודות קוליות 77 פקודות שירות 39 פרוטוקול העברת קול באינטרנט 23 פרופיל גישה ל-SIM 44 פרופילים 85 פרטי איש קשר 25 פרטי תעודה 80 35 צ'אט 26 ציוני דרך DTMF 20 צלילי קבוצות אנשי קשר 25 קבצים מצורפים 32, 32 קובצי שמע 53 קיצורים 12 קלט טקסט חזוי 14, 65 קלט טקסט רגיל 13 רשימות רצועות 55 רשימת מטלות 71 רשמקול 55 רשת אד הוק 46 46 רשת וירטואלית פרטית שוויין 55 שיחות הגדרות 65 הפנייה 20 חסימה 20 שיחות אינטרנט 23 שיחות וידיאו 21 שיטות חיבור Bluetooth 42 WLAN 45 45 אינפרא אדום

אינדקס ל 42 כבל 46 מודם 73 שעון שפה 65 שפת כתיבה 65 60 תאים תוכנות הסרה 79 התקנה 79 תזכורות קוליות 55 תיבה קולית 19 תמונות הגדלה או הקטנה של התצוגה 52 הגדרה כתמונת רקע 52 הוספה לאנשי קשר 52 תעודות 80 תעודות מוסמכות 80 מעודות פרטיות 80 תפריט 17 תצוגה הגדרות 65 מחוונים 12 סיבוב 11 תצוגת חודש בלוח-שנה 72 תצוגת חלוקה לרמות 58, 59 תצוגת יום בלוח-שנה 72 תצוגת מטלות בלוח-שנה 72 תצוגת שבוע בלוח-שנה 72 תקליטור 15

#### B

**Bluetooth** 43 הגדרות 43 המאתה 42 םירוביח

## G

general packet radio service האר '*CPRS* הגדרות 67 11 תורדגה תדוקנ השיג 41 יללכ 45 21 םינומ 21

## M

MMC 15 MMC, גודל מופחת 15

## R

**RealPlayer** הגדרות 54 תלעפה הידמ םיפילק 53

## Т

**TTY** 70

## V

VPN 46

נייד VPN ראה '*VPN* 

## W

WLAN הגדרות 68 תורדגה החטבא 68, 69 תורדגה תומדקתמ תדוקנל השיג 41 תורדגה תדוקנ השיג 41 יללכ 45